# MediaBrowser 3 MediaBrowser 3D 取扱説明書

はじめにお読みください

MediaBrowser でできること

使用上のご注意

困ったときは

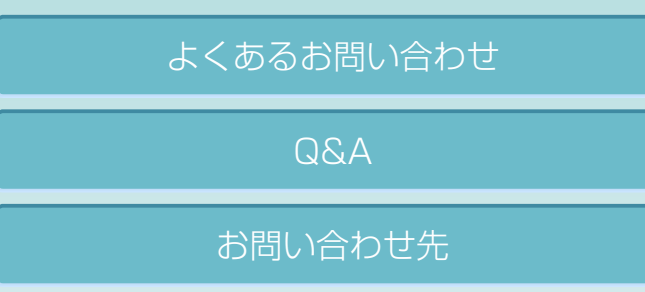

本書は「Everio MediaBrowser 3D」「Everio MediaBrowser 3 BE」「Everio MediaBrowser 3」の 共通取扱説明書です。

# ビデオカメラで撮影したファイルを…

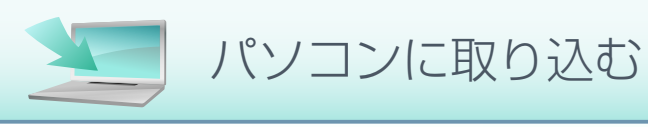

再生する

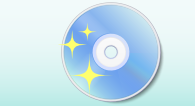

ディスクを作成する

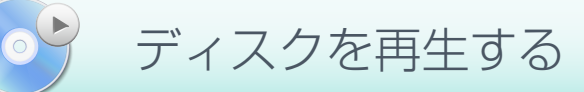

取り込んだファイルを…

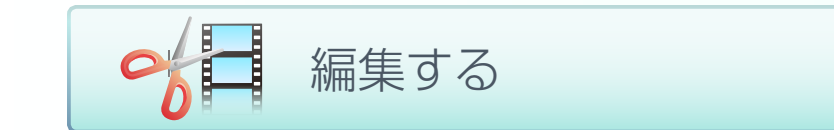

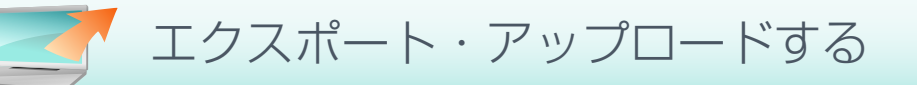

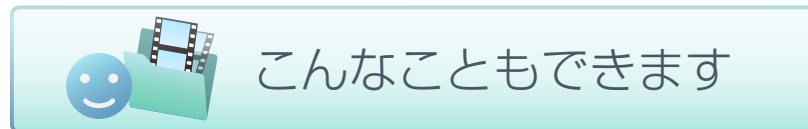

上記以外にも便利な機能があります。くわしくは目次をクリックしてください。

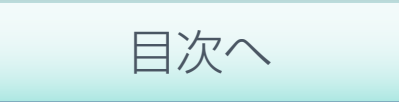

Copyright © PIXELA CORPORATION. All rights reserved.

# はじめに

| ご使用の前に5                        | 5 |
|--------------------------------|---|
| MediaBrowser でできること            | 5 |
| 本書について                         | 6 |
| 使用上のご注意                        | 7 |
| 対応ファイル                         | 8 |
| 保存場所と使用できる機能1(                 | 0 |
| MediaBrowser の種類と使用できる機能1      | 1 |
| 起動する12                         | 2 |
| 終了する13                         | 3 |
| 3D 映像とは14                      | 4 |
| MediaBrowser 3D で使用できる映像ファイル15 | 5 |

# パソコンに取り込んでディスクに書き出そう

| ビデオカメラにあるファイルをライブラリに取り込む | 18 |
|--------------------------|----|
| 準備                       |    |
| Step 1 ボリュームの選択          | 19 |
| Step 2 確認                | 20 |
| ファイルの保存先を変更する            | 21 |
| ブラウザー画面の操作               | 22 |
| 画面説明                     |    |
| 基本操作                     |    |
| 再生画面                     |    |
| 再生画面の操作                  | 31 |
| ディスクを作成する                | 32 |
| 準備                       |    |
| Step 1 ファイルの選択           |    |
| Step 2 確認                | 34 |

| ディスクを再生する |  |
|-----------|--|
| 再生方法      |  |
| コントロールパネル |  |

# 編集しよう

| 映像を編集する                 | 11 |
|-------------------------|----|
| 火隊で補未する                 |    |
| 準備                      |    |
| Step 1 編集モードの選択         | 42 |
| Step 2 ファイルの選択          | 43 |
| Step 3 編集               | 44 |
| Step 4 確認               | 45 |
| 映像の詳細な編集方法              | 47 |
| 映像の長さを調整する              | 47 |
| 場面切換に効果を加える             | 49 |
| テキストを追加する               |    |
| 音楽を設定する                 |    |
| チャプターを追加する              | 54 |
| 静止画を編集する                |    |
| 面質を調節する                 | 56 |
| 回見 Cuinda 9 0<br>効果を加える |    |
| 一部を切り抜く                 | 62 |
| 文字を加える                  | 65 |
| 編集画面                    | 69 |
| 映像の一場面を静止画として保存する       | 70 |
| サイズを変更して書き出す            | 72 |
| 3D 静止画を展開して保存           | 74 |
| JPEG を 3D 静止画に変換        | 76 |

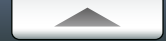

# iTunes や YouTube などで楽しもう

| iTunes にエクスポートする   | 79  |
|--------------------|-----|
| YouTube にアップロードする  | 83  |
| Facebook にアップロードする | 90  |
| .WMV 形式に書き出す       | 96  |
| 位置情報を書き出す          | 100 |

# こんなこともできます

| 顔からファイルを探す105                     |
|-----------------------------------|
| ブラウザーパネルで使う105                    |
| ファイルを個別に検出する106                   |
| ファイルのタイトル名やサムネイルを変更する107          |
| リストでファイルを管理する109                  |
| 目的に合わせてファイルを整理する(ユーザーリスト)         |
| 条件を設定してファイルを整理する(スマートリスト)         |
| リストを削除する                          |
| Google Earth でファイルの撮影場所を表示する114   |
| ビデオカメラのファイルを個別に取り込む117            |
| ビデオカメラ以外の場所にあるファイルをライブラリに取り込む     |
| ビデオカメラから直接ディスクに保存する(ダイレクトディスク)119 |
| ビデオカメラに書き戻す121                    |

| 名前を変更して別ファイルとして保存する | 124 |
|---------------------|-----|
| 各種設定                |     |
| 環境設定                |     |
| 確認機能の設定             |     |
| JPEG の画質設定          |     |
| ディスク作成の設定           | 128 |
| 位置情報機能の設定           |     |

# Q&A

| よくあるお問い合わせ                  | 131 |
|-----------------------------|-----|
| 準備                          | 132 |
| パソコンへの取り込み                  | 133 |
| ファイルの管理                     | 134 |
| ディスクの作成                     | 135 |
| 動画編集                        | 137 |
| iTunes / YouTube / Facebook | 138 |
| Google Earth                | 139 |
| その他                         | 140 |
| MediaBrowser についてのお問い合わせ先   | 141 |

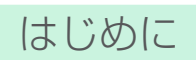

| ご使用の前に                         |
|--------------------------------|
| MediaBrowser でできること            |
| 本書について                         |
| 使用上のご注意                        |
| 対応ファイル                         |
| 保存場所と使用できる機能                   |
| MediaBrowser の種類と使用できる機能11     |
| 起動する                           |
| 終了する                           |
| 3D 映像とは14                      |
| MediaBrowser 3D で使用できる映像ファイル15 |

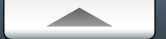

# ご使用の前に

# MediaBrowser でできること

Everio MediaBrowser は、撮影した映像や静止画をパソコンに保存して、管理や編集、ディスクへの保存ができるソフトウェアです。さらに、iTunes への転送、 YouTube、Facebook へのアップロードなどもできます。パソコンの操作に慣れていなくても、画面の表示に従って操作するだけで、機能を利用することが できます。

- \* お使いのビデオカメラの機種によっては、ご使用できない機能があります。
- \* Google Earth へのエクスポート機能は、BLUETOOTH®機能を搭載したビデオカメラ(Everio)で位置情報を記録した場合のみ使用できます。

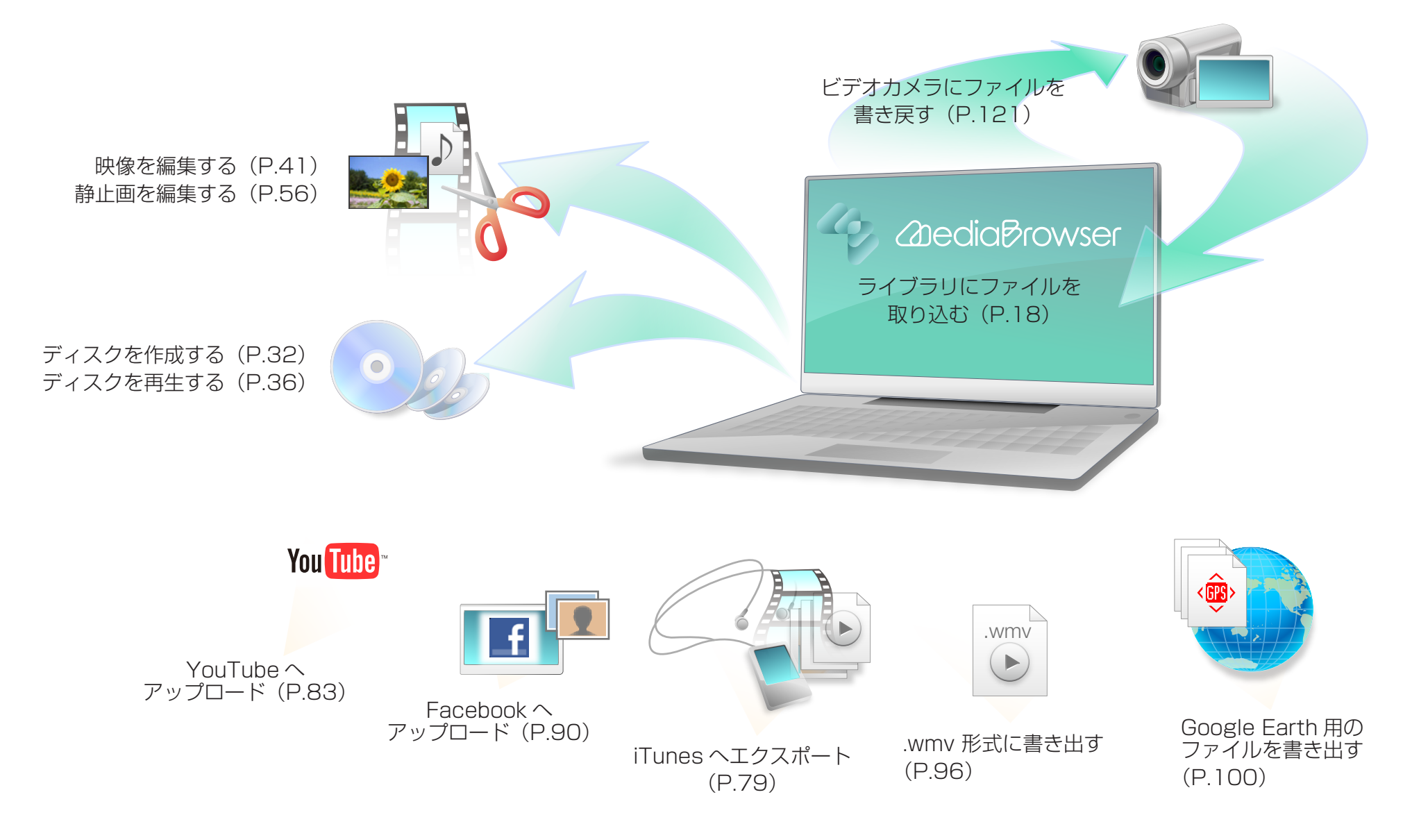

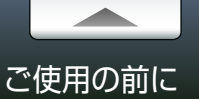

# 本書について

#### ▶ 本書についてのご注意

本書は「Everio MediaBrowser 3D」「Everio MediaBrowser 3 BE」「Everio MediaBrowser 3」の共通取扱説明書です。本書中では特に指定のない限り、「Everio MediaBrowser 3D」、「Everio MediaBrowser 3 BE」「Everio MediaBrowser 3」を 「MediaBrowser」と表記します。また、「Everio MediaBrowser 3 Player」、「Everio MediaBrowser 3D Player」を「MediaBrowser Player」と表記します。

- 本書では Windows の基本的な操作については記載しておりません。
   メニューの選択やウィンドウ操作などは基本的に Windows の一般的な操作手順に
   準拠しております。
- 本書内容の一部または全部を無断転載することは禁じられています。
- 本書の内容に関しては、将来予告なしに変更することがあります。
- 本書の内容については、万全を期して作成しておりますが、万一ご不明な点などが ございましたら弊社ユーザーサポートセンター (P.141) へご連絡ください。
- 本書で使用しているアプリケーション画面の画像は、製品開発中の画面であり、実際 とは異なる場合があります。
- 本取扱説明書では以下のマークを使用しております。

| マーク        | 内容                                                  |                                |  |
|------------|-----------------------------------------------------|--------------------------------|--|
|            | このマークをクリックすると、トップページに戻りま                            | ます。                            |  |
|            | このマークのある項目は、気を付けていただきたい<br>しています。                   | 内容について記述                       |  |
|            | このマークのある項目は、参考にしていただきたい<br>しています。                   | 内容について記述                       |  |
| ٠          | このマークのある項目は、参照していただきたい<br>ついて記述しています。               | 関連項目や内容に                       |  |
| HD         | このマークのある項目は、Everio MediaBrowser<br>3 で使用できる機能です。    | 左のマークのう                        |  |
| BE         | このマークのある項目は、Everio MediaBrowser<br>3 BE で使用できる機能です。 | ち、どれもつい<br>ていない場合は、<br>すべての機種で |  |
| <u>3</u> D | このマークのある項目は、Everio MediaBrowser<br>3D で使用できる機能です。   | 使用できます。                        |  |
|            |                                                     |                                |  |

#### ■ 商標について

- •「Everio」は株式会社 JVC ケンウッドの登録商標です。
- MediaBrowser™は、株式会社ピクセラの商標です。
- Windows® は、米国 Microsoft Corporation の米国およびその他の国における 登録商標です。
- Windowsの正式名称は、Microsoft® Windows® Operating Systemです。
- ドルビーラボラトリーズからの実施権に基づき製造されています。Dolby、ドルビー 及びダブル D 記号はドルビーラボラトリーズの商標です。著作権 1993-1998 年 ドルビーラボラトリーズ。不許複製。

#### 

- iPod®、iTunes®、QuickTime®は、Apple Inc.の登録商標です。
- YouTube™ および YouTube ロゴは YouTube LLC の商標および登録商標です。
- Facebook®はFacebook Inc.の登録商標です。
- Google™は Google Inc.の商標です。
- Google Earth™は Google Inc.の商標です。
- "AVCHD" と "AVCHD" ロゴ は、パナソニック株式会社とソニー株式会社の商標 です。
- Blu-ray Disc は、Blu-ray Disc Association の商標です。
- 「x.v.Color」はソニー株式会社の商標です。
- 本製品はフジフイルム製ソフトウェア「Exif Toolkit For Windows Ver.2.5 (Copyright (C) 1998-2003 FUJI PHOTO FILM CO.,LTD. All rights reserved)」を使用しています。Exif は JEITA (社団法人 電子情報技術産業協会) が規定するデジタルスチルカメラ用イメージファイルフォーマット標準規格です。
- その他、記載されている各種名称、会社名、商品名などは各社の商標もしくは登録 商標です。
- 本書では ® および ™ などの商標マークは省略させていただく場合があります。

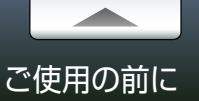

# 使用上のご注意

#### 📃 注意事項

- 読み込める映像は、MediaBrowser が付属している JVC ケンウッド製ビデオカメ ラで撮影したもののみです。
- 撮影または編集した映像や静止画などに、第三者の著作物が含まれている場合、 個人として楽しむなどのほかは、著作権法上、権利者に無断で使用することはでき ません。
- ノートパソコンで使用する場合は、パソコンの電源にACアダプターを使用してく ださい。
- ビデオカメラの電源には AC アダプターを使用してください。
- ビデオカメラは USB ケーブルで直接パソコンに接続してください。USB ハブを 経由した接続では正常に動作しない場合があります。
- ビデオカメラの接続中はパソコンをスタンバイ状態にしないでください。
- 記録済みの DVD-R、DVD+R、DVD-R DL、DVD+R DL、BD-R、BD-R DLへ は書き込みできません。書き換え可能ディスクの場合、MediaBrowser で自動的 にデータを消去します。
- ディスクへの書き込み中には他のアプリケーションでの動作や作業は行わないでく ださい。
- 顔検出で検出された顔とチャプターは MediaBrowser 上でのみ表示されます。
- 3D 映像を楽しむためには、偏光方式のディスプレイとメガネなどの機器が必要です。

#### 制限事項

- サポートしているファイルフォーマットでも、映像や音声の記録方法によりコンテンツとしてご利用いただけない場合があります。
- 2 台以上のビデオカメラをパソコンに接続している場合は、MediaBrowser を使用 できません。
- ライブラリの保存先やファイル書き出し時の保存先に、C: ¥のようなルートディレクトリや、システムフォルダ、Windows フォルダ、光学ドライブを指定することはできません。
- Windows エクスプローラ画面のリムーバブルディスクから、MediaBrowserのライ ブラリへファイルをドラッグ&ドロップすることでの登録はできません。
- MediaBrowser でファイルを編集、変換して保存すると、画質が元の映像より低下します。
- MediaBrowserのメモ欄(P.27)などに文字を入力する場合、Unicodeの文字をコピー&ペーストすると文字化けします。
- MediaBrowser で作成したディスクは、すべての再生機器での再生を保証するものではありません。
- MediaBrowser でのディスク作成時に、他社製のディスク作成ソフトウェアが インストールされていると、正常に動作しないことがあります。この場合は、同時 に使用されないことを推奨します。
- ご使用のドライブによっては、書き換え可能ディスクを消去する時のプログレス バーが正しく表示されない場合があります。
- アップロード機能を使用する場合、YouTubeの仕様により1時間あたりのアップ ロード数に制限がかかる場合があります。
- YouTube、Facebookの仕様変更などに対して、将来にわたっての動作を保証 するものではありません。また、すべての環境での動作を保障するものではありま せん。
- 制限事項に関する最新情報は下記ホームページをご覧ください。

http://www.pixela.co.jp/oem/jvc/mediabrowser/j/

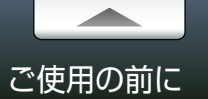

# 対応ファイル

本ソフトウェア (MediaBrowser) が付属しているカメラで撮影したファイルと一部の静止画を扱えます。

\* 音楽ファイルは動画編集でのみ扱えます。

\* お使いのビデオカメラの機種によって、対応していないメディアやディスクがあります。

| 読み込み   |                                 |                                                                    |
|--------|---------------------------------|--------------------------------------------------------------------|
| ファイル形式 |                                 |                                                                    |
|        | ファイル形式                          | 説明                                                                 |
|        | .mts AVCHD 3D                   | MediaBrowser が付属しているビデオカメラで撮影した、AVCHD 3D 形式で記録された映像ファイルです。 🔒       |
|        | .mp4 MPEG-4 MVC                 | MediaBrowser が付属しているビデオカメラで撮影した、MPEG-4 MVC 形式で記録された映像ファイルです。 🔊     |
| 3D 動画  | .mts AVCHD(サイドバイサイド方式)          | MediaBrowser が付属しているビデオカメラで撮影した、サイドバイドサイド方式の映像ファイルです。 🔏 🗈          |
|        | .mbt MBT                        | MediaBrowser で「.mts」ファイルを編集して保存した映像ファイルです。 🔏 🕑                     |
|        | .mb3 MB3                        | MediaBrowser で「.mp4」ファイルを編集して保存した映像ファイルです。 🔊                       |
| 2D 動画  | .mts AVCHD(2D)                  | MediaBrowser が付属しているビデオカメラで撮影した映像ファイルです。                           |
|        | .mbt MBT                        | MediaBrowser で「.mts」ファイルを編集して保存した映像ファイルです。                         |
| 3D静止画  | mpoマルチピクチャーファイル                 | MediaBrowser が付属しているビデオカメラで撮影した、立体映像として記録されたマルチピクチャーファイル形式のファイルです。 |
| 2D 静止画 | .jpg JPEG / .png PNG / .bmp BMP |                                                                    |
| 音楽ファイル | .mp3 MP3 / .wav WAV             | 動画編集で使用する音楽ファイルです。                                                 |

対応メディア

- ビデオカメラ内蔵ハードディスク/ビデオカメラ内蔵メモリー
- SD メモリーカード
- 外付型ハードディスク(直接ビデオカメラに接続したときのみ)

#### ファイルフォーマットについて

- •ファイルフォーマット「.mbt」「.mb3」は、MediaBrowser でのみ扱えます。
- Google Earth へのエクスポート機能は、BLUETOOTH 機能を搭載したビデオカメラ(Everio)で位置情報を記録した場合のみ使用できます。

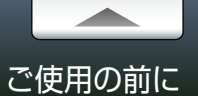

# 書き出し

#### ファイル形式

|        | ファイル形式             | 説明                                                  |  |
|--------|--------------------|-----------------------------------------------------|--|
| 3D 動画  | .wmv WMV           | YouTube / 動画共有サイトへのアップロード用に書き出した映像ファイルです。 🔏 🗈       |  |
|        | .mb3 MB3           | MediaBrowser で「.mp4」ファイルを編集して保存した映像ファイルです。 🔒        |  |
|        | .mbt MBT           | MediaBrowser で「.mts」ファイルを編集して保存した映像ファイルです。 🔏 🗈      |  |
| 2D 動画  | .wmv WMV           | YouTube / Facebook /動画共有サイトへのアップロード用に書き出した映像ファイルです。 |  |
|        | . <b>m4</b> v M4V  | iTunes へのエクスポート用に書き出した映像ファイルです。 🗡 🔂                 |  |
|        | .kmz KMZ           | Google Earth へのエクスポート用に書き出した映像ファイルです。               |  |
|        | .mbt MBT           | MediaBrowser で「.mts」ファイルを編集して保存した映像ファイルです。          |  |
| 3D 静止画 | mpoマルチピクチャーファイル 3D |                                                     |  |
| 2D 静止画 | .jpg JPEG          |                                                     |  |

\* お使いのビデオカメラの機種によっては、ご使用できない機能があります。

#### 対応メディア

Blu-ray、AVCHD、DVD-Videoの映像フォーマットで、以下のディスクに書き込めます。ただし、使用するディスクによって、書き込める映像フォーマットが異なります。

|                                   | ディスク形式    |       |         |  |  |  |
|-----------------------------------|-----------|-------|---------|--|--|--|
| ティスクの権效                           | DVD-Video | AVCHD | Blu-ray |  |  |  |
| DVD-R、DVD-R DL、DVD-RW             | 0         | 0     | ×       |  |  |  |
| DVD+R、DVD+R DL、DVD+RW             | 0         | 0     | ×       |  |  |  |
| BD-R 、 BD-R DL 、 BD-RE 、 BD-RE DL | ×         | ×     | 0       |  |  |  |

\* UXP モードで撮影した映像は、Blu-ray フォーマットでのみ書き込めます。AVCHD フォーマットのディスクに書き込む場合は、XP モード相当に変換してください。

\*8cm ディスクには対応していません。

\*書き換え可能ディスクの場合、MediaBrowser で自動的にデータを消去します。

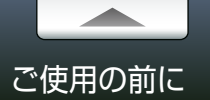

# 保存場所と使用できる機能

ファイルが保存されている場所によって、MediaBrowser で使用できる機能が異なります。 \* お使いのビデオカメラの機種によっては、ご使用できない機能があります。

|                        |                  | 保存場所           |                 |
|------------------------|------------------|----------------|-----------------|
| 機能                     | ビデオカメラ<br>(デバイス) | 外付型<br>ハードディスク | パソコン<br>(ライブラリ) |
| パソコンへのバックアップ           | 0                |                |                 |
| ディスクの作成                | 0                | 0              | 0               |
| ダイレクトディスク              | 0                | ×              | ×               |
| iTunes へのエクスポート        | 0                | 0              | 0               |
| YouTube へのアップロード       | 0                | 0              | 0               |
| Facebook へのアップロード      | 0                | 0              | 0               |
| Google Earth 用ファイル書き出し | 0                | 0              | 0               |
| .wmv 形式に書き出す           | 0                | 0              | 0               |
| 動画編集                   | 0                | 0              | 0               |
| 静止画編集                  | 0                | 0              | 0               |
| ビデオカメラへの書き戻し           | 0                | 0              | 0               |

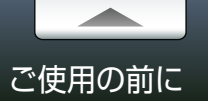

# MediaBrowser の種類と使用できる機能

各 MediaBrowser で使用できる機能の一覧です。

| 機能                     | MediaBrowser 3D | MediaBrowser 3 BE | MediaBrowser 3                   |
|------------------------|-----------------|-------------------|----------------------------------|
| パソコンへの取り込み             | 0               | 0                 | 0                                |
| ディスクの作成                | 0               | 0                 | 〇<br>*Blu-ray ディスクには<br>対応していません |
| ダイレクトディスク              | ×               | 0                 | 〇<br>*Blu-ray ディスクには<br>対応していません |
| iTunes へのエクスポート        | 0               | 0                 | ×                                |
| YouTube へのアップロード       | 0               | 0                 | 0                                |
| Facebook へのアップロード      | 0               | 0                 | 0                                |
| Google Earth 用ファイル書き出し | ×               | 0                 | 0                                |
| .wmv 形式に書き出す           | 0               | 0                 | 0                                |
| 動画編集                   | 0               | 0                 | 0                                |
| 静止画編集                  | 0               | 0                 | 0                                |
| 顔の検出、ファイルの解析           | ×               | 0                 | 0                                |
| ビデオカメラへの書き戻し           | 0               | ×                 | ×                                |

# ご使用の前に

### 起動する

### ■ ビデオカメラの接続

1 ビデオカメラに AC アダプターを接続し、コンセントに差し込みます。

2 ビデオカメラの電源を入れます。

3 ビデオカメラとパソコンを USB ケーブルで接続します。

➡ ビデオカメラの液晶画面に選択画面が表示されます。

4 ビデオカメラのメニュー画面でパソコンへの接続メニューを選択します。
 ●ビデオカメラの操作については、ビデオカメラの取扱説明書を参照してください。

### 🚺 ビデオカメラの接続について

MediaBrowser 使用中にビデオカメラとパソコンの接続が解除 されると、ビデオカメラに保存されているファイルが破損するおそれ があります。

パソコンとビデオカメラの接続や取り外しは以下の事項をお守りくだ さい。

- •ビデオカメラの電源は AC アダプターを使用する。
- •ビデオカメラは USB ケーブルで直接パソコンに接続する。(USB ハブを 経由した接続では正常に動作しない場合があります)

#### - MediaBrowser の起動

MediaBrowser の起動には以下の方法があります。

ビデオカメラを接続する ビデオカメラを接続し、ビデオカメラのメニューを選択すると、自動的に起動します。

ショートカットアイコンから起動する デスクトップのショートカットアイコンをダブル クリックします。

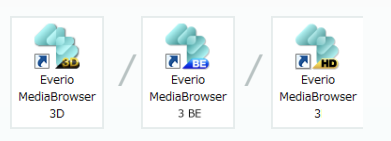

スタートメニューから起動する

▲ LD ▲ LE [スタート] メニュー-[すべてのプログラム]-[PIXELA]-[Everio MediaBrowser 3]-[Everio MediaBrowser 3] を選択します。

(スタート) メニュー -[ すべてのプログラム ]-[PIXELA]-[Everio MediaBrowser
 3D]-[Everio MediaBrowser 3D] を選択します。

### ✓ 最新情報の確認機能

MediaBrowserの起動時に、最新バージョンや製品情報を確認する かどうかの確認メッセージが表示されます。[はい]をクリックすると、 インターネットブラウザが起動して、対象のページへジャンプします。

\* パソコンがインターネットに接続されている場合のみ表示されます。 \* メッセージの表示/非表示を設定することができます。(P.126)

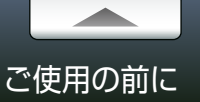

# 終了する

### 📕 ビデオカメラの取り外し

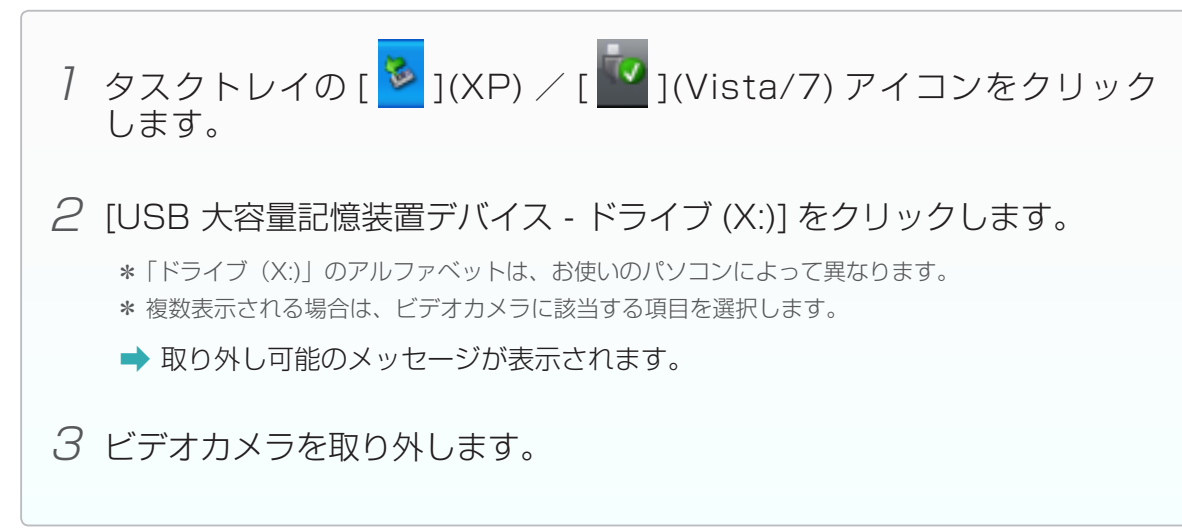

### MediaBrowser の終了

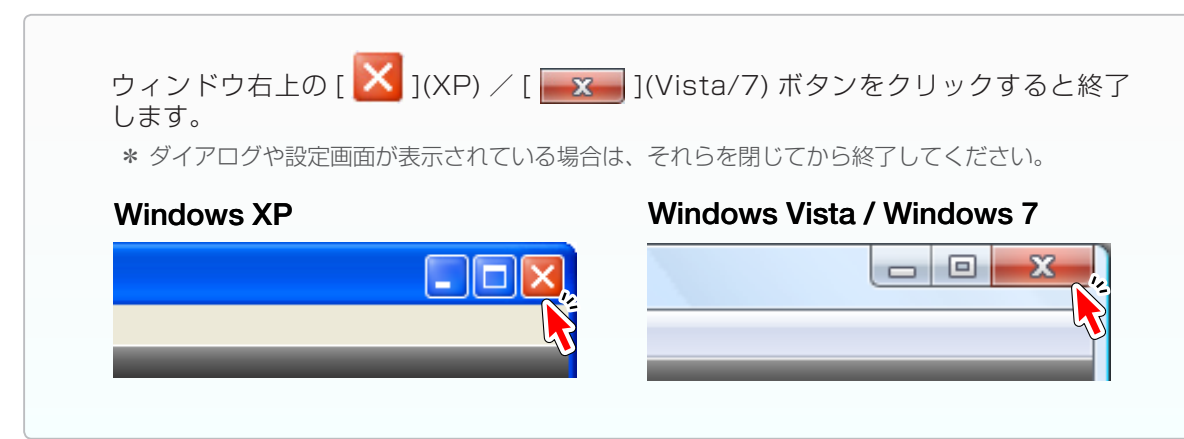

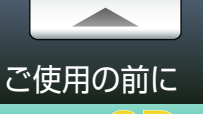

#### 3D 映像を楽しむために、以下をよくお読みください。

#### 3D 映像のしくみ

両目で見ている景色は、右目だけで見た場合と左目だけで見た場合ではそれぞれ異なります。 人間は左右の目で見た景色を脳で合成して1つの景色として認識することで距離感や立体感 を認知しています。

3D 映像では、この原理を利用して映像が右目用と左目用に分かれて表示されています。これをディスプレイやメガネなどを通して、右目には右目用の映像を、左目には左目用の映像だけを見せることで映像が立体的に見えるしくみになっています。

MediaBrowser ではラインバイラインで再生します。

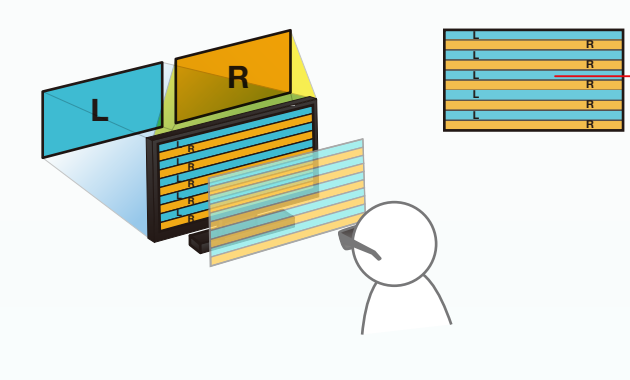

### 3D で見るために必要な条件

• 偏光方式のディスプレイとメガネを使用していること

#### ラインバイライン

右目用と左目用に分けた映像を、ラインごとに交互に再生します。

先に表示する映像を選択できます。表示 メニューの [3D 映像のウィンドウ表示] から [3D 再生 (奇数ラインで左映像を 表示)] または [3D 再生 (奇数ライン で右映像を表示)] を選択してください。

### 🚺 適度な休憩を取ってください

長時間連続で視聴すると、眼精疲労や不快感を引き起こす場合があります。適度な休憩を取ってお楽しみください。

#### ● お子様の視聴時は保護者が同伴してください

3D 映像による体調の変化や視力の低下を防ぐため、保護者が同伴の うえ視聴の可否や時間を管理してください。

● 3D 映像が見えない・見にくい場合は使用を中止してください

3D 映像の視聴中に映像が2重に見えたり、立体感を感じなくなった 場合は、3D 映像の設定を変更して最適な表示にしてください。設定 を変更しても違和感のある場合は、眼精疲労および視力低下防止の ため、利用を中止してください。

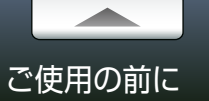

SD

# MediaBrowser 3D で使用できる映像ファイル

MediaBrowser 3D で使用できる映像ファイルの一覧と、対応している機能です。

### MediaBrowser 3D で使用できる 3D 映像ファイル

|  | 3D 動画  | .mts .mbt AVCHD 3D          | MediaBrowser が付属しているビデオカメラで撮影した、AVCHD 3D 形式で記録された映像ファイルです。             |
|--|--------|-----------------------------|------------------------------------------------------------------------|
|  |        | .mp4 .mb3 MPEG-4 MVC        | MediaBrowser が付属しているビデオカメラで撮影した、MPEG-4 MVC 形式で記録された映像ファイルです。           |
|  |        | .mts .mbt AVCHD(サイドバイサイド方式) | MediaBrowser が付属しているビデオカメラで撮影した、サイドバイサイド方式の映像ファイルです。                   |
|  | 3D 静止画 | mpo マルチピクチャーファイル            | MediaBrowser が付属しているビデオカメラで撮影した、立体映像として記録されたマルチピクチャーファイル形<br>式のファイルです。 |

#### MediaBrowser 3D で使用できる機能と対応ファイル

|                   | 3                 | BD 動画      |            | 2D 動画      | 3D 静止画       | 2D 静止画           |
|-------------------|-------------------|------------|------------|------------|--------------|------------------|
| 機能                | AVCHD(サイドバイサイド方式) | AVCHD 3D   | MPEG-4 MVC | AVCHD(2D)  | マルチピクチャーファイル | JPEG / PNG / BMP |
|                   | .mts .mbt         | .mts .mbt  | .mp4 .mb3  | .mts .mbt  | .mpo         | .jpg .png .bmp   |
| 再生                | 0                 | 0          | 0          | 0          | 0            | 0                |
| ディスク作成(DVD-Video) | 2D のみ             | 2D のみ      | 2D のみ      | 0          | ×            | ×                |
| ディスク作成(AVCHD)     | 0                 | 0          | 0          | $\bigcirc$ | ×            | ×                |
| ディスク作成(Blu-ray)   | 0                 | 0          | 0          | O ×        |              | ×                |
| 動画編集 *1           |                   |            |            | 0          |              |                  |
| 静止画編集             |                   |            |            |            | ○ *2         | $\bigcirc$       |
| YouTube アップロード    | 0                 | 0          | 0          | 0          |              |                  |
| Facebook アップロード   | 2D のみ             | 2D のみ      | 2D のみ      | $\bigcirc$ | 2D のみ        | $\bigcirc$       |
| 動画共有              | 0                 | $\bigcirc$ | 0          | $\bigcirc$ |              |                  |
| iTune エクスポート      | 2D のみ             | 2D のみ      | 2D のみ      | 0          | ×            | ×                |
| 書き戻し              | ×                 | ×          | 0          | ×          | ×            | ×                |

\* 1 動画編集の各機能については、「P.16 動画編集機能で使用できるファイル形式」を参照してください。

\*2 一部機能に制限があります。

15

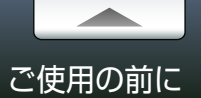

|           |                                | 3D 動画                 |            |           |  |  |  |  |  |
|-----------|--------------------------------|-----------------------|------------|-----------|--|--|--|--|--|
| 機能        | AVCHD(サイドバイサイド方式)<br>.mts .mbt | AVCHD 3D<br>.mts .mbt | MPEG-4 MVC | AVCHD(2D) |  |  |  |  |  |
| 長さの調整     | 0                              | 0                     | 0          | 0         |  |  |  |  |  |
| 映像の結合     | 0                              | 0                     | 0          | 0         |  |  |  |  |  |
| 3D 静止画の追加 | 0                              | 0                     | 0          | × *2      |  |  |  |  |  |
| 2D 静止画の追加 | × *1                           | × *1                  | × *1       | 0         |  |  |  |  |  |
| 単色画の追加    | 0                              | 0                     | 0          | 0         |  |  |  |  |  |
| 切換効果      | 0                              | 0                     | 0          | 0         |  |  |  |  |  |
| テキスト      | 0                              | 0                     | 0          | 0         |  |  |  |  |  |
| オーディオ     | 0                              | 0                     | 0          | 0         |  |  |  |  |  |

# 動画編集機能で使用できるファイルの種類

\* 1 [JPEG を 3D 静止画に変換](P.76)で 3D 静止画の形式に変換すると追加できます。

\* 2 [3D 静止画を展開して保存](P.74)で 2D 静止画の形式に展開すると追加できます。

# パソコンに取り込んでディスクに書き出そう

| ビデオカメラにあるファイルをライブラリに取り込む |  |
|--------------------------|--|
| 準備                       |  |
| Step 1 ボリュームの選択          |  |
| Step 2 確認                |  |
| ファイルの保存先を変更する            |  |
| ブラウザー画面の操作               |  |
| 画面説明                     |  |
| 基本操作                     |  |
| 再生画面                     |  |
| 再生画面の操作                  |  |
| ディスクを作成する                |  |
| 準備                       |  |
| Step 1 ファイルの選択           |  |
| Step 2 確認                |  |
| ディスクを再生する                |  |
| 再生方法                     |  |
| コントロールパネル                |  |

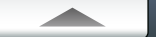

# 準備

まだパソコンに取り込まれたことのないビデオカメラ内のファイルをすべて取り込みます。

① すでに取り込んだファイルをもう一度取り込む場合や、ファイルを個別に取り込む場合は、P.117の方法で取り込んでください。または P.125の環境設定画面で読み込み済みマークを リセットしてください。

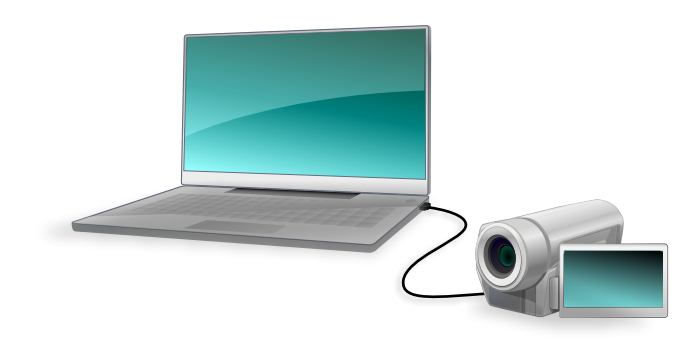

7 ビデオカメラをパソコンに接続します。

🔗 すでにビデオカメラを接続している場合

ビデオカメラのファイルを MediaBrowser で見ている場合は、メニューパネルの クリックしてください。

2 ビデオカメラのメニューから「バックアップする」を選択します。

➡ MediaBrowserのバックアップ画面が表示されます。

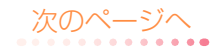

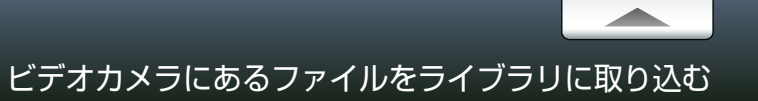

# Step 1 ボリュームの選択

### ファイルの保存先を選択します。

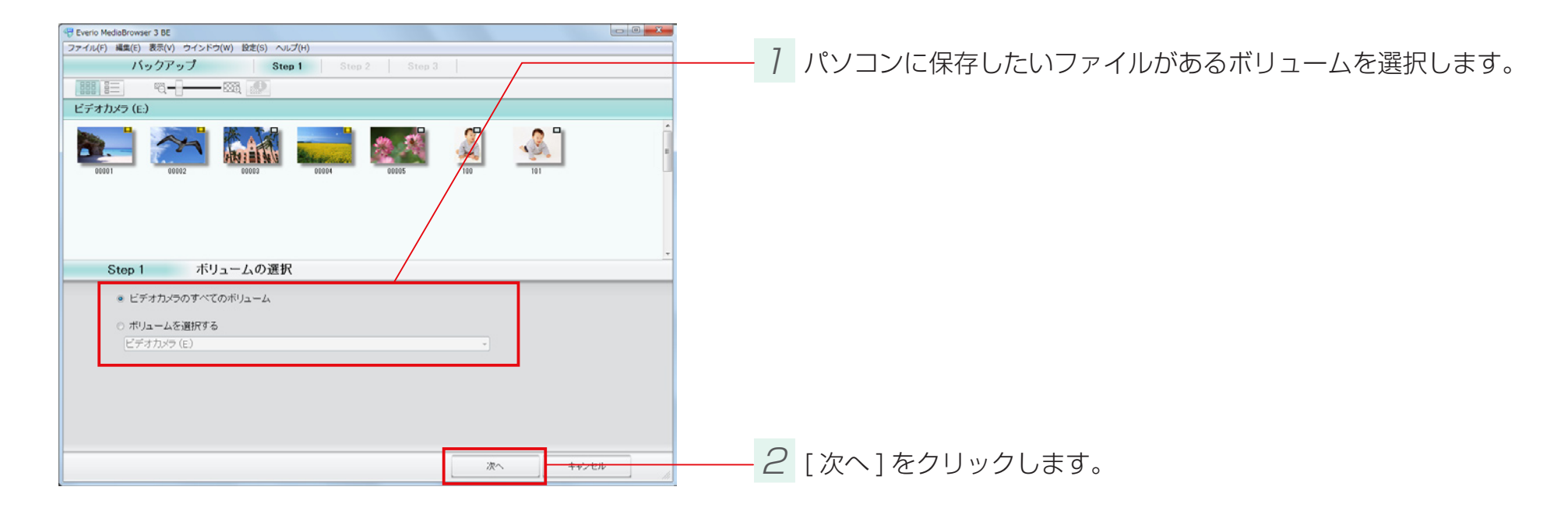

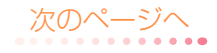

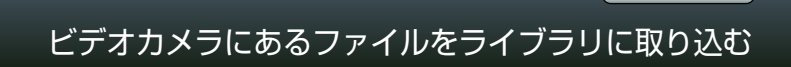

# Step 2 確認

#### 設定を確認します。

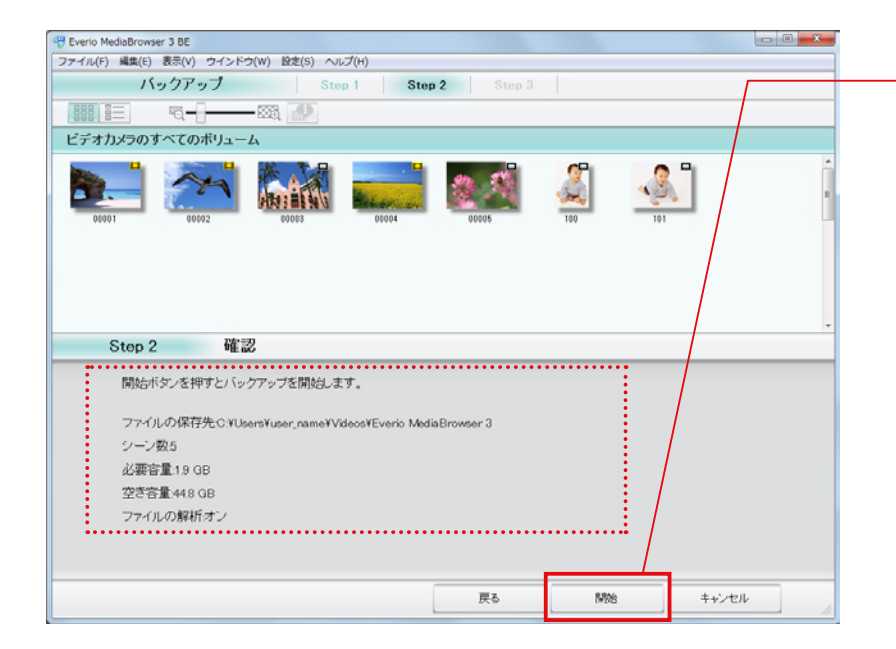

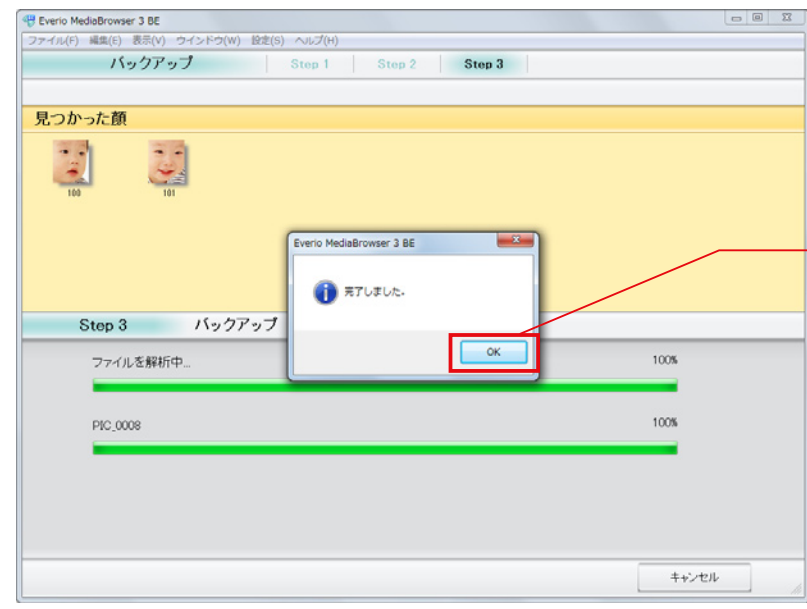

7 表示される内容を確認し、[開始]をクリックします。

| 項目            | 内容                   |
|---------------|----------------------|
| ファイルの保存先      | ファイルが保存される場所です。      |
| シーン数          | パソコンに保存されるファイルの数です。  |
| 必要容量          | ファイルを保存するために必要な容量です。 |
| 空き容量          | 保存場所の空き容量です。         |
| ファイルの解析 HD BE | ファイルに含まれる顔を検出します。    |

➡ 取り込みが開始されます。

\* デフォルトでは「マイ ビデオ」/「ビデオ」または「マイ ドキュメント」/「ドキュメント」に保存されます。

#### 

環境設定(P.125)で変更できます。

\* 必要容量がパソコンの空き容量より大きい場合は、ファイルの保存ができません。十分な空き容量のある 保存先を変更してください。

2 完了メッセージで、[OK] をクリックします。

#### ↓ 取り込んだファイルについて

この方法で一度取り込んだファイルは、次回から表示されなくなります。2回目以降は P.117の 方法で取り込むか、P.125の環境設定画面で読み込み済みマークをリセットしてください。

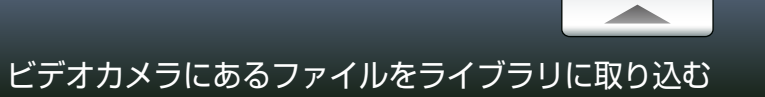

# ファイルの保存先を変更する

ビデオカメラからファイルを取り込むときのパソコンの保存先を変更します。

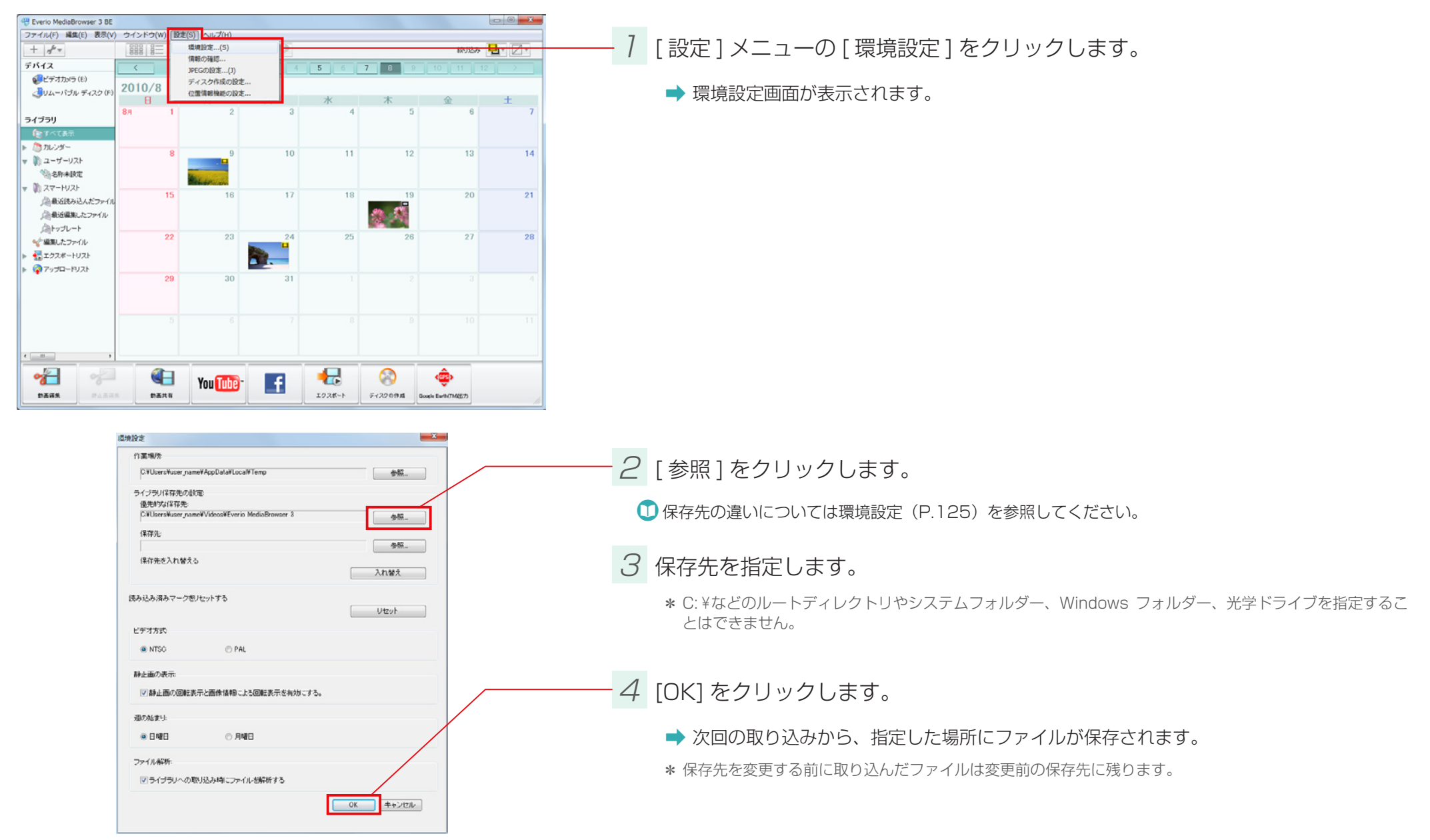

# ブラウザー画面の操作

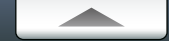

# 画面説明

~

静止画編集

動画共有

静止画ファイルの編集

形式を変換

動画共有サイト用にファイル

#### MediaBrowser を起動すると表示される画面です。

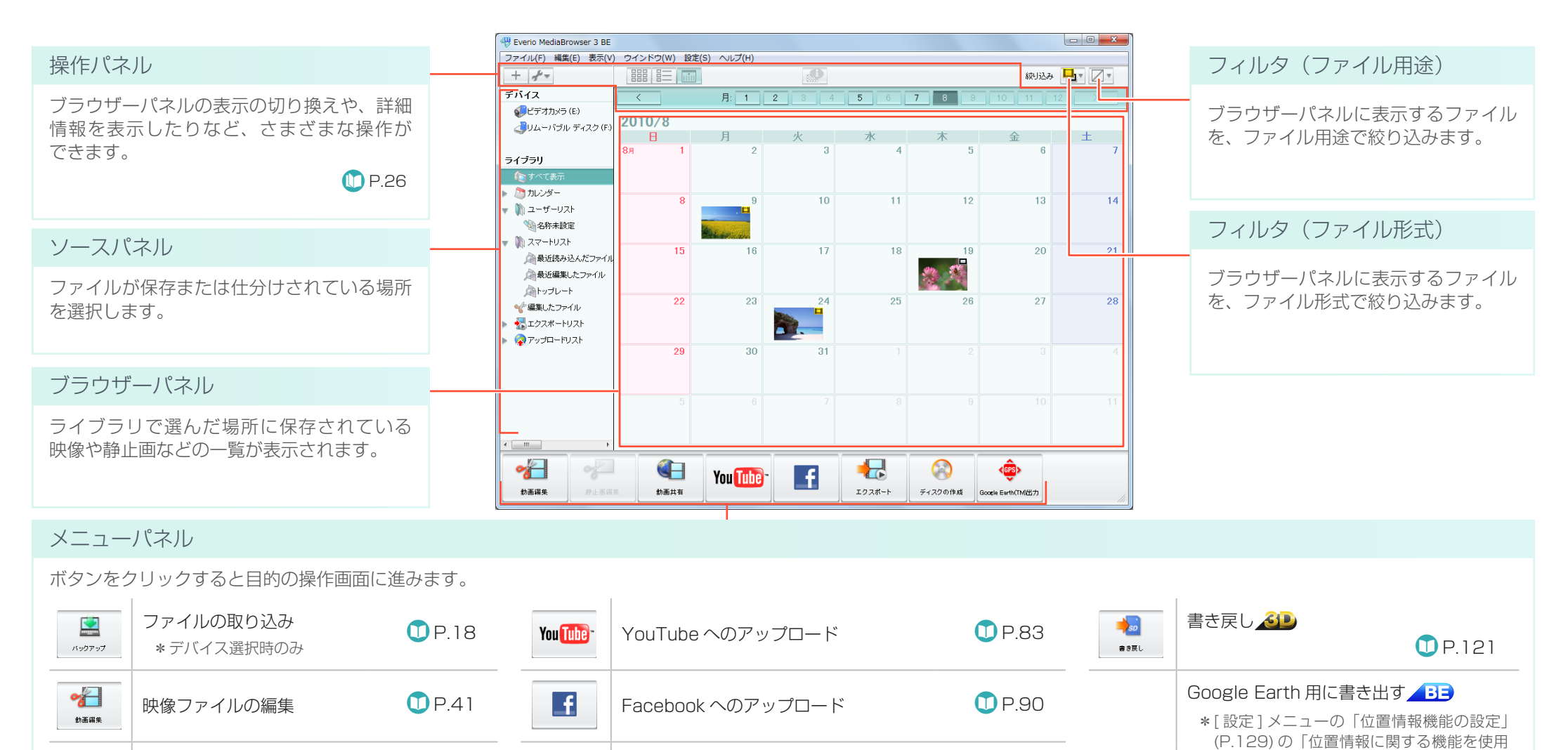

iTunes へのエクスポート 🗡 🔁

ディスク作成

エクスポート

ディスクの作成

**D**P.56

**D**P.96

次のページへ

(D) P.100

する|にチェックを入れると表示されます。

\* この機能は、BLUETOOTH 機能を搭載し

録した場合のみ使用できます。

たビデオカメラ(Everio)で位置情報を記

<<mark>GPS</mark>>

Google Earth(TM)出力

**D**P.79

**D**P.32

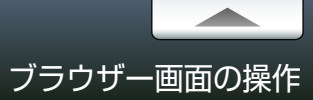

| MediaBrowser 3 BE        |          |         |          |       |       |       |              | - • ×         |
|--------------------------|----------|---------|----------|-------|-------|-------|--------------|---------------|
| (F) 編集(E) 表示(V)          | ウインドウ(W) | 設定(S) へ | ルプ(H)    |       |       |       |              |               |
| P+                       | 0000     | min     |          |       |       |       | 絞り込み         | <b>₽</b> * Ø* |
| (                        | <        | 月       | 1        | 2 3 4 | 5 6   | 7 8 9 |              |               |
| デオカメラ (E)                | 2010/0   |         |          |       |       |       |              |               |
| ムーバブル ディスク(F)            | 2010/0   |         | _        | de    | -ske  | *     | ~            | +             |
|                          | 88       | 1       | 2        | 3     | 4     | 5     | 342          | 7             |
| y                        |          |         |          |       |       |       |              |               |
| べて表示                     |          |         |          |       |       |       |              |               |
| レンダー                     |          | 8       | 9        | 10    | 11    | 12    | 13           | 14            |
| ーザーリスト                   |          | -       | -        |       |       |       |              |               |
| 名称朱訳定                    |          | Balant  | Rec. and |       |       |       |              |               |
| マートリスト<br>鼻にはまたは ( ポラーノ) | 1        | 5       | 16       | 17    | 18    | 19    | 20           | 21            |
| 最近産業にたつっくル               |          |         |          |       |       | M 18  |              |               |
| トップレート                   |          |         |          |       |       |       |              |               |
| 眼したファイル                  | 2        | 2       | 23       | 24    | 25    | 26    | 27           | 28            |
| ウスポートリスト                 |          |         |          | 100 m |       |       |              |               |
| プロードリスト                  |          |         |          |       |       |       |              |               |
|                          | 2        | 9       | 30       | 31    |       |       |              |               |
|                          |          |         |          |       |       |       |              |               |
|                          |          |         |          |       |       |       |              |               |
|                          |          |         |          |       |       |       |              |               |
|                          |          |         |          |       |       |       |              |               |
| •                        |          |         |          |       |       |       |              |               |
| 4                        |          | Vo      | Taba     |       |       |       | < <u>(</u> ) |               |
|                          |          | TU      | u uue    | - T   | 10.24 | F     | *            |               |

### デバイス

| (ソコンに接続されている機器です。 |                                                                                                    |  |  |  |  |  |  |  |
|-------------------|----------------------------------------------------------------------------------------------------|--|--|--|--|--|--|--|
| ビデオカメラ            | メモリーまたはハードディスクを内蔵したビデオカメラを接続したときに<br>表示されます。                                                                       |  |  |  |  |  |  |  |
| SD メモリーカード        | SD メモリーカードが挿入されているビデオカメラを接続したときに表示<br>されます。                                                                        |  |  |  |  |  |  |  |
| リムーバブルディスク        | 外付けの記憶媒体を接続したときに表示されます。                                                                                            |  |  |  |  |  |  |  |
| 外付型ハードディスク        | ビデオカメラのファイルをバックアップしたハードディスクを接続したとき<br>に表示されます。<br>*お使いのビデオカメラの機種によっては、ご使用できません。<br>*2 台以上接続している場合は、どれか1 台のみ表示されます。 |  |  |  |  |  |  |  |
| ディスクドライブ          | ビデオカメラのファイルをバックアップしたディスクをセットしたときに表示されます。<br>*お使いのビデオカメラの機種によっては、ご使用できません。<br>*2 台以上接続している場合は、どれか1 台のみ表示されます。       |  |  |  |  |  |  |  |
|                   | こ接続されている機器で<br>ビデオカメラ<br>SD メモリーカード<br>リムーバブルディスク<br>外付型ハードディスク<br>ディスクドライブ                                        |  |  |  |  |  |  |  |

# ライブラリ

パソコンに取り込んだファイルの分類です。

|                                                                                                    | すべて表示   | ライブラリに保存されているすべてのファイルを表示します。                     | Å | 編集したファイル  | 編集オブジェクトと編集して書き出したファイルが表示<br>されます。                            |
|----------------------------------------------------------------------------------------------------|---------|--------------------------------------------------|---|-----------|---------------------------------------------------------------|
|                                                                                                    | カレンダー   | ライブラリに保存したファイルを撮影日を指定して表示<br>します。                |   | エクスポートリスト | iTunes ヘエクスポートする予定のファイルと、iTunes<br>ヘエクスポートしたファイルを表示します。 BE るP |
| in the second second se | ユーザーリスト | ライブラリに保管されているファイルの中から、任意で<br>集めたファイル集です。         | Ş | アップロードリスト | インターネットにアップロードする予定のファイルと、イン<br>ターネットにアップロードしたファイルを表示します。      |
|                                                                                                    | スマートリスト | ライブラリに保管されているファイルの中から、指定の<br>条件にしたがって集めたファイル集です。 |   |           |                                                               |

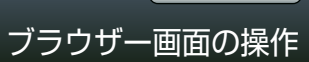

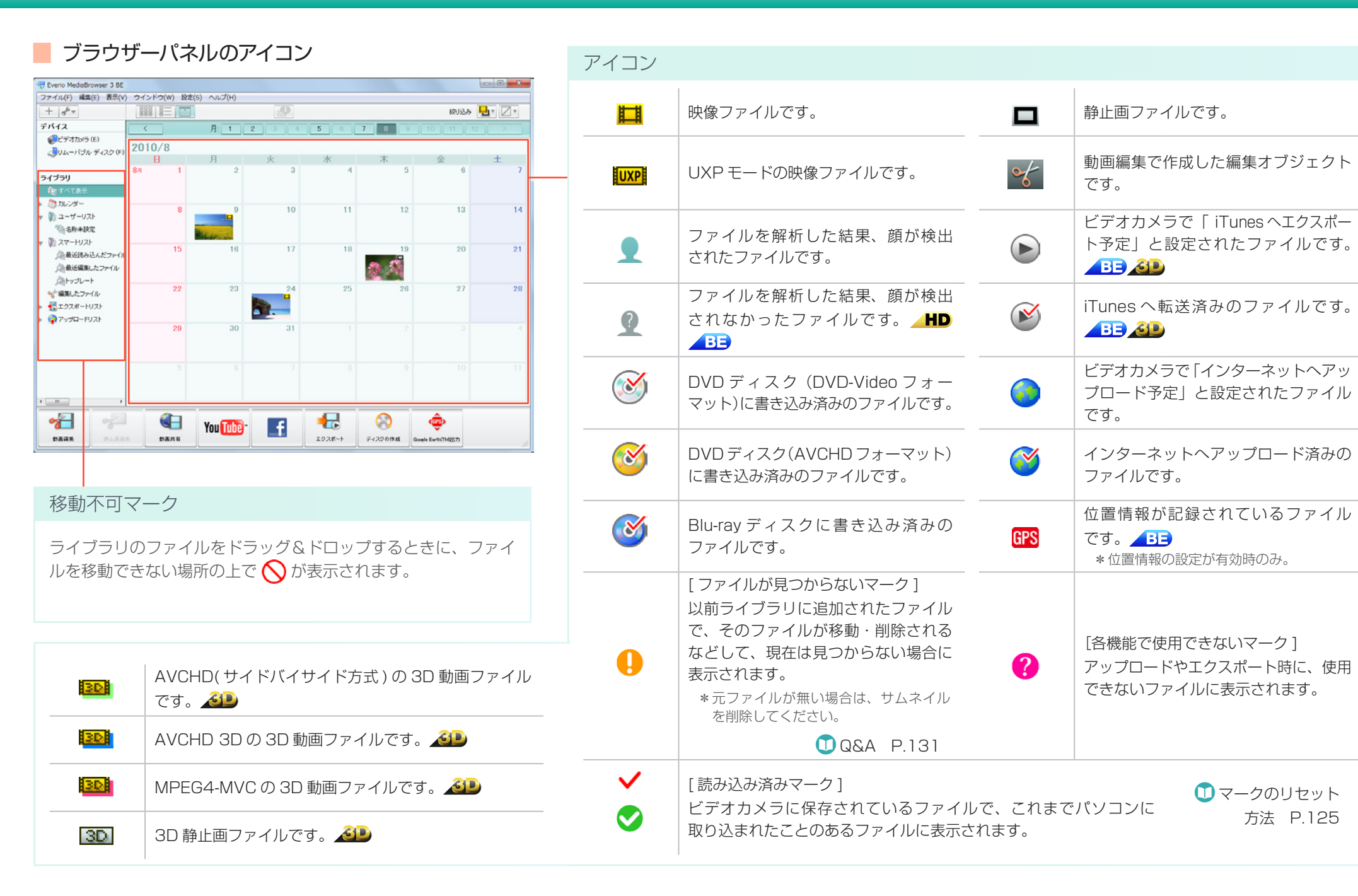

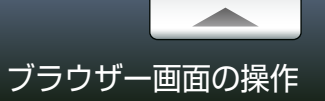

(D) P.30

#### 表示を切り換える ブラウザーパネルの表示方法によって、操作パネルに表示される機能が異なります。 サムネイル形式で表示します。 リスト形式で表示します。 ..... カレンダー形式で表示します。 P.26, P.27 () P.28 (D) P.29 - 0 **X** Everio MediaBrowser 3 BE リストで管理する ファイルを再生する ファイル(F) 編集(E) 表示(V) ウインドウ(W) 設定(S) ヘルプ(H) + + 絞J込み 💁 🛛 🛛 ファイルをテーマや目的ごとに仕分け デバイス ファイルをダブルクリックします。 すべて表示 すべて選択 谨択解翻 商榆出 🤳リムーバブル ディスク(H) するときに使います。 サムネイル タイトル 攝影日 再生時間 ファイルサイズ ビデオ形式 アスペク ライブラリ 🚺 P.109、P.111 \*ビデオカメラの映像を見るには、ビデオカメラを接続して () すべて表示 からカメラのメニューで「パソコンで見る」を選択してくだ たい カレンダー さい。 🍈 ユーザーリスト ユーザーリストを追加します。 + 2010/08/24 11:25:12 6.25 MB 0002 👒 名称未設定 スマートリスト 🚵 最近読み込んだファイル サムネイル上にマウスをあてて、ブラウザーパネル 🚵 最近編集したファイル 0003 2010/08/24 11:25:12 0.08 MB ライブラリで選択している項目 ふトップレート 上で再生することもできます。 <√ 編集したファイル $\gamma^{\mu} =$ に応じて、メニューが表示され 🛃 エクスポートリスト 2010/08/09 9:52:16 4.34 MB 0004 ます。 🛜 アップロードリスト 0005 2010/08/18 10:00:10 0.32 MB ファイルを表示する ファイルを削除する 2010/08/29 9:53:12 0.55 MB < \_\_\_\_\_ ファイルを選んで、ファイルを選んでメニューの[編集]から削除を 目的の年、月または日を選択します。 ~ ~ をクリックすると、そこに含まれる 選びます。次に、表示される確認ダイアログで削除の方法を選択 (GPS) f You Tube " 前面开方 項目が表示されます。 動画編集 静止画编集 エクスポート ディスクの作成 Google Earth(T します。パソコンから完全に削除する「完全に削除」と、ライブラリ に表示させないだけの [ファイルを残す]の、2種類の方法があります。 すべてのファイルを表示する場合は、「 \*スマートリストにあるファイルは削除できません。 すべて表示1をクリックします

\*ユーザーリストのファイルを削除した場合は、確認ダイアログが表示されずに リストトから消去され、ライブラリには映像が残ります。

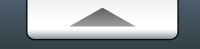

ブラウザー画面の操作

基本操作

□□□ を押すとカレンダー表示(月ごとの表示)に切り換わります。さらに、サムネイルが表示されている日付をクリックすると、日ごとの表示に切り換わります。

# ■ 操作パネル (月ごとのカレンダー表示)

| ♥ Everio MediaBrowser 3 BE<br>ファイル(F) 編集(E) 表示(V<br>上 上 を-                                                                              | V) ウインドウ(W) 設<br>888 8一 | を(S) ヘルプ(H)                  | -70              |                    |                                                                                                    | 操作パネル  |                                                                                                    |
|----------------------------------------------------------------------------------------------------|-------------------------|------------------------------|------------------|--------------------|----------------------------------------------------------------------------------------------------|--------|----------------------------------------------------------------------------------------------------|
|                                                                                                    | BBB B ■ III             | <u>Я: 1 2</u><br>Л<br>2<br>9 | x x<br>3<br>10 1 | 4 <b>*</b><br>1 12 | x>20         x         x <th></th> <th>検出された顔を表示します。 HD BE<br/>* あらかじめファイルを解析しておく必要があります。 ① P.105<br/>* ビデオカメラ上の顔認識とは機能が異なります。そのため、認識される<br/>顔が異なる場合があります。</th> |        | 検出された顔を表示します。 HD BE<br>* あらかじめファイルを解析しておく必要があります。 ① P.105<br>* ビデオカメラ上の顔認識とは機能が異なります。そのため、認識される<br>顔が異なる場合があります。 |
| <ul> <li>○ 最近送み込んだファイ)</li> <li>○ 最近産業したファイル</li> <li>○ トップレート</li> <li>◇ 編集したファイル</li> <li>▶ こうスポートリスト</li> <li>▶ マップロードリスト</li> </ul> | 22                      | 16<br>8/24                   |                  | 8 19<br>26         | 20 21 27 28                                                                                                    | <      | 前年のカレンダーに移動します。表示中のファイルより前の年に撮影したファイルが<br>ない場合は使用できません。                                                          |
|                                                                                                    | 5                       | 6                            | 7                |                    | 10 11                                                                                                    | 1 ~ 12 | 撮影したファイルがある月のボタンのみ使用できます。                                                                                        |
|                                                                                                    | В. В. В. В. А. И.       | You Tube-                    | 192K-h           | F1200fbat Goods    | ф.<br>Бено(14827)                                                                                                    | >      | 次の年のカレンダーに移動します。表示中のファイルより後の年に撮影したファイルが<br>ない場合は、使用できません。                                                        |
|                                                                                                    |                         |                              |                  |                    |                                                                                                    |        |                                                                                                    |

#### サムネイルの一覧を表示する

日付の上にマウスカーソルをしばらく合わせていると、その日に 撮影したファイルのサムネイル一覧が表示されます。

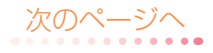

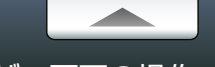

基本操作

── を押してカレンダー表示してから、サムネイルが表示されている日付をクリックすると、日ごとの表示に切り換わります。

| 操作パネル(日ごとのカレンダー表示)                                                                                                 | 操作パネル       |                                                                                                    |
|----------------------------------------------------------------------------------------------------|-------------|----------------------------------------------------------------------------------------------------|
| Prerio MedeBrowser 3 BE                                                                                            | Q           | スライドさせることで、サムネイルのサイズを変更できます。                                                                                                 |
| ● UL->1/5ル ディスク(F)<br>ライブラリ<br>ライブラリ<br>アクロ<br>ト コーザーリスト<br>● スマートリスト<br>● スマートリスト<br>● スマートリスト                    |             | ファイルの詳細情報を表示します。<br>*タイトル名やサムネイルを変更することもできます。(P.107)<br>*編集した映像は、元の映像と[システムビットレート]が異なる場合や、[ビデオビットレート]<br>の値が表示されなくなることがあります。 |
| ▲ 単近日本 ジェン・イル<br>● 低い 低い た フッ・イル<br>● 低い 低い た フッ・イル<br>● 低い 低い た フッ・イル<br>● 低い 低い 低い 低い 低い 低い 低い 低い 低い 低い 低い 低い 低い |             | 検出された顔を表示します。 HD BE<br>* あらかじめファイルを解析しておく必要があります。                                                                            |
| 18.00<br>19.00<br>20.00<br>21.00<br>22.00                                                                          | •           | 再生画面に切り換わります。                                                                                                    |
|                                                                                                    |             |                                                                                                    |
| サムネイルの一覧を表示する                                                                                                    | Ł           | 月ごとの表示に戻ります。                                                                                                    |
| ファイルを撮影した時間の欄に、ファイル<br>のサムネイルが表示されます。                                                                              | <           | 表示中のファイルより前に撮影したファイルがある週のカレンダーに移動します。                                                                                        |
| メモを入力する                                                                                                    | 1/1 ~ 12/31 | 撮影したファイルがある日付のボタンのみ使用できます。                                                                                                   |
| ファイルを撮影した時間に対してメモを入力できます。<br>*ソースパネルで [デバイス] を選択した場合は入力できません。                                                      | >           | 表示中のファイルより後に撮影したファイルがある週のカレンダーに移動します。                                                                                        |
|                                                                                                    | 顏検出         | 顔の解析を行います。 HD BE 0 P.106                                                                                                    |
|                                                                                                    |             | 次のページへ                                                                                                    |

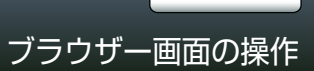

||||| を押すとサムネイル表示に切り換わります。

# 📕 操作パネル (サムネイル表示)

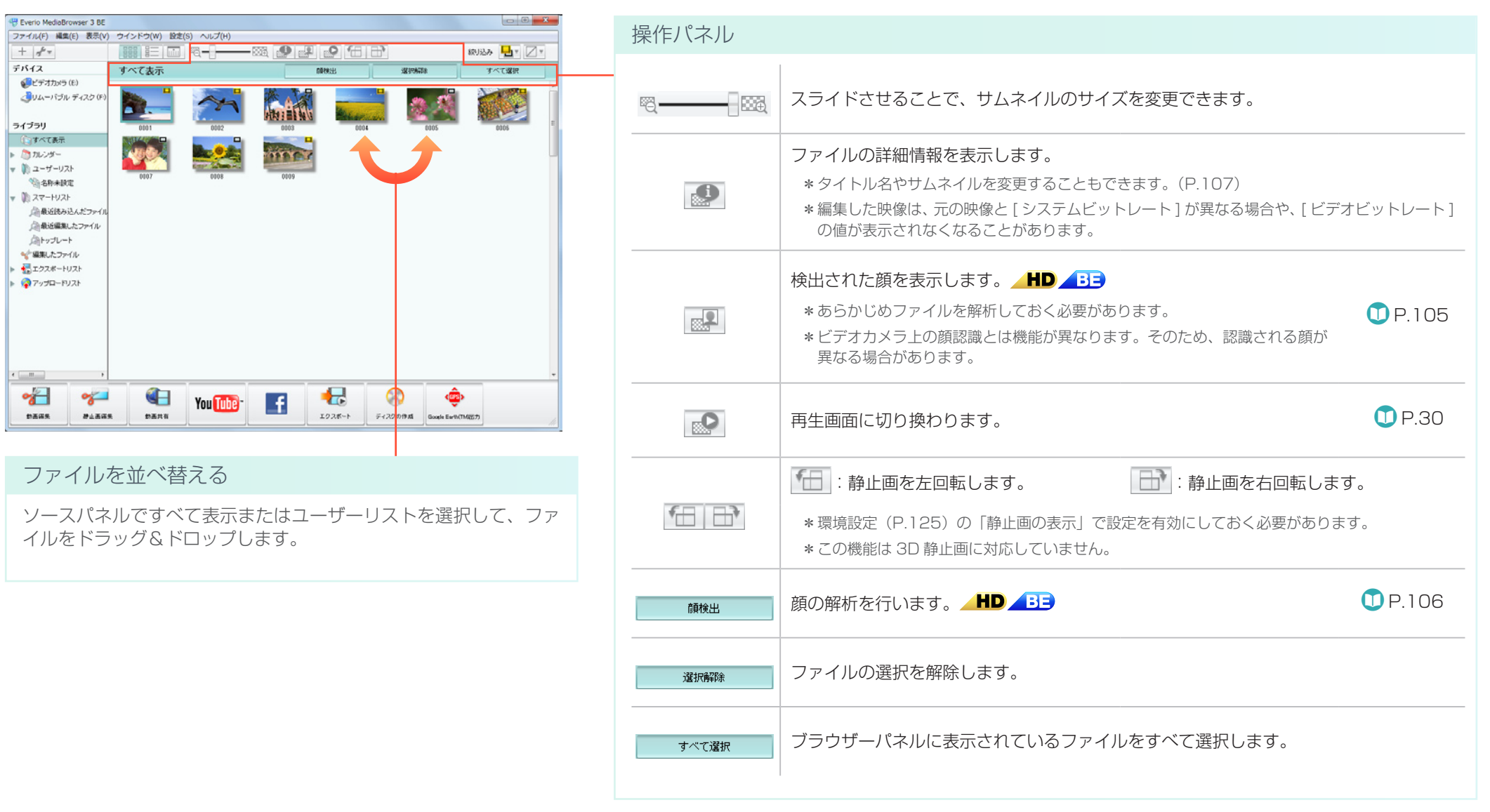

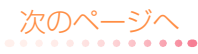

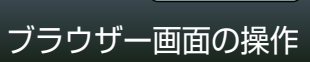

■ を押すとリスト表示に切り換わります。

# 📕 操作パネル (リスト表示)

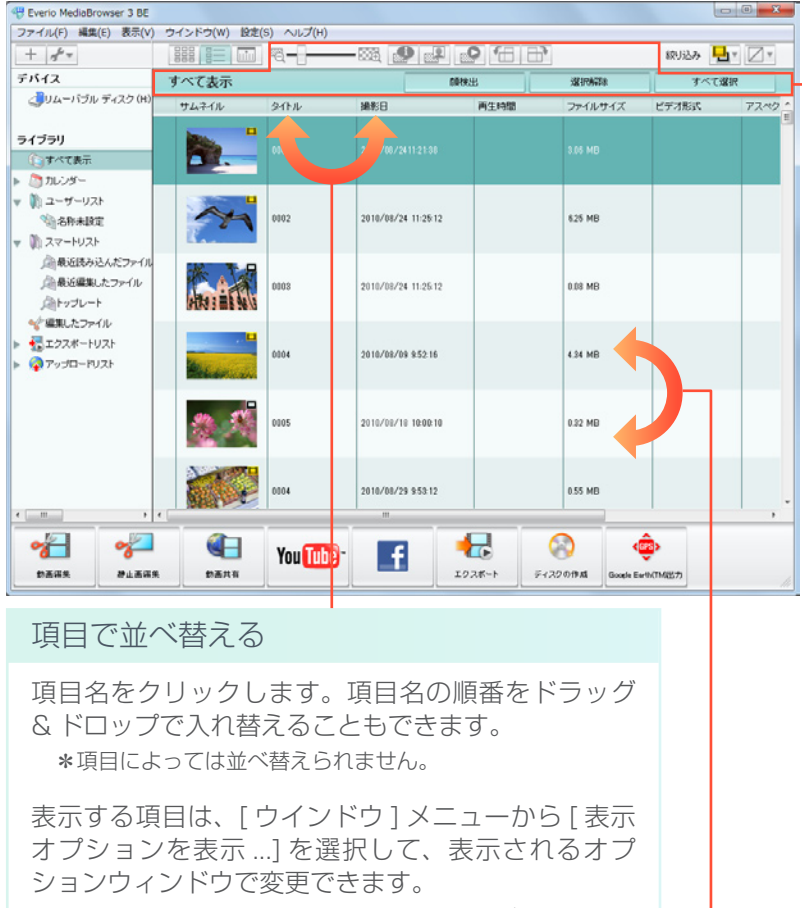

\*ただし、ファイルの状態、サムネイルおよびタイトルは 非表示にできません。

### ファイルを並べ替える

ファイルをドラッグ&ドロップで移動させます。 \*ソースパネルですべて表示またはユーザーリストを選択時のみ。

| 操作パネル |                                                                                                    |                |  |  |  |  |  |
|-------|----------------------------------------------------------------------------------------------------|----------------|--|--|--|--|--|
| Q     | スライドさせることで、サムネイルのサイズを変更できます。                                                                                                    |                |  |  |  |  |  |
|       | <ul> <li>ファイルの詳細情報を表示します。</li> <li>*タイトル名やサムネイルを変更することもできます。(P.107)</li> <li>*編集した映像は、元の映像と[システムビットレート]が異なる場合や、[ビテの値が表示されなくなることがあります。</li> </ul> |                |  |  |  |  |  |
|       | 検出された顔を表示します。                                                                                                    | <b>D</b> P.105 |  |  |  |  |  |
| 0     | 再生画面に切り換わります。                                                                                                    | <b>()</b> P.30 |  |  |  |  |  |
|       |                                                                                                    |                |  |  |  |  |  |
| 顏検出   | 顔の解析を行います。 HD BE                                                                                                    | <b>D</b> P.106 |  |  |  |  |  |
| 選択解除  | ファイルの選択を解除します。                                                                                                    |                |  |  |  |  |  |
| すべて選択 | ブラウザーパネルに表示されているファイルをすべて選択します。                                                                                                    |                |  |  |  |  |  |

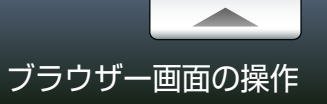

### 再生画面

#### ファイルをダブルクリックすると、再生画面に切り換わります。

\* MediaBrowser 3D では、ウィンドウ表示でのプレビューはすべて 2D 映像で表示されます。3D 映像を 3D で表示したいときは、全画面表示にしてください。

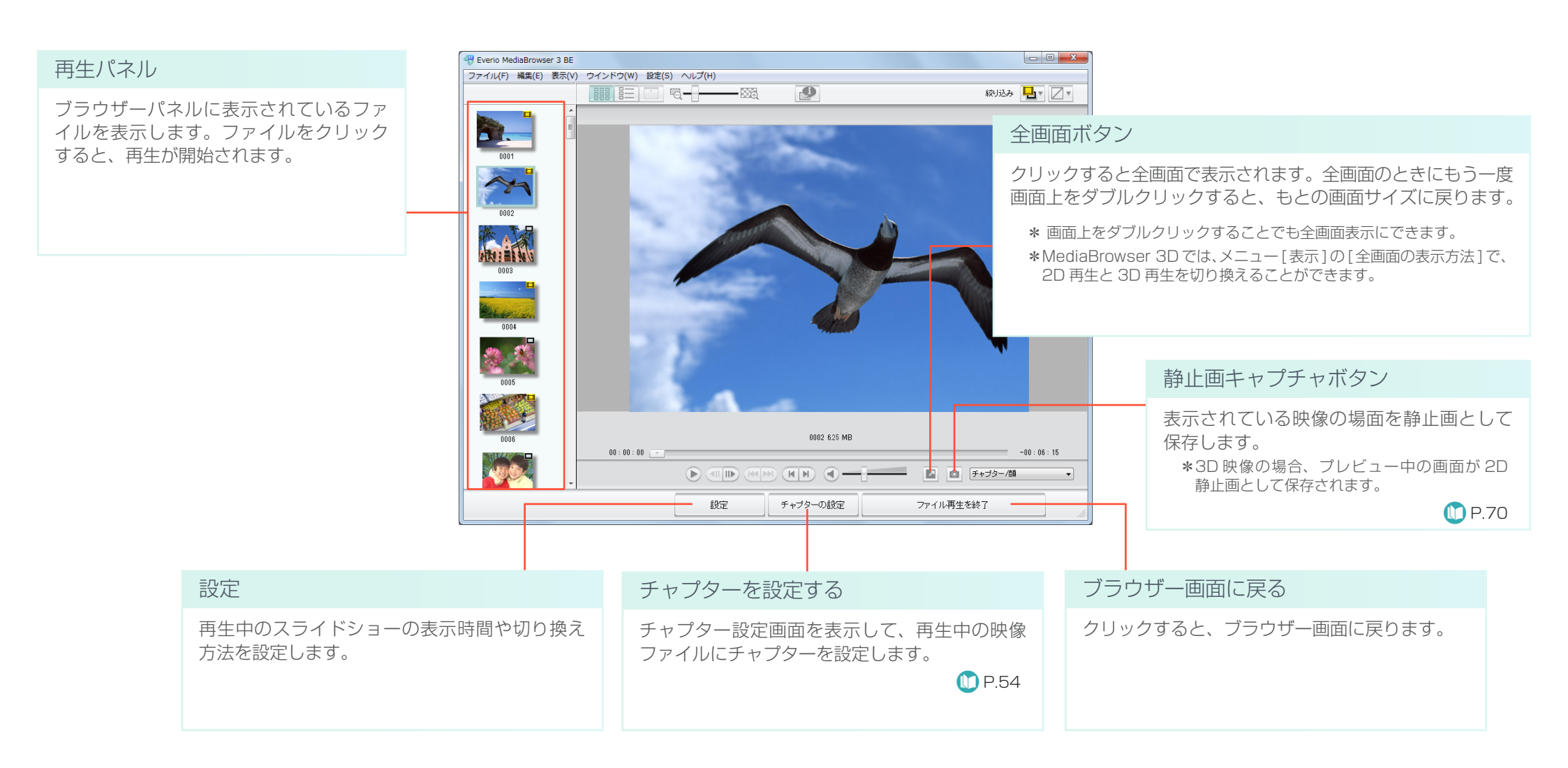

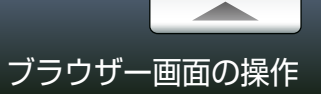

#### ファイルを見る

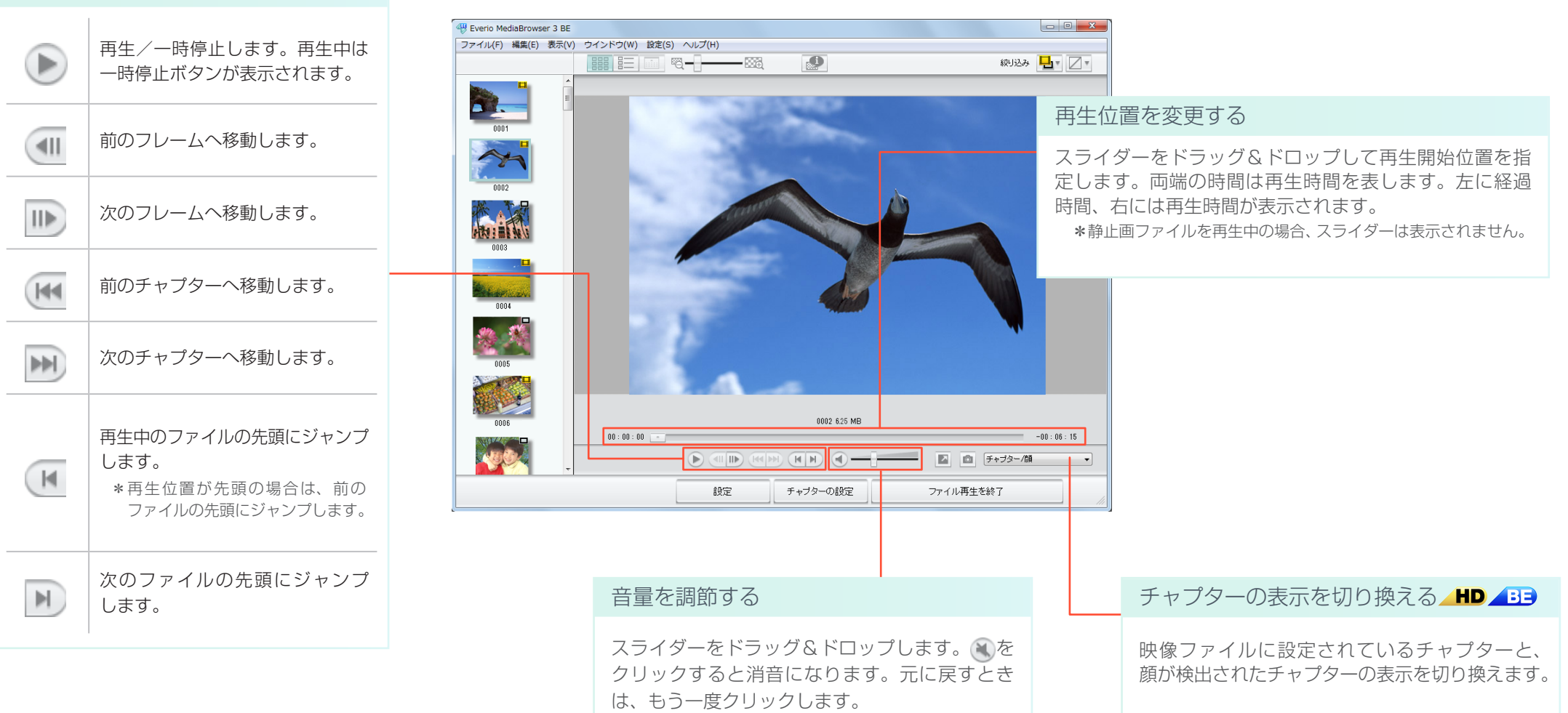

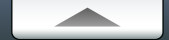

# 準備

Heverio MediaBrowser 3 BE

#### 取り込んだファイルを DVD や Blu-ray ディスクに書き出します。

\* ディスクに書き込むファイルのタイトル名を変更したい場合は、あらかじめ P.107 の手順を完了しておいてください。

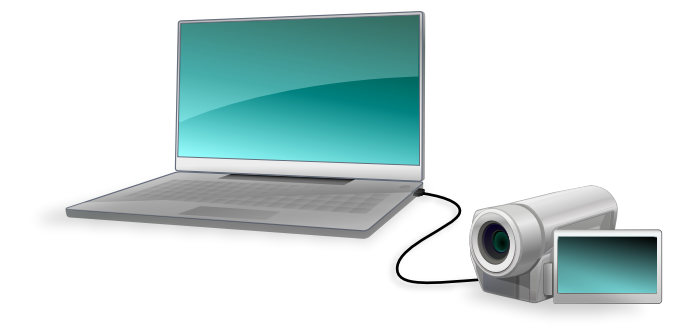

7 ビデオカメラのファイルをパソコンに取り込みます。

詳しい操作方法については、P.18 を参照してください。

🖉 ビデオカメラから直接ディスクに保存したい場合

「ビデオカメラから直接ディスクに保存する」(P.119)の手順で操作してください。

2 書き込むディスクをパソコンのディスクドライブにセットします。

エクスプローラ画面などが表示される場合は、ウインドウを閉じてください。

| 対応ディスク |                                                       |  |  |  |  |  |  |  |
|--------|-------------------------------------------------------|--|--|--|--|--|--|--|
|        | DVD-R 、 DVD-R DL 、 DVD-RW 、 DVD+R 、 DVD+R DL 、 DVD+RW |  |  |  |  |  |  |  |
|        | BD-R 、 BD-R DL 、 BD-RE 、 BD-RE DL                     |  |  |  |  |  |  |  |

\* お使いのビデオカメラの機種によっては、Blu-ray ディスクに対応していません。

\*8cm ディスクには対応していません。

\*書き換え可能ディスクの場合、MediaBrowser で自動的にデータを消去します。

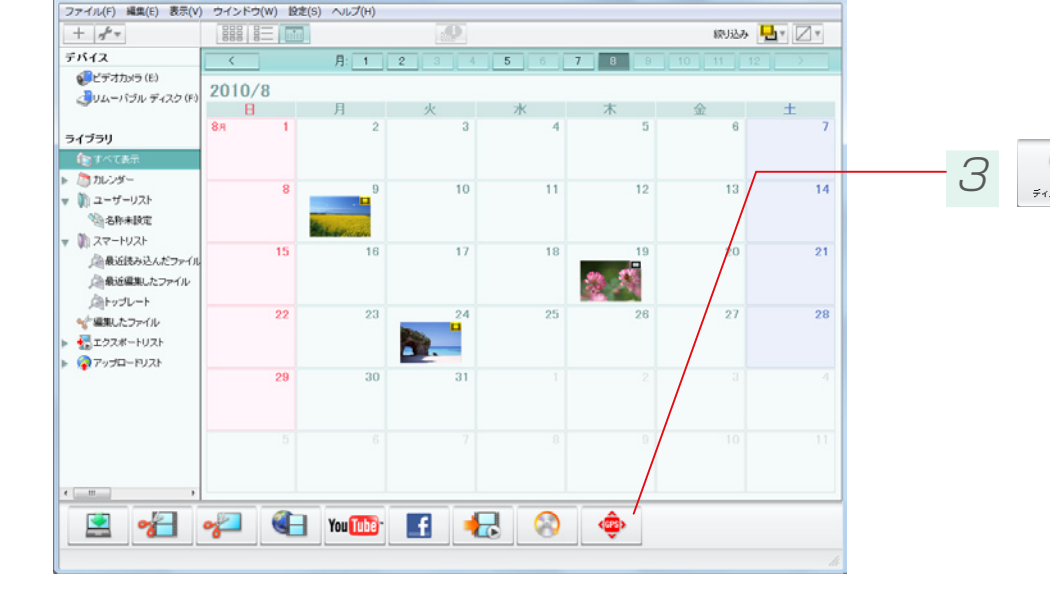

をクリックします。

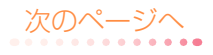

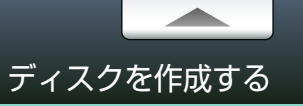

# Step 1 ファイルの選択

### ディスクに書き込むファイルを選択します。

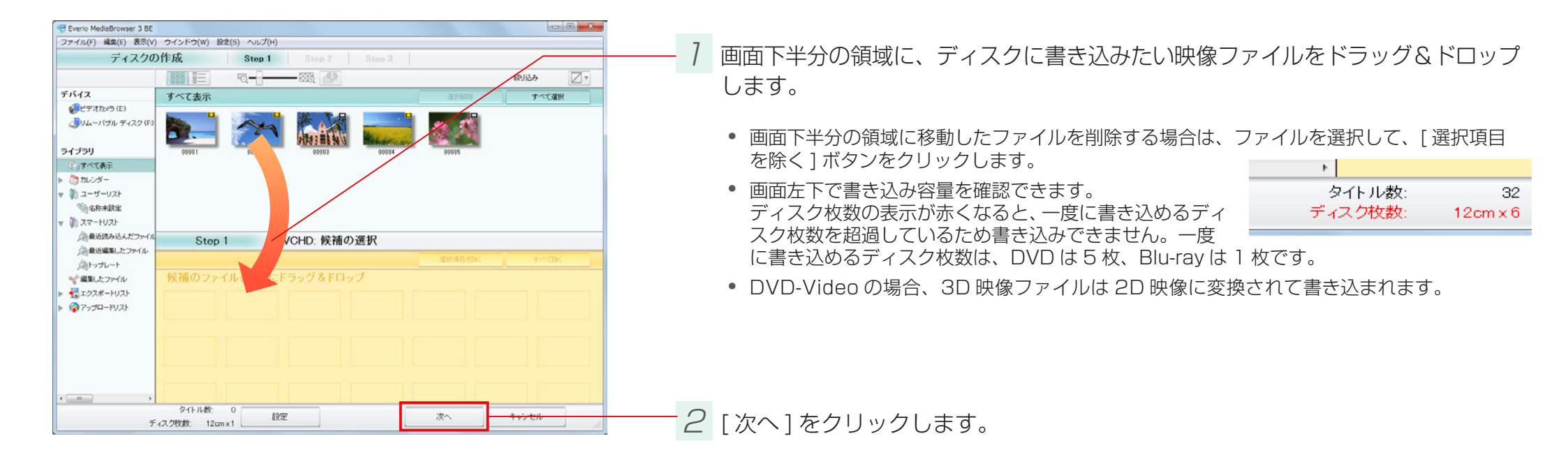

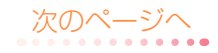

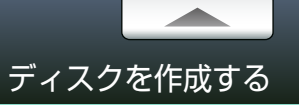

# Step 2 確認

#### ディスク作成の設定を確認します。

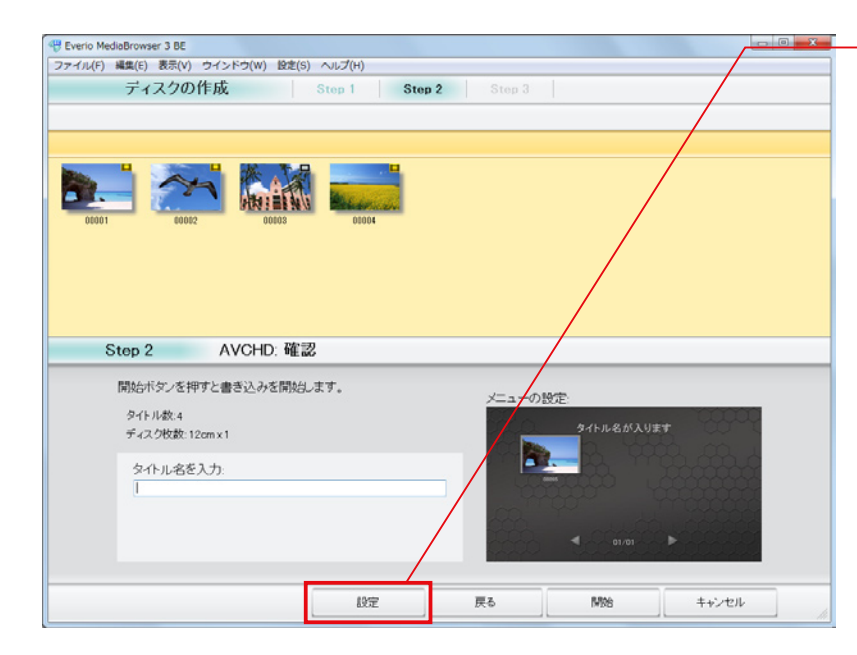

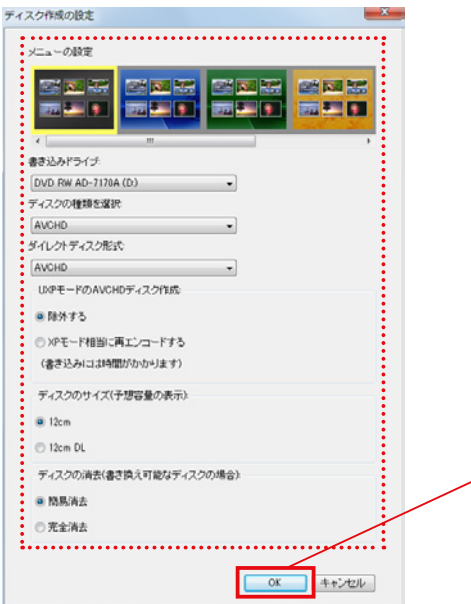

7 [設定]をクリックします。

↓ メッセージが表示される場合

ドライブが見つからないという内容のメッセージが表示される場合は、お使いのドライブが、セットしたディスクに対応していない場合があります。ドライブの対応ディスクを確認してください。

● ディスクに書き込んだ映像について

ディスクに書き込んだ映像は、使用する映像の形式と書き込むディスクの形式によって種類 (3D/2D)が異なります。

|                           |                                 | 2D 動画    |                    |          |                      |           |                     |           |
|---------------------------|---------------------------------|----------|--------------------|----------|----------------------|-----------|---------------------|-----------|
| 作成ディスク                    | AVCHD(サイト<br>サイド方式<br>.mts .mbt | ジバイ<br>) | AVCHD 3<br>.mts .m | 3D<br>bt | MPEG-4 N<br>.mp4 .ml | IVC<br>b3 | AVCHD(2<br>.mts) .m | 2D)<br>bt |
| DVD-Video                 | 2D                              | *]       | 2D                 | *]       | 2D                   | *]        | 2D                  | *]        |
| AVCHD(2D)                 | 2D                              | *2       | 2D                 |          | 2D                   |           | 2D                  |           |
| AVCHD( サイドバイ<br>サイド方式 )   | 3D                              |          | ЗD                 | *3       | ЗD                   | *3        | 2D                  | *3,4      |
| Blu-ray(2D)               | 2D                              | *2       | 2D                 |          | 2D                   |           | 2D                  |           |
| Blu-ray( サイドバイ<br>サイド方式 ) | 3D                              |          | ЗD                 | *3       | ЗD                   | *3        | 2D                  | *3,4      |
| Blu-ray(3D)               | 書き込めませ                          | th       | ЗD                 |          | ЗD                   | *5        | 書き込めま               | せん        |

\* 1 水平垂直方向のサイズを縮小して使用します。

\*2 左側画像の水平方向のサイズを倍に拡大して使用します。

\*3 水平方向のサイズを半分に縮小して使用します。

\*4 2D 映像をサイドバイサイド方式に変換します。

\*5 映像形式を AVCHD 3D に変換します。

2 ディスク作成の設定をして、[OK] をクリックします。

設定項目の詳細は P.128 を参照してください。

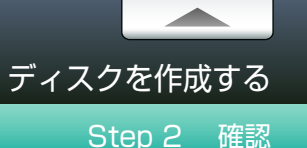

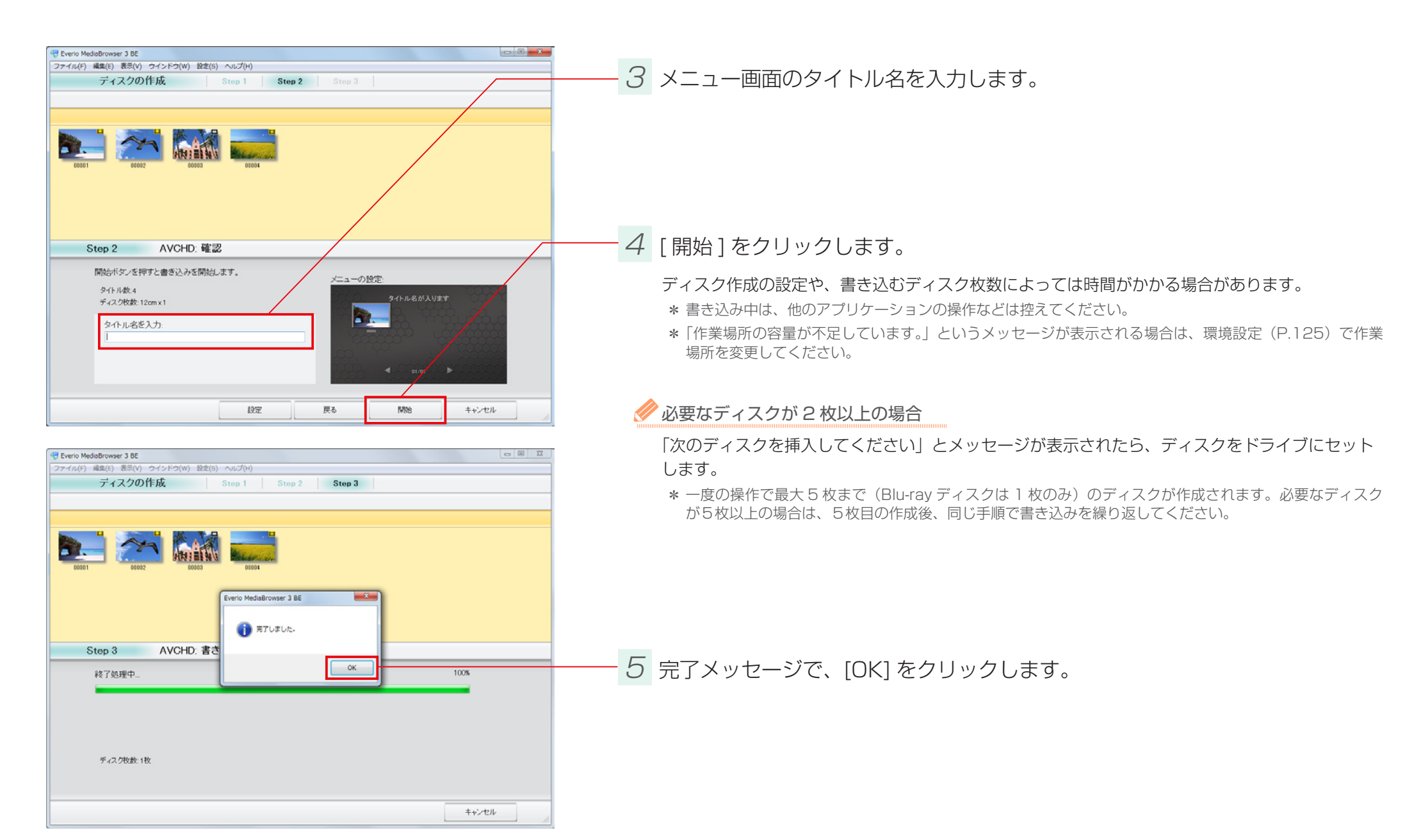

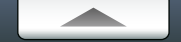

# ディスクを再生する

# 再生方法

Everio MediaBrowser Player は、ビデオカメラで撮影したファイルや MediaBrowser で作成した DVD や Blu-ray ディスクを再生できます。Blu-ray ディスクや AVCHD フォーマットの DVD ディスクを再生できる機器をお持ちでない場合、パソコンで再生して楽しむことができます。

\* お持ちのパソコンのディスクドライブが再生するディスクに対応している必要があります。

| 「Everio MediaBrowser Player」では、以下の映像を再生できます。 |                       |          |            |           |           |           |                       |              |             |                           |
|----------------------------------------------|-----------------------|----------|------------|-----------|-----------|-----------|-----------------------|--------------|-------------|---------------------------|
|                                              | ファイル形式                |          |            |           | DVD       |           |                       | Blu-ray ディスク |             |                           |
|                                              | AVCHD(サイド<br>バイサイド方式) | AVCHD 3D | MPEG-4 MVC | AVCHD(2D) | DVD-Video | AVCHD(2D) | AVCHD(サイド<br>バイサイド方式) | Blu-ray(2D)  | Blu-ray(3D) | Blu-ray( サイド<br>バイサイド方式 ) |
| Everio MediaBrowser<br>Player 3              | ×                     | ×        | ×          | 0         | ×         | 0         | ×                     | $\bigcirc$   | ×           | ×                         |
| Everio MediaBrowser<br>Player 3D             | 0                     | 0        | 0          | 0         | ×         | 0         | 0                     | 0            | 0           | 0                         |
|                                              |                       |          |            |           |           |           |                       |              |             |                           |

7 Everio MediaBrowser Player を起動します。

ショートカットアイコンから起動する

デスクトップのショートカットアイコンをダブルクリックします。

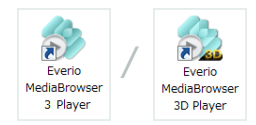

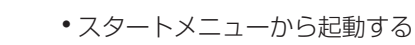

▲ HD ▲ E [スタート] メニュー - [すべてのプログラム]-[PIXELA]-[Everio MediaBrowser 3]-[Everio MediaBrowser 3 Player] を選択します。

➡ Everio MediaBrowser 3 Player の画面が表示されます。

[スタート] メニュー - [すべてのプログラム]-[PIXELA]-[Everio MediaBrowser 3D] [Everio MediaBrowser 3D Player] を選択します。

➡ Everio MediaBrowser 3D Player の画面が表示されます。

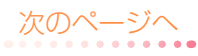

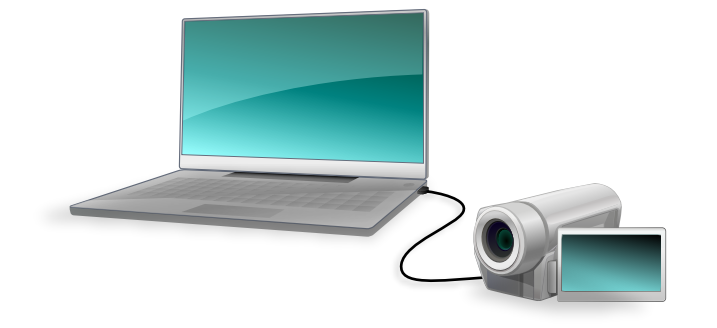
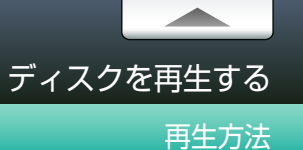

| Severio MediaBrowser Player |          |
|-----------------------------|----------|
| ファイル(F) 表示(V) ヘルプ(H)        |          |
| ファイルを選択(0) Ctrl+0           |          |
| ディスクを選択                     | <u> </u> |
| 終了(X)                       |          |
|                             |          |
|                             |          |
|                             |          |
|                             |          |
|                             |          |
|                             |          |
|                             |          |
|                             |          |
|                             |          |
|                             |          |
|                             |          |
|                             |          |
|                             |          |
|                             |          |
|                             |          |

|  | _ | 2 | [ファイル]をクリックして、 | 再生方法を選択します。 |
|--|---|---|----------------|-------------|
|--|---|---|----------------|-------------|

- ファイルを再生する場合は[ファイルを選択]をクリックします。
- ディスクを再生する場合は [ディスクを選択]をクリックします。

| 🍄 ファイルを開          | <                                                                         |                            |                  | ×           |
|-------------------|---------------------------------------------------------------------------|----------------------------|------------------|-------------|
| ファイルの場所           | D: 🚺 STREAM                                                               |                            | - 🕝 🤌 📂 🛄 -      |             |
| 最近表示した場           | 副 00001.MTS<br>副 00002.MTS<br>副 00004.MTS                                 |                            |                  | Î           |
| デスクトップ            | <ul> <li>200005.MTS</li> <li>200006.MTS</li> </ul>                        |                            |                  |             |
| <b>(</b><br>ライブラリ | <ul> <li>200007.MTS</li> <li>200008.MTS</li> <li>200009.MTS</li> </ul>    |                            |                  |             |
| (人)<br>コンピュータ-    | <ul> <li>๗ 00011.MTS</li> <li>๗ 00012.MTS</li> <li>๗ 00013.MTS</li> </ul> |                            |                  |             |
|                   | ファイル名(N):<br>ファイルの種類(T): [                                                | H.264 Files (*.mts; *.mbt) | 開<br>+<br>+<br>+ | K(O)<br>ンセル |

- 3 再生するファイル/ディスクを選択して、[開く]をクリックします。

➡ 選択したファイル/ディスクが再生されます。

🖉 全画面表示で見るとき

映像部分をダブルクリックします。

全画面表示から元の画面に戻るには、映像部分をダブルクリックします。

\* 3D 映像を 3D で見るときは、全画面表示にしてください。また、メニューの [表示]>[3D 映像のウィンドウ表示]から [3D 再生 (奇数ラインで左映像を表示)]または [3D 再生 (奇数ラインで右映像を表示)]を選択してください。

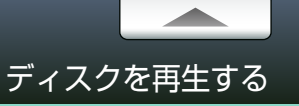

### コントロールパネル

#### Everio MediaBrowser Player を操作します。

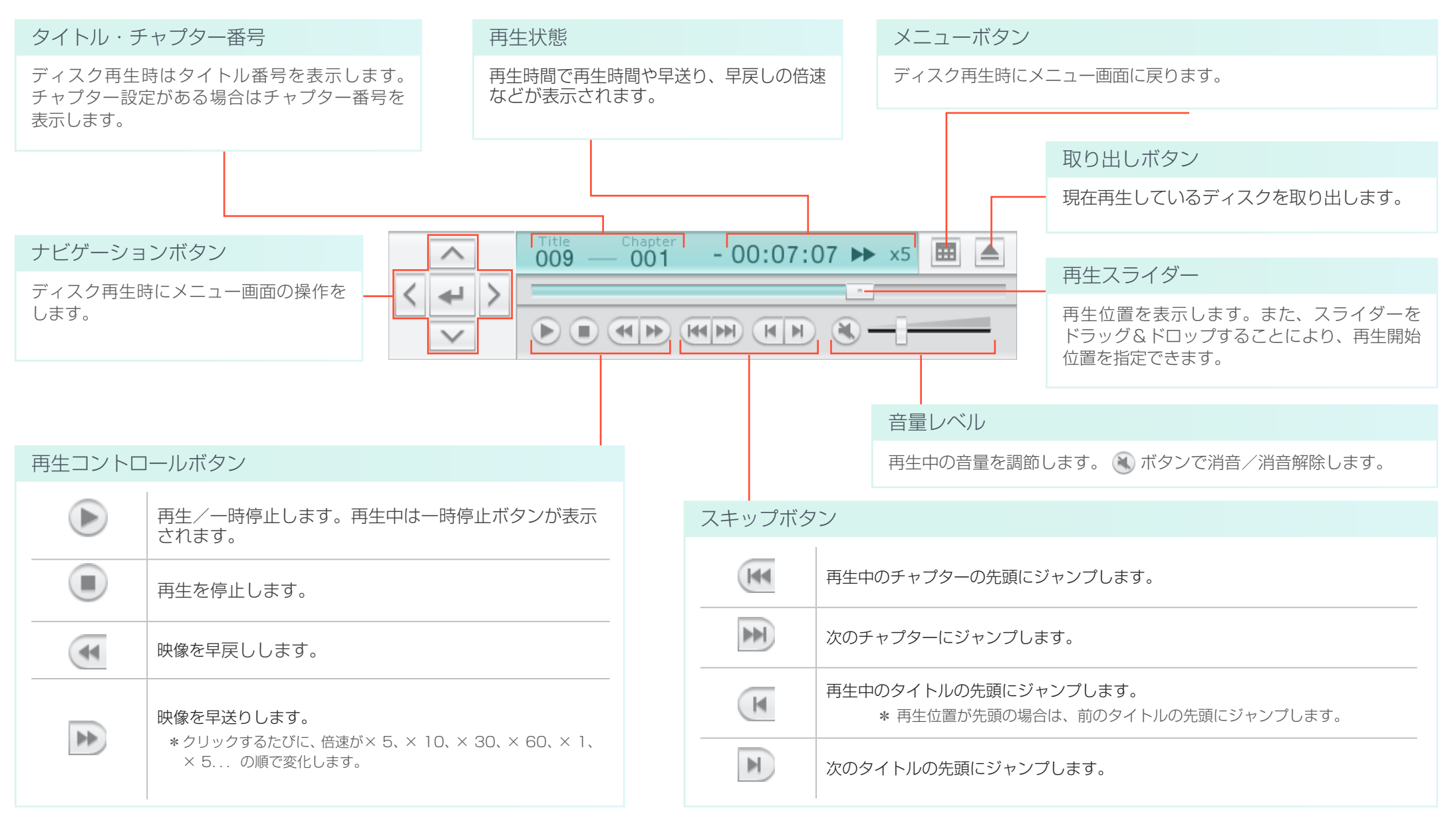

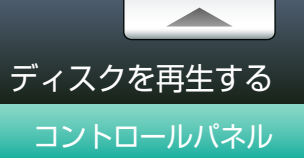

### ショートカットキー

再生中は、キーボードで下記の操作ができます。

| 操作                             | ショートカットキー       |
|--------------------------------|-----------------|
| 再生/一時停止                        | Space バー        |
| 停止                             | [S]             |
| 早戻し                            | [Ctrl] + [ ← ]  |
| 早送り                            | [Ctrl] + [ → ]  |
| 前のチャプターへ                       | [←]             |
| 次のチャプターへ                       | [→]             |
| ミュート                           | [M]             |
| 音量アップ                          | [Shift] + [ † ] |
| 音量ダウン                          | [Shift] + [ ↓ ] |
| 全画面表示/解除                       | [F]             |
| 全画面での表示を 2D 再生にする              | [/]             |
| 全画面での表示を 3D 再生(奇数ラインで左映像)にする 🏄 | [.]             |
| 全画面での表示を 3D 再生(奇数ラインで右映像)にする 🏄 | [.]             |
| 3D 映像のウィンドウ表示を左映像にする 🏄         | [L]             |
| 3D 映像のウィンドウ表示を右映像にする 🏄         | [R]             |

# 編集しよう

| 映像を編集する           | 41  |
|-------------------|-----|
| 準備                | .41 |
| Step 1 編集モードの選択   | .42 |
| Step 2 ファイルの選択    | .43 |
| Step 3 編集         | .44 |
| Step 4 確認         | .45 |
| 映像の詳細な編集方法        | 47  |
| 映像の長さを調整する        | .47 |
| 場面切換に効果を加える       | .49 |
| テキストを追加する         | .50 |
| 音楽を設定する           | .53 |
| チャプターを追加する        | .54 |
| 静止画を編集する          | 56  |
| 画質を調節する           | .56 |
| 効果を加える            | .59 |
| 一部を切り抜く           | .62 |
| 文字を加える            | 65  |
| 編集画面              | .69 |
| 映像の一場面を静止画として保存する | .70 |
| サイズを変更して書き出す      | .72 |
| 3D 静止画を展開して保存     | .74 |
| JPEG を 3D 静止画に変換  | .76 |

### 準備

映像と静止画、音楽などを組み合わせて編集することができます。

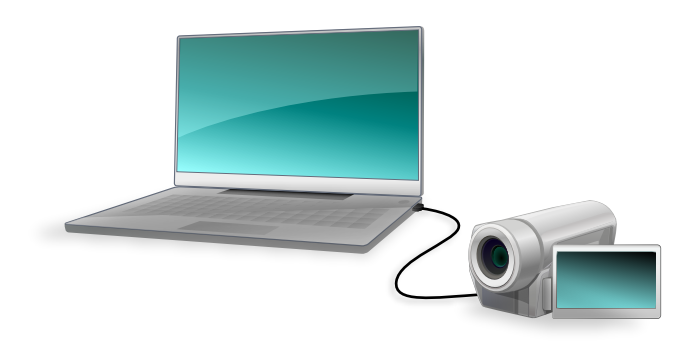

7 ビデオカメラのファイルをパソコンに取り込みます。

詳しい操作方法については、P.18 を参照してください。

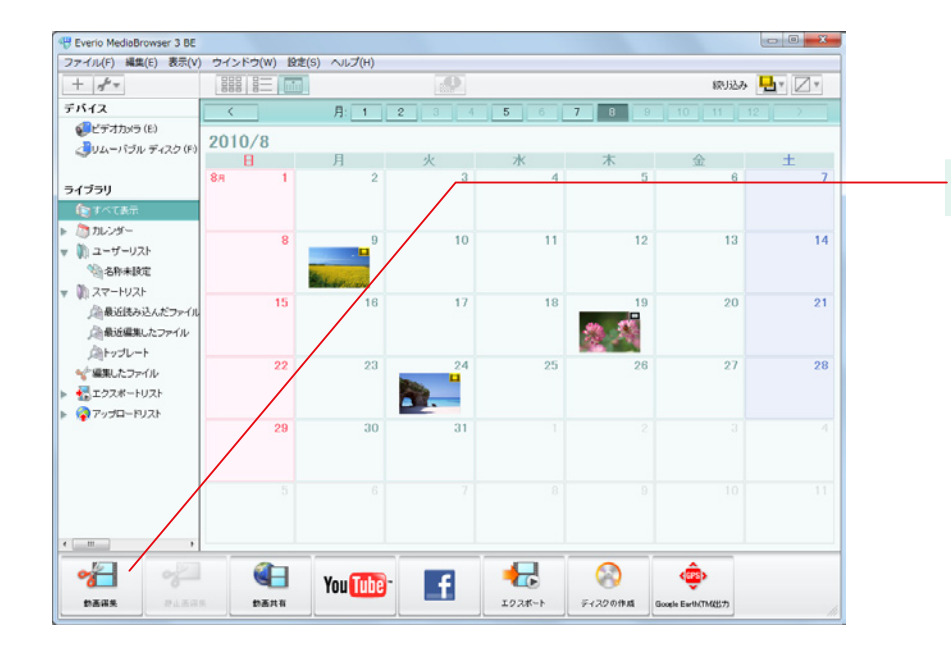

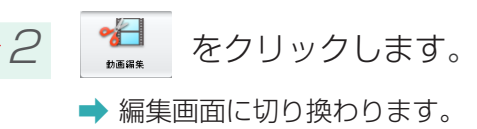

「Everio MediaBrowser 3」「Everio MediaBrowser 3 BE」をご使用の場合は P.43 へ進んで ください。

「Everio MediaBrowser 3D」をご使用の場合は P.42 へ進んでください。

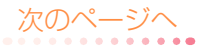

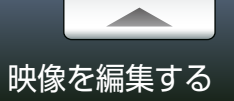

### Step 1 編集モードの選択

#### 編集に使用するモードを選びます。

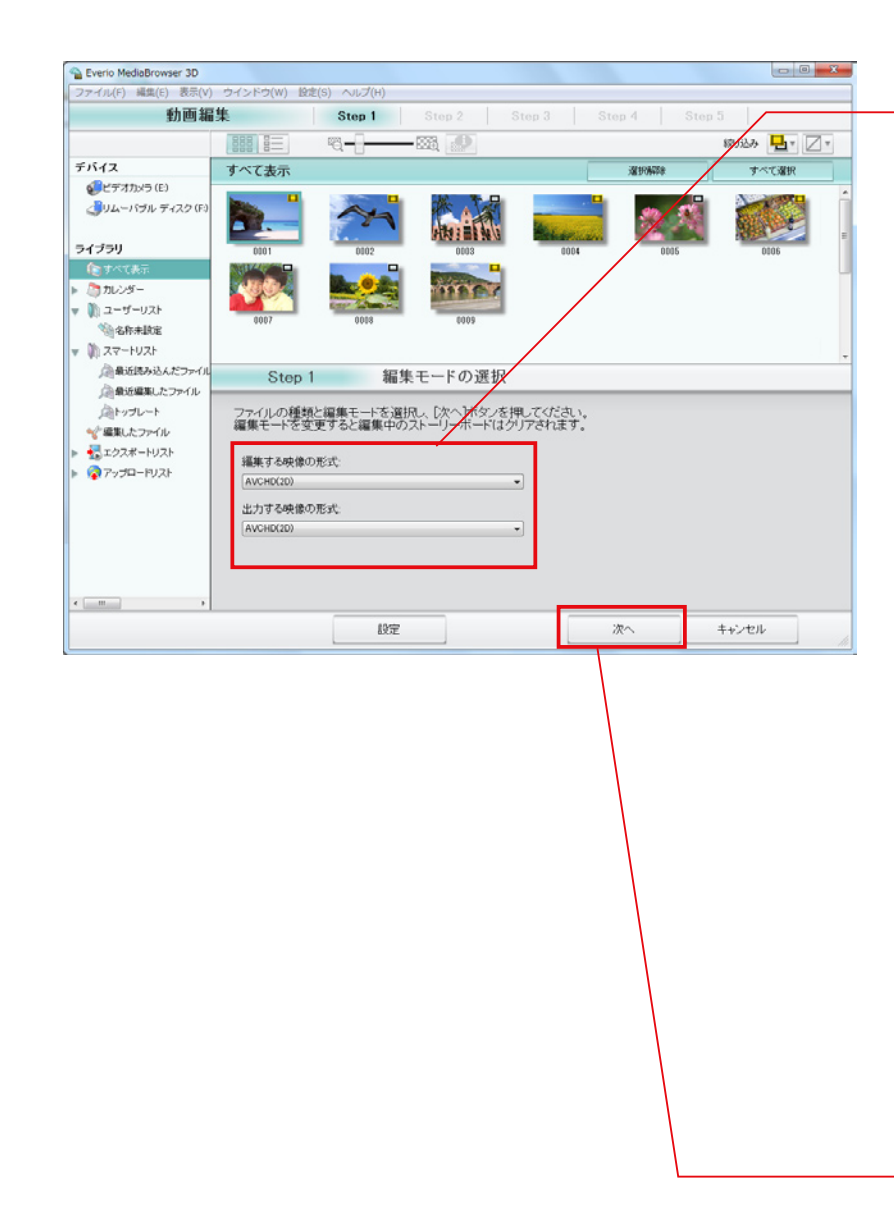

### 7 編集モードを選択します。

| 編集する映像の形式         |                                                 |
|-------------------|-------------------------------------------------|
| AVCHD(2D)         | AVCHD 形式の 2D 映像ファイルを編集します。                      |
| AVCHD(サイドバイサイド方式) | サイドバイサイド方式で記録された AVCHD 形式の 3D 映像ファイルを<br>編集します。 |
| AVCHD 3D          | AVCHD 形式の 3D 映像ファイルを編集します。                      |
| MPEG-4 MVC        | MPEG-4 MVC 形式の 3D 映像ファイルを編集します。                 |
| 出力する映像の形式         |                                                 |
| AVCHD(2D)         | 編集したデータを AVCHD 形式の 2D 映像で書き出します。                |
| AVCHD(サイドバイサイド方式) | 編集したデータを AVCHD 形式のサイドバイサイド方式で書き出します。            |
| AVCHD 3D          | 編集したデータを AVCHD 形式の 3D 映像で書き出します。                |
| MPEG-4 MVC        | 編集したデータを MPEG-4 MVC 形式の 3D 映像で書き出します。           |

#### 各編集形式を選択した場合に、出力できる形式は以下の通りです。

|                         | 出力する映像の形式             |          |            |            |
|-------------------------|-----------------------|----------|------------|------------|
| 編集する映像の形式               | AVCHD(サイドバイ<br>サイド方式) | AVCHD 3D | MPEG-4 MVC | AVCHD (2D) |
| AVCHD( サイドバイサイド<br>方式 ) | 0                     | ×        | ×          | 0          |
| AVCHD 3D                | 0                     | 0        | 0          | 0          |
| MPEG-4 MVC              | 0                     | 0        | 0          | 0          |
| AVCHD (2D)              | ×                     | ×        | ×          | 0          |

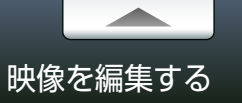

### Step 2 ファイルの選択

#### 編集に使用する映像や静止画などを選びます。

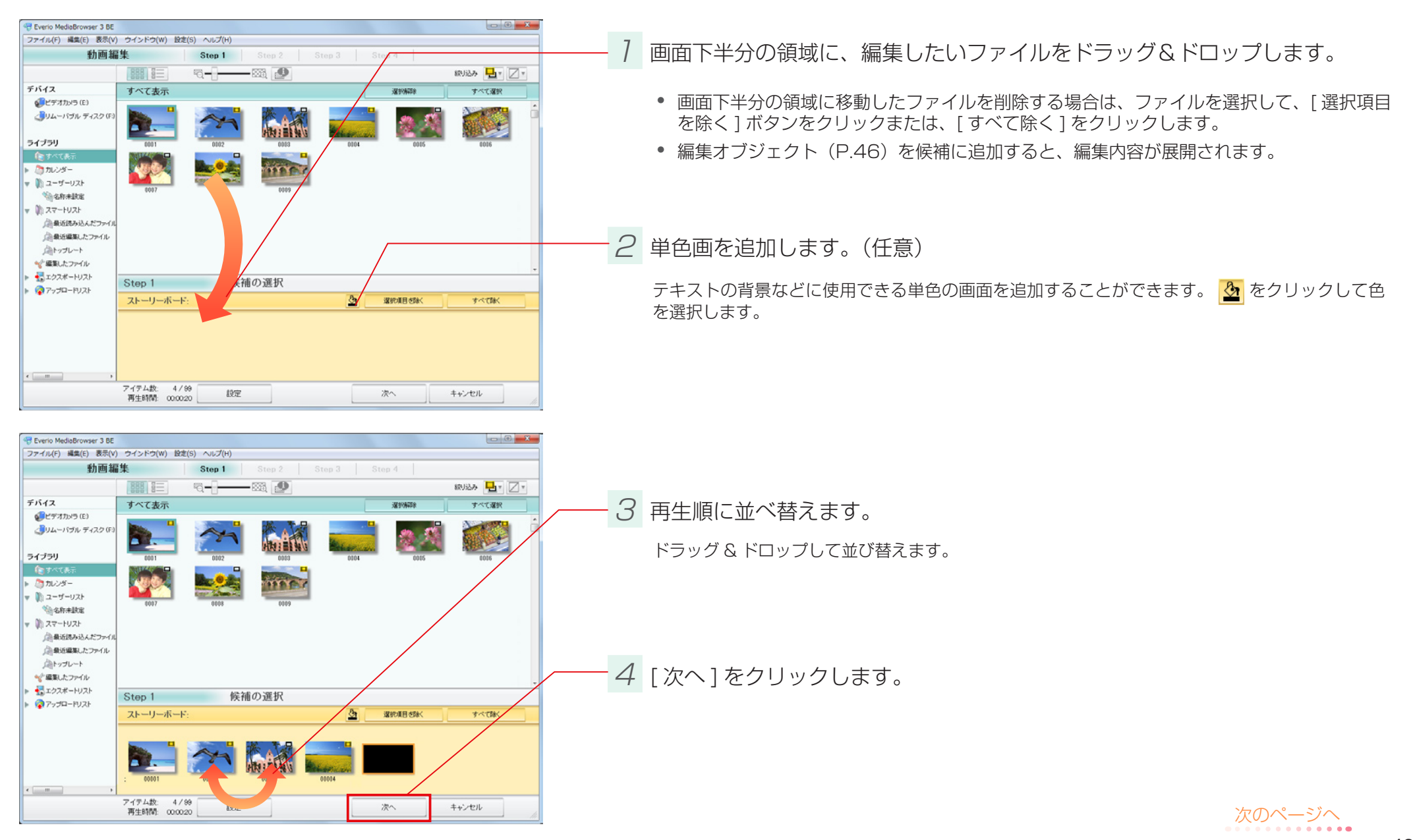

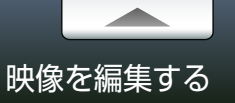

#### テキストや効果などを追加します。

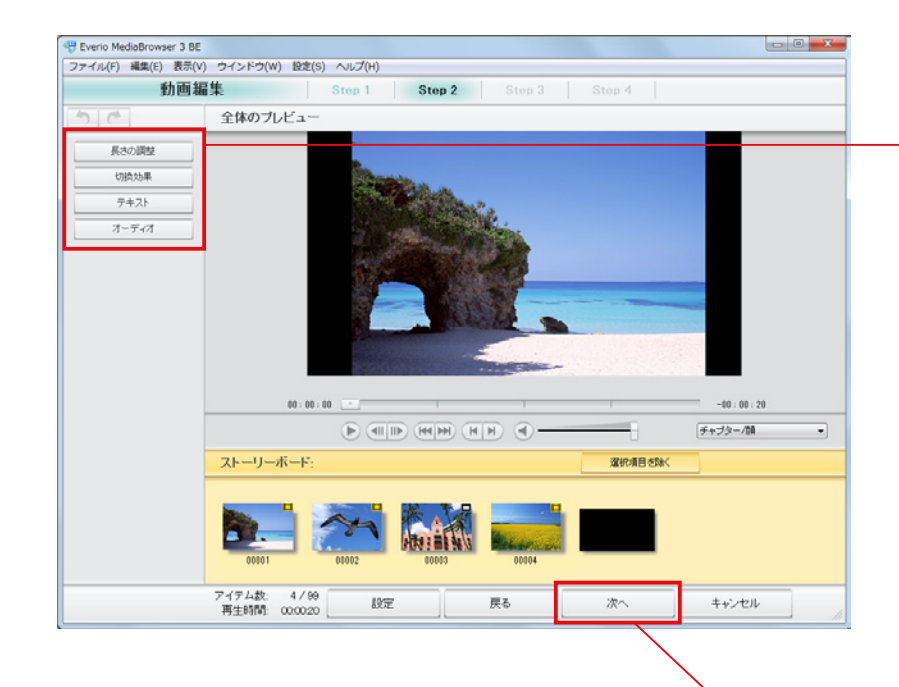

編集したい項目をクリックします。

以下の編集ができます。

| III日  | 内容                                                |                |
|-------|---------------------------------------------------|----------------|
| 長さの調整 | ファイルの必要な場面だけを選んで抜き出します。静止画<br>または単色画の表示時間も設定できます。 | <b>()</b> P.47 |
| 切換効果  | ファイル間の場面切換に視覚効果を加えます。                             | <b>0</b> P.49  |
| テキスト  | 文字を加えます。文字の大きさや動きなども設定できます。                       | <b>0</b> P.50  |
| オーディオ | 音楽ファイルを追加して再生方法を設定します。                            | <b>D</b> P.53  |

- 2 [次へ]をクリックします。

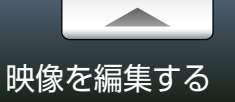

### Step 4 確認

#### 出力形式などを確認します。

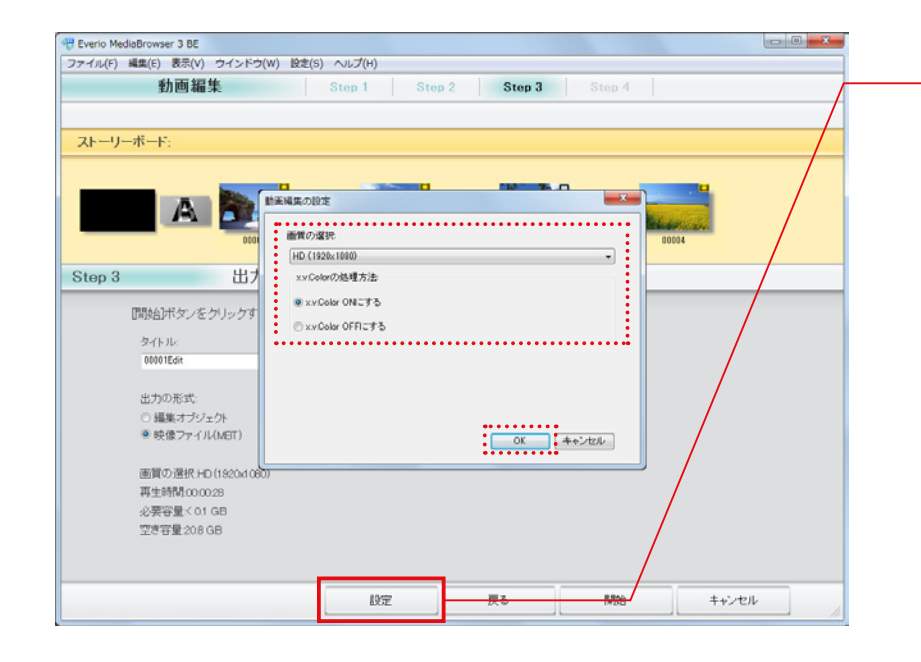

[設定]をクリックして画質を選択します。

画質を選択して、[OK] をクリックします。

|                                                   | 項目                | 内容                                             |
|---------------------------------------------------|-------------------|------------------------------------------------|
| 画質の選択<br>HD BE                                    | HD (1920 × 1080)  | 解像度を 1920 × 1080 ピクセルに変換します。                   |
|                                                   | HD (1280 × 720)   | 解像度を 1280 × 720 ピクセルに変換します。                    |
|                                                   | SD (16:9)         | 画面比率を 16:9 に変換します。 変換後は横幅 720 ピク<br>セルに固定されます。 |
|                                                   | SD (4:3)          | 画面比率を4:3 に変換します。変換後は横幅 720 ピク<br>セルに固定されます。    |
| x.v.Color の設定<br>* MPEG-4 MVC<br>形式では使用でき<br>ません。 | x.v.Color ON にする  | x.v.Color が適用されます。                             |
|                                                   | x.v.Color OFF にする | x.v.Color が適用されません。                            |

\* 「x.v.color」とは、従来より広い色域を再現できる規格です。この規格に対応した機器同士で、今まで再現できなかった色彩を記録・再生できます。

- \*お使いのビデオカメラの機種によっては、選択できない項目があります。
- \* 画面比率が異なる映像に変換した場合は、画面の上下または左右に黒い帯が表示されます。
- \*編集に使用したファイルに近い画質設定にすると、画質の劣化を防ぎ、処理時間を短くできます。
- \*設定をしない場合は、前回設定した画質が適用されます。

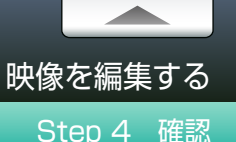

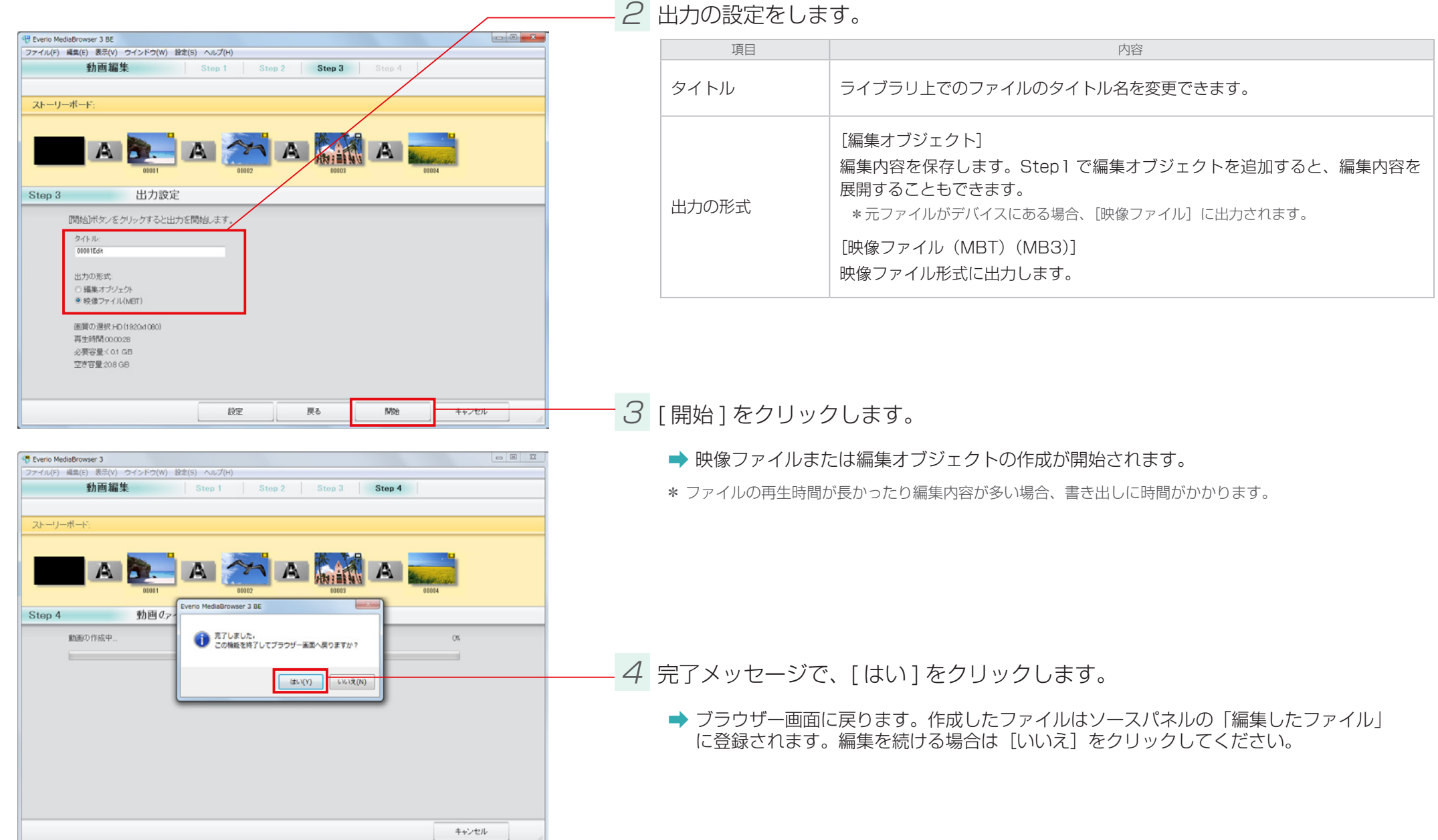

#### 2 出力の設定をします。

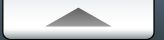

# 映像の詳細な編集方法

#### 映像の長さを調整する

ファイルの必要な場面だけを選んで抜き出します。使用するファイルによって設定画面が異なります。

\* ここでは P.44 で [長さの調整] をクリックした場合の操作方法について説明しています。最初から編集する場合は、P.41 を参照してください。

#### 映像ファイルを編集する場合

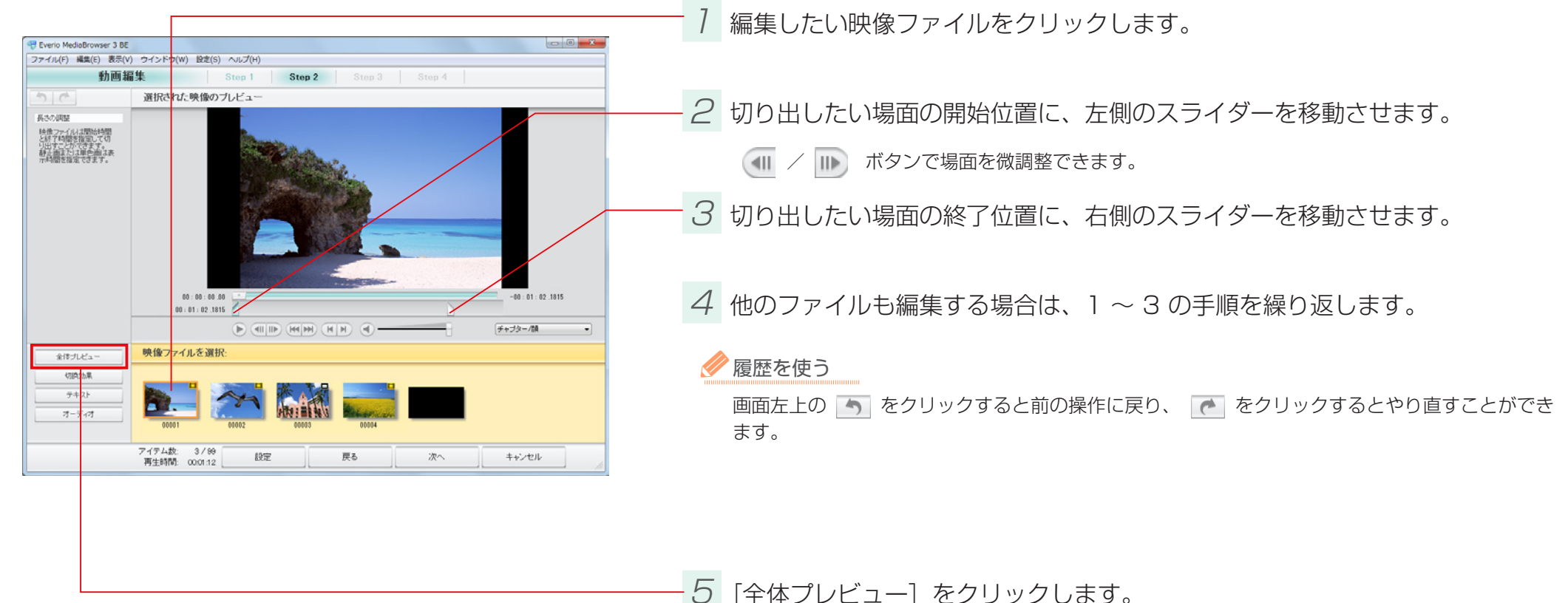

➡ 全体プレビュー画面(P.44)に戻ります。

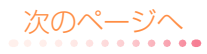

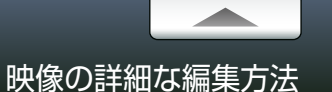

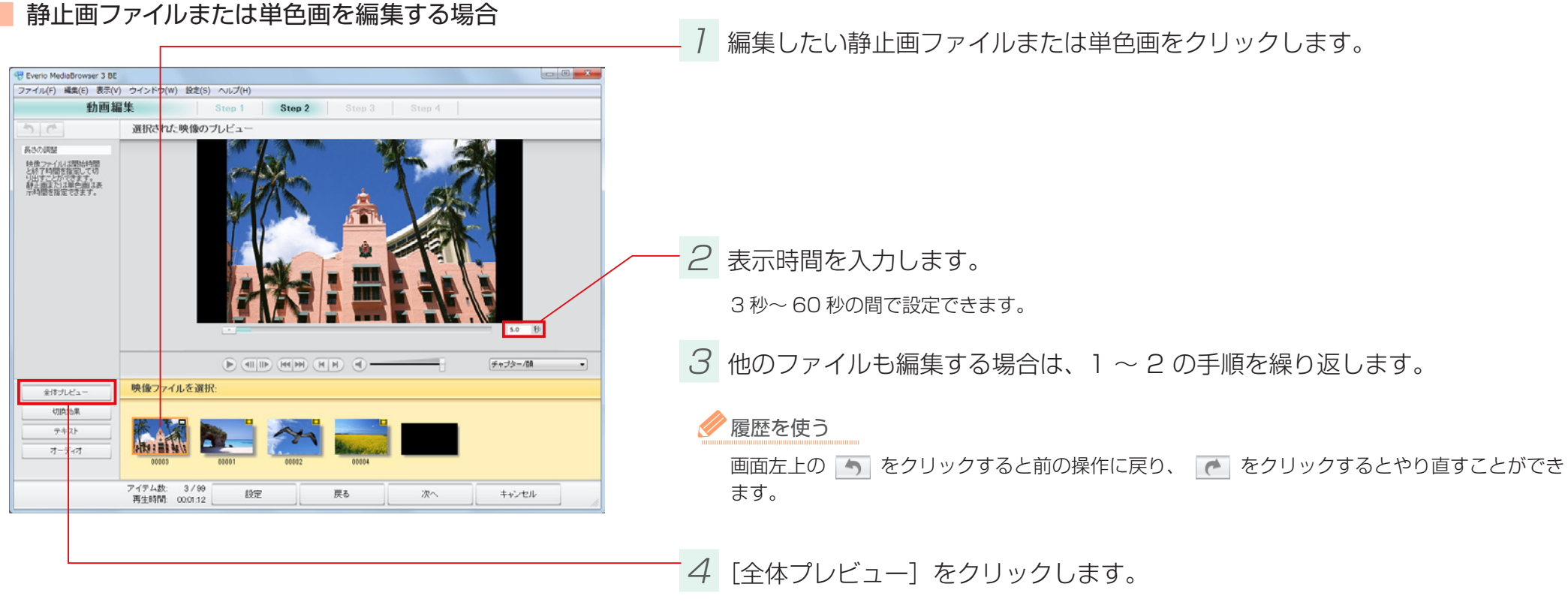

➡ 全体プレビュー画面(P.44)に戻ります。

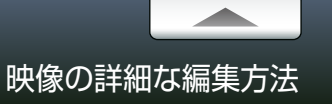

#### 場面切換に効果を加える

#### ファイル間の場面切換に視覚効果を加えます。

\* ここでは P.44 で [切換効果] をクリックした場合の操作方法について説明しています。最初から編集する場合は、P.41 を参照してください。

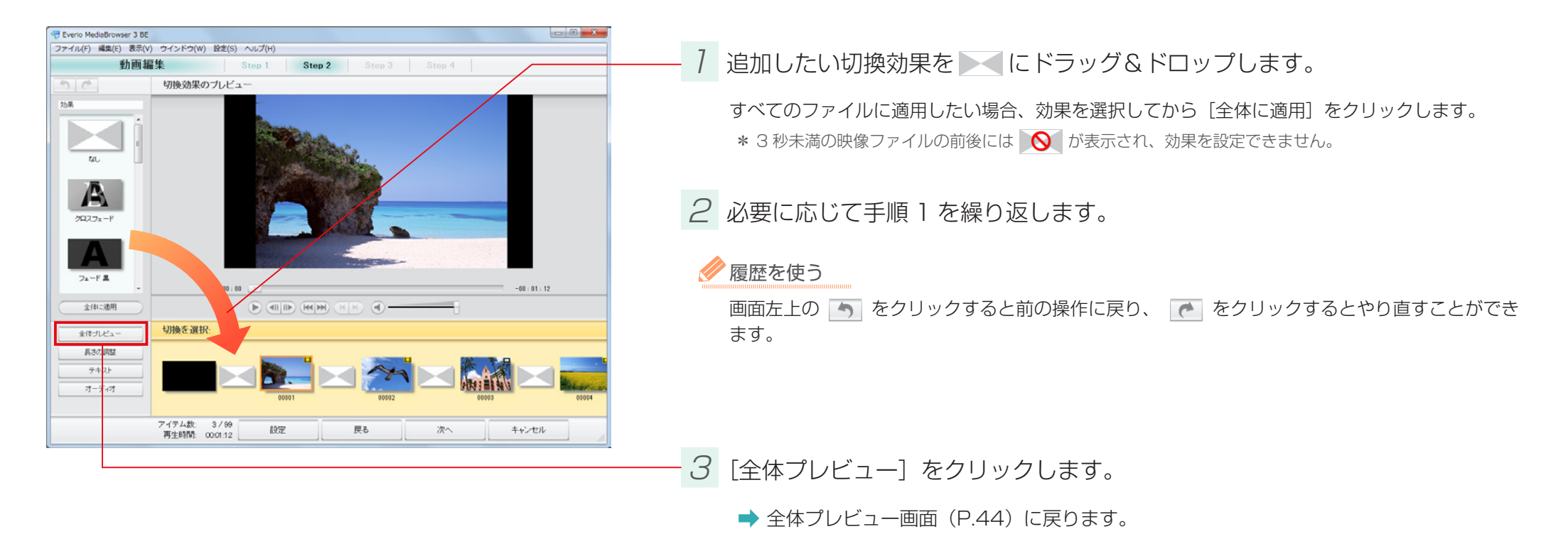

\* ファイルの順番を入れ替えると、ファイルの前後に設定されている切換効果は解除されます。

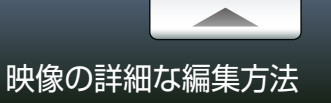

### テキストを追加する

文字を加えます。1ファイルにつきテキストを1つ配置できます。

\* ここでは P.44 で [テキスト] をクリックした場合の操作方法について説明しています。最初から編集する場合は、P.41 を参照してください。

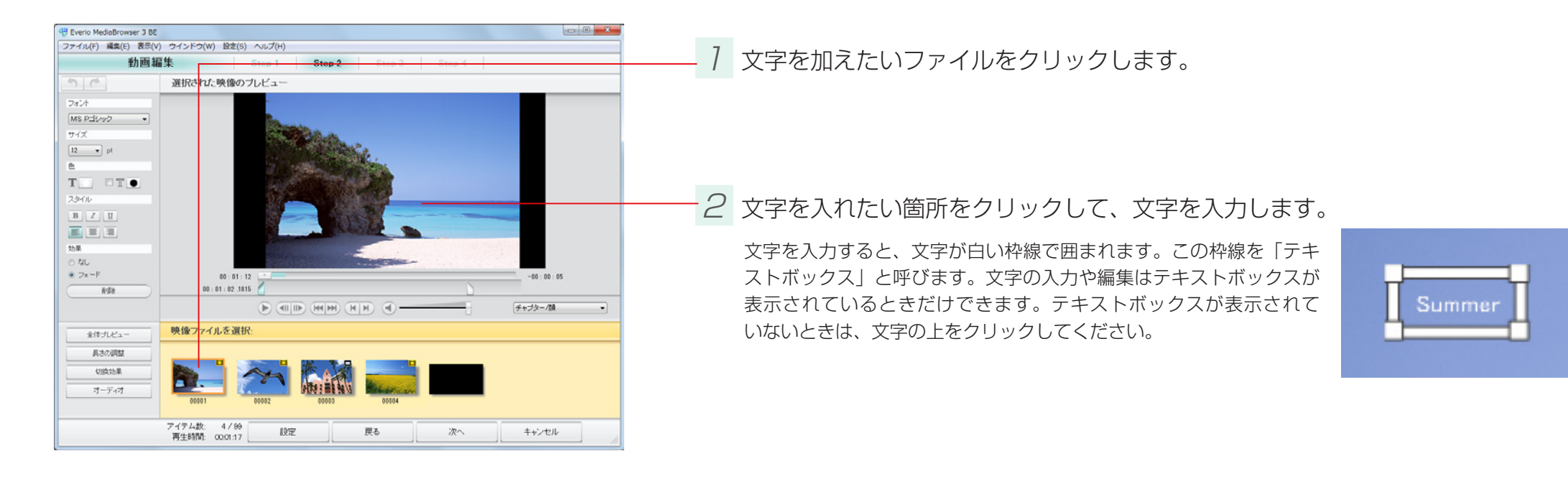

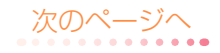

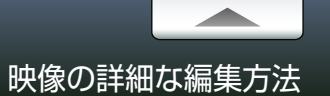

| Hereio Media Browser 3 BE                                                                                                    |                                            | - |
|----------------------------------------------------------------------------------------------------|--------------------------------------------|---|
| ファイル(F) 編集(E) 表示(V                                                                                                    | ウインドウ(W) BCE(S) ヘルプ(H)                     | _ |
| 動画羅                                                                                                    | Step 1 Step 2 Step 3 Step 4                |   |
| 50                                                                                                    | 選択された映像のプレビュー                              |   |
| フォント       MS P:25vp2 ・       サイズ       12 ・       Pi       B       Z.3r(ル)       B       ブロー       2.3r(ル)       B       2.3r(ル)       B       グロー       第二目       2.3r(ル)       B       ブロー       第二目       2.3r(ル)       第二目       第二目       第二目       第二目       第二目       第二目       第二目       第二目       第二日       第二日       第二日 |                                            | ] |
| 全体プレビュー                                                                                                    | 映像ファイルを選択                                  |   |
| 長さの調整                                                                                                    |                                            |   |
| UNIČODE.                                                                                                    |                                            |   |
| *10500F                                                                                                    |                                            |   |
| 7-747                                                                                                    | 00001 00002 00003 00004                    |   |
|                                                                                                    | アイテム数: 4/99<br>再生時間: 000117 認定 戻る 次へ キャンセル |   |

# 3 文字の編集をします。

| 項目      | 内容                                                 |
|---------|----------------------------------------------------|
| フォント    | 文字の種類をプルダウンメニューから選びます。                             |
| サイズ     | 文字のサイズをプルダウンメニューから選びます。                            |
|         | ■ : 文字の色を選びます。右側の ● をクリックして色の設定パネルから選びます。          |
| 色       | Ⅲ:文字を縁取ります。チェックを入れてから右側の●をクリックして色の<br>設定パネルから選びます。 |
|         | 文字のスタイルを変更します。もう一度クリックすると解除されます。                   |
| スタイル    | ■     : 太字     I     : 斜体                          |
|         | 文字の配置を変更します。                                       |
|         | 三     : 左揃え     三     : 右揃え                        |
| テキストの効果 | フェード効果を追加します。                                      |
| 削除      | テキストボックスを削除します。                                    |

# - <del>4</del> テキストボックスで編集します。

| テキストボックスの辺の上で() が表示されているときにドラッグ&ドロップすると、<br>文字の位置を移動できます。 | €>             |
|-----------------------------------------------------------|----------------|
| テキストボックスの角で 💊 が表示されているときにドラッグ & ドロップすると文字<br>サイズを変更できます。  |                |
| テキストボックスの角の付近で 🕗 が表示されているときにドラッグ& ドロップする<br>と文字を回転します。    | <sup>ل</sup> ا |

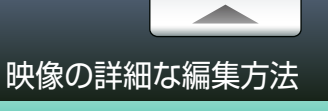

テキストを追加する

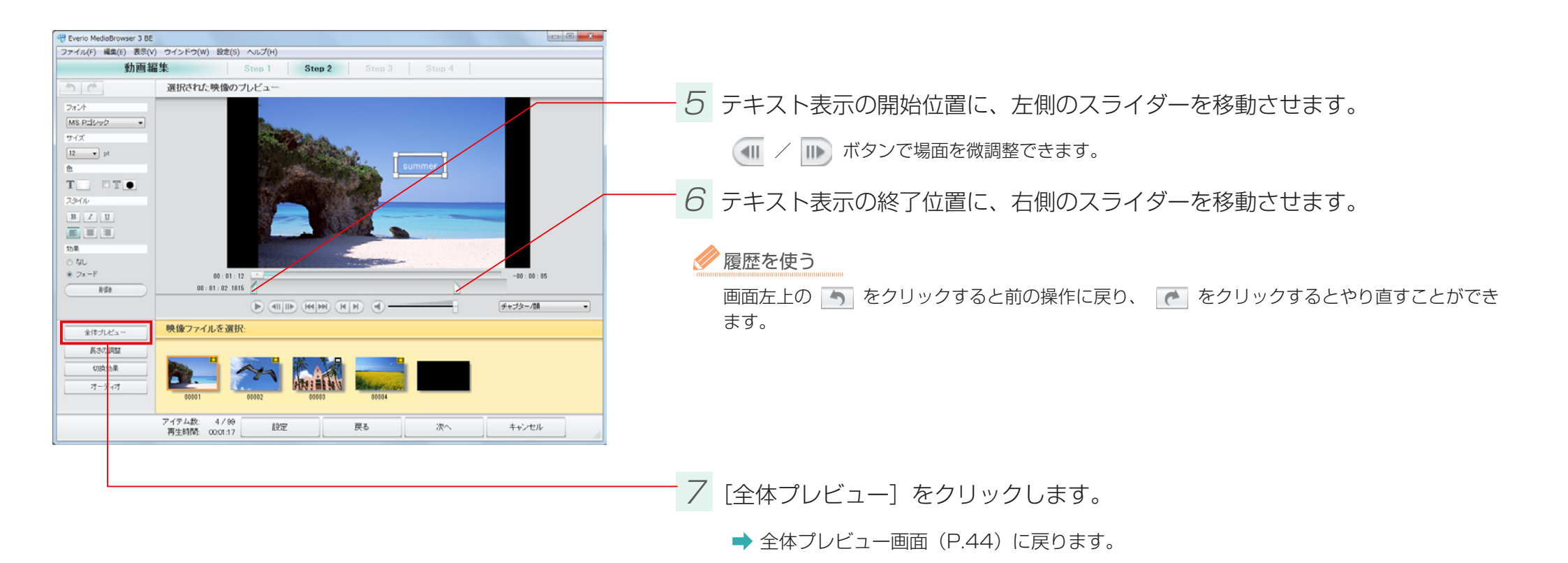

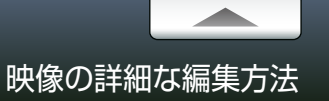

#### 音楽を設定する

#### 音楽ファイルを追加して再生方法を設定します。

\* ここでは P.44 で [オーディオ] をクリックした場合の操作方法について説明しています。最初から編集する場合は、P.41 を参照してください。 \* 編集オブジェクト(P.46)に書き出す場合は、[オーディオ] の設定は無効になります。

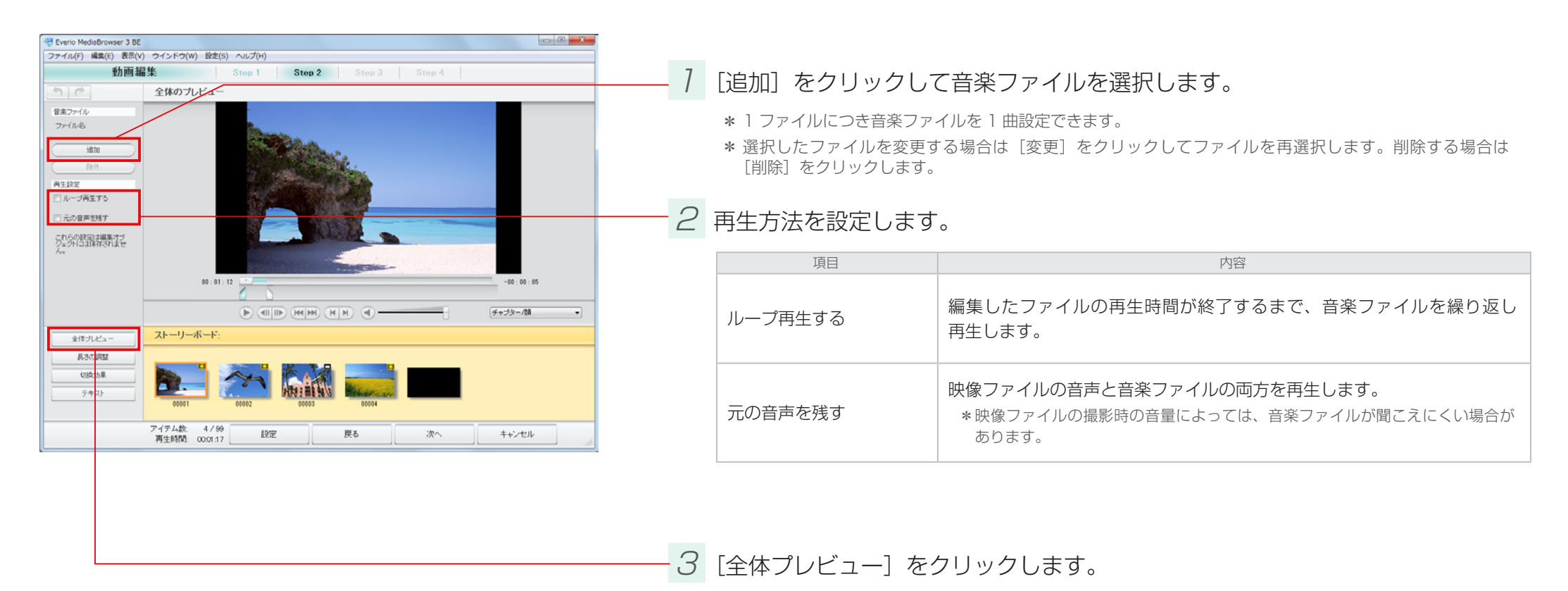

➡ 全体プレビュー画面(P.44)に戻ります。

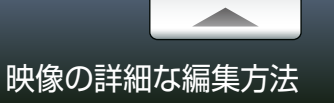

### チャプターを追加する

チャプターを設定することで、再生時に特定の場面を頭出しさせることができます。

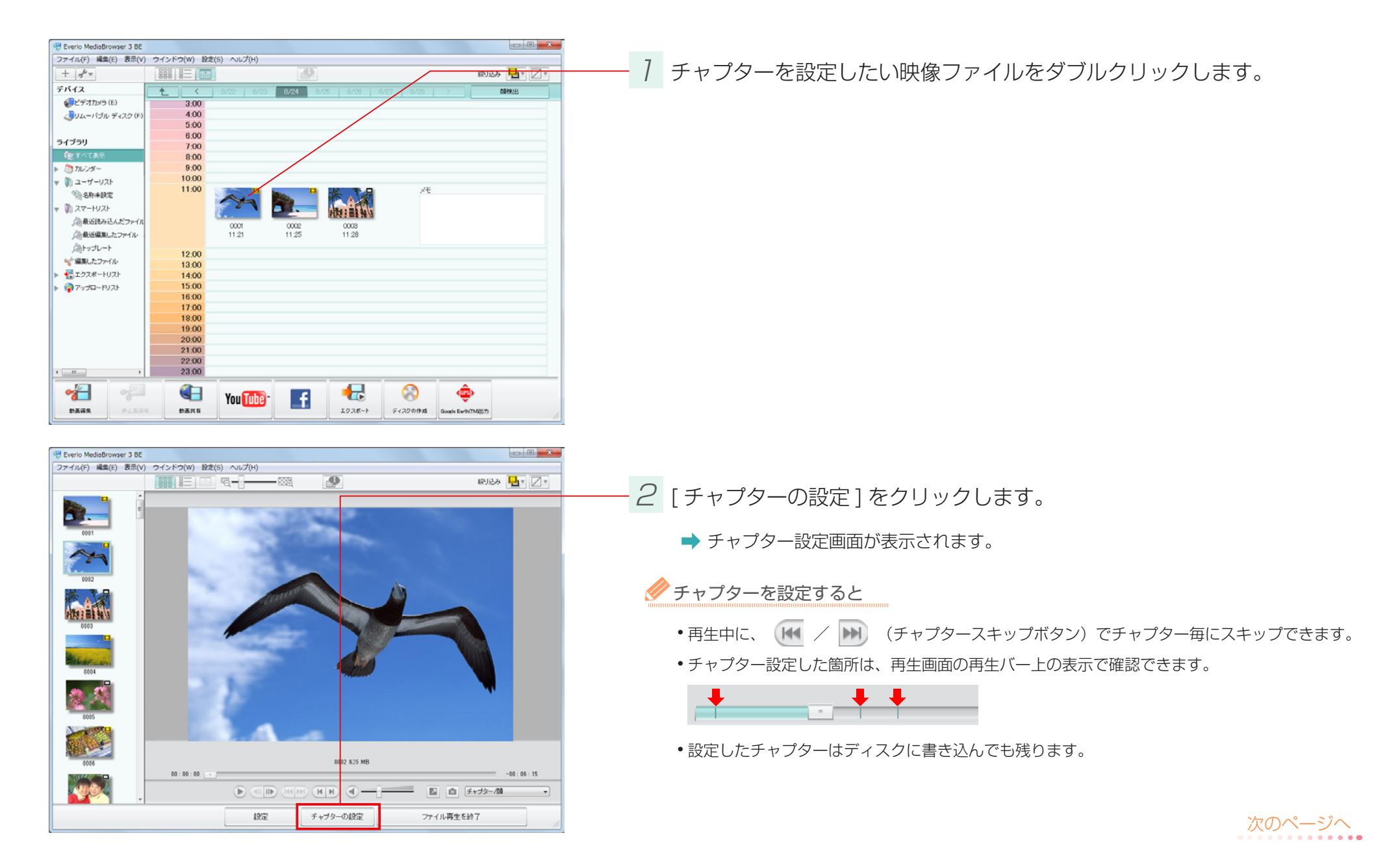

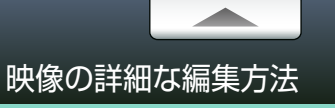

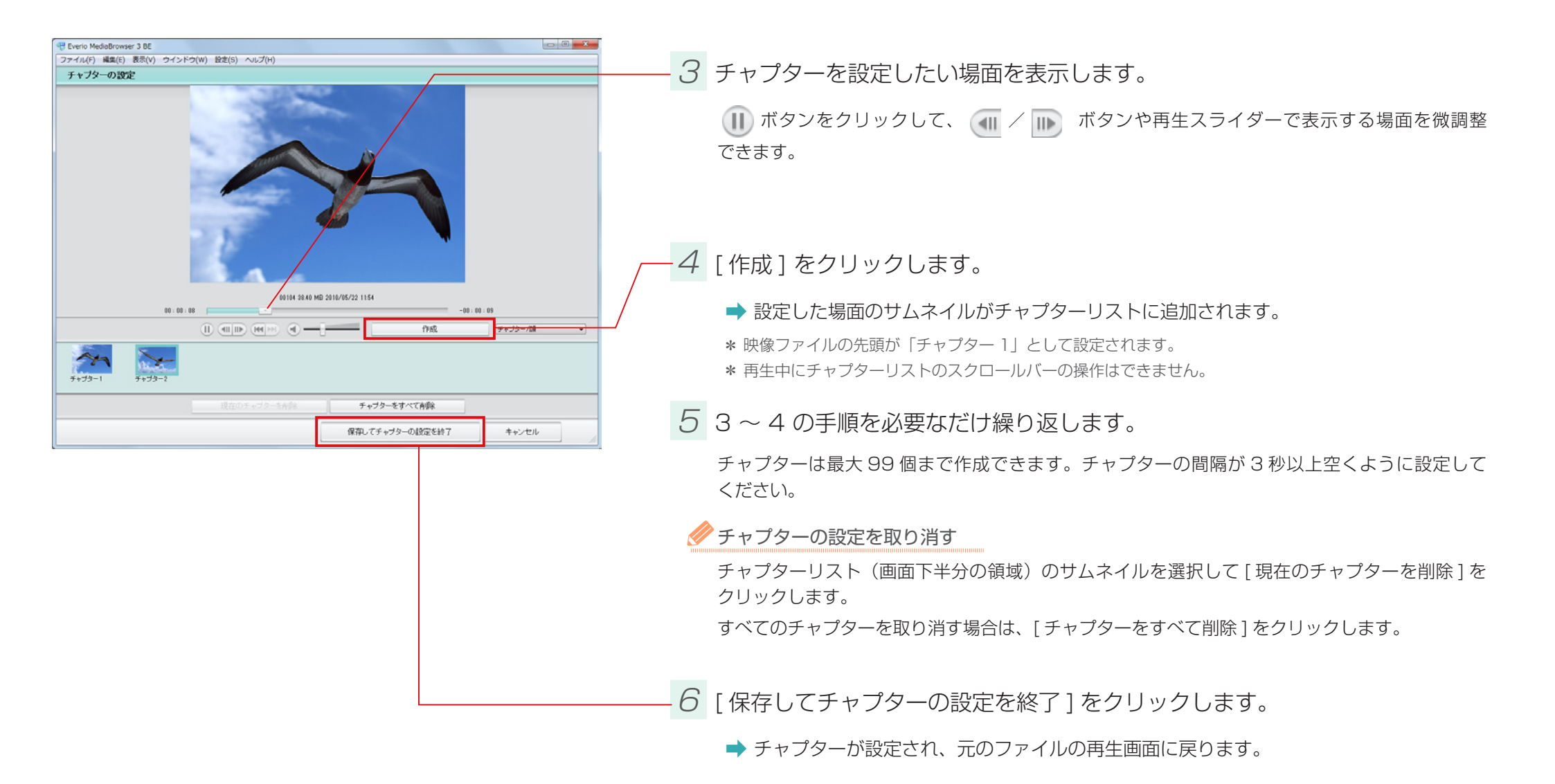

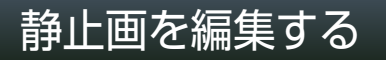

### 画質を調節する

静止画の画質を調節します。

7 ビデオカメラのファイルをパソコンに取り込みます。

詳しい操作方法については、P.18 を参照してください。

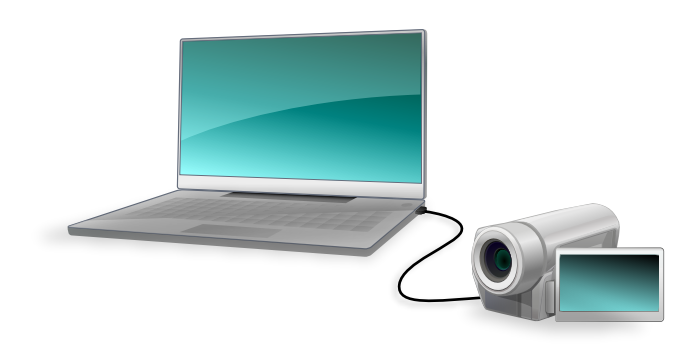

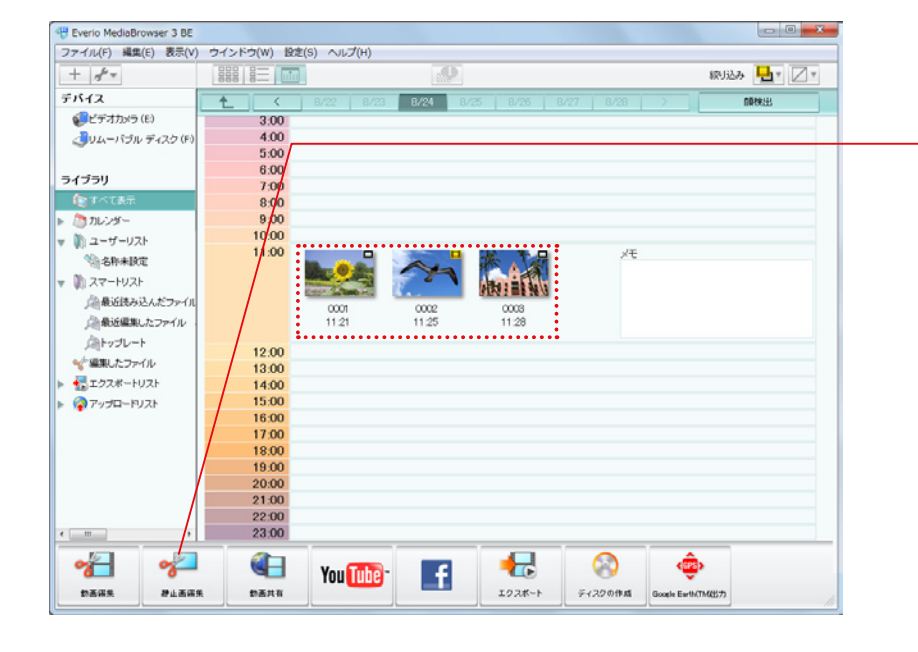

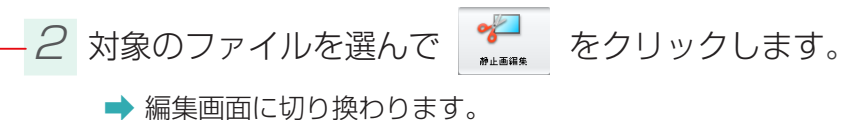

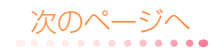

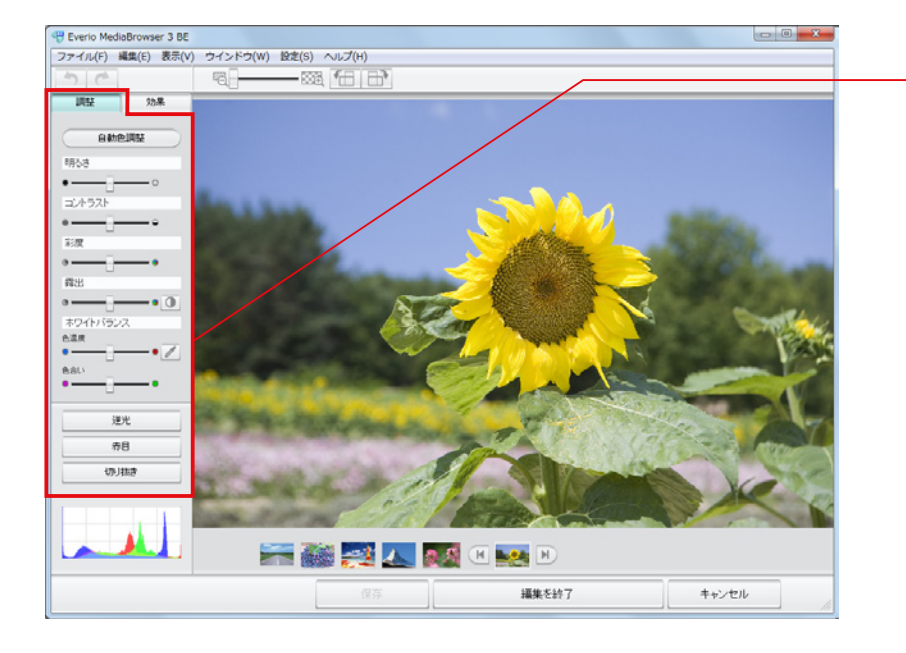

# - 3 画質を調節します。

| 項目       | 内容                                                            |                                                                                |  |
|----------|---------------------------------------------------------------|--------------------------------------------------------------------------------|--|
| 自動色調整    | 明るさ、コントラスト、露出を自動的に調節して最適な表示にします。                              |                                                                                |  |
| 明るさ      | 明るさを調節します。                                                    |                                                                                |  |
| コントラスト   | 陰影の強さを調節します。                                                  |                                                                                |  |
| 彩度       | 鮮やかさを調節します。                                                   |                                                                                |  |
| 露出       | 露光量を調節します。 🚺 をクリックすると自動的に調節して最適な露光量に<br>します。                  |                                                                                |  |
| ホワイトバランス | 白の色味を調節します。                                                   |                                                                                |  |
|          | [色温度]                                                         | 光源の色温度を調節します。画像の中の色を基準に調節することも<br>できます。 🖉 をクリックして、画像の中の基準にする色のところ<br>でクリックします。 |  |
|          | [色合い]                                                         | [色温度]で調節したホワイトバランスの色相を調節します。                                                   |  |
| 逆光       | 逆光を補正します。<br>[強さ]で画像の陰の部分の明るさを調節して、[彩度]で鮮やかさを調節します。           |                                                                                |  |
| 赤目       | 赤目を補正します。<br>修正する部分をドラッグ & ドロップして指定します。<br>*3D 静止画には対応していません。 |                                                                                |  |
| 切り抜き     | 指定した箇所を切り抜きます。詳しい操作方法は P.62 を参照してください。                        |                                                                                |  |

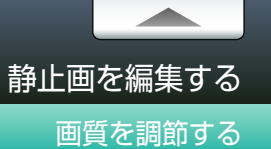

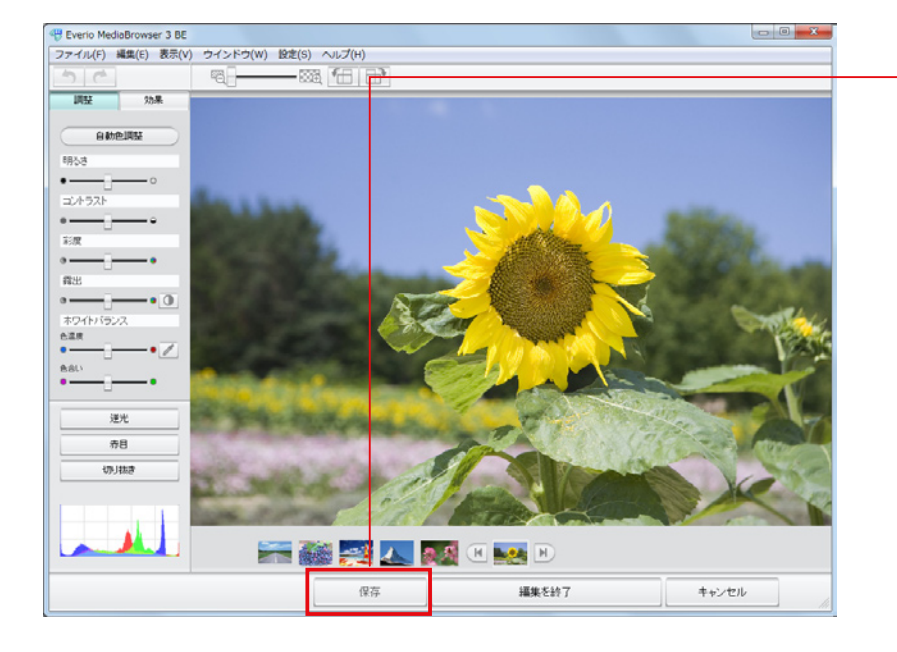

### 4 [保存]をクリックします。

- ➡ 環境設定(P.125)で設定した保存先に画像が保存されます。また、ソースパネルの「編集したファイル」に登録されます。
- \* 元のファイル形式にかかわらず、JPEG 形式で保存されます。
- \* さらに他の編集を続ける場合は[保存]をクリックしないで、そのまま編集を続けます。

#### 🚺 MediaBrowser 3D の場合 🛺

元ファイルが 2D 静止画の場合はファイル形式にかかわらず、JPEG 形式で保存されます。 元ファイルが 3D 静止画の場合は、3D 静止画の形式で保存されます。

#### 🔗 保存するファイルの画質を変更する

[設定]メニューから [JPEG の設定] (P.127) で、画質を変更してください。

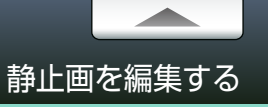

### 効果を加える

静止画に効果を加えます。

7 ビデオカメラのファイルをパソコンに取り込みます。

詳しい操作方法については、P.18 を参照してください。

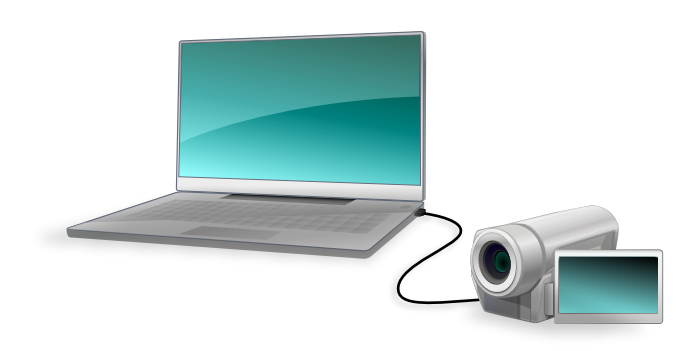

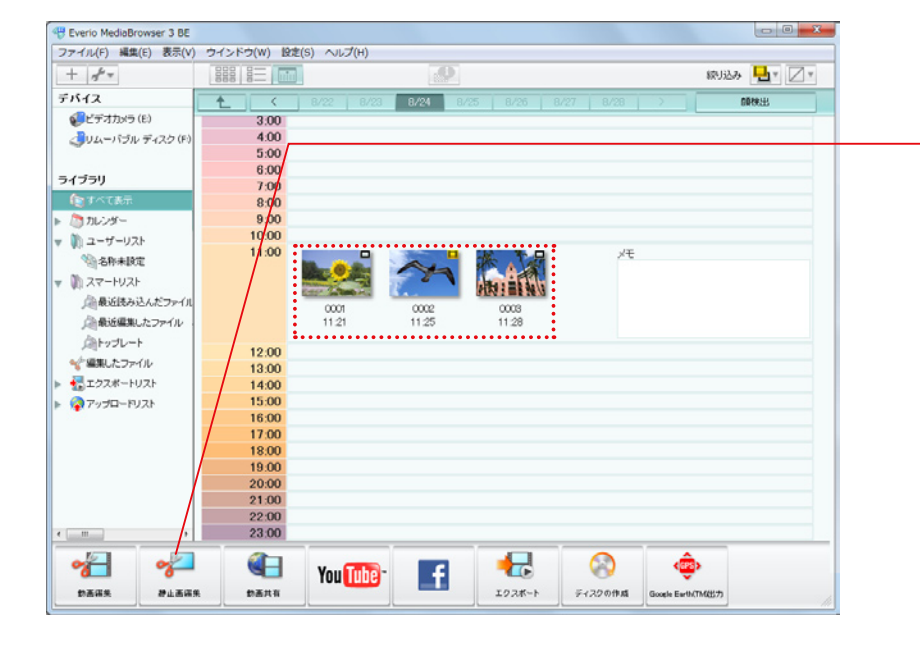

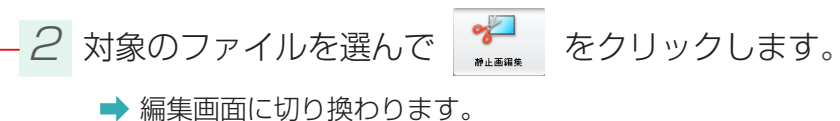

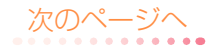

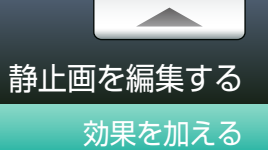

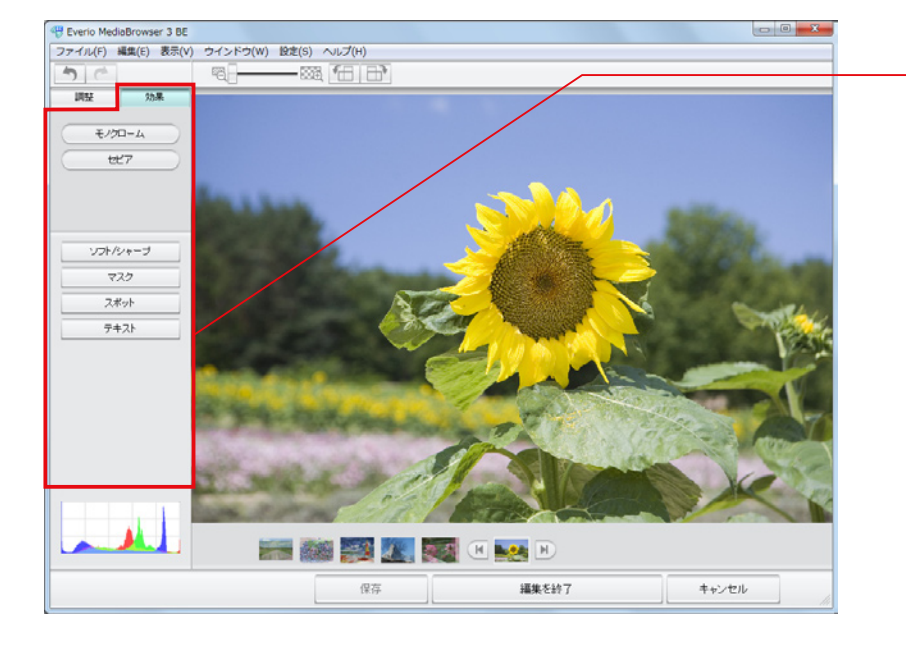

3 [効果]タブをクリックして、お好みの効果を付け加えます。

| 項目       | 内容                                                                                                   |  |
|----------|----------------------------------------------------------------------------------------------------|--|
| モノクローム   | 白黒の画像にします。                                                                                           |  |
| セピア      | セピア調の画像にします。                                                                                         |  |
| ソフト/シャープ | 画像の輪郭を調節します。                                                                                         |  |
| マスク      | 指定した箇所をぼかします。<br>ぼかしたい箇所をドラッグ&ドロップで指定してから、ぼかしの種類(モザイク<br>/ぼかし)と強さを調節します。<br>*3D 静止画では「モザイク」は使用できません。 |  |
| スポット     | 指定した箇所だけを明るく残して際立たせます。<br>囲み方(円形選択/矩形選択)を選んで、際立たせたい箇所をドラッグ&ドロップ<br>します。[明るさ]のスライダーで明暗の調節ができます。       |  |
| テキスト     | 文字を付け加えます。詳しい操作方法は P.65 を参照してください。                                                                   |  |

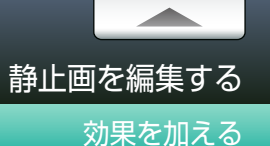

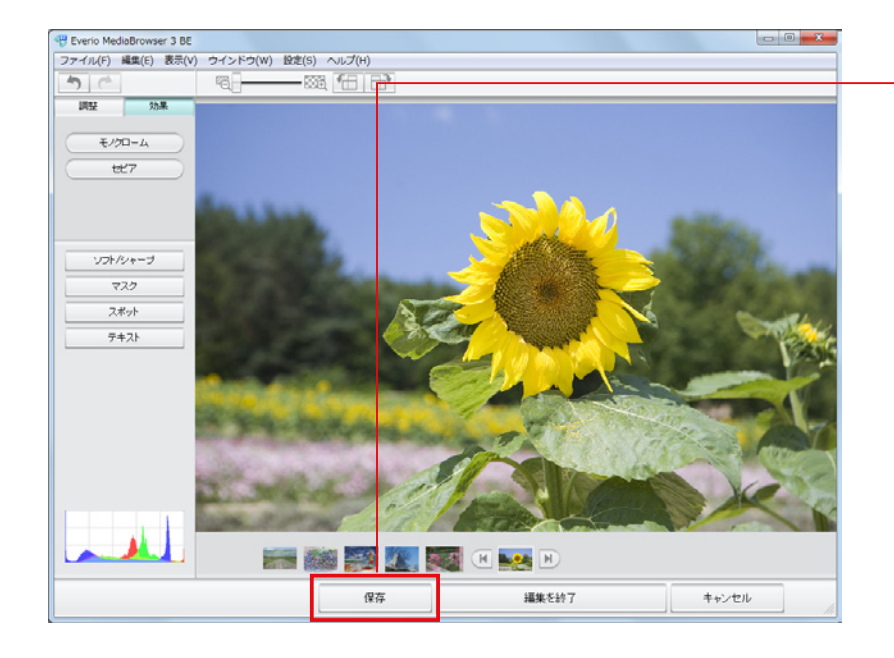

### 4 [保存]をクリックします。

- ➡ 環境設定(P.125)で設定した保存先に画像が保存されます。また、ソースパネルの「編集したファイル」に登録されます。
- \* 元のファイル形式にかかわらず、JPEG 形式で保存されます。
- \* さらに他の編集を続ける場合は [保存]をクリックしないで、そのまま編集を続けます。

#### 🚺 MediaBrowser 3D の場合 🛺

元ファイルが 2D 静止画の場合はファイル形式にかかわらず、JPEG 形式で保存されます。 元ファイルが 3D 静止画の場合は、3D 静止画の形式で保存されます。

#### 🖉 保存するファイルの画質を変更する

[設定]メニューから[JPEGの設定](P.127)で、画質を変更してください。

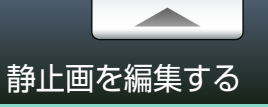

### 一部を切り抜く

静止画の一部を切り抜きます。

7 ビデオカメラのファイルをパソコンに取り込みます。

詳しい操作方法については、P.18 を参照してください。

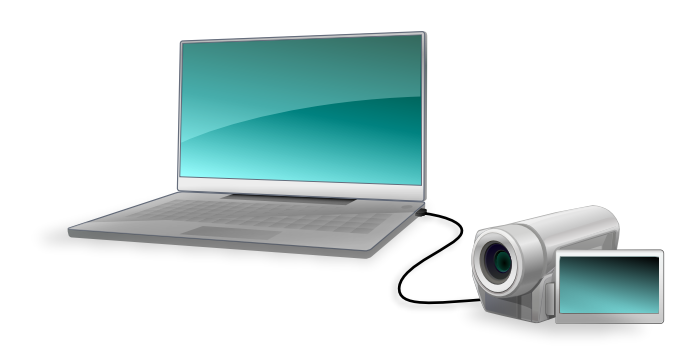

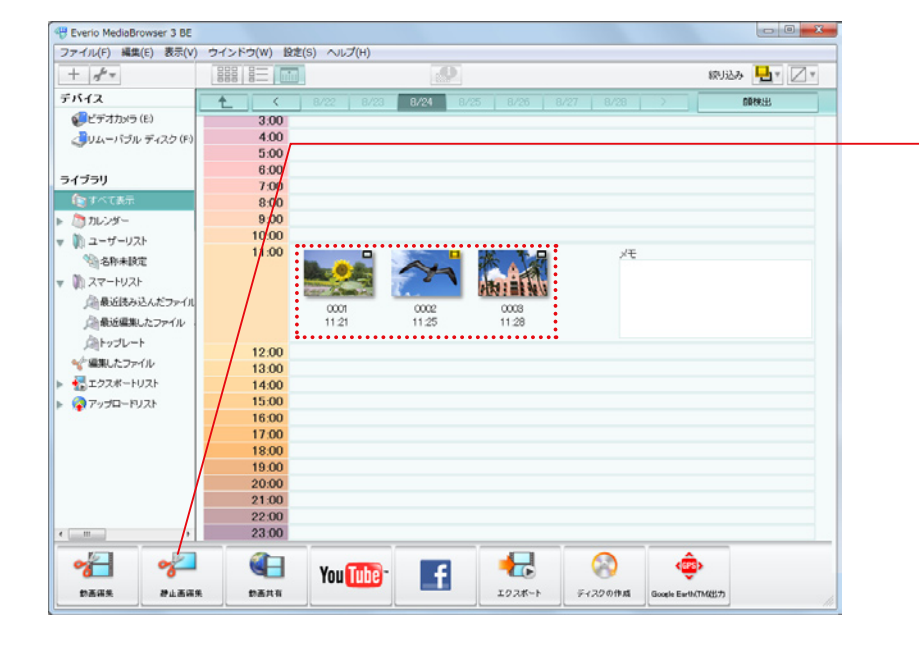

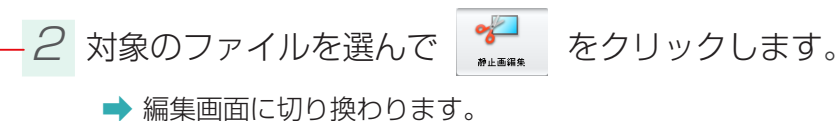

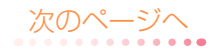

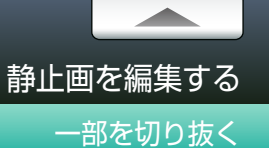

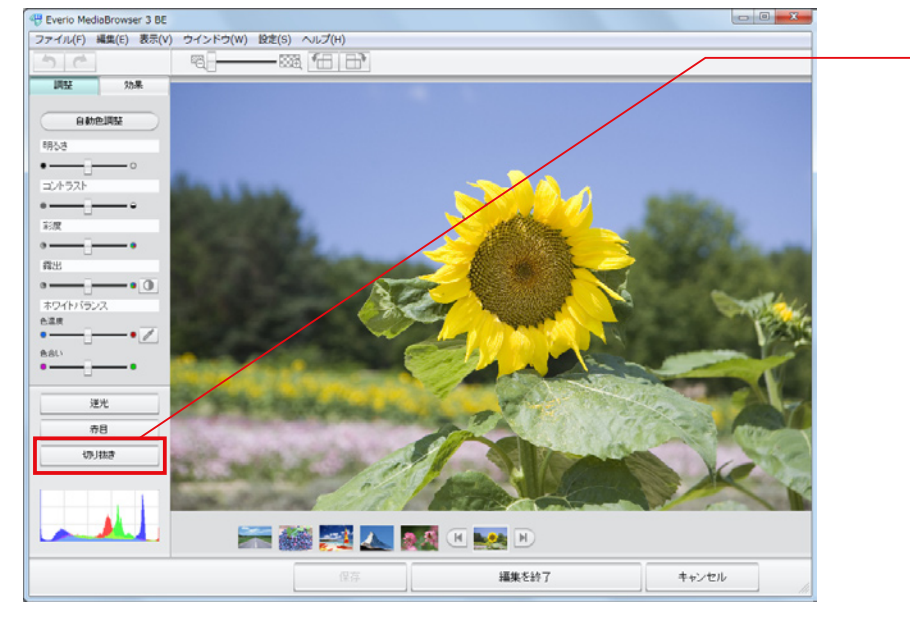

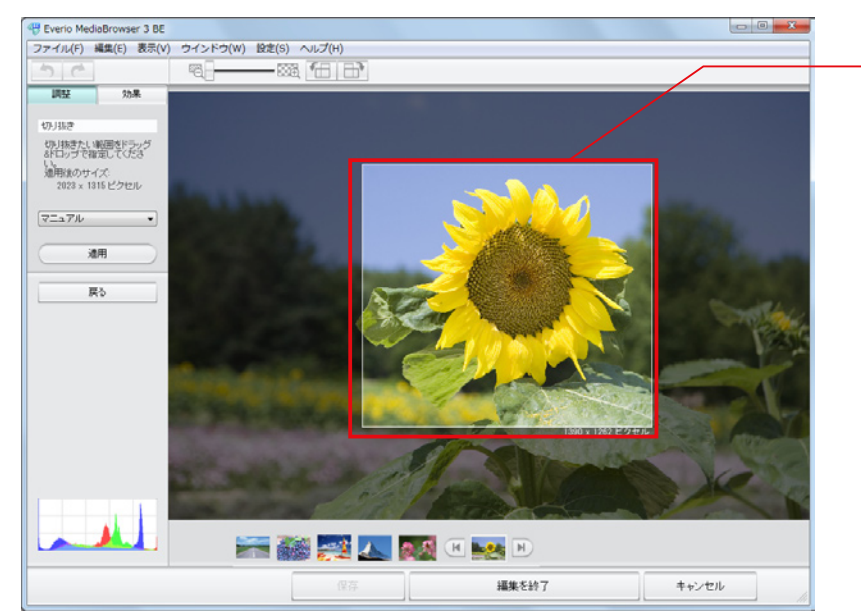

- 3 [切り抜き]をクリックします。

4 切り抜く範囲をドラッグ&ドロップで指定します。

#### 🥟 切り抜く範囲の指定方法

プルダウンメニューで、ドラッグ&ドロップしたときの縦と横の比率を 設定することができます。

| マニュアル | - |
|-------|---|
| マニュアル |   |
| 1:1   |   |
| 3:2   |   |
| 16:9  |   |

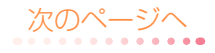

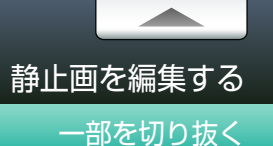

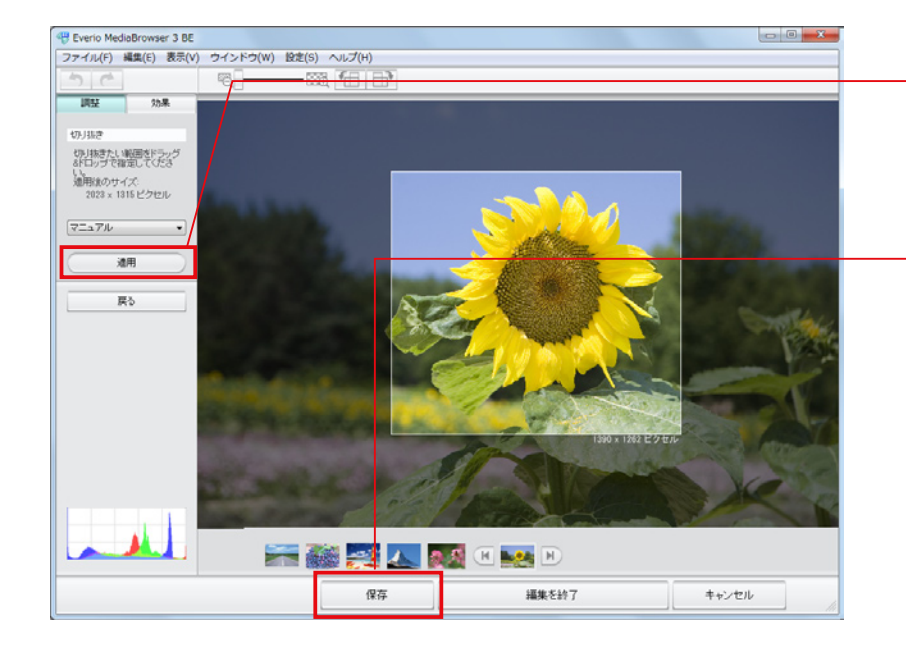

- 5 [適用]をクリックします。
  - ➡ 指定した範囲が切り抜かれます。
- 6 [保存]をクリックします。
  - ➡ 環境設定(P.125)で設定した保存先に画像が保存されます。また、ソースパネルの「編集したファイル」に登録されます。
  - \* 元のファイル形式にかかわらず、JPEG 形式で保存されます。
  - \* さらに他の編集を続ける場合は [保存]をクリックしないで、そのまま編集を続けます。

🚺 MediaBrowser 3D の場合 🔬

元ファイルが 2D 静止画の場合はファイル形式にかかわらず、JPEG 形式で保存されます。 元ファイルが 3D 静止画の場合は、3D 静止画の形式で保存されます。

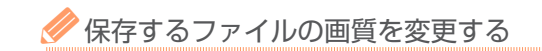

[設定]メニューから[JPEGの設定](P.127)で、画質を変更してください。

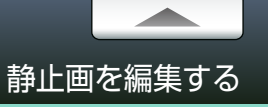

### 文字を加える

静止画に文字を加えます。

7 ビデオカメラのファイルをパソコンに取り込みます。

詳しい操作方法については、P.18 を参照してください。

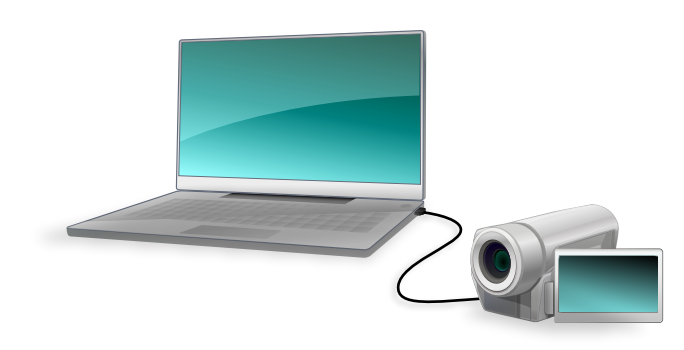

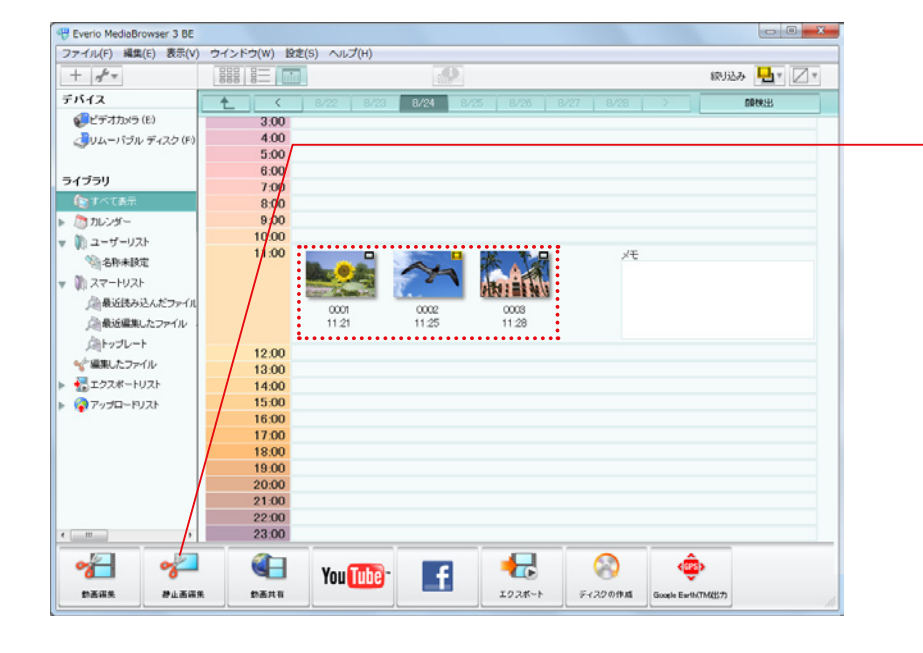

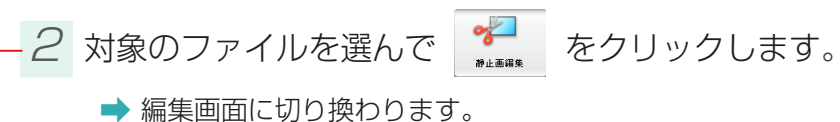

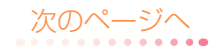

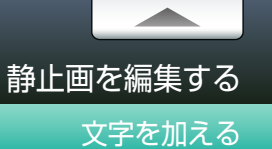

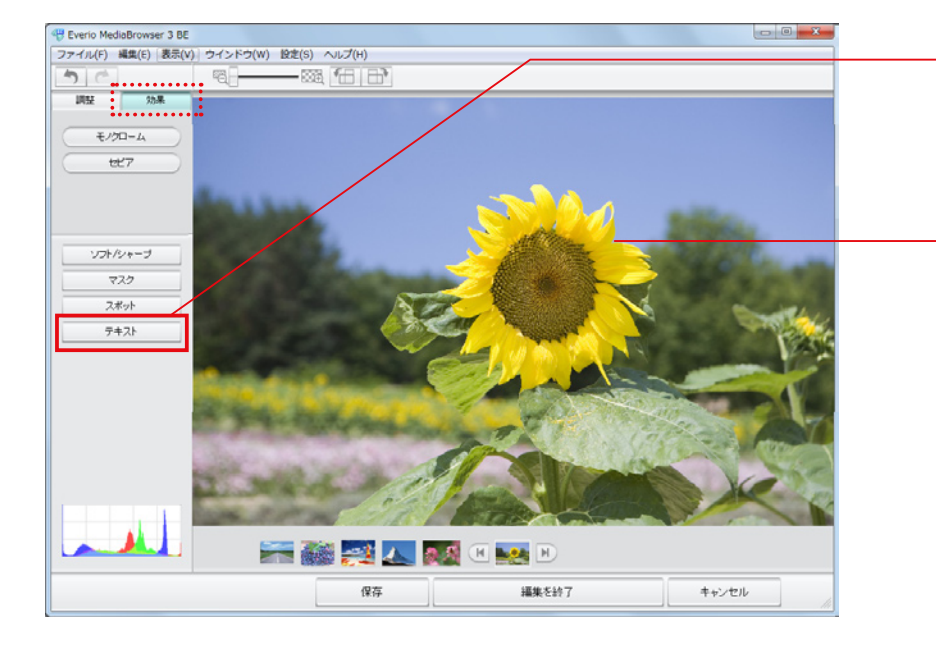

3 [効果]タブの[テキスト]をクリックします。

4 文字を入れたい箇所をクリックして、文字を入力します。

文字を入力すると、文字が白い枠線で囲まれます。この枠線を「テキ ストボックス」と呼びます。文字の入力や編集はテキストボックスが 表示されているときだけできます。テキストボックスが表示されて いないときは、文字の上をクリックしてください。

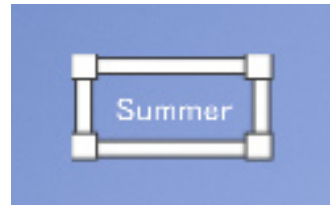

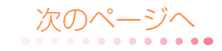

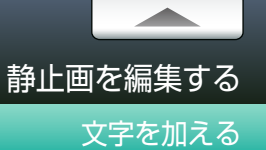

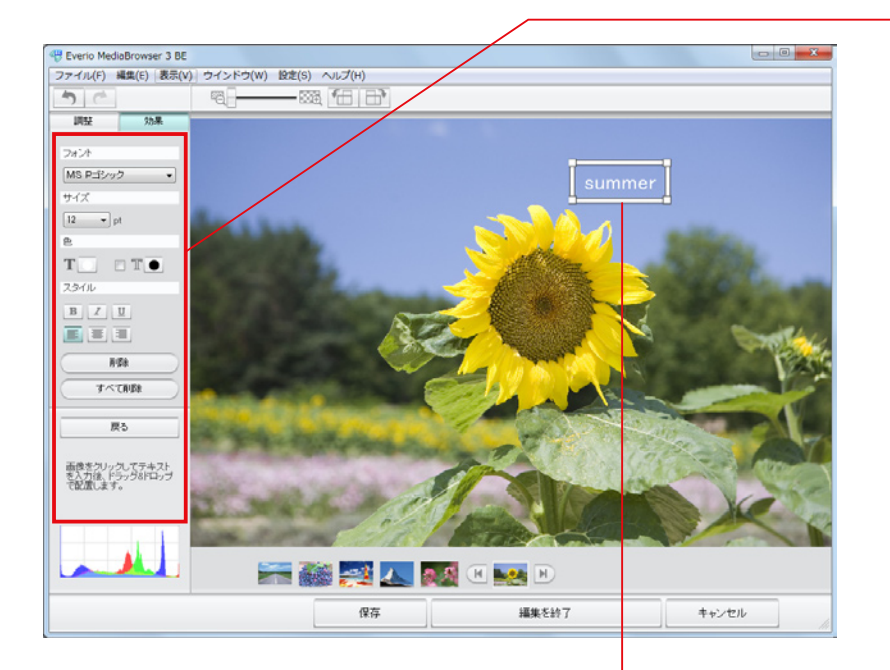

## 5 文字の編集をします。

| 項目    | 内容                                                 |  |  |  |
|-------|----------------------------------------------------|--|--|--|
| フォント  | 文字の種類をプルダウンメニューから選びます。                             |  |  |  |
| サイズ   | 文字のサイズをプルダウンメニューから選びます。                            |  |  |  |
| 色     | ■ : 文字の色を選びます。右側の ● をクリックして色の設定パネルから選びます。          |  |  |  |
|       | Ⅲ:文字を縁取ります。チェックを入れてから右側の●をクリックして色の<br>設定パネルから選びます。 |  |  |  |
|       | 文字のスタイルを変更します。もう一度クリックすると解除されます。                   |  |  |  |
|       | B     :太字     I     :斜体                            |  |  |  |
| ×3110 | 文字の配置を変更します。                                       |  |  |  |
|       | ■ : 左揃え ■ : 中央揃え ■ : 右揃え                           |  |  |  |
| 削除    | 選択中のテキストボックスを削除します。                                |  |  |  |
| すべて削除 | すべてのテキストボックスを削除します。                                |  |  |  |

# 6 テキストボックスで編集します。

| テキストボックスの辺の上で 🕀 が表示されているときにドラッグ&ドロップすると、<br>文字の位置を移動できます。 |             |
|-----------------------------------------------------------|-------------|
| テキストボックスの角で 🌄 が表示されているときにドラッグ & ドロップすると文字<br>サイズを変更できます。  | P           |
| テキストボックスの角の付近で 🕗 が表示されているときにドラッグ & ドロップする<br>と文字を回転します。   | ය<br>  <br> |
| 次                                                         | ෭のページへ      |

67

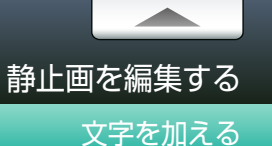

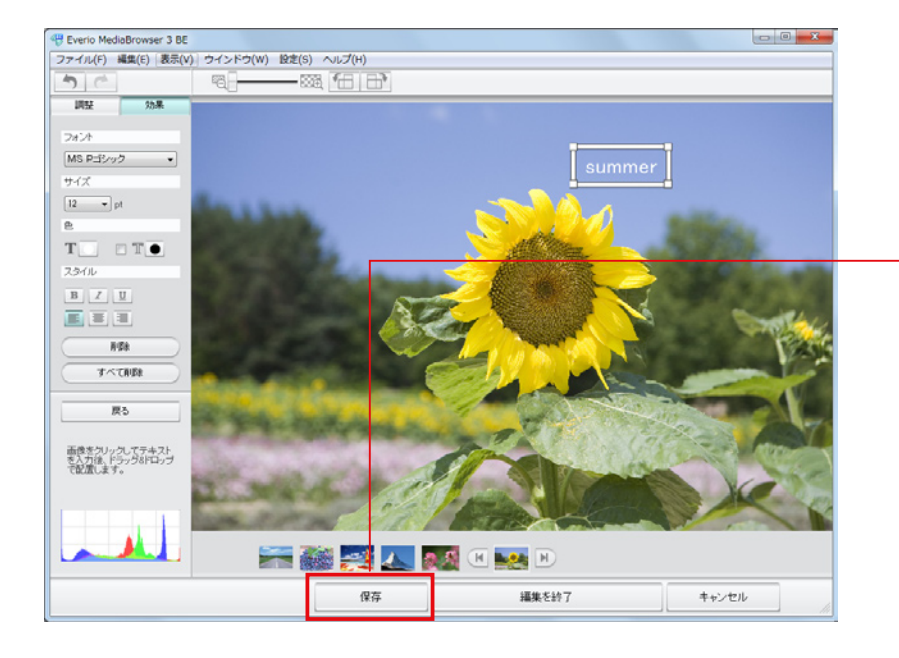

7 必要に応じて手順4~6を繰り返します。

#### 8 [保存]をクリックします。

- ➡ 環境設定(P.125)で設定した保存先に画像が保存されます。また、ソースパネルの「編集したファイル」に登録されます。
- \* 元のファイル形式にかかわらず、JPEG 形式で保存されます。
- \* さらに他の編集を続ける場合は[保存]をクリックしないで、そのまま編集を続けます。

#### 🚺 MediaBrowser 3D の場合 🔬

元ファイルが 2D 静止画の場合はファイル形式にかかわらず、JPEG 形式で保存されます。 元ファイルが 3D 静止画の場合は、3D 静止画の形式で保存されます。

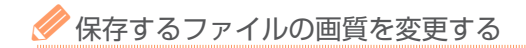

[設定]メニューから[JPEGの設定](P.127)で、画質を変更してください。

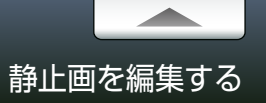

### 編集画面

| Beverio MediaBrowser 3 BE                                                                                                    |                                             |                                      |                    | - 0 ×     |   | <b>操作</b> ボタン |
|----------------------------------------------------------------------------------------------------|---------------------------------------------|--------------------------------------|--------------------|-----------|---|---------------|
| ファイル(F) 編集(E) 表示(V)                                                                                                    | ウインドウ(W) 設定(S) ヘルプ(H)                       |                                      |                    |           |   |               |
| 調整効果                                                                                                    | .6 <sup></sup>                              |                                      |                    |           |   | 5             |
| 自動色調整<br>明るさ<br>● ○<br>コントラスト                                                                                                    |                                             | ~~~                                  |                    |           |   | ¢             |
| •                                                                                                    | and the second                              |                                      |                    | ale and   |   | Q             |
| ホワイトバランス     む返度     も込ま     もとさい                                                                                                    |                                             | E                                    |                    | The       |   | *             |
| 道光           赤目                                                                                                    | Station .                                   |                                      |                    |           |   |               |
|                                                                                                    |                                             |                                      |                    | X         |   | 編集パネル         |
|                                                                                                    |                                             |                                      |                    |           |   | 画質を調整したり      |
|                                                                                                    | 保存                                          | 編集を終了                                | ++                 | ジセル<br>// |   |               |
| ヒストグラ                                                                                                    | 4                                           |                                      |                    |           |   |               |
| 画像データの<br>で表したグラ<br>とグラフの形                                                                                                    | )色の分布を RGB(R: ź<br>ラフです。各項目のスラ<br>ジ状が変化します。 | 赤、G: 緑、B: 青)<br><sup>5</sup> イダーを動かす |                    |           |   | 調整            |
| 静止画リス                                                                                                    | F                                           |                                      |                    |           |   |               |
| 同じ保存場所                                                                                                    | fにある静止画ファイル                                 | のサムネイルが表                             | 示されます。             | 5         |   |               |
| Im     Im     T     T  T     T     T | で編集するファイルを<br><sup>3</sup> 現在編集中の静止画で       | 変更することができ<br>す。                      | きます。ボ <sup>、</sup> | タンの間にあ    | 3 | 効果            |
|                                                                                                    |                                             |                                      |                    |           |   |               |

| 操作ボタン       |                                                                  |  |  |
|-------------|------------------------------------------------------------------|--|--|
| 47          | 編集した内容を1つ前の状態に戻します。現在の状態から100工程まで<br>さかのぼれます。                    |  |  |
| 6           | 前の状態に戻っているときに、1つ先の状態へ進みます。                                       |  |  |
| ׹           | スライダーをドラッグ&ドロップして、画像の表示サイズを変更します。                                |  |  |
| £           | <ul> <li>画像を左に 90°回転します。</li> <li>* 3D 静止画には対応していません。</li> </ul> |  |  |
|             | 画像を右に 90° 回転します。<br>* 3D 静止画には対応していません。                          |  |  |
| 編集パネル       |                                                                  |  |  |
| 画質を調整したり効果を | 付け加えます。詳細は各項目の説明ページを参照してください。                                    |  |  |
|             | 自動色調整                                                            |  |  |
|             | 明るさ                                                              |  |  |
|             | コントラスト                                                           |  |  |

#### 彩度 **D**P.56 露出 ホワイトバランス 逆光 赤目 \*3D静止画には対応していません。 **D**P.62 切り抜き モノクローム セピア **D**P.59 ソフト/シャープ マスク スポット **D**P.65 テキスト

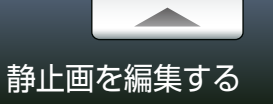

#### 映像の一場面を静止画として保存する

映像の一場面を静止画として保存することができます。保存された静止画はライブラリに追加されます。

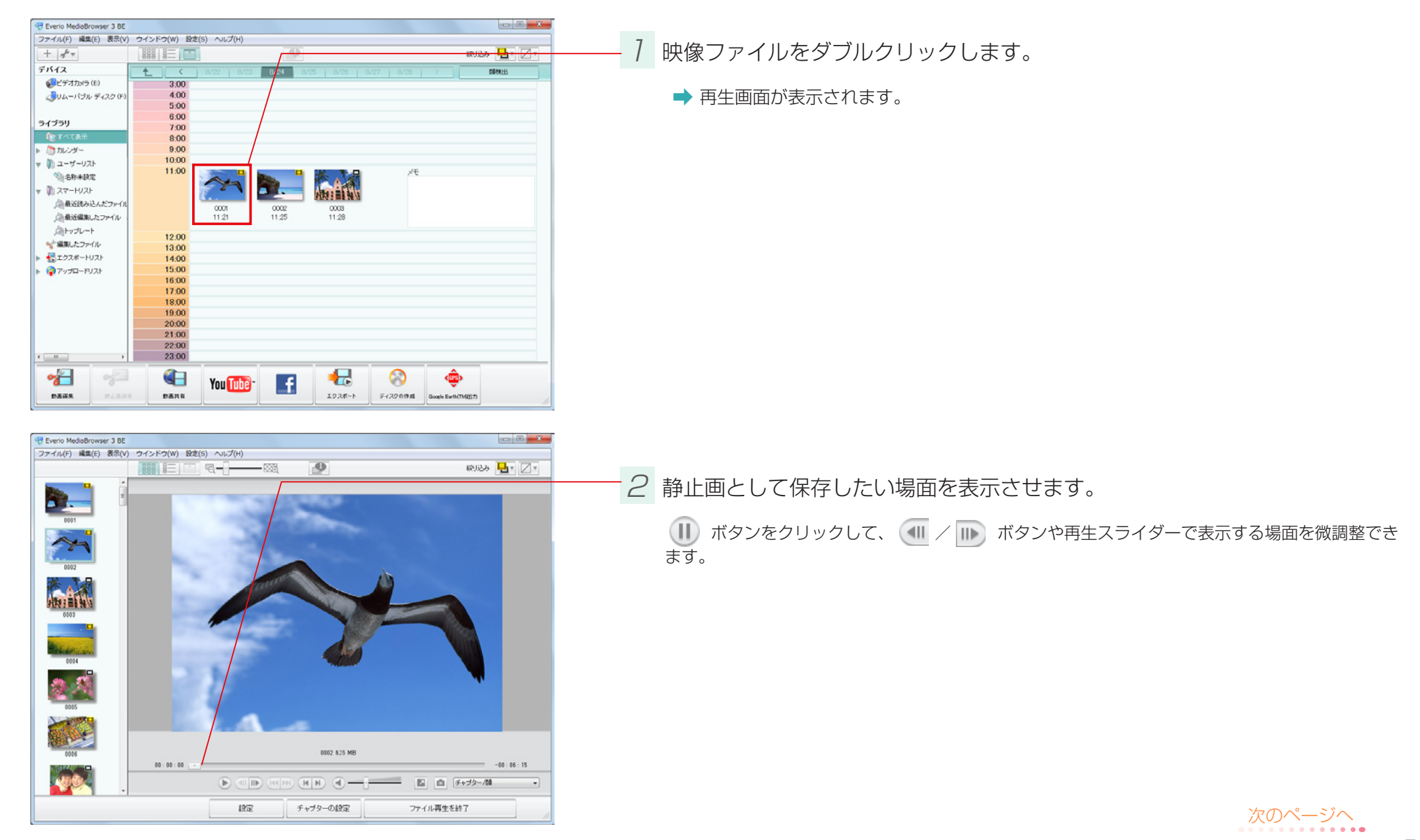

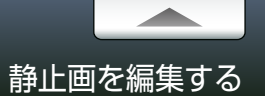

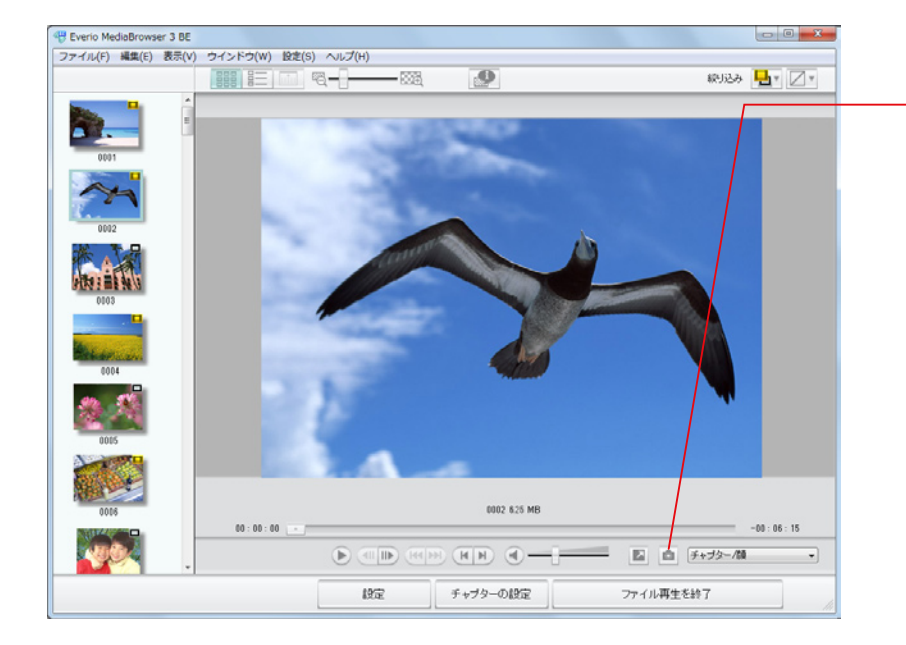

3 💿 ボタンをクリックします。

➡ 環境設定 (P.125) で設定した保存先に画像が保存されます。また、保存された静止画 はライブラリに追加されます。

\* 元ファイルの形式にかかわらず、JPEG 形式で保存されます。

🥔 保存するファイルの画質を変更する

[設定]メニューから[JPEGの設定](P.127)で、画質を変更してください。

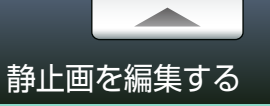

### サイズを変更して書き出す

ライブラリに保存されている静止画のサイズを変更して、別ファイルに書き出します。

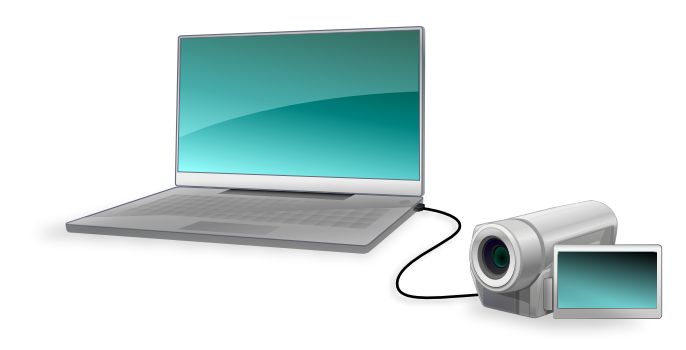

7 ビデオカメラのファイルをパソコンに取り込みます。

詳しい操作方法については、P.18 を参照してください。

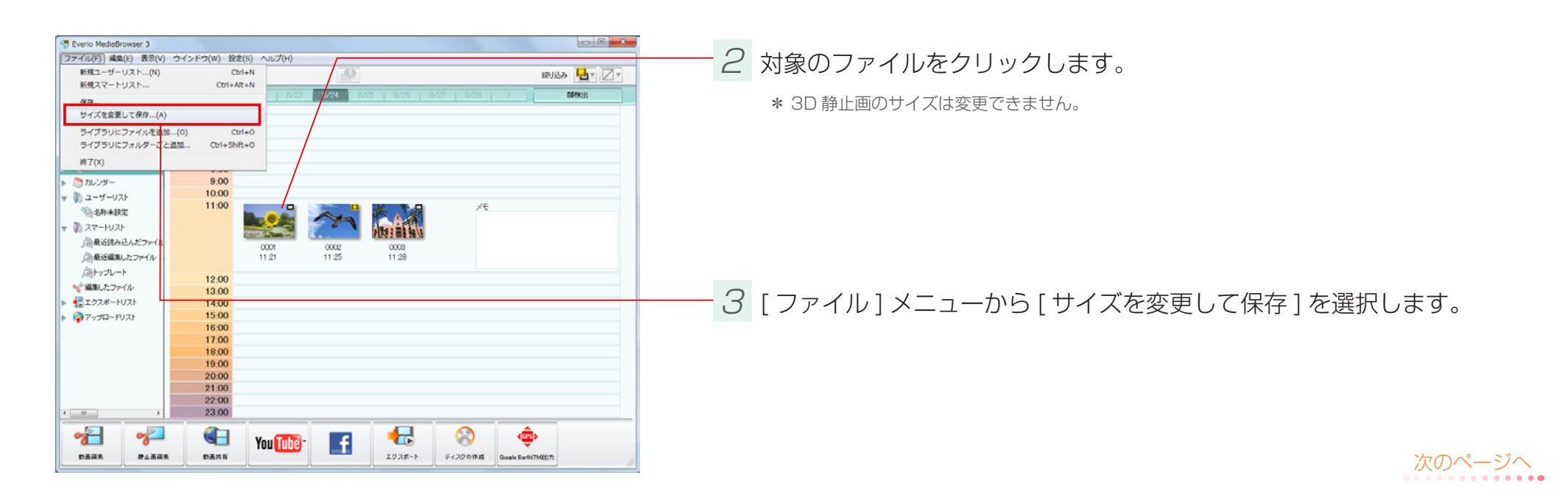
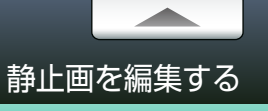

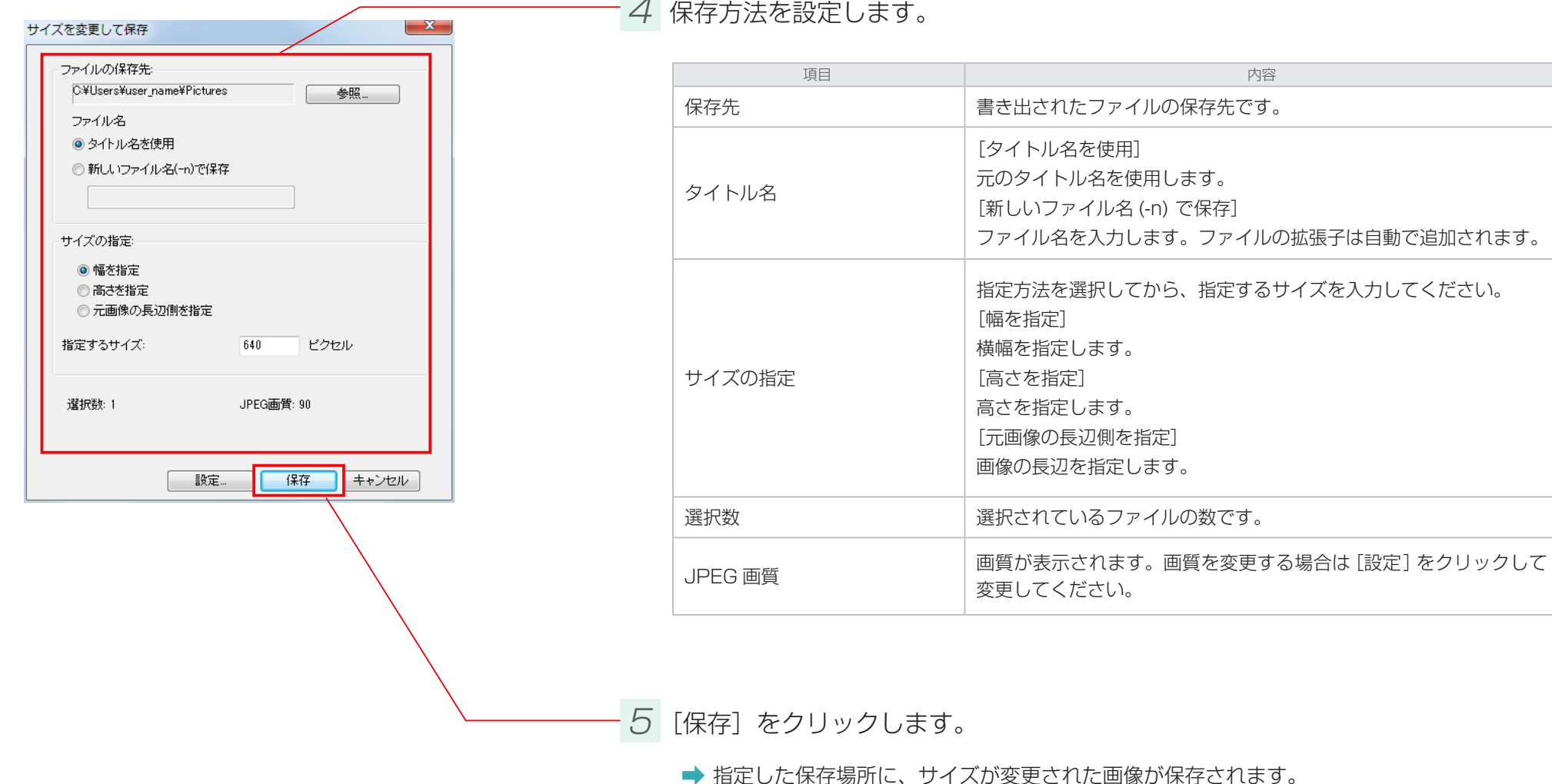

4 保存方法を設定します。

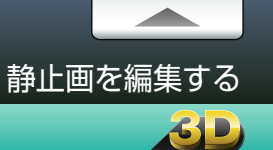

### 3D 静止画を展開して保存

3D 静止画の左右の映像を選択して、2D 静止画として書き出します。

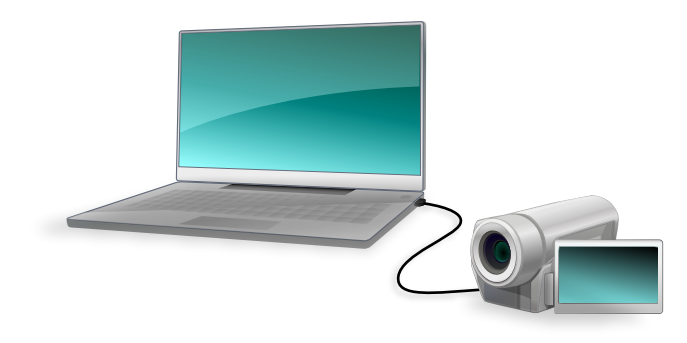

7 ビデオカメラのファイルをパソコンに取り込みます。

詳しい操作方法については、P.18 を参照してください。

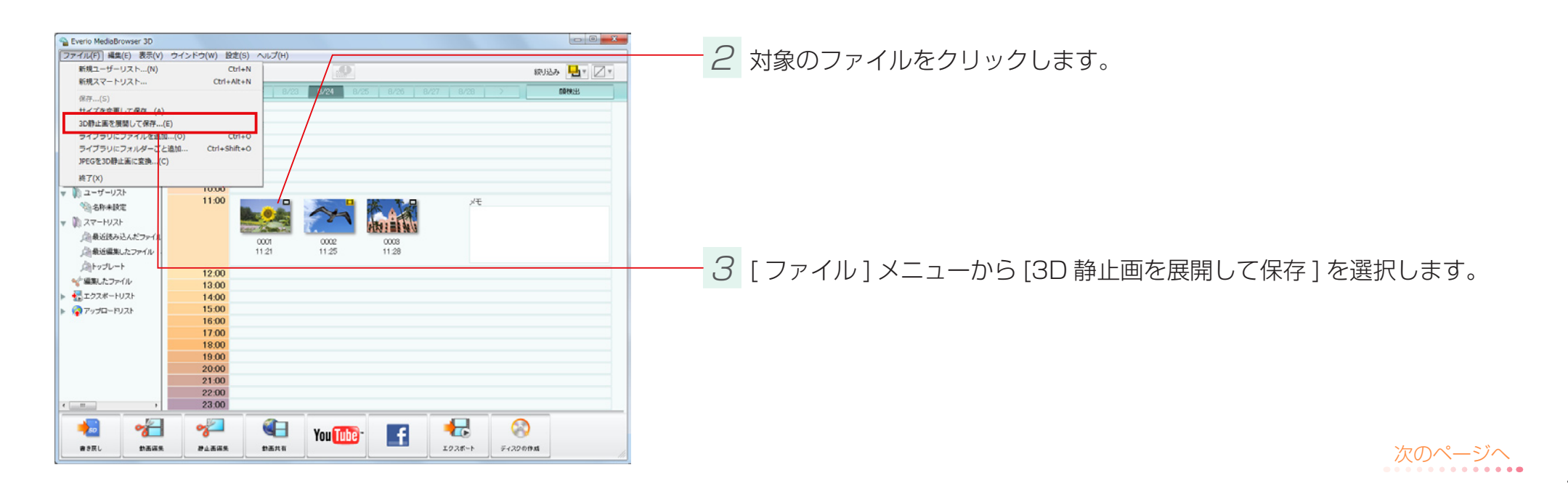

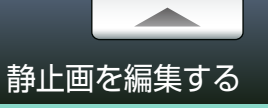

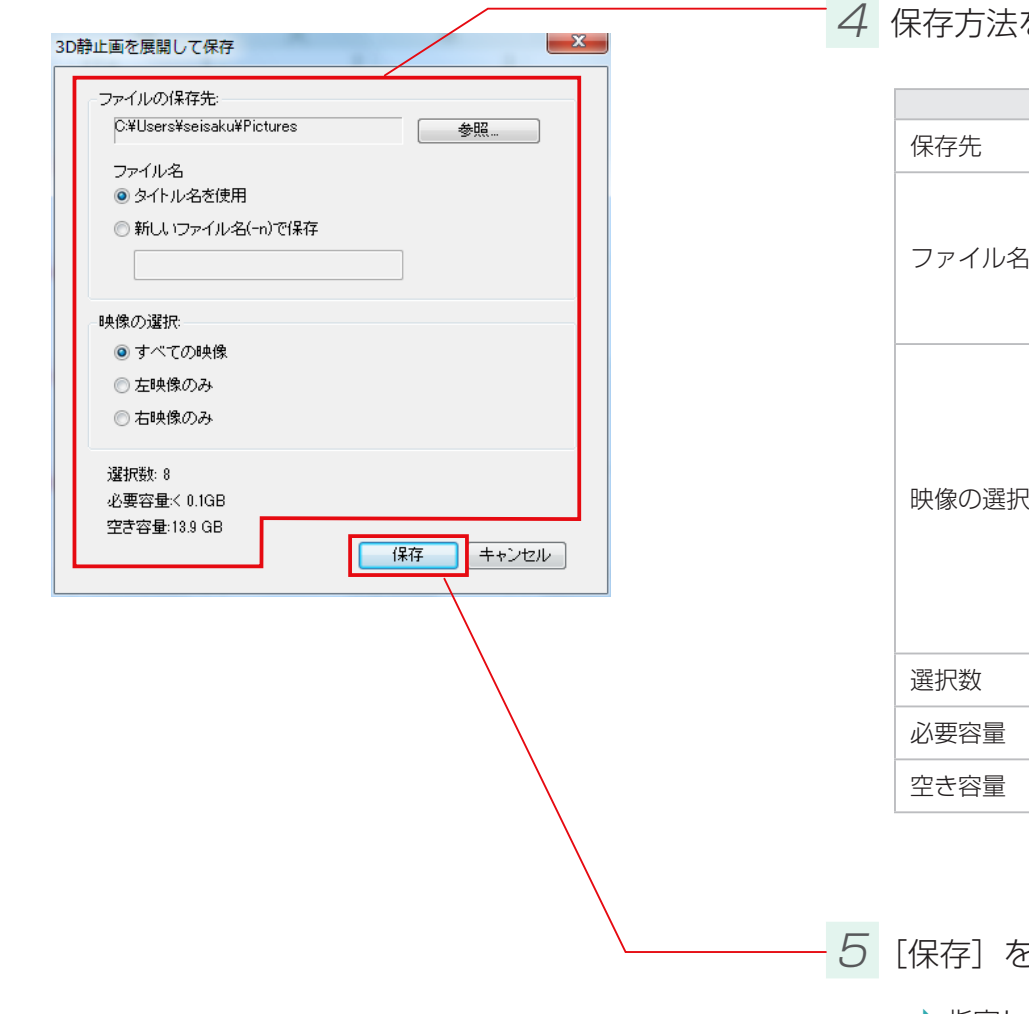

4 保存方法を設定します。

| 項目    | 内容                                                                                                    |
|-------|----------------------------------------------------------------------------------------------------|
| 保存先   | 書き出されたファイルの保存先です。                                                                                     |
| ファイル名 | [タイトル名を使用]<br>元のタイトル名を使用します。<br>[新しいファイル名 (-n) で保存]<br>ファイル名を入力します。ファイルの拡張子は自動で追加されます。                |
| 映像の選択 | 保存したい映像の種類を選択してください。<br>[すべての映像]<br>すべての映像を保存します。<br>[左映像のみ]<br>左映像だけ保存します。<br>[右映像のみ]<br>右映像だけ保存します。 |
| 選択数   | 選択されているファイルの数です。                                                                                      |
| 必要容量  | ファイルを保存するために必要な容量です。                                                                                  |
| 空き容量  | 保存場所の空き容量です。                                                                                          |

5 [保存] をクリックします。

➡ 指定した保存場所に、画像が保存されます。

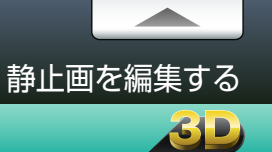

## JPEG を 3D 静止画に変換

#### JPEG ファイルを 3D 静止画に変換して書き出します。

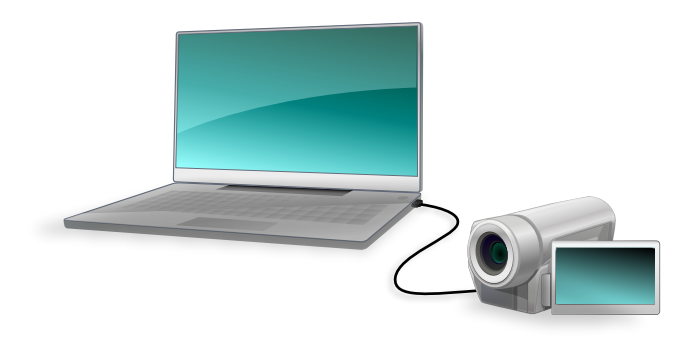

7 ビデオカメラのファイルをパソコンに取り込みます。

詳しい操作方法については、P.18 を参照してください。

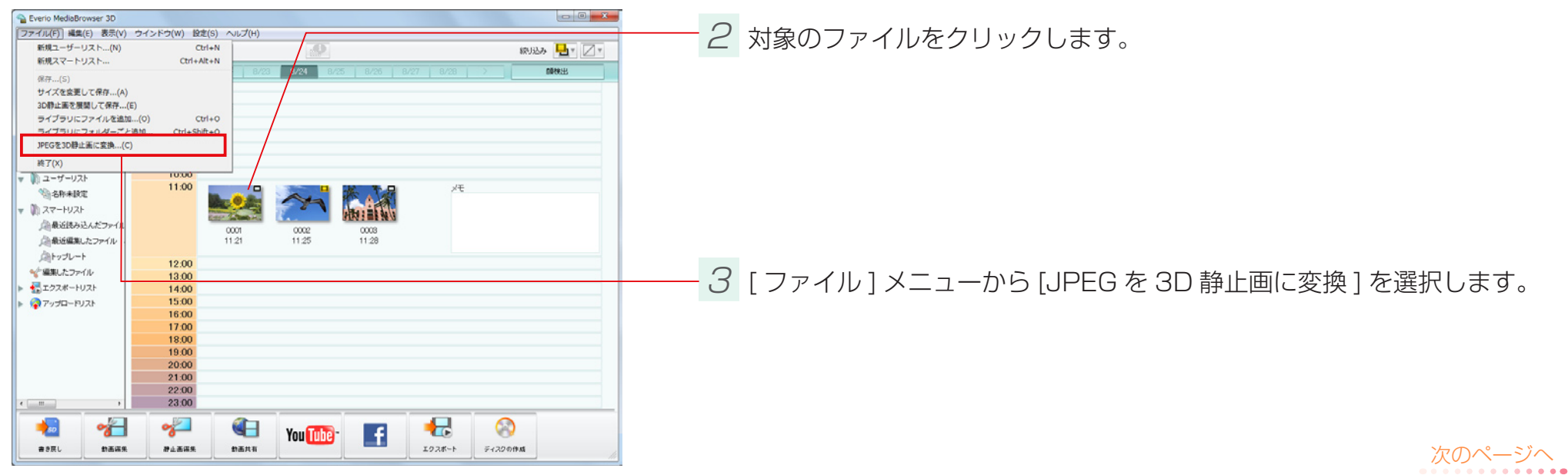

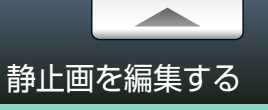

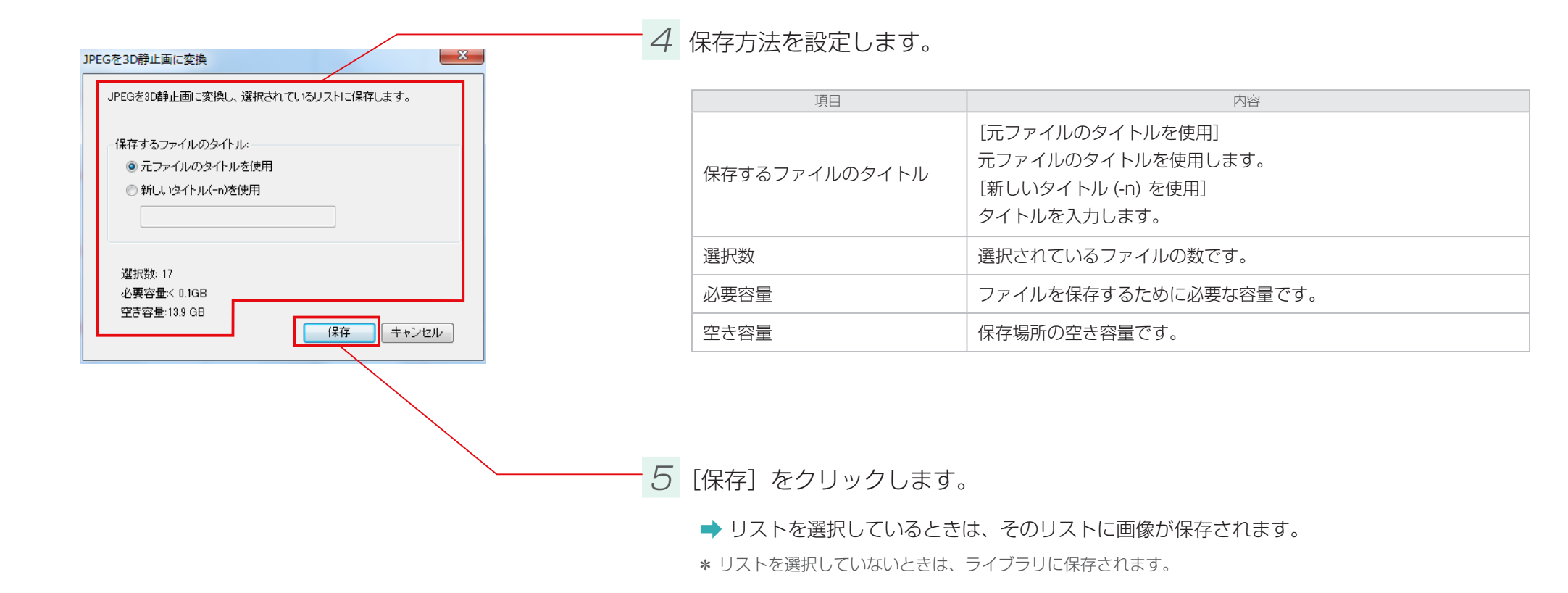

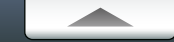

# iTunes や YouTube などで楽しもう

| iTunes にエクスポートする   |  |
|--------------------|--|
| YouTube にアップロードする  |  |
| Facebook にアップロードする |  |
| .WMV 形式に書き出す       |  |
| 位置情報を書き出す          |  |

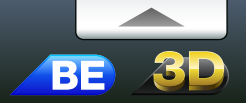

### 準備

#### 映像を iPod などのファイル形式に変換して、iTunes に登録します。

- \* エクスポートには iTunes および QuickTime が必要です。iTunes および QuickTime は Apple 社のホームページからダウンロードできます。
- \* 3D 映像は 2D 映像に変換されます。

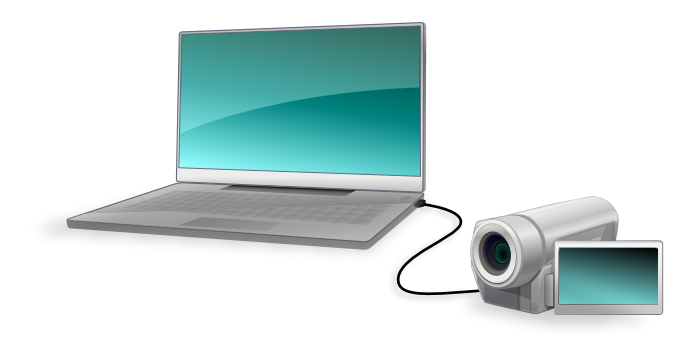

1 ビデオカメラのファイルをパソコンに取り込みます。

詳しい操作方法については、P.18 を参照してください。

#### 🥟 ビデオカメラから直接エクスポートする

ビデオカメラ上で iTunes へのエクスポート用に設定されているファイルを、直接 iTunes に 登録することができます。ビデオカメラをパソコンに接続してから、ビデオカメラの液晶画面の メニューで「ライブラリに登録する」を選択してください。 \* お使いのビデオカメラの機種によっては、ご使用できません。

○ ビデオカメラ上での操作については、ビデオカメラの取扱説明書を参照してください。

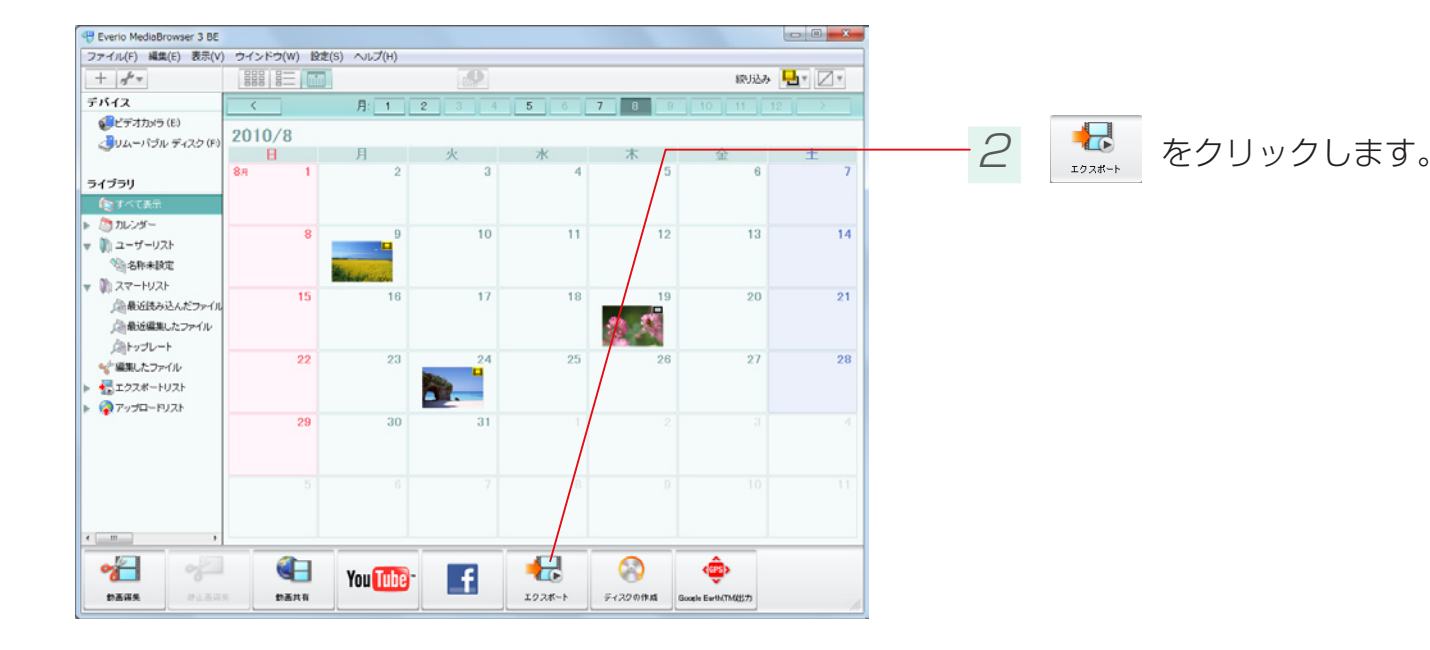

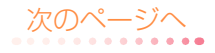

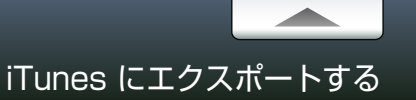

#### ファイルの選択 Step 1

#### エクスポートするファイルを選択します。

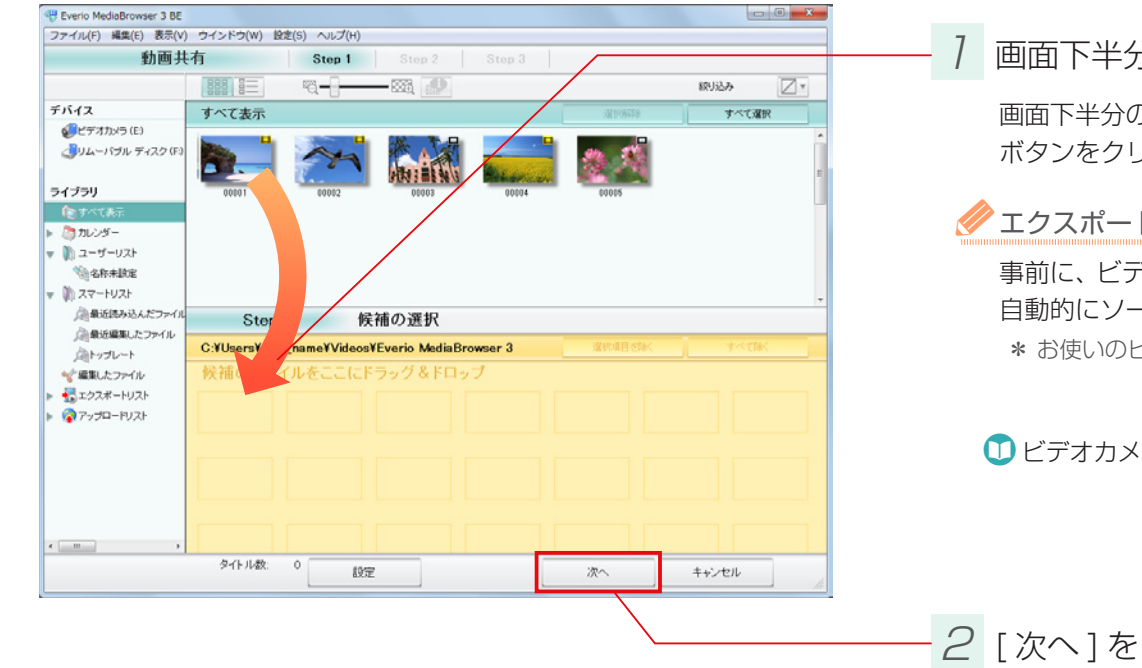

画面下半分の領域に、変換したい映像ファイルをドラッグ&ドロップします。 画面下半分の領域に移動したファイルを削除する場合は、ファイルを選択して、[選択項目を除く] ボタンをクリックします。

#### エクスポートリストの活用

事前に、ビデオカメラでエクスポート用の設定をしたファイルは、 自動的にソースパネルの「エクスポート候補」に登録されます。 \* お使いのビデオカメラの機種によっては、ご使用できません。

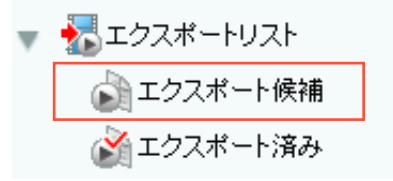

○ ビデオカメラ上での操作については、ビデオカメラの取扱説明書を参照してください。

2 [次へ]をクリックします。

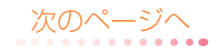

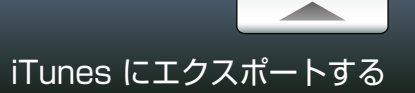

### Step 2 確認

#### エクスポート設定を確認します。

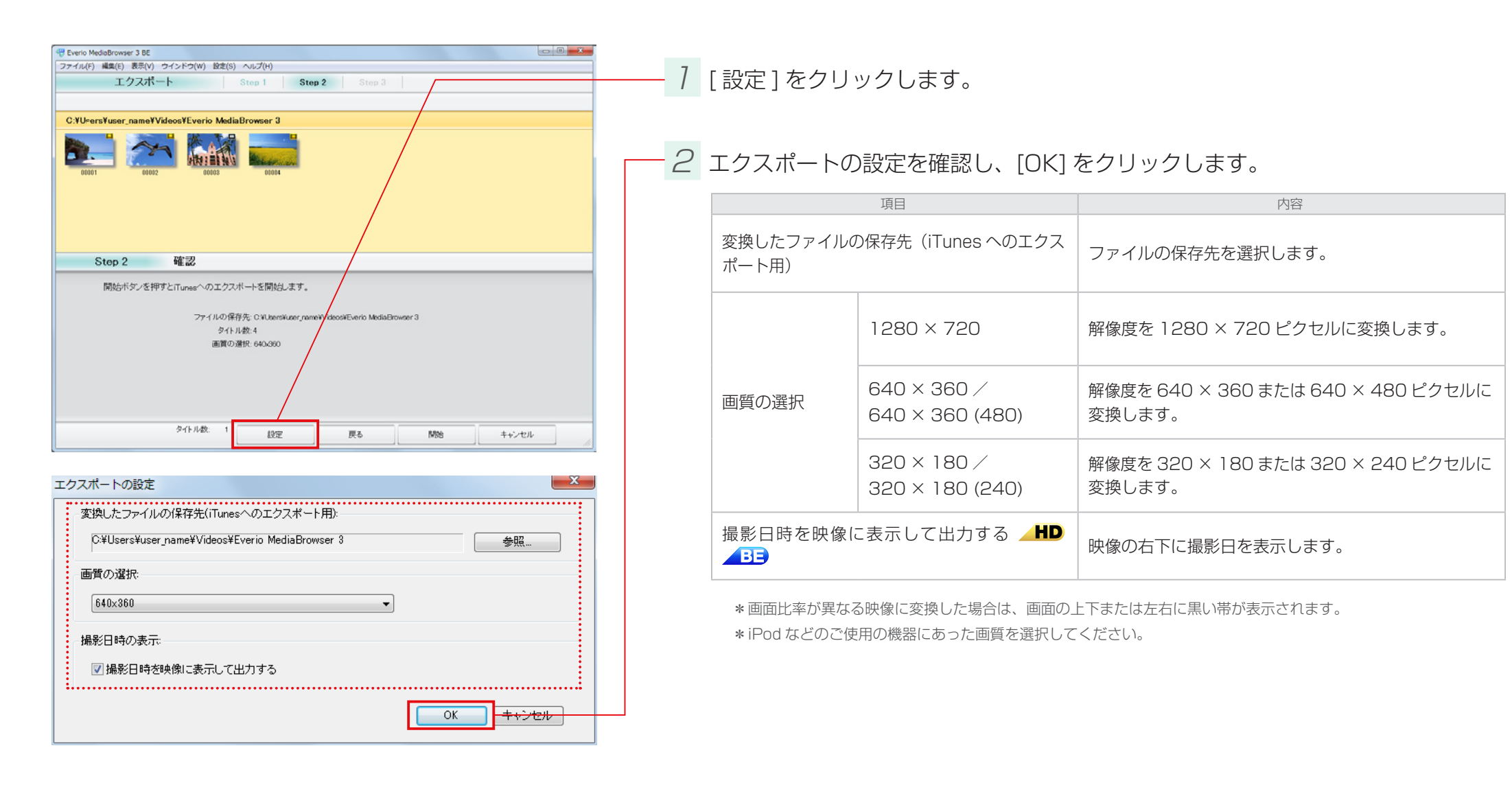

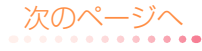

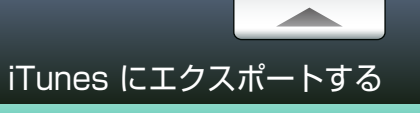

Step 2 確認

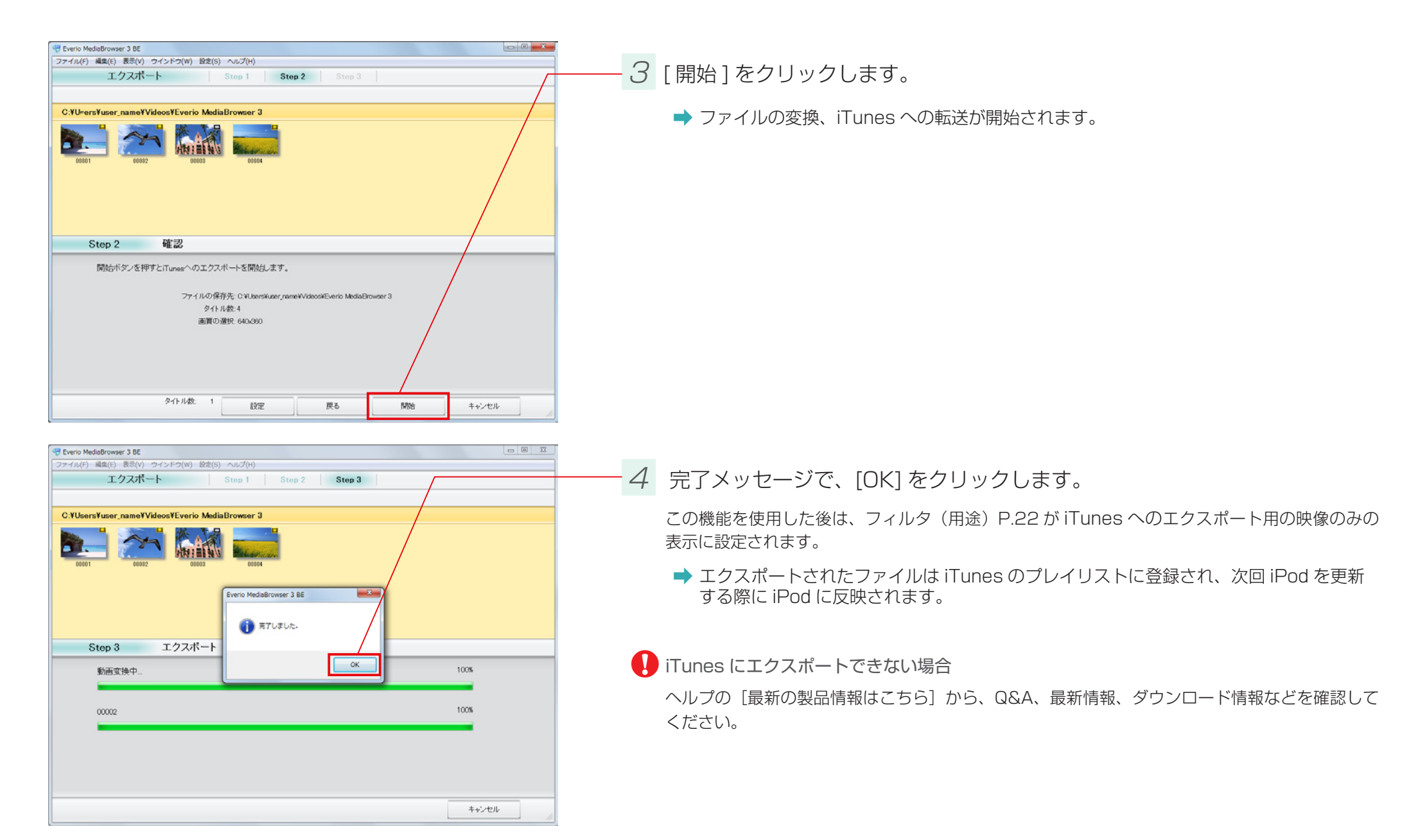

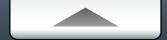

### 準備

#### 映像を YouTube のサイトにアップロードします。

\* YouTube へのアップロードには、インターネットへの接続と YouTube アカウントの登録が必要です。

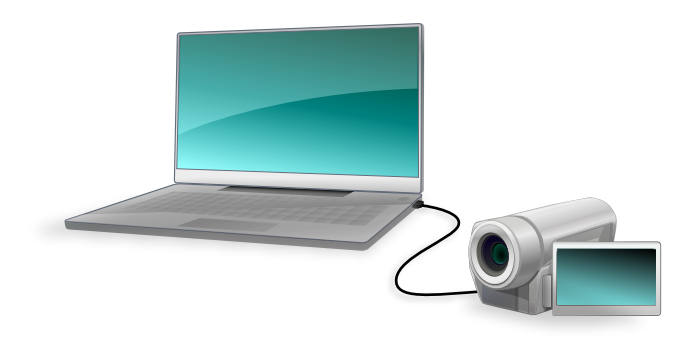

7 ビデオカメラのファイルをパソコンに取り込みます。

詳しい操作方法については、P.18 を参照してください。

#### ✓ ビデオカメラから直接アップロードする

ビデオカメラ上でインターネットへのアップロード用に設定されているファイルを、直接 YouTube に登録することができます。ビデオカメラをパソコンに接続してから、ビデオカメラの 液晶画面のメニューで「アップロードする」を選択してください。 \* お使いのビデオカメラの機種によっては、ご使用できません。

① ビデオカメラ上での操作については、ビデオカメラの取扱説明書を参照してください。

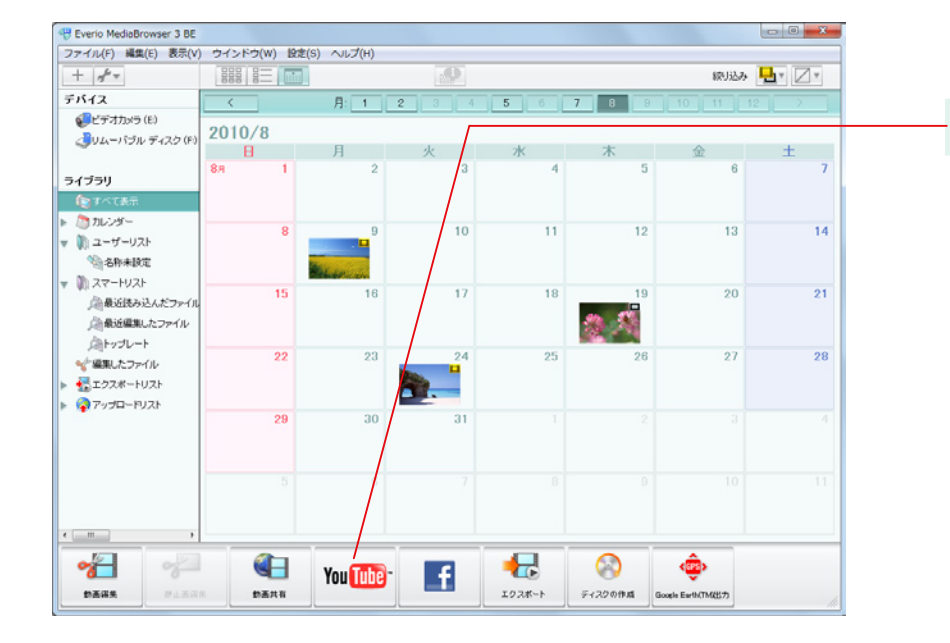

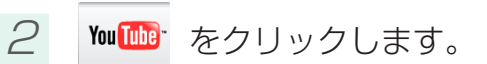

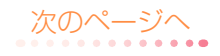

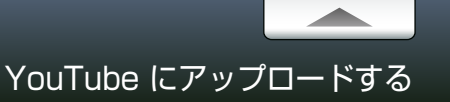

### Step 1 ファイルの選択

#### アップロードするファイルを選択します。

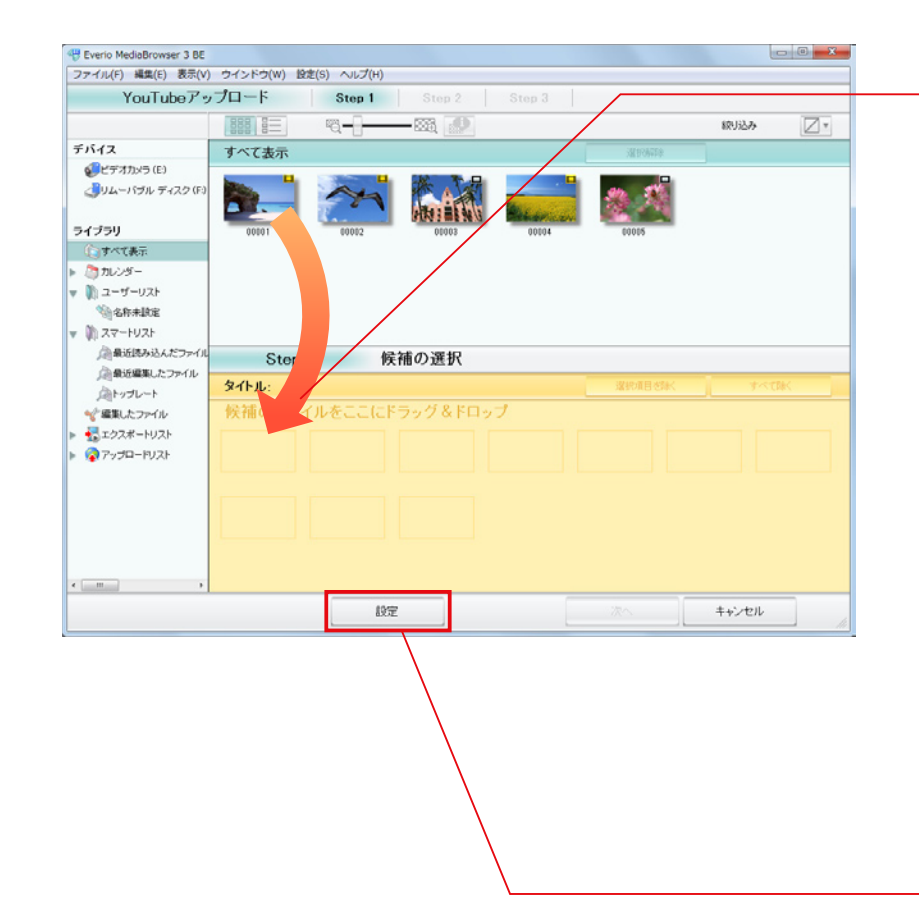

画面下半分の領域に、変換したい映像ファイルをドラッグ&ドロップします。

- 一度に、最大10ファイルまでアップロードできます。
- ・ 画面下半分の領域に移動したファイルを削除する場合は、ファイルを選択して、[選択項目 を除く]ボタンをクリックします。

### 🥟 アップロードリストの活用

事前に、ビデオカメラでアップロード用の設定をしたファイルは、 パソコンへの取り込み時に、自動的にソースパネルの「アップロー ド候補」に登録されます。

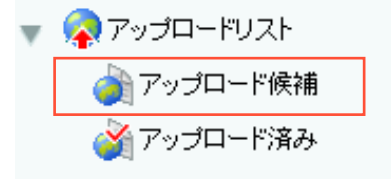

\* お使いのビデオカメラの機種によっては、ご使用できません。

ビデオカメラ上での操作については、ビデオカメラの取扱説明書 を参照してください。

アップロードする映像ファイルについて

再生時間が15分以上のファイルには、サムネイル上に 😯 (機能制限アイコン)が表示され、 映像ファイルを正常にアップロードできない可能性があります。

2 [設定]をクリックします。

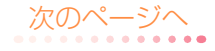

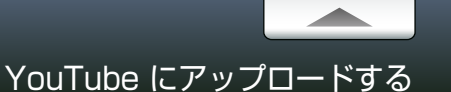

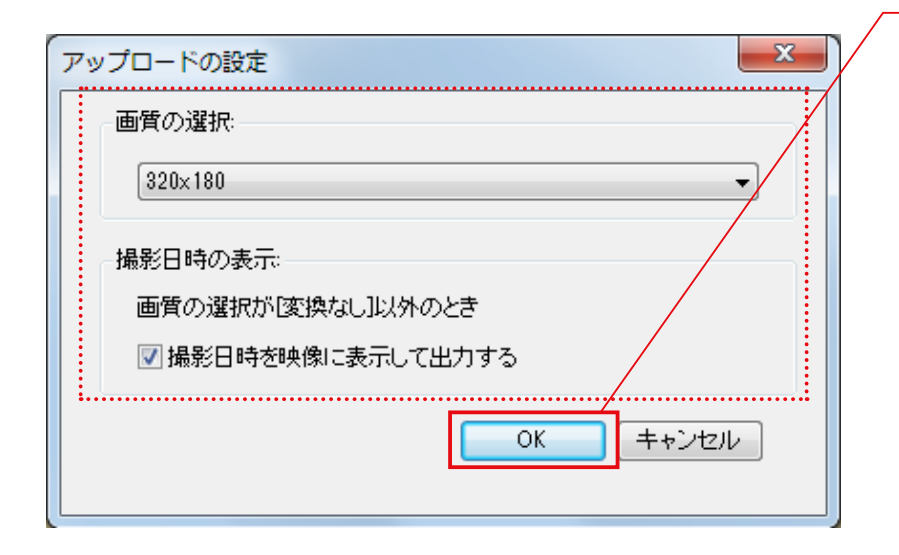

### — <u>3</u> 画質を選択して、[OK] をクリックします。

| Į                      | 〔日                                | 内容                                                |
|------------------------|-----------------------------------|---------------------------------------------------|
|                        | 変換なし                              | 元の映像を MediaBrowser で変換しないで、そのままアップ<br>ロードします。     |
| 両質の選択                  | 1920 × 1080                       | 解像度を 1920 × 1080 ピクセルに変換します。                      |
| 回員の送派                  | 1280 × 720                        | 解像度を 1280 × 720 ピクセルに変換します。                       |
|                        | 320 × 180 /<br>320 × 180 (240)    | 解像度を 320 × 180 または 320 × 240 ピクセルに変換<br>します。      |
| 撮影日時を映像に表<br><u>BE</u> | 示して出力する_HD                        | 映像の右下に撮影日を表示します。<br>*「画質の選択」を「変更なし」にした場合は出力されません。 |
|                        | 2D 映 像 で ア ッ プ<br>ロードする           | 3D 映像ファイルを 2D 映像に変換してアップロードします。                   |
| 2D/3Dの選択 <u>る</u> P    | 3D 映像をサイドバイ<br>サイド方式でアップ<br>ロードする | 3D 映像ファイルをサイドバイサイド方式で変換してアップ<br>ロードします。           |

\*お使いのビデオカメラの機種によっては、選択できない項目があります。

\* 画面比率が異なる映像に変換した場合は、画面の上下または左右に黒い帯が表示されます。

\*設定をしない場合は、前回アップロード時の画質が適用されます。

\* YouTube の仕様変更などにより、YouTube 上で設定通りに表示されない場合があります。

### 🚺 画質を [ 変換なし ] にした場合

- ・デコモーションの設定(P.88)はできません。
- •変換の時間はかかりませんが、通信環境によってアップロードに時間がかかる場合があります。
- 再生画質は YouTube によって変換される形式の画質になります。
- YouTube 上で正しく再生されない場合は、[変更なし] 以外の画質を選択してアップロードしてください。

3D 映像をアップロードする場合

• デコモーションの設定(P.88)はできません。

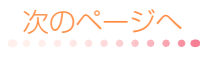

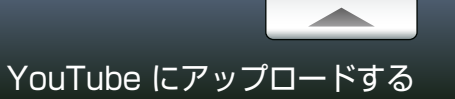

Step 1 ファイルの選択

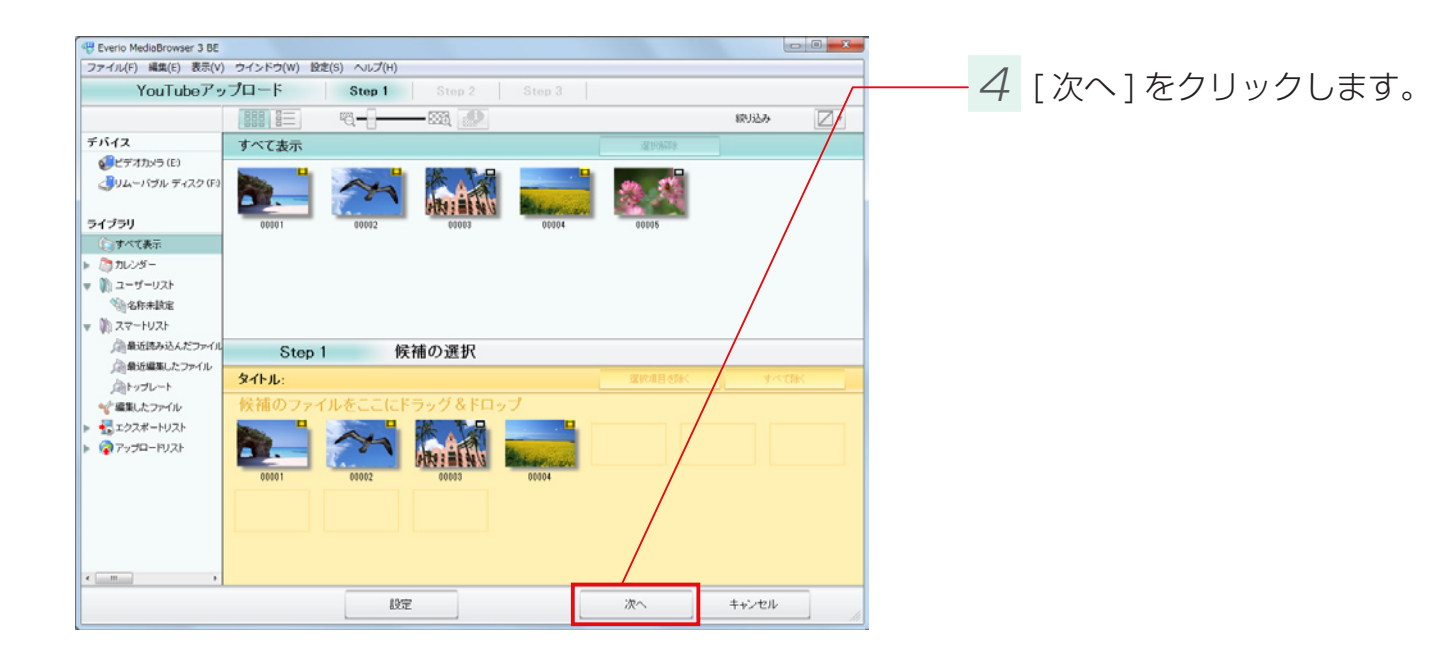

次のページへ

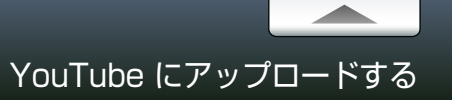

## Step 2 アカウントと情報の入力

### アップロードの設定をします。

| Everio MediaBrowser 3 BE                                                                       |                                         |                                         |            | - 0 - X |
|------------------------------------------------------------------------------------------------|-----------------------------------------|-----------------------------------------|------------|---------|
| ァイル(F) 編集(E) 表示(V) ウインドウ(W) 設定(S)                                                              | ヘルプ(H)                                  |                                         |            |         |
| YouTubeアップロード                                                                                  | Step 1 Step 3                           | 2 3100 3                                |            |         |
|                                                                                                |                                         |                                         |            |         |
|                                                                                                | /                                       |                                         |            |         |
| ጶኆኑル:                                                                                          |                                         |                                         |            |         |
| 00001 0002 0003                                                                                | DIGO4                                   |                                         |            |         |
| Step 2 アカウントと情報                                                                                | 服の入力                                    |                                         |            |         |
| YouTubeのアカウント情報と、アップロードする<br>この操作を行うにはあらかじめYouTubeでア<br>アップロードボタンをクリックすると、すべての                 | らファイルについての<br>アウントを作成してい。<br>ファイルがこの情報と | 情報を入力してくだる<br>るおく必要があります<br>:共にアップロードされ | い。<br>れます。 |         |
| アカウント情報:<br>ユーザー名:<br>パスワード:                                                                   |                                         | ションロード (NNR)<br>【現明                     | Everio     |         |
| 「アップロード」をクリックすると、この動画が YouTube の利用規約                                                           |                                         | 動画のカテゴリ                                 | 自動車と乗り物    | •       |
| いいなどのあったBecome transmute なしていないことを明言するこ<br>いてすべての著作権を所有しているか、著作権所有者から明示的な<br>いると外部時间によったにないます。 | 許可を得てアップロードして                           | 25                                      | Everio     |         |
|                                                                                                |                                         |                                         |            |         |
|                                                                                                |                                         | 画質の薄択                                   | 320,480    |         |
|                                                                                                |                                         |                                         |            |         |
|                                                                                                | 設定                                      | 戻る                                      | 7670-F     | キャンセル   |
|                                                                                                |                                         |                                         | ~ ~ ~      | //      |

## 

| 項目    | 内容                                                                                                    |
|-------|----------------------------------------------------------------------------------------------------|
| ユーザー名 | YouTube ログイン用のユーザー名を入力します。<br>* Google アカウントでログインする場合は、Google アカウントと Youtube アカウント<br>を事前にリンクさせておく必要があります。また、ユーザー入力欄には「(ユーザー名)<br>@ gmail.com」と入力してください。 |
| パスワード | YouTube ログイン用のパスワードを入力します。                                                                                                    |

2 映像ファイルの情報を設定します。

[説明]、[動画のカテゴリ]、[タグ]、[非公開]を入力します。同時にアップロードするすべてのファ イルに、この情報が適用されます。

#### ● 位置情報について

位置情報が記録されているファイル(GPS)アイコンのあるファイル)をアップロードした場合、 撮影場所の位置情報も同時に登録されます。

\* この機能は、BLUETOOTH 機能を搭載したビデオカメラ(Everio)で位置情報を記録した場合のみ使用 できます。

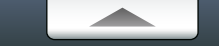

|                                                                                                    | Step 1 Step 2                                          | Step 3                                                     |                                            | /       |    |
|----------------------------------------------------------------------------------------------------|--------------------------------------------------------|------------------------------------------------------------|--------------------------------------------|---------|----|
| (Իյ <u>ե։</u>                                                                                                    |                                                        |                                                            |                                            | デコモーション | 御家 |
|                                                                                                    | 01004                                                  |                                                            |                                            |         |    |
|                                                                                                    |                                                        |                                                            |                                            |         |    |
| Step 2<br>アカウントとヤ<br>>uTubeのアケント情報と、アップロード<br>の特性を行うにはあらかじめYouTubeで<br>ップロードボタンをクリックすると、すべて                                                                                                    | 青報の入力<br>するファイルについての情<br>アカウントを作成している<br>のファイルかこの情報とう  | 報を入力してくださ<br>おく必要があります<br>共にアップロードされ                       | ແນ.<br>ໃສ່ງ.                               |         |    |
| Step 2 アカウントと†<br>suTubeのアカウント情報と、アップロード<br>の操作を行うにはあらかじめYouTubeで<br>ップロードボタンをクリックすると、すべて<br>アカウント情報                                                                                                    | 青報の入力<br>するファイルについての情<br>アカウントを作成している。<br>のファイルがこの情報とす | 「報を入力してくださ<br>おく必要があります<br>」<br>「アップロードされ<br>「アップロード情報ー    | າມ.<br>ເຮັງ.                               |         |    |
| Step 2         アカウントと作           の14から行うにはあらかしめ70001100をで         アフロード           の24から行うにはあらかしめ7000100をで         アフロード           アカウントを作         アフロート           アカウントを作         アフロート           アカウントを作         アフロート           アカウントを作         アフロート           アフレントを作         アフレント           スーゲー名: Eveno<br>バスワード:         ・・・・・・・・・・・・・・・・・・・・・・・・・・・・・・・・・・・・                                                                                                    | 青報の入力<br>するファイルについての情<br>アカウントを作成している。<br>のファイルがこの情報とう | 報を入力してくださ<br>おく必要があります<br>まにアップロードさす<br> アップロード情報  <br> 説明 | RU1。<br>心ます。<br>Evenio                     |         | _  |
| Step 2         アカウントと作           witubeのアカウント情報と、アップロードの<br>の操作を行うにはあらかしめYouTubeで<br>ップロートホタンをクリックすると、すべて         アップロード           フカント情報と、<br>コーディングをクリックすると、すべて         アカウント使           スワード・・・・・・・・・・・・・・・・・・・・・・・・・・・・・・・・・・・・                                                                                                    | 青報の入力<br>するファイルについての情<br>アガウノトを作成している。<br>のファイルがこの情報とう | 「報答入力してくださ<br>おく必要があります<br>そにアップロードさ材<br>アップロード情報          | 見い。<br>注ます。<br>Everio<br>自動調と毎の物           |         |    |
| Step 2 アカウントと付<br>いはしゃのアカウント情報と、アップロード<br>の対けを行うにはあらかじめでいてしたで<br>ップロートボタンをクリックすると、すべて<br>アカウント情報<br>ユーザー名: Evere<br>パスワード: ********<br>7578-F1 BOVD07.6.5. Sodbille You Code (1997)<br>7578-F1 BOVD07.6.5. Sodbille You Code (1997)<br>7578-F1 BOVD07.6.5. Sodbille You Code | 青報の入力<br>するファイルについての情<br>アカントを作成している。<br>のファイルかこの情報とう  | 1報を入力してくださ<br>おく必要があります<br>そしアップロードされ<br>2マップロード情報         | SU、<br>注ます。<br>Everio<br>自動車上級の物<br>Everio |         |    |

## -3 映像ファイルにフレームを設定します。(任意)

#### アップロードする映像にデコレーションを加えることができます。

- \*「画質の選択」を[変更なし]にした場合は出力されません。
- \* デコモーションの設定は保存できません。MediaBrowser を終了 すると消去されます。
- \* 3D 映像でアップロードするときは使用できません。
- ② フレームを選択して、[決定]ボタンをクリックします。

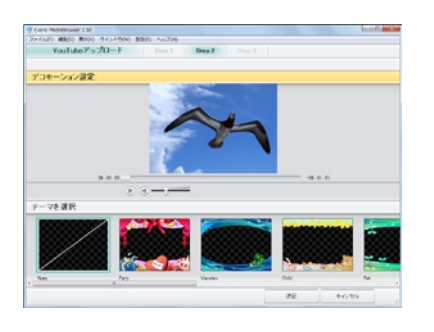

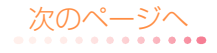

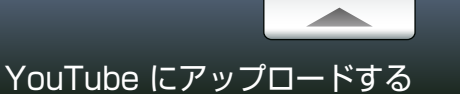

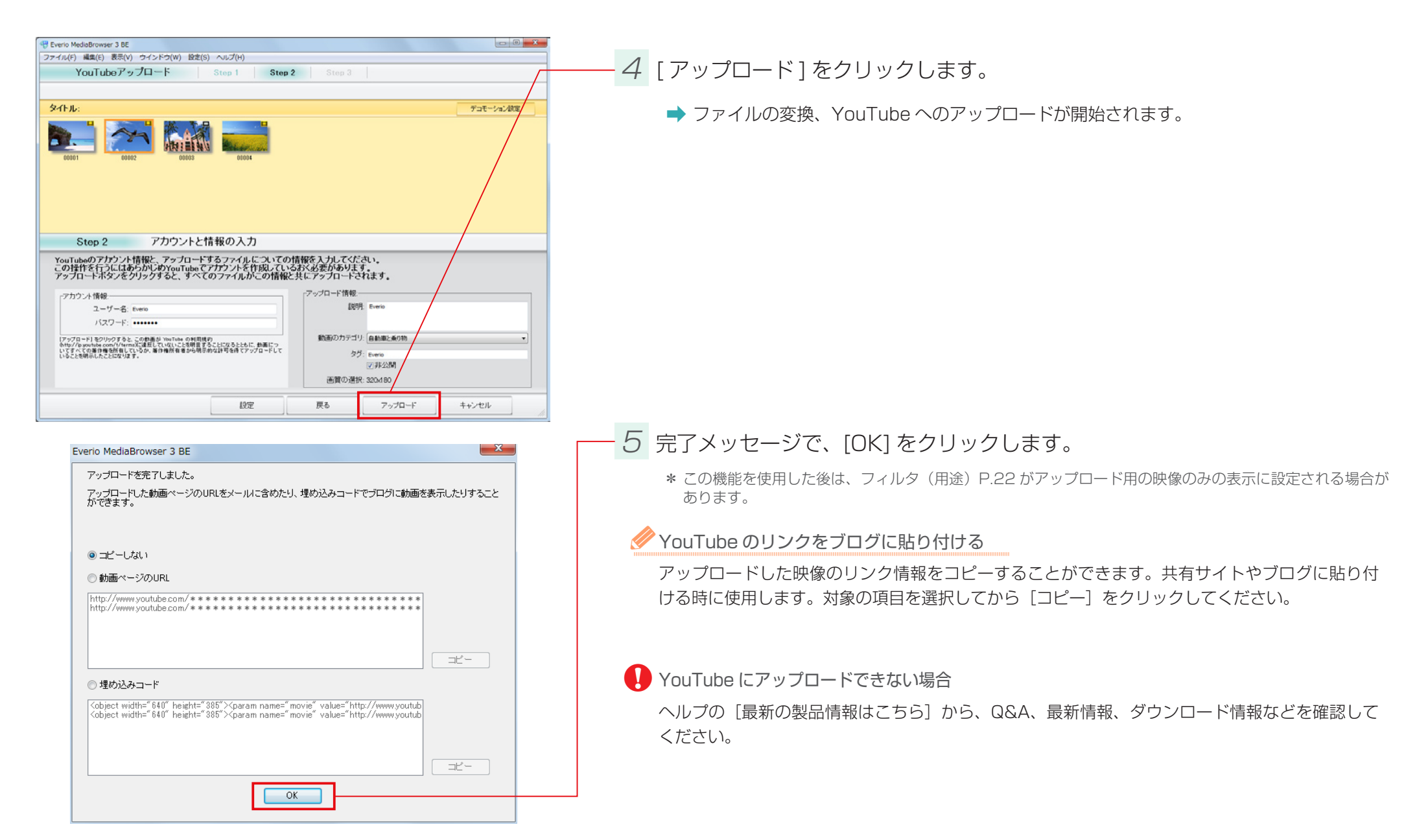

### 準備

- ファイルを Facebook のサイトにアップロードします。
  - \* Facebook へのアップロードには、インターネットへの接続と Facebook アカウントの登録が必要です。
  - \* 3D 映像は 2D 映像に変換されます。

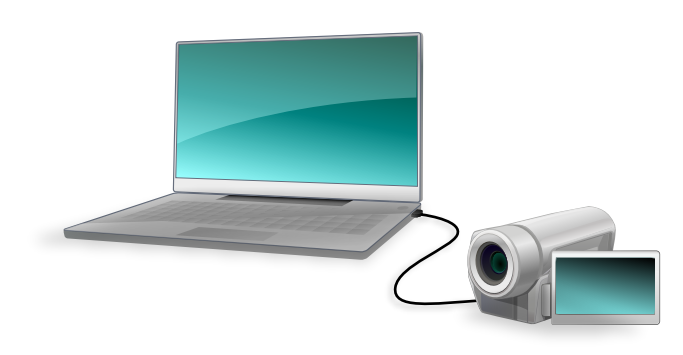

7 ビデオカメラのファイルをパソコンに取り込みます。

詳しい操作方法については、P.18 を参照してください。

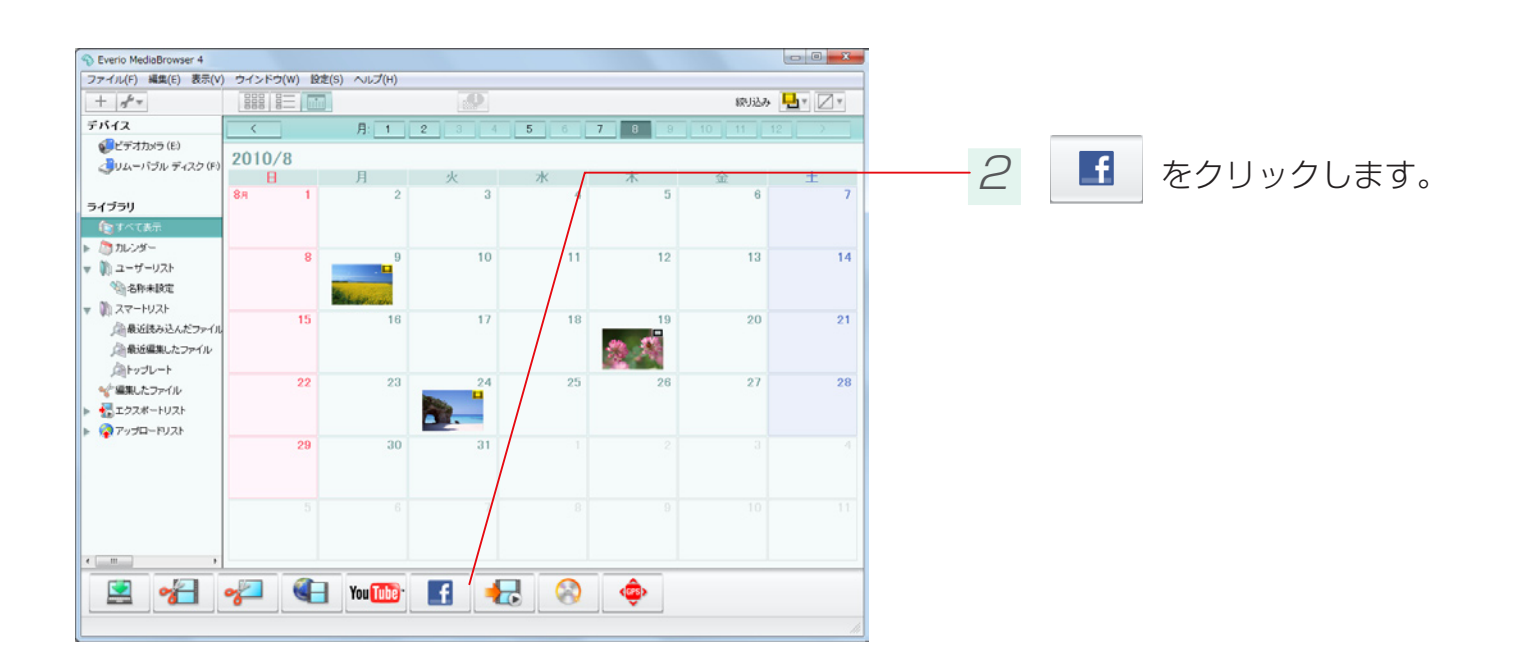

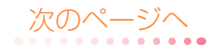

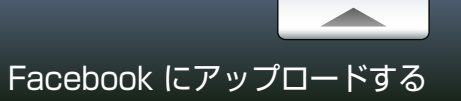

## Step 1 ログイン

### Facebook にログインします。

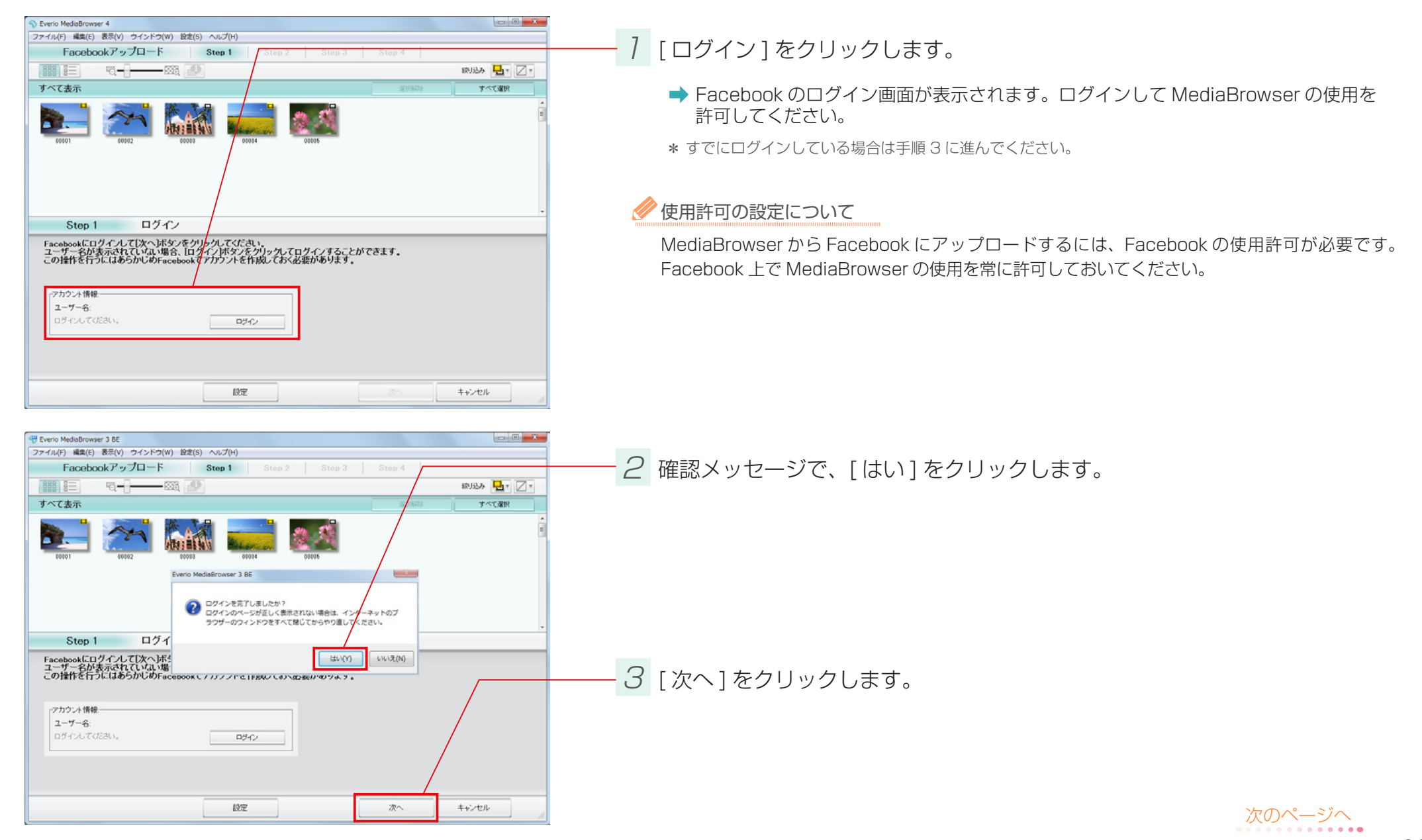

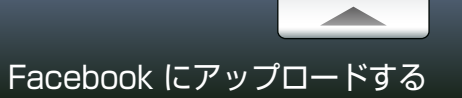

### Step 2 ファイルの選択

### アップロードするファイルを選択します。

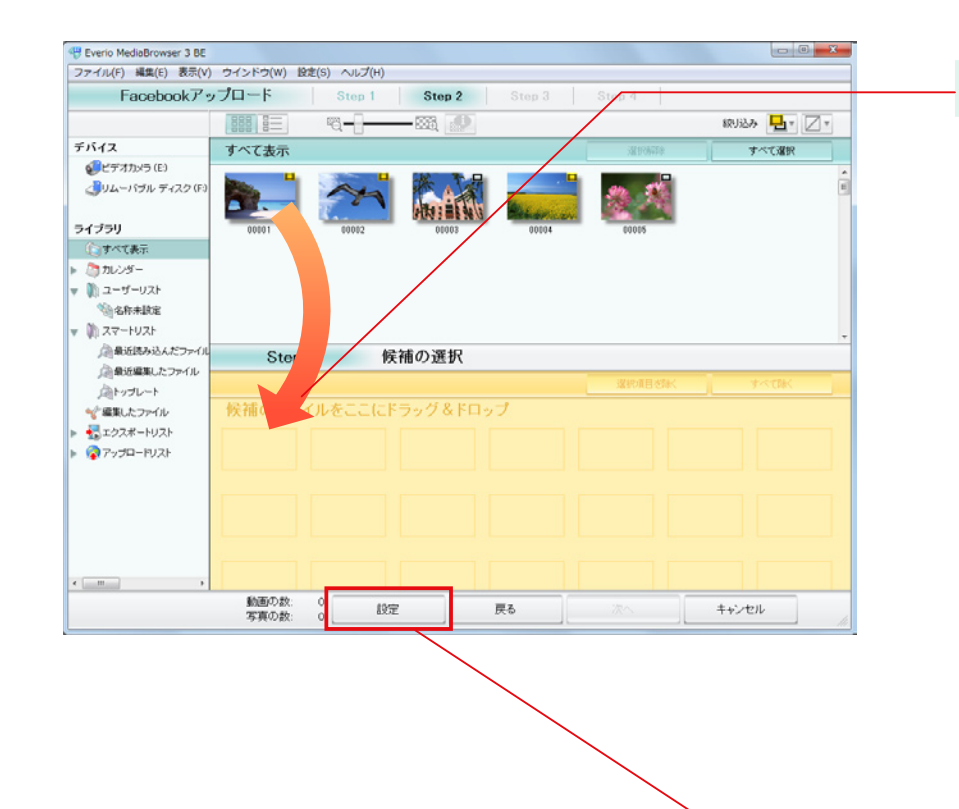

画面下半分の領域に、変換したい映像ファイルをドラッグ&ドロップします。 画面下半分の領域に移動したファイルを削除する場合は、ファイルを選択して、[選択項目を除く] ボタンをクリックします。

#### 🥟 アップロードリストの活用

事前に、ビデオカメラでアップロード用の設定をしたファイルは、 パソコンへの取り込み時に、自動的にソースパネルの「アップロード 候補」に登録されます。

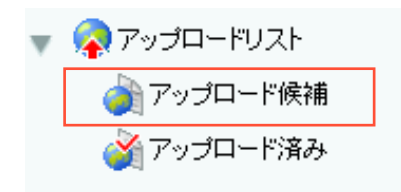

アップロードする映像ファイルについて

サムネイル上に ? (機能制限アイコン)が表示されている映像ファイルは、Facebook にアップ ロードできる再生時間を超えているため正常にアップロードできない可能性があります。

2 [設定]をクリックします。

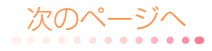

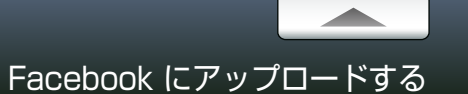

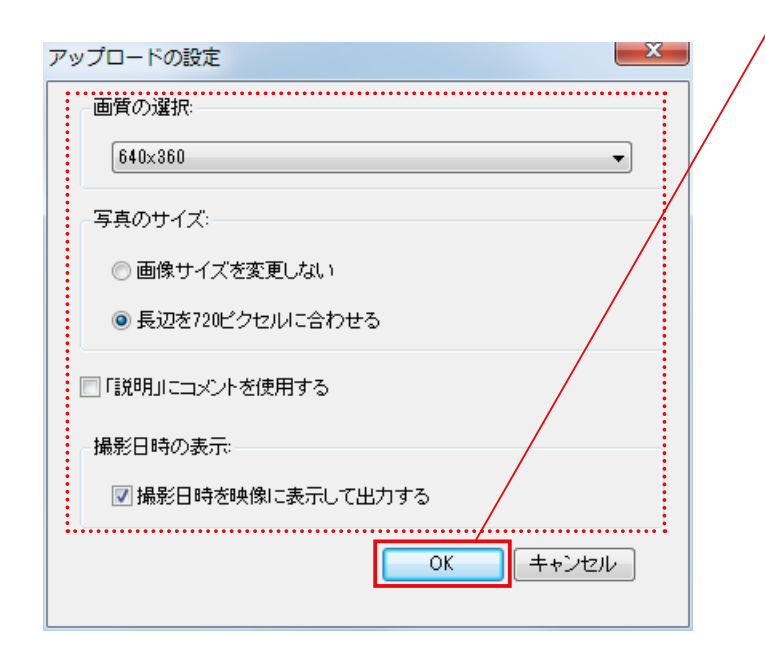

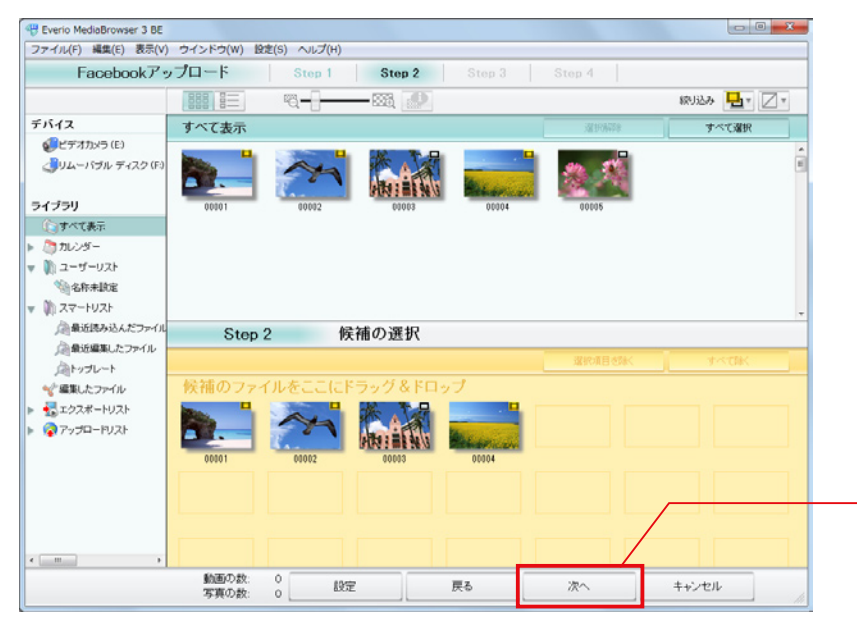

| 項目                            |                                           | 内容                                            |  |
|-------------------------------|-------------------------------------------|-----------------------------------------------|--|
|                               | 映像ファイルの画質を遭                               | 選択します。                                        |  |
|                               | 1920 × 1080                               | 解像度を 1920 × 1080 ピクセルに変換します。                  |  |
| 画質の選択                         | 1280 × 720                                | 解像度を 1280 × 720 ピクセルに変換します。                   |  |
|                               | 640 × 360 /<br>640 × 360 (480)            | 解像度を 640 × 360 または 640 × 480 ピクセル<br>に変換します。  |  |
|                               | 静止画ファイルの画質を選択します。                         |                                               |  |
| 写真のサイズ                        | 画像ファイルを変更<br>しない                          | 元の画像を MediaBrowser で変換しないで、その<br>ままアップロードします。 |  |
|                               | 長辺を 720 ピクセル<br>に合わせる                     | 長辺を 720 ピクセルに変換します。                           |  |
| 「説明」にコメントを<br>使用する            | MediaBrowser のコメ<br>使用します。<br>*静止画の場合はコメン | ントで入力したコメント(P.108)を Facebook で<br>トは使用されません。  |  |
| 撮影日時を映像に表示<br>して出力する HD<br>BE | 映像の右下に撮影日を表                               | 長示します。                                        |  |

- 3 各項目を設定して、[OK] をクリックします。

\*お使いのビデオカメラの機種によっては、選択できない項目があります。

\* 画面比率が異なる映像に変換した場合は、画面の上下または左右に黒い帯が表示されます。

\*設定をしない場合は、前回アップロード時の設定が適用されます。

\* Facebook の仕様変更などにより、Facebook 上で設定通りに表示されない場合があります。

- <u>4</u> [次へ]をクリックします。

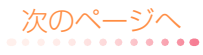

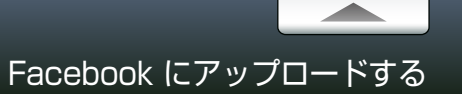

### Step 3 アップロードの設定

### アップロードの設定をします。

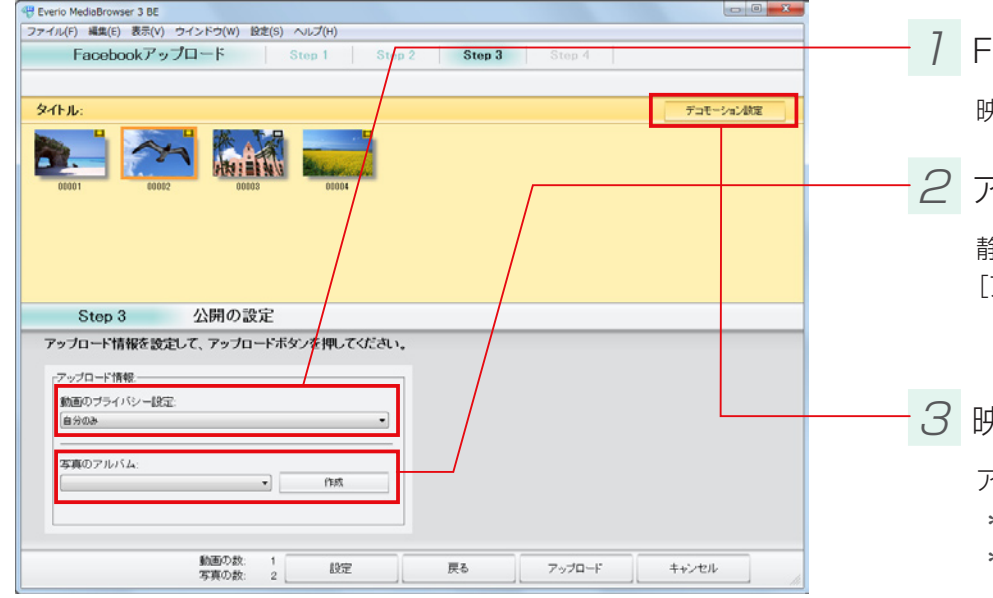

Facebook 上での公開範囲を選択します。

映像をアップロードする場合、Facebook 上での公開範囲を選択します。

### 2 アルバムを選択します。

静止画をアップロードする場合は、Facebook 上で静止画を管理するアルバムを選択します。 [アルバムを作成] をクリックして、新規で作成することもできます。

### 3 映像ファイルにフレームを設定します。(任意)

アップロードする映像にデコレーションを加えることができます。

- \*「画質の選択」を [変更なし] にした場合は出力されません。
- \* デコモーションの設定は保存できません。MediaBrowser を終了 すると消去されます。
- ② フレームを選択して、[決定] ボタンをクリックします。

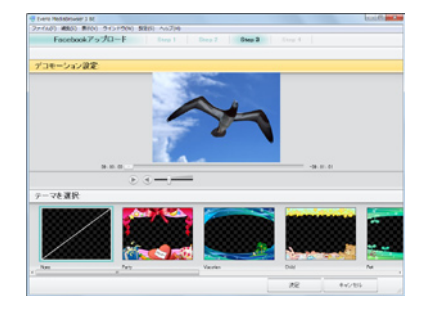

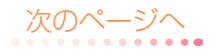

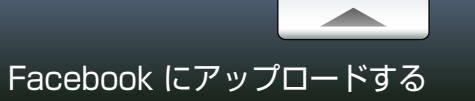

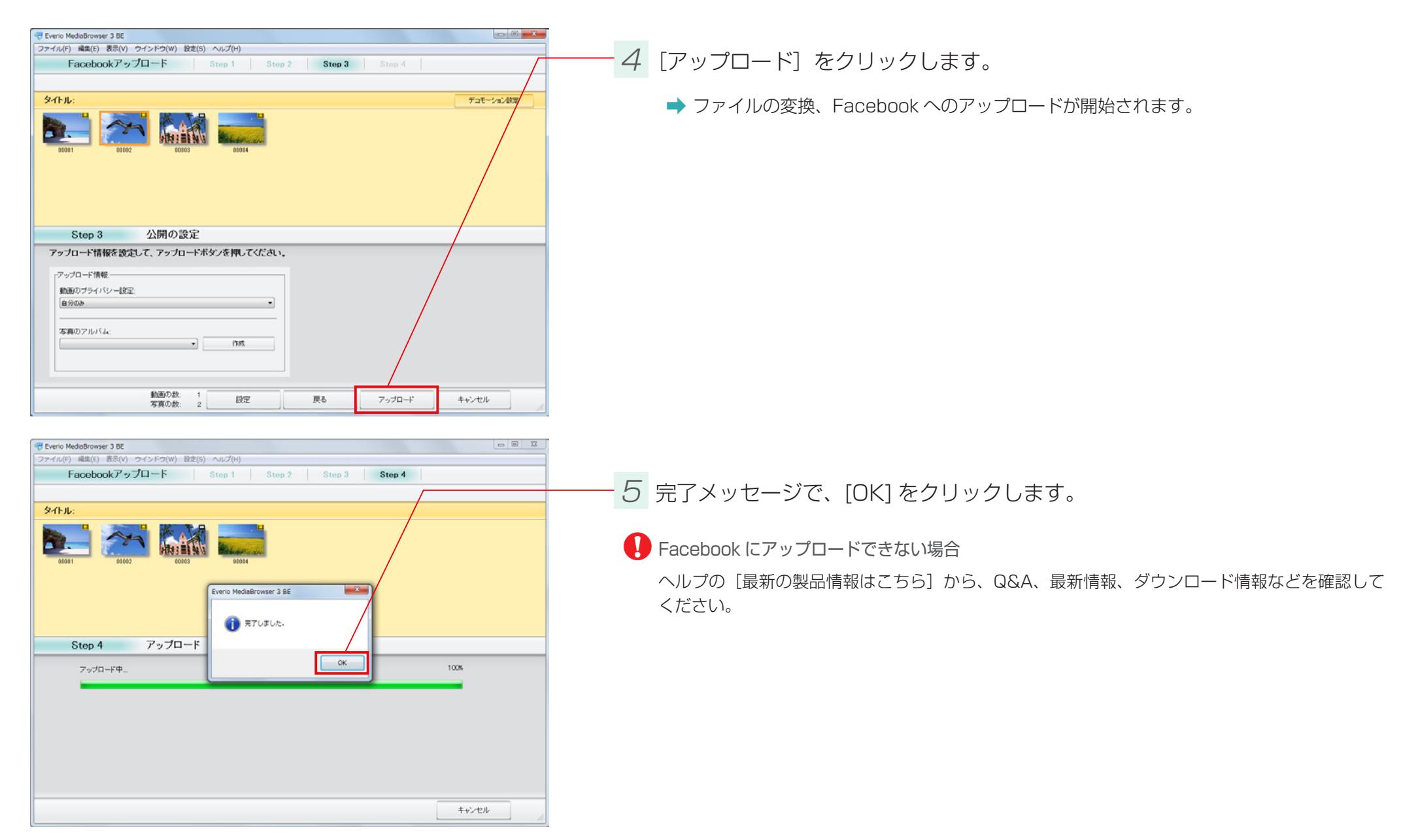

# .WMV 形式に書き出す

### 準備

動画共有サイトに映像をアップロードしたい場合や、携帯メディアプレーヤー等で再生したい場合に、ファイルの形式を WMV 形式に変換できます。 \* 動画共有サイトや携帯プレーヤー用に変換する場合は、そのサイトやプレーヤーが .WMV 形式に対応しているかを確認してください。

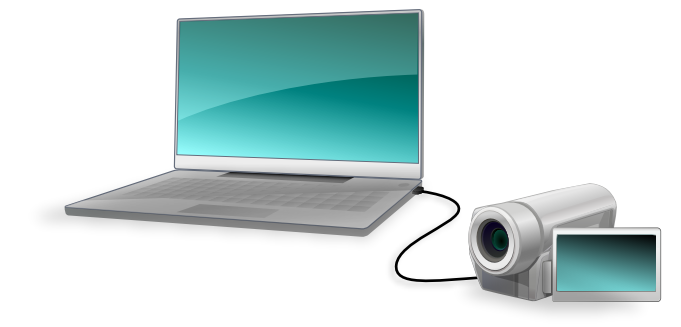

## 7 ビデオカメラのファイルをパソコンに取り込みます。

詳しい操作方法については、P.18 を参照してください。

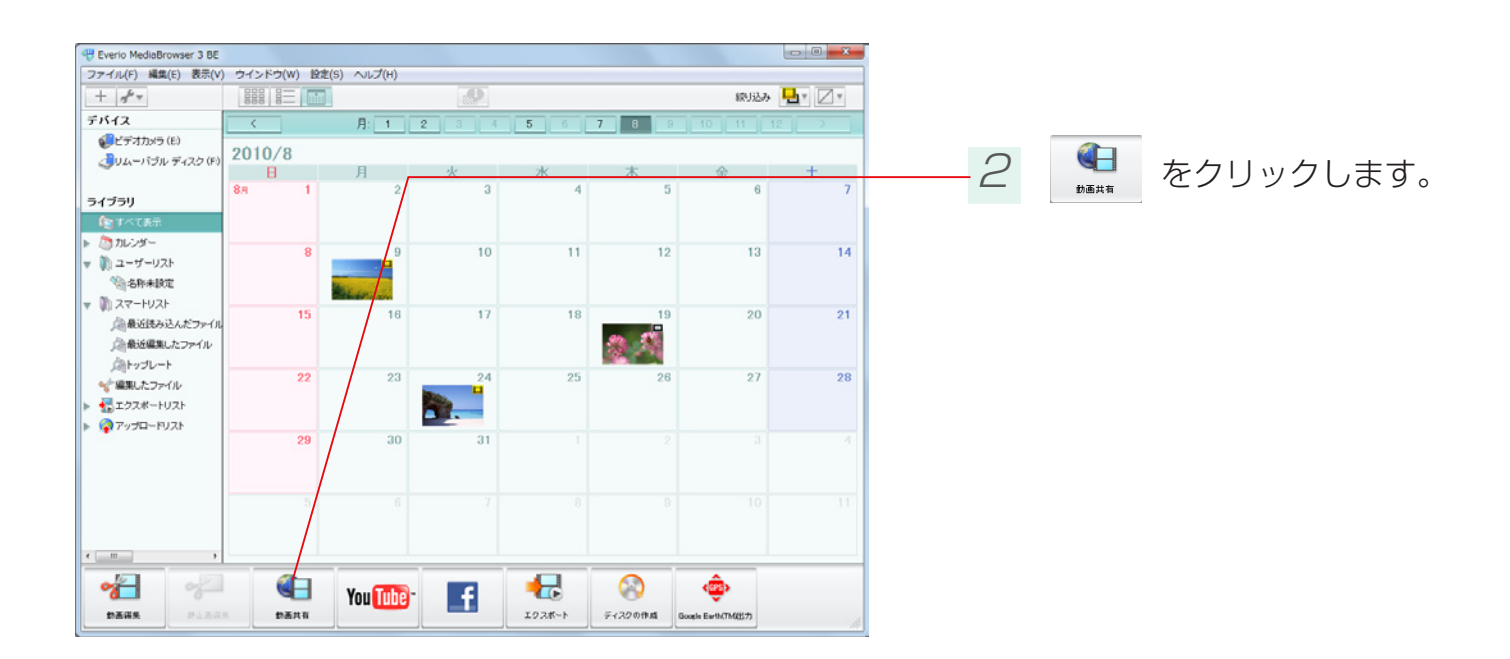

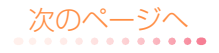

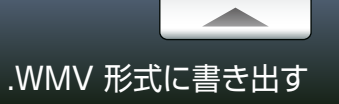

### Step 1 ファイルの選択

#### .WMV 形式に書き出すファイルを選択します。

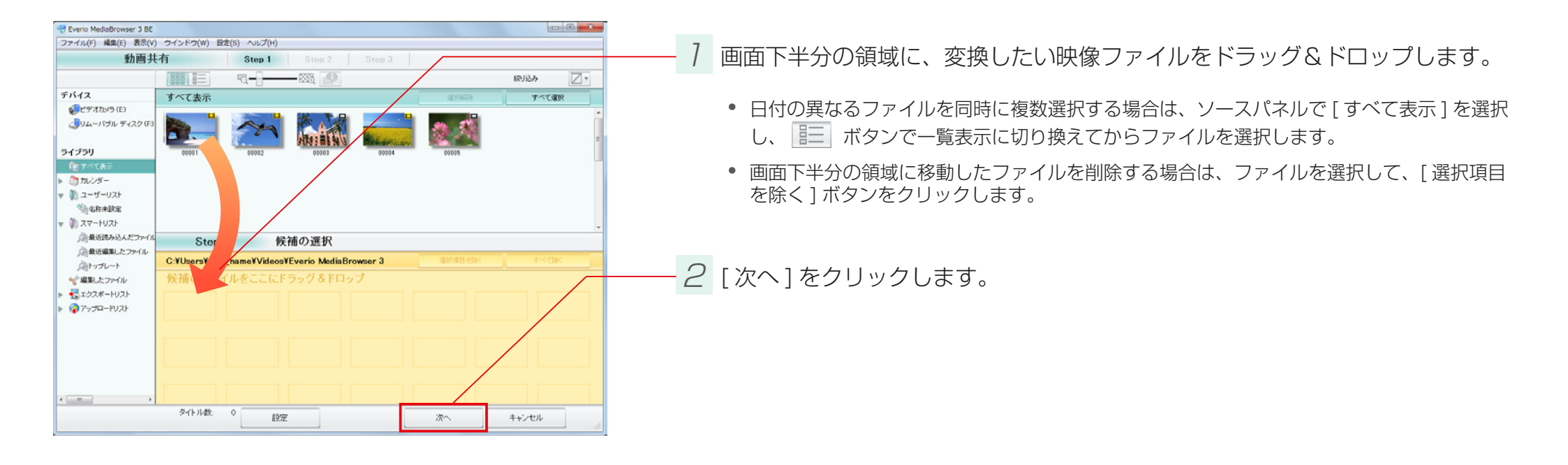

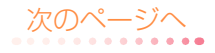

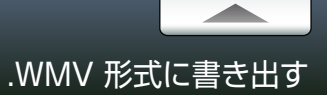

### Step 2 確認

#### 書き出しの設定を確認します。

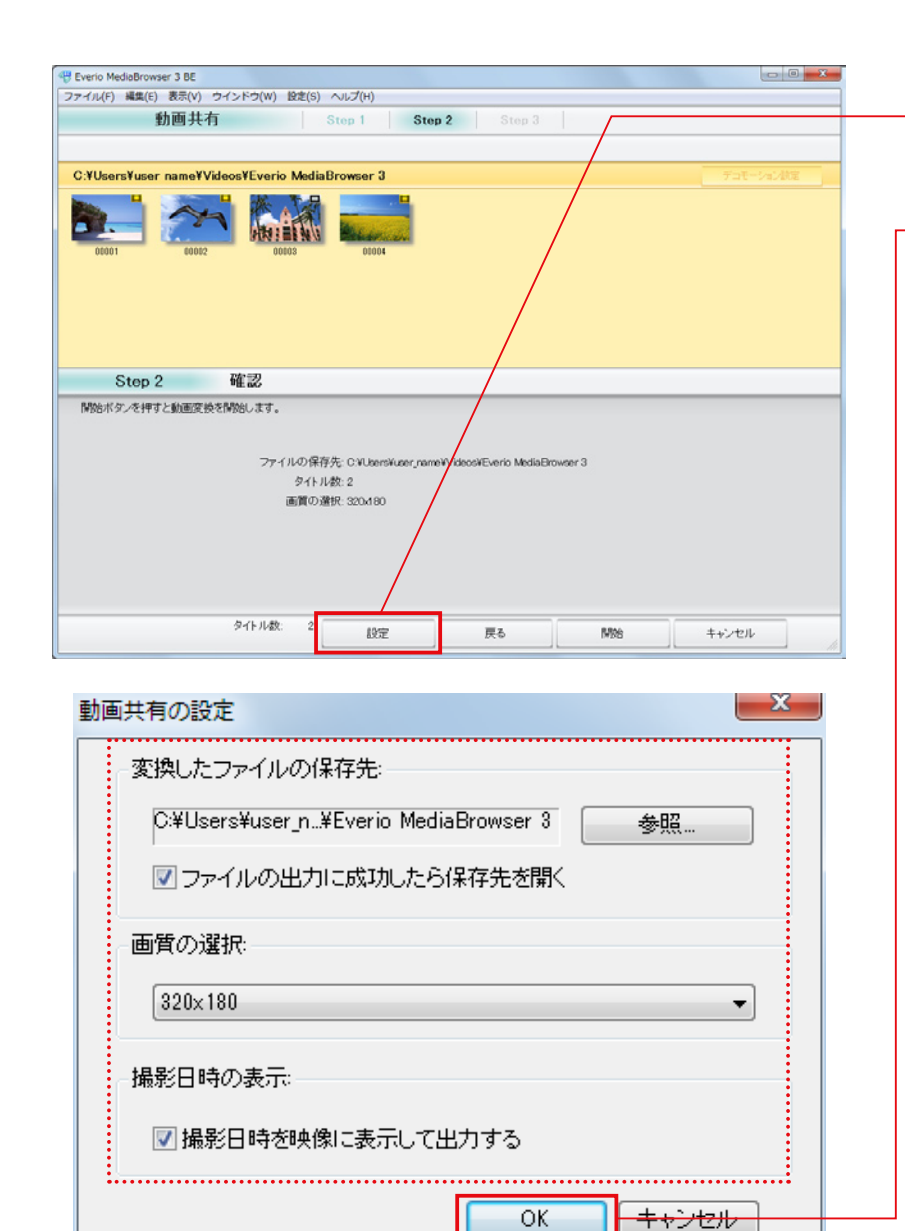

- 7 [設定]をクリックします。

### 2 書き出しの設定を確認し、[OK] をクリックします。

| 項                    |                                | 内容                                           |
|----------------------|--------------------------------|----------------------------------------------|
| 変換したファイルの保存          | 先                              | .WMV 形式に変換したファイルの保存先を設定<br>します。              |
| ファイルの出力に成功したら保存先を開く  |                                | 変換が完了したら保存先のフォルダを開くかどうか<br>の設定をします。          |
|                      | 1920 × 1080                    | 解像度を 1920 × 1080 ピクセルに変換します。                 |
|                      | 1280 × 720                     | 解像度を 1280 × 720 ピクセルに変換します。                  |
| 画質の選択                | 640 × 360 /<br>640 × 360 (480) | 解像度を 640 × 360 または 640 × 480 ピクセル<br>に変換します。 |
|                      | 320 × 180 /<br>320 × 180 (240) | 解像度を 320 × 180 または 320 × 240 ピクセル<br>に変換します。 |
| 撮影日時を映像に表示し          | て出力する <b>HD BE</b>             | 映像の右下に撮影日を表示します。                             |
|                      | 2D 映像に変換する                     | 3D 映像ファイルを 2D 映像に変換します。                      |
| 2D/3D の選択 <u>る</u> り | 3D 映像をサイドバイ<br>サイド方式で変換する      | 3D 映像ファイルをサイドバイサイド方式で変換します。                  |

\* 画面比率が異なる映像に変換した場合は、画面の上下または左右に黒い帯が表示されます。

\* 画質を設定しない場合は、前回設定した画質が適用されます。

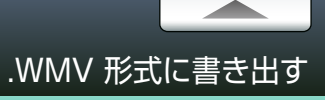

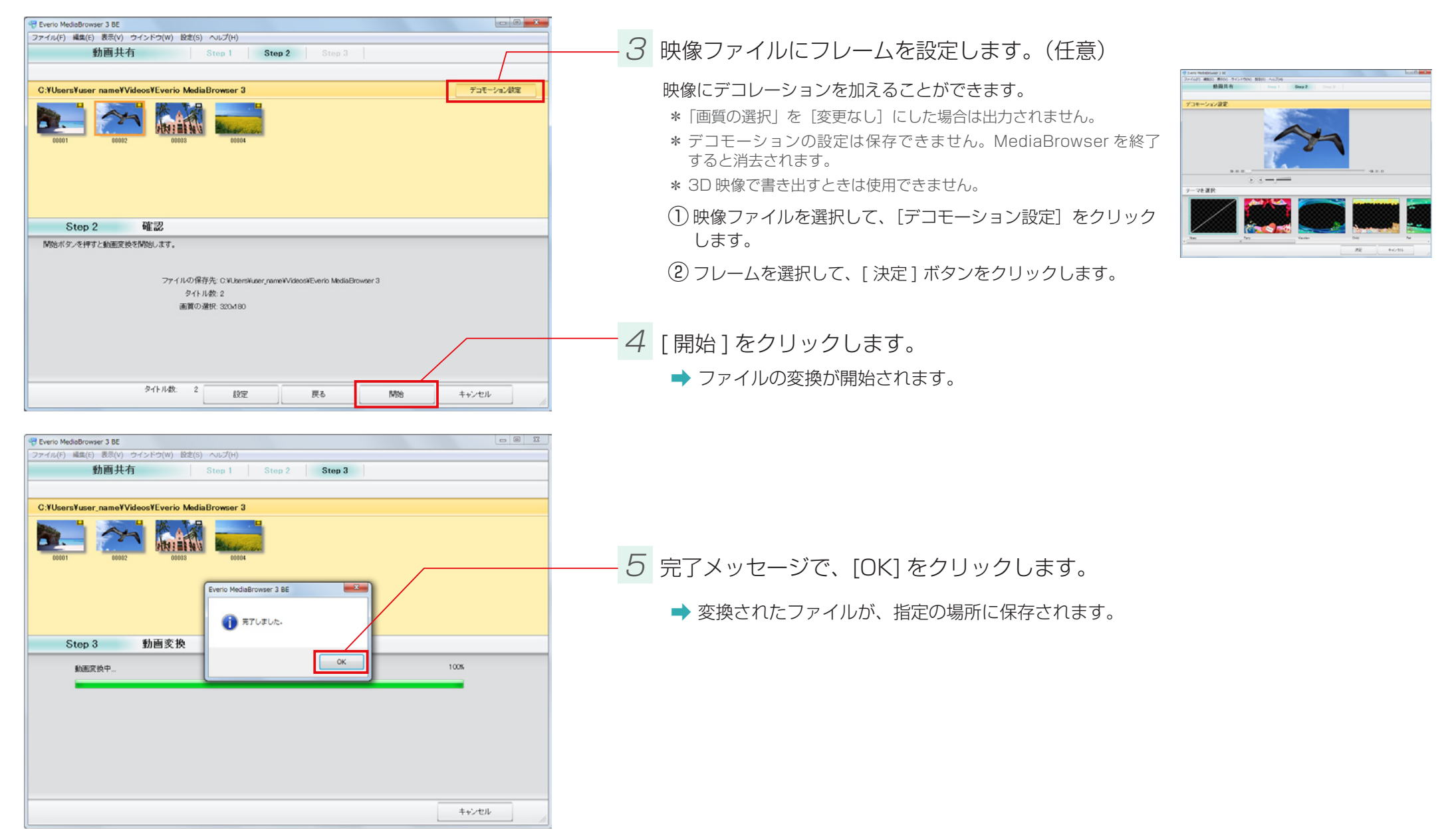

# 位置情報を書き出す

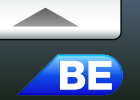

### 準備

撮影時に位置情報を記録したファイルを、Google Earth 用の位置情報ファイルとして書き出します。 \* この機能は、BLUETOOTH機能を搭載したビデオカメラ(Everio)で位置情報を記録した場合のみ使用できます。

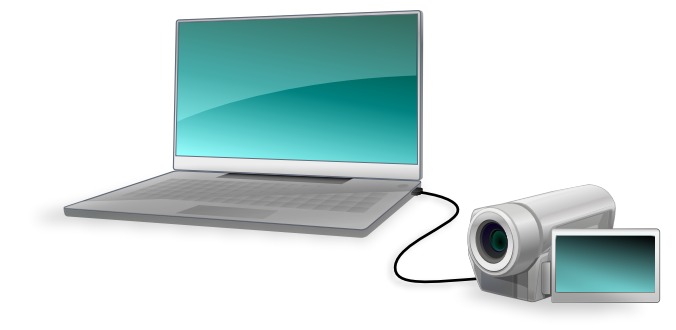

1 ビデオカメラのファイルをパソコンに取り込みます。

詳しい操作方法については、P.18 を参照してください。

対応ファイルについて

Google Earth 用のファイルは、位置情報が記録されているファイルからのみ書き出せます。 アイコンが表示されているファイルを選択してください。 \* 撮影時の環境によっては、位置情報が記録されていない場合があります。

① 位置情報の記録方法については、ビデオカメラの取扱説明書を参照してください。

| Everio MediaBrowser 3 BE                                                   |         |         |            |       |        |            |                    |       |
|----------------------------------------------------------------------------|---------|---------|------------|-------|--------|------------|--------------------|-------|
| ファイル(F) 編集(E) 表示(V)                                                        | ウインドウ(W | ) 設定(S) | ヘルプ(H)     |       |        |            |                    | _     |
| + +                                                                        | 0000    | nin)    |            |       |        |            | 線引込み 📙             | * 🛛 * |
| デバイス                                                                       | <       |         | 月: 1       | 2 3 4 | 5 6    | 7 8 8      |                    |       |
| ビデオカメラ (E)                                                                 | 2010/9  |         |            |       |        |            |                    |       |
| <ul><li></li></ul>                                                         | 2010/0  |         | B          | K     | ж      | *          |                    | +     |
|                                                                            | 8.8     | 1       | 2          | 3     | 4      | 5          | 6                  | 7     |
| ライブラリ<br>(食すべて表示                                                           |         |         |            |       |        |            |                    | /     |
| <ul> <li>プルンダー</li> <li>ユーザーリスト</li> <li>名称未設定</li> <li>スコートリスト</li> </ul> |         | 8       | 9          | 10    | 11     | 12         | 13                 | 14    |
| ● AFT FVAF<br>● 最近読み込んだファイル<br>● 最近編集したファイル<br>● ねごし mb                    |         | 15      | 16         | 17    | 18     | 19         | 20                 | 21    |
| ☆「編集したファイル<br>◆「編集したファイル<br>● こクスポートリスト<br>● ステップロートリスト                    |         | 22      | 23         | 24    | 25     | 26         | 1                  | 28    |
| •                                                                          |         | 29      | 30         | 31    |        |            |                    |       |
|                                                                            |         |         |            |       |        |            | 10                 |       |
|                                                                            |         | -       | _          |       | -      |            | / <u>.</u>         |       |
| DERS. PLEAS                                                                | 1 DE1   | 11      | You Tube - | f     | 102#-1 | F1220194 G | ogle Earth(TM(857) |       |

-2 💩 をクリックします。

[設定]メニューの[位置情報機能の設定](P.129)で、「位置情報機能を有効にする」にチェックを入れると表示されます。

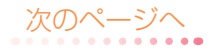

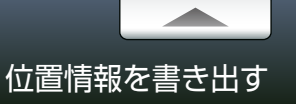

## Step 1 ファイルの選択

#### 書き出すファイルを選択します。

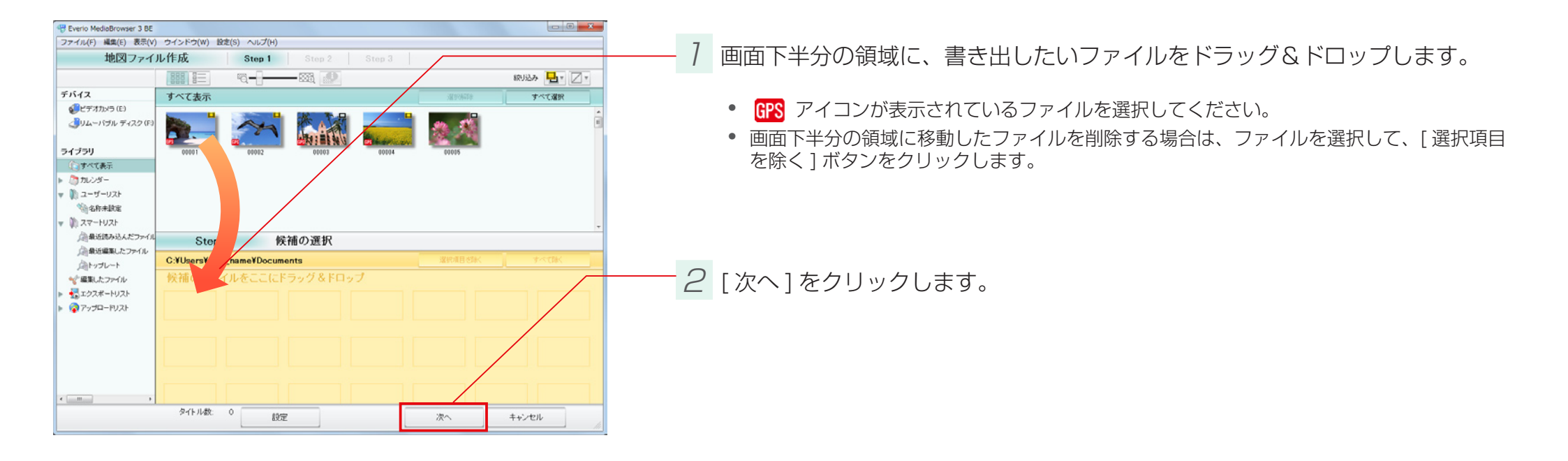

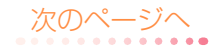

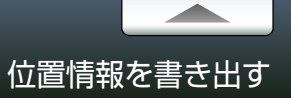

## Step 2 確認

#### 書き出しの設定を確認します。

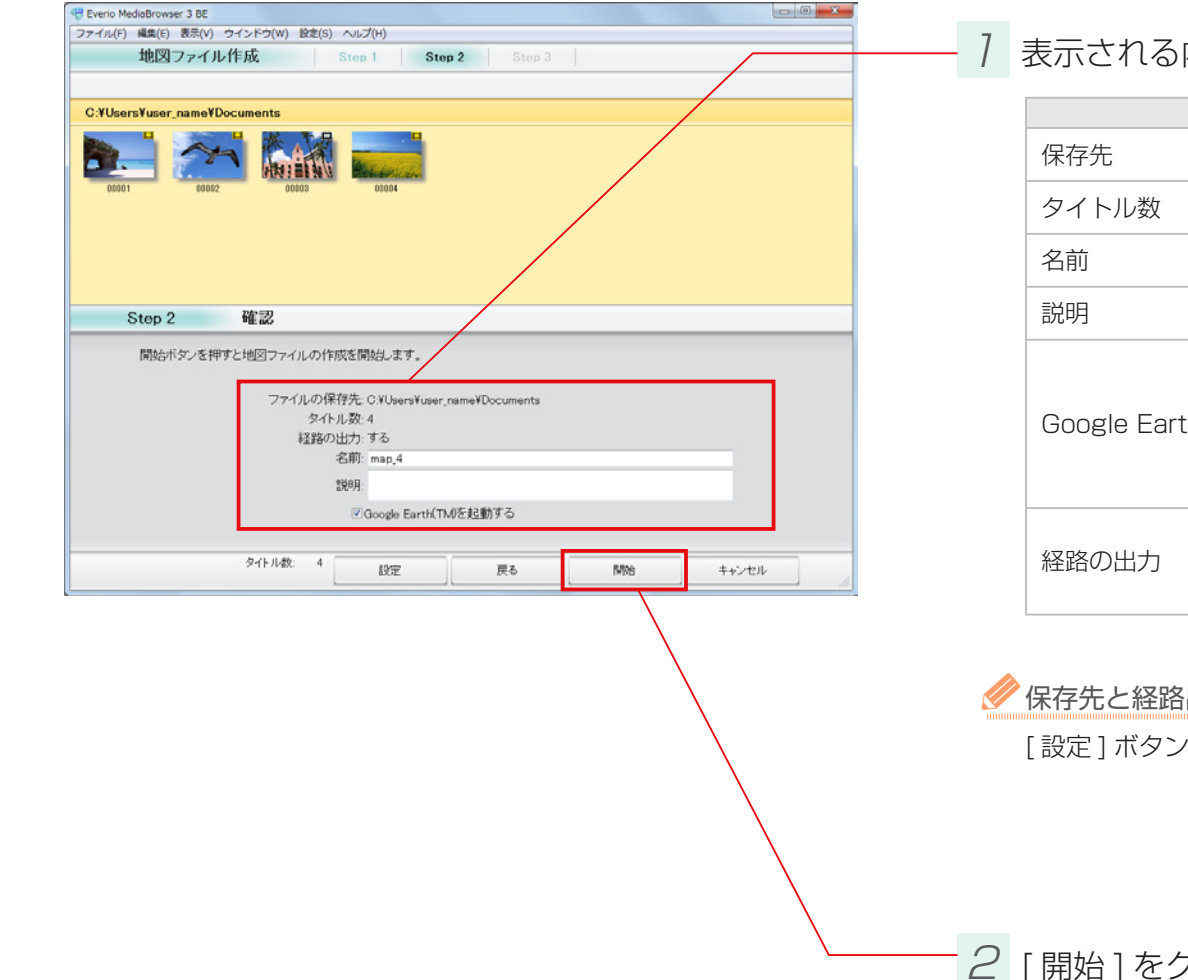

## 7 表示される内容を確認します。

| 項目                     | 内容                                                                                                    |
|------------------------|----------------------------------------------------------------------------------------------------|
| 保存先                    | 書き出されたファイルの保存先です。                                                                                                   |
| タイトル数                  | 1 ファイルが 1 タイトルとして書き出されます。                                                                                           |
| 名前                     | Google Earth 上で表示される名前です。                                                                                           |
| 説明                     | Google Earth 上で表示される説明です。                                                                                           |
| Google Earth(TM) を起動する | チェックを入れると、ファイルの書き出し後に Google Earth を<br>起動します。<br>* 事前にソフトウェアをインストールしておく必要があります。インストール<br>の方法については、P.114 を参照してください。 |
| 経路の出力                  | Google Earth 上で経路が表示されます。                                                                                           |

#### ≪ 保存先と経路出力の変更

[設定]ボタンをクリックすると、保存先と経路出力の設定画面が表示されます。

2 [開始]をクリックします。

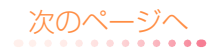

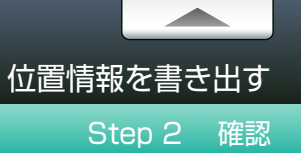

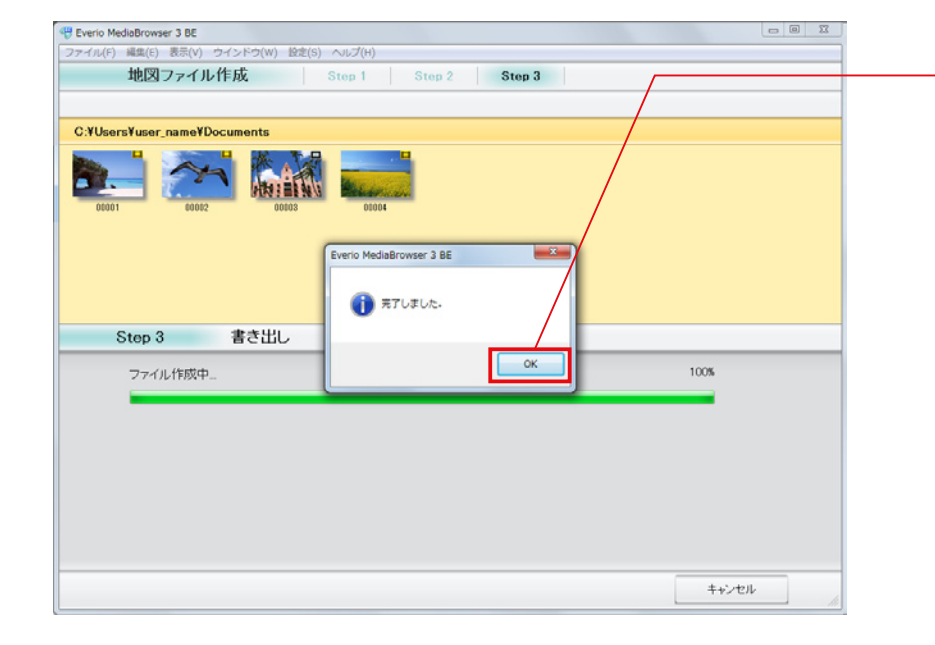

## - 3 完了メッセージで、[OK] をクリックします。

- ➡ Google Earth 用に書き出されたファイルが、指定の場所に保存されます。
- ◯ Google Earth 上での操作については、Google Earth のユーザーガイドを参照してください。
- \* Google Earth を使用するには、インターネットへの接続が必要です。

## こんなこともできます

| 顔からファイルを探す                                                                          |     |
|-------------------------------------------------------------------------------------|-----|
| ブラウザーパネルで使う                                                                         |     |
| ファイルを個別に検出する                                                                        |     |
| ファイルのタイトル名やサムネイルを変更する                                                               |     |
| リストでファイルを管理する<br>目的に合わせてファイルを整理する(ユーザーリスト)<br>条件を設定してファイルを整理する(スマートリスト)<br>リストを削除する |     |
| Google Earth でファイルの撮影場所を表示する                                                        | 114 |
| ビデオカメラのファイルを個別に取り込む                                                                 | 117 |
| ビデオカメラ以外の場所にあるファイルをライブラリに取り込む                                                       |     |
| ビデオカメラから直接ディスクに保存する(ダイレクトディスク)                                                      |     |
| ビデオカメラに書き戻す                                                                         |     |
| 名前を変更して別ファイルとして保存する                                                                 |     |
| 各種設定                                                                                |     |
| 境項設定<br>確認機能の設定                                                                     |     |
| JPEG の画質設定                                                                          |     |
| ディスク作成の設定                                                                           |     |
| 位置情報機能の設定                                                                           |     |

# 顔からファイルを探す

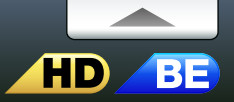

## ブラウザーパネルで使う

- ファイルに含まれる代表的な顔を検出して、顔からファイルを探すことができます。ファイルの取り込み時にファイルを解析します。環境設定(P.125)で「ファ イルを解析する」にチェックを入れておいてください。
  - \* 上記以外の方法でファイルを取り込んだ場合は、個別に解析する必要があります。(P.106)
  - \* ビデオカメラ上の顔認識とは機能が異なります。そのため、ここで検出される顔はビデオカメラ上とは異なります。

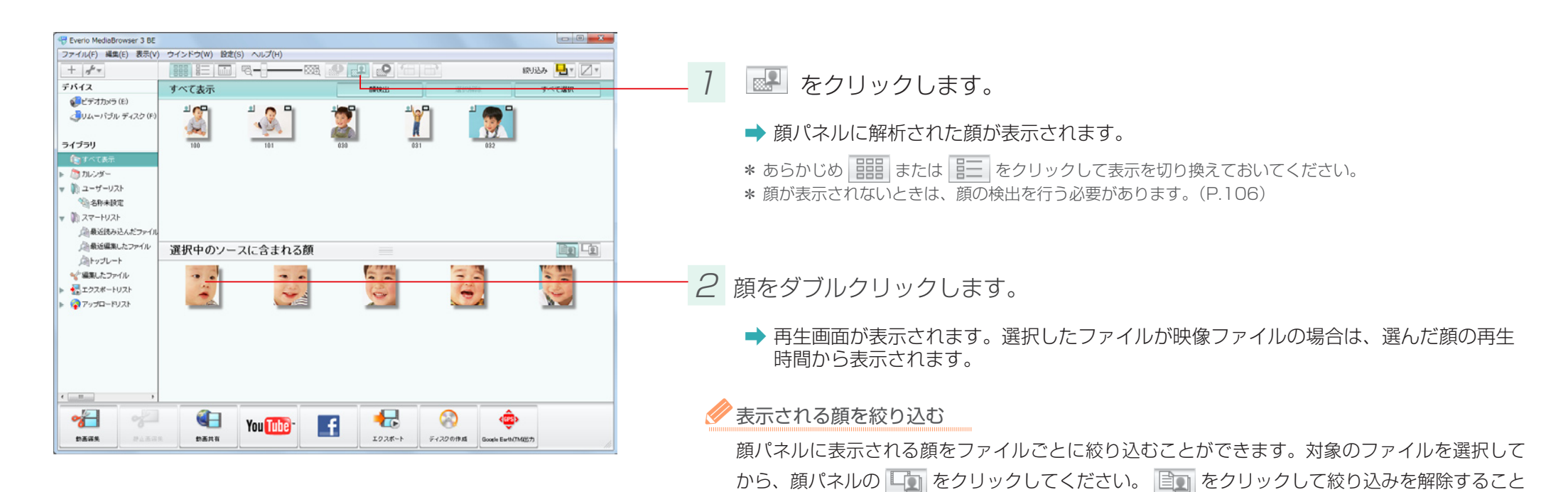

もできます。

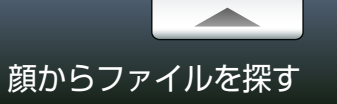

## ファイルを個別に検出する

個別に顔検出を行います。ファイルの取り込み時に解析されていないときは、この方法を行なってください。

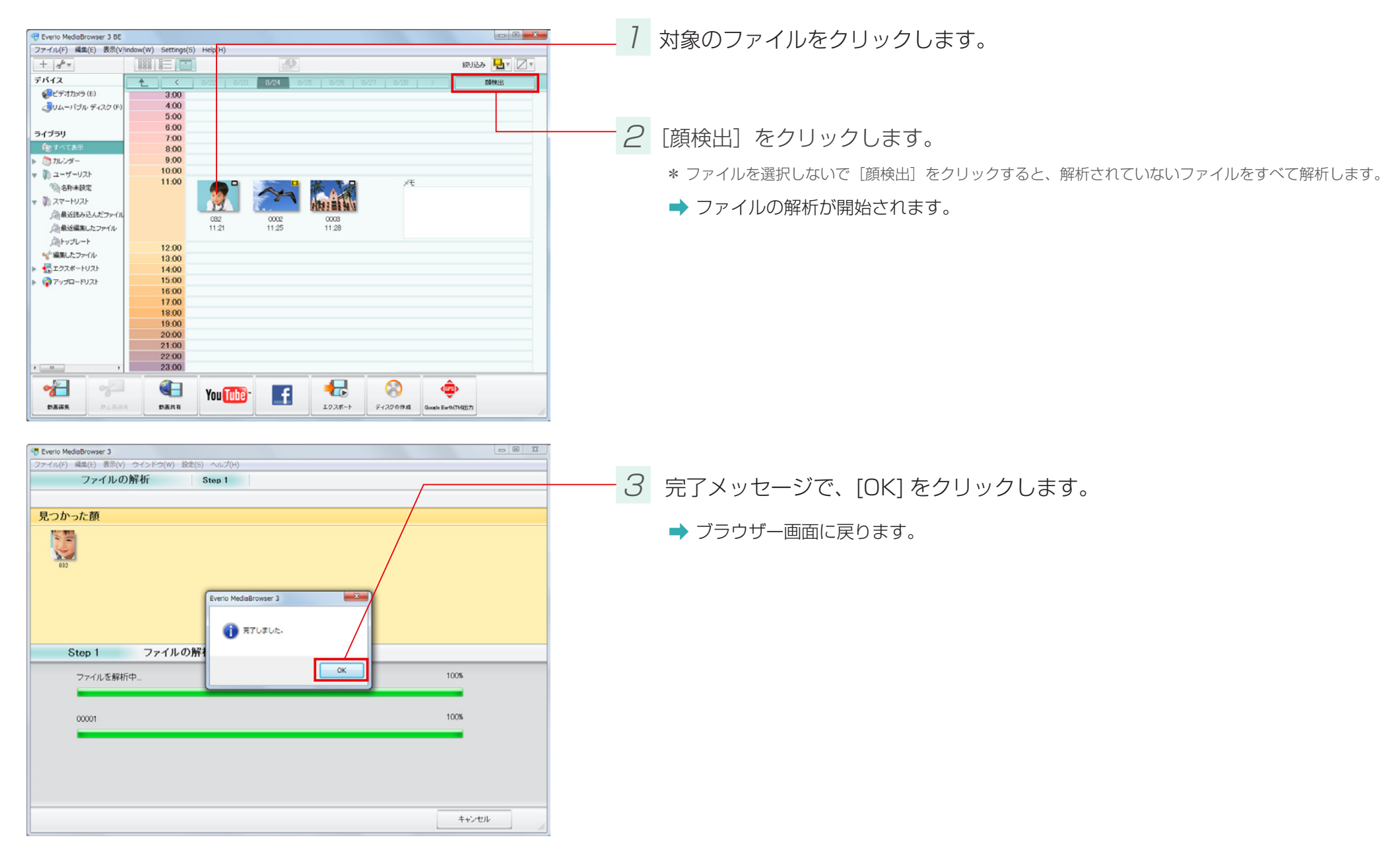

ライブラリに保存されているファイルのタイトル名やサムネイル画面を変更します。 \*静止画はサムネイルを変更することはできません。

Herio MediaBrowser 3 BE ファイル(F) 編集(E) 表示(V) ウインドウ(W) 設定(S) ヘルプ(H) 9 線込み 🛃 🛛 🛛 + ++ デバイス **1** ビデオカメラ (E) 3:00 JUムーバブル ディスク (F) 4:00 5:00 ➡ ファイル情報パネルが表示されます。 6:00 ライブラリ 7:00 8:00 ▶ 🛅 カレンダー 9:00 10.00 🔻 🥼 ユーザーリスト 11:00 ×Ŧ 1 名称未設定 1 スマートリスト ▲最近読み込んだファイ! 0001 0002 0003 ▲最近編集したファイル 11:21 11:25 11:28 向トップレート ..... . . . . . . . . . . . . . . . . . . . 12:00 < 「編集したファイル 13:00 ₩ エクスポートリスト 14:00 15:00 アップロードリスト 16:00 17:00 18:00 19:00 20:00 21:00 22:00 23:00 e [ .....] \*  $\odot$ ٩ You Tube f エクスポート 的高诺英 参画共有 ディスクの作成 Google Earth(TM(出力

| C Eveno Mediabrowser 5 bc |                    |                     |                                |               |
|---------------------------|--------------------|---------------------|--------------------------------|---------------|
| ファイル(F) 編集(E) 表示(V)       | ウインドウ(W) 設定(S) ヘルプ | (H)                 |                                |               |
| + 1/2 +                   |                    |                     | 続け込み                           | <b>Ŀ</b> * ∠* |
| デバイス 🗠                    | ▲ 6/22             | 8/23 8/24 8/25 8/26 | 8/27 8/28 3                    | 199355        |
| ビデオカメラ(E)                 | 3.00               |                     |                                |               |
| →                         | 4.00               |                     |                                |               |
| San the the t             | 5:00               |                     |                                |               |
|                           | 6:00               |                     |                                |               |
| ライブラリ                     | 7:00               |                     |                                |               |
| ( in                      | 8:00               |                     |                                |               |
| ファイル情報 ×                  | 9:00               |                     |                                |               |
| 詳細 オプション                  | 10:00              |                     |                                |               |
| h/L 4                     | 11:00              |                     |                                |               |
| 2011/1/5                  |                    | A BAS               |                                |               |
| ファイルサイズ                   |                    | 100 1 H 2 4 4       |                                |               |
| 33.18 MB                  |                    |                     |                                |               |
| 再生時間                      | 11.21              | 11:25 11:28         |                                |               |
| 000016                    |                    | 1140                |                                |               |
| H264                      | 12:00              |                     |                                |               |
| ビデオビットレート                 | 13:00              |                     |                                |               |
| 17.00 Mbps                | 14:00              |                     |                                |               |
| 画像サイズ:                    | 15:00              |                     |                                |               |
| 1920 × 1080<br>アフィンクトレー   | 16:00              |                     |                                |               |
| 16.9                      | 17:00              |                     |                                |               |
| x.v.Color                 | 18:00              |                     |                                |               |
| ON +                      | 19:00              |                     |                                |               |
| 堆形 。                      | 20:00              |                     |                                |               |
| C#Users#user_name#Videos  | 21:00              |                     |                                |               |
| 3                         | 22:00              |                     |                                |               |
| •                         | 23:00              |                     |                                |               |
| 1000                      |                    |                     |                                |               |
| 8 9                       | Vou                |                     | (A) (B)                        |               |
| -                         | TUUL               |                     | S (300 M States and States and |               |
| Diama Calification        | DEAG               | 1928-1              | Google Earth(TM()(57)          |               |
|                           |                    |                     |                                |               |

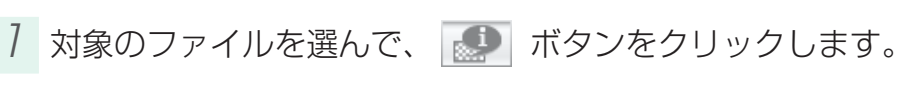

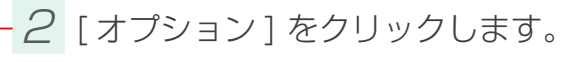

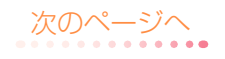

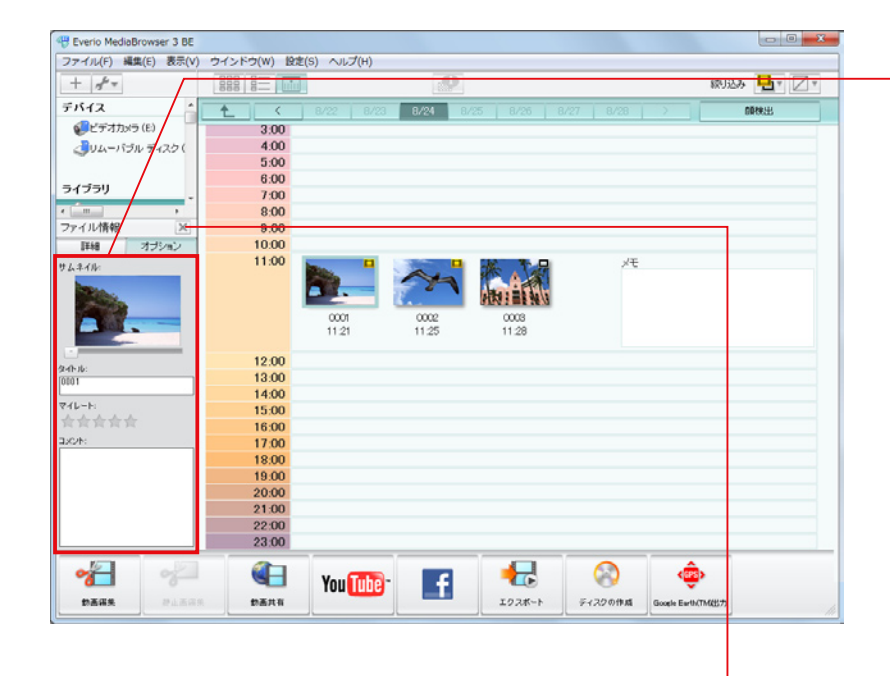

3 各項目を編集します。

| 項目    | 内容                                                                                     |
|-------|----------------------------------------------------------------------------------------|
| サムネイル | スライダーをドラッグ&ドロップすることで、サムネイル画像を変更できます。                                                   |
| タイトル  | ライブラリ上でのファイルのタイトル名を変更できます。作成したディスクのメ<br>ニュー画面には、ここで変更した名称が表示されます。                      |
| マイレート | 好きなファイルにランクをつけることができます。スマートリストの条件などに活用<br>できます。星の上をドラッグ&ドロップして、星の数を増やしたり減らしたりでき<br>ます。 |
| אעאב  | ファイルに関するコメントを入力します。<br>*Facebook へのアップロード(P.93)では記入したコメントを用いることができます。                  |

- 4 🐹 をクリックします。

編集された項目について

ここで編集した内容は MediaBrowser のブラウザー画面にのみ反映されます。

ファイル名は変更できません。
# リストでファイルを管理する

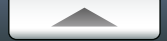

# 目的に合わせてファイルを整理する(ユーザーリスト)

ユーザーリストとは、写真アルバムのように好きな映像を選択して、リストで整理する機能です。

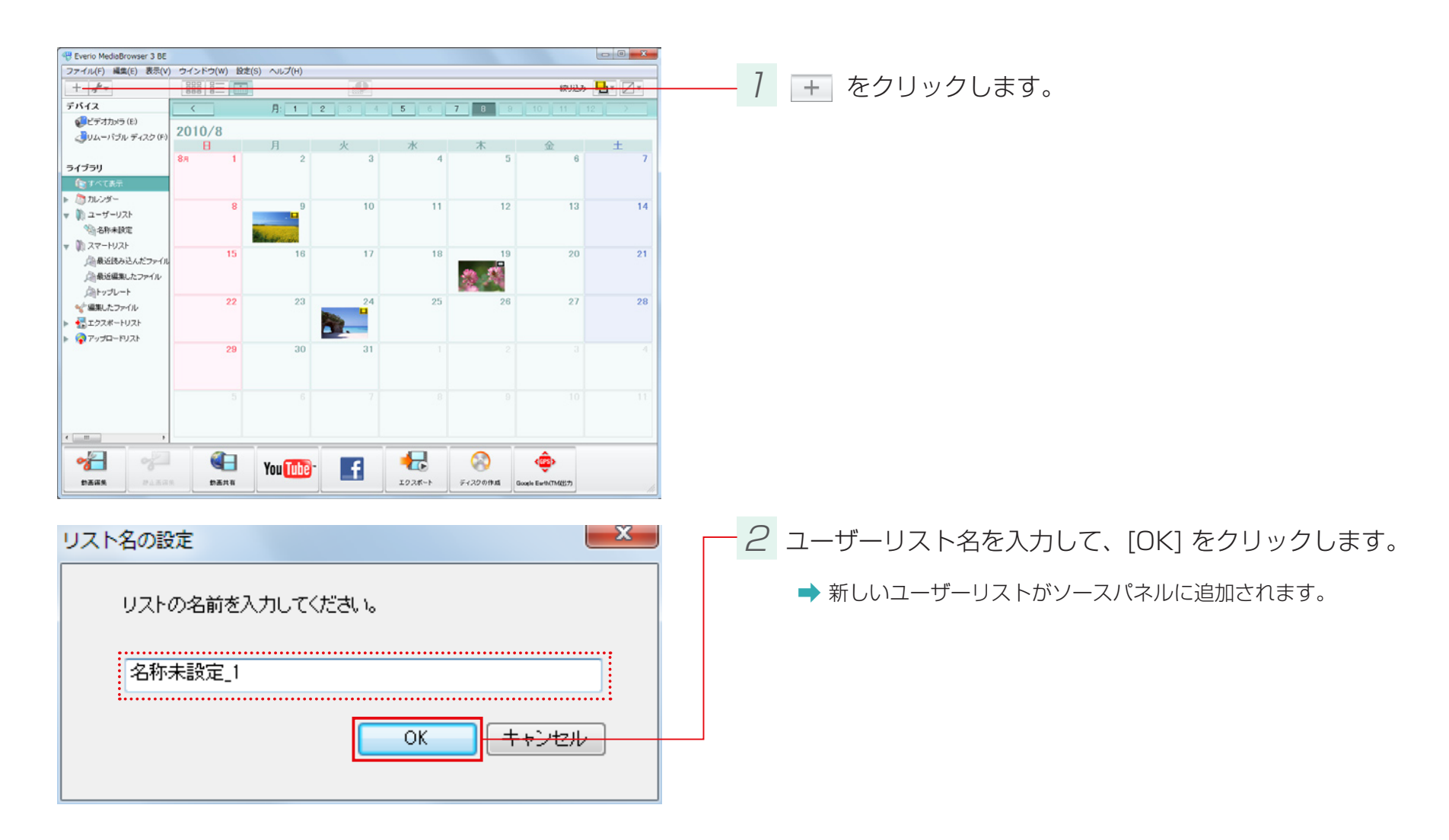

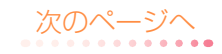

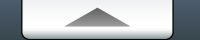

リストでファイルを管理する

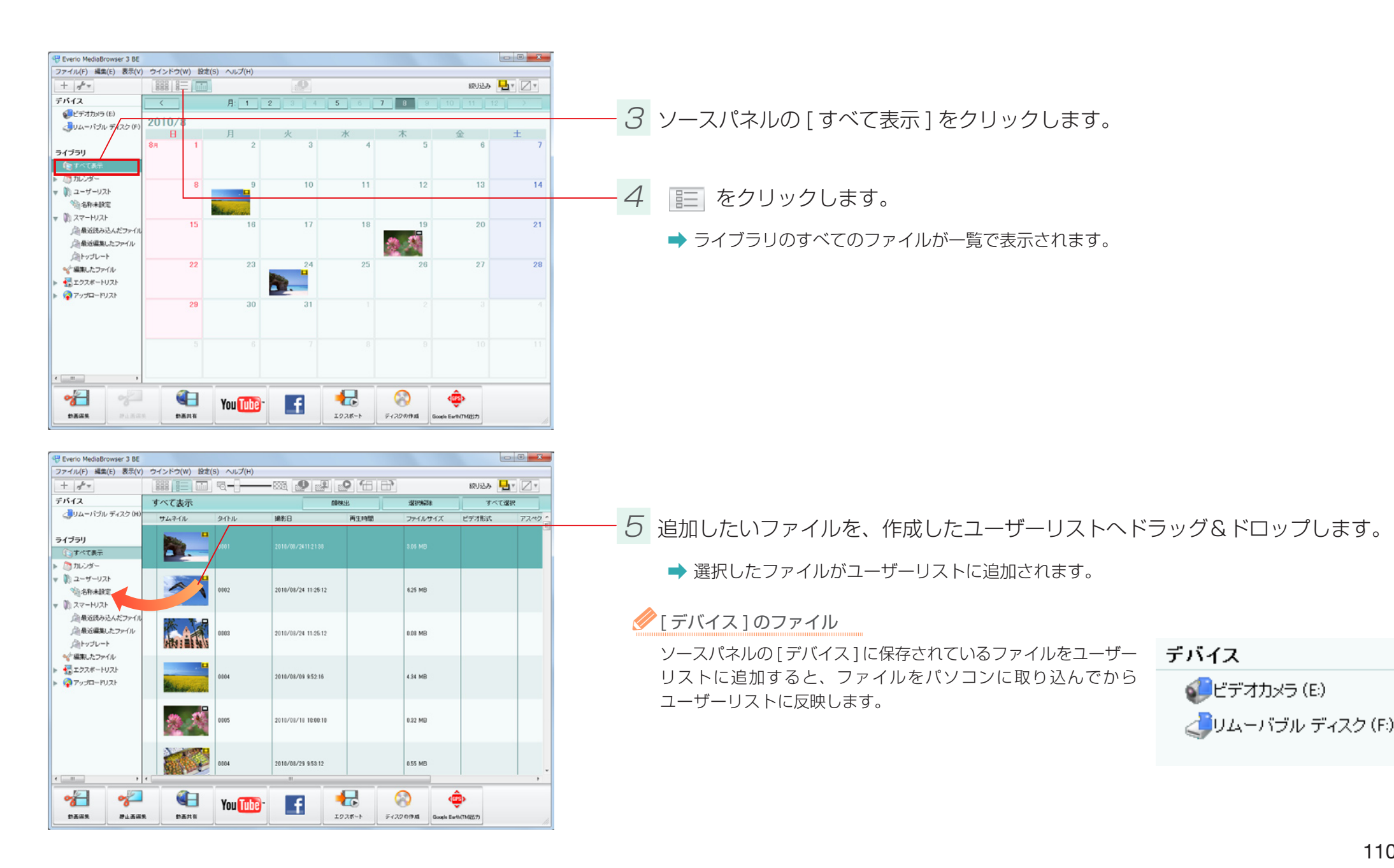

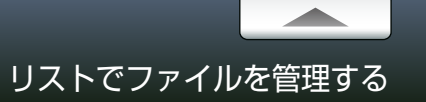

### 条件を設定してファイルを整理する(スマートリスト)

スマートリストとは、電子データの特性を生かして、自動で映像を集める機能です。条件を指定すると、その条件を満たすファイルが自動で集められます。

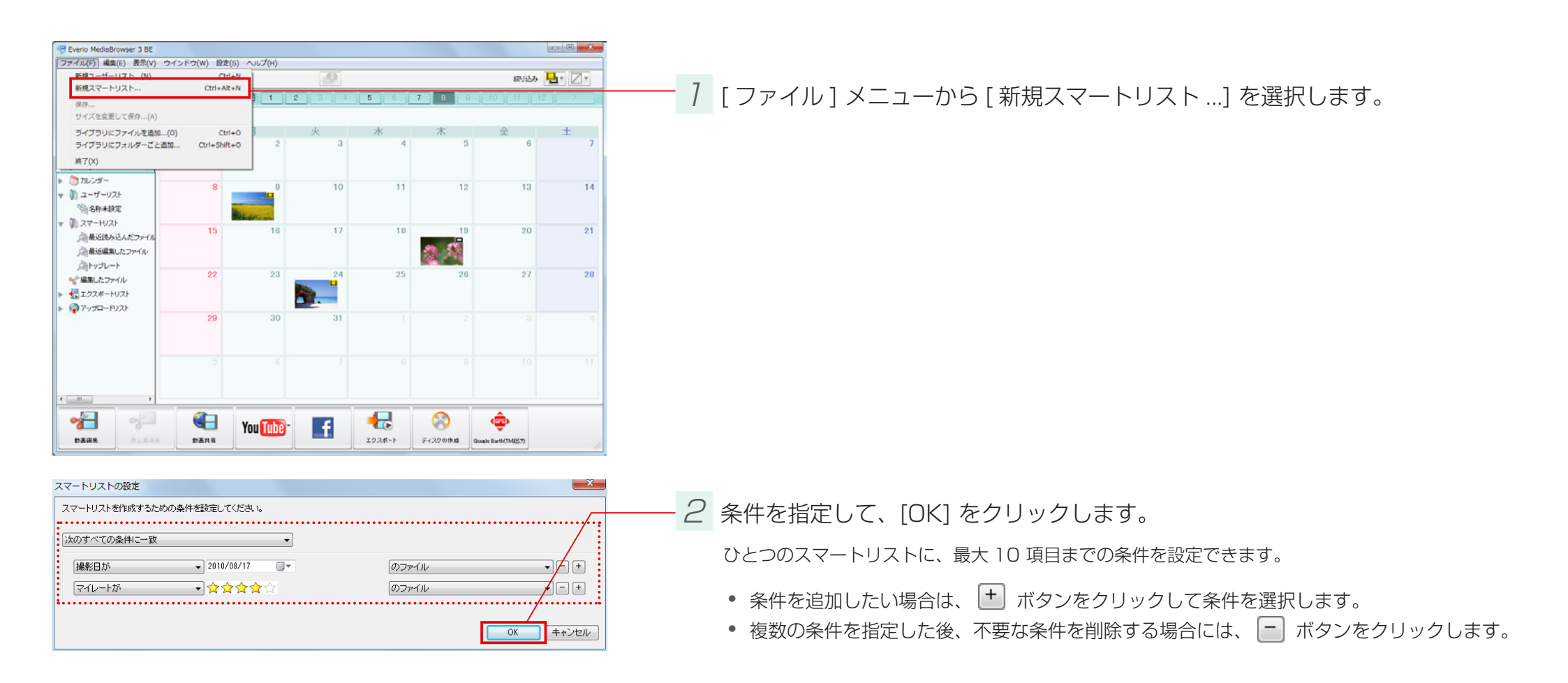

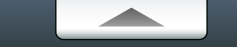

#### リストでファイルを管理する

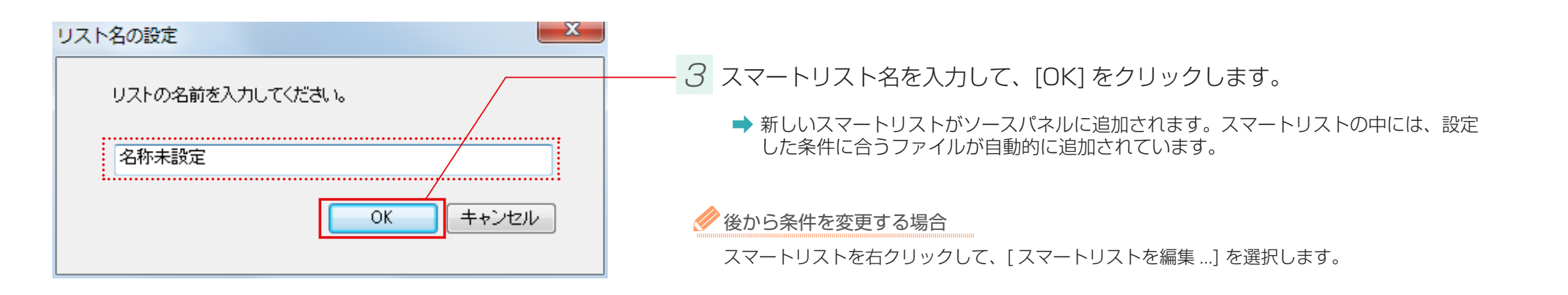

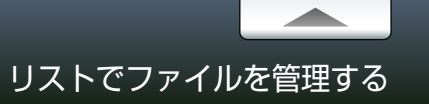

## リストを削除する

ユーザーリスト/スマートリストを削除しても、その中のファイルはライブラリに残ります。

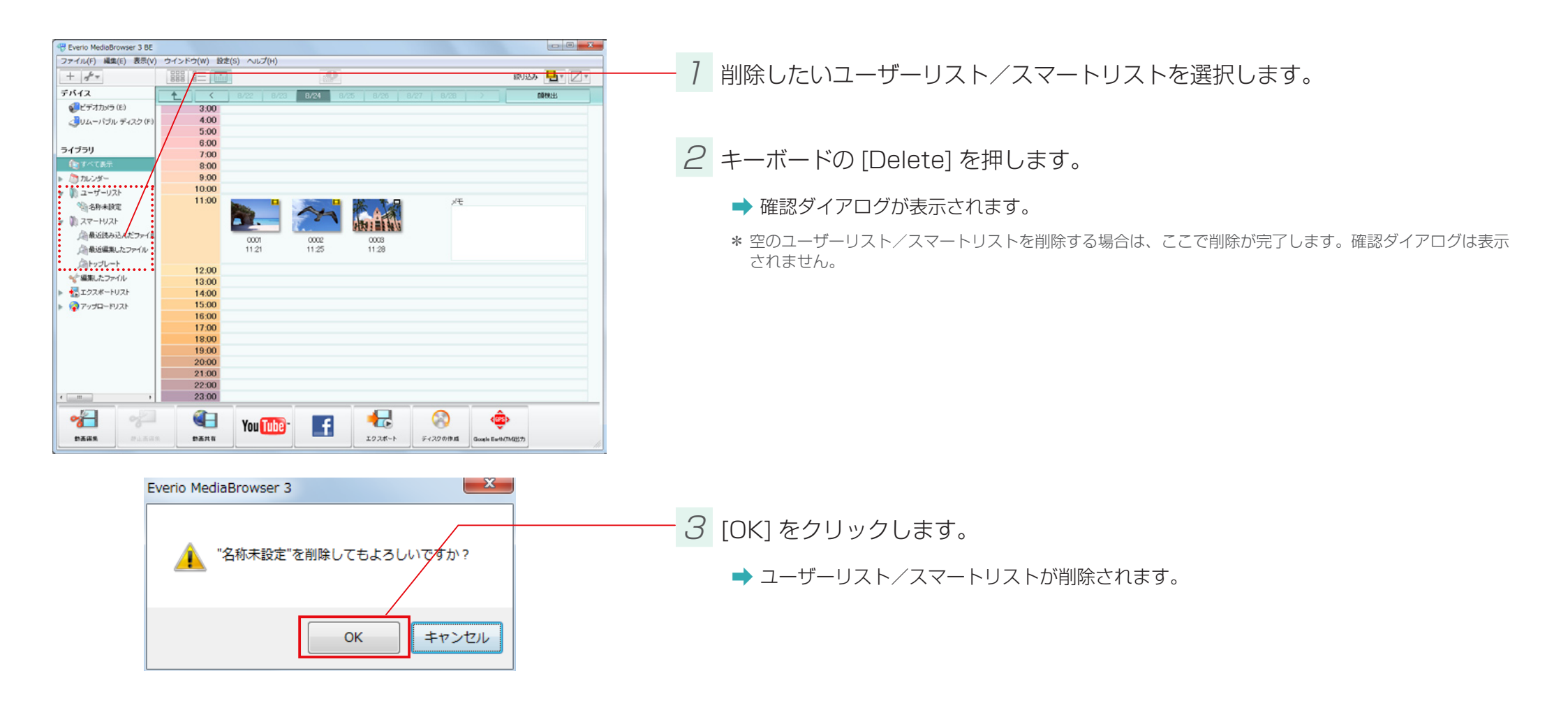

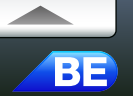

#### 準備

撮影時に位置情報を記録したファイルは、MediaBrowser での再生に合わせて、Google Earth 上で位置情報を表示することができます。

- \* この機能は、BLUETOOTH 機能を搭載したビデオカメラ(Everio)で位置情報を記録した場合のみ使用できます。
- \* Everio MediaBrowser Player で再生する場合は表示されません。

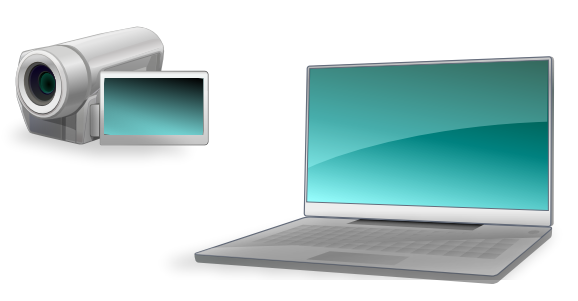

7 位置情報を記録しながら撮影します。

① 操作方法については、ビデオカメラの取扱説明書を参照してください。

2 Google Earth をダウンロードします。

以下の URL から Google Earth をダウンロードします。

- http://earth.google.com/
- \* Google Earth のホームページが見つからない場合は、「Google Earth」で検索してください。

3 Google Earth をインストールします。

ダウンロードされたファイルを実行すると、インストールが開始されます。画面の指示にしたがって インストールを行ってください。

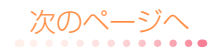

## 位置情報機能を有効にする

位置情報の機能が使えるように設定します。

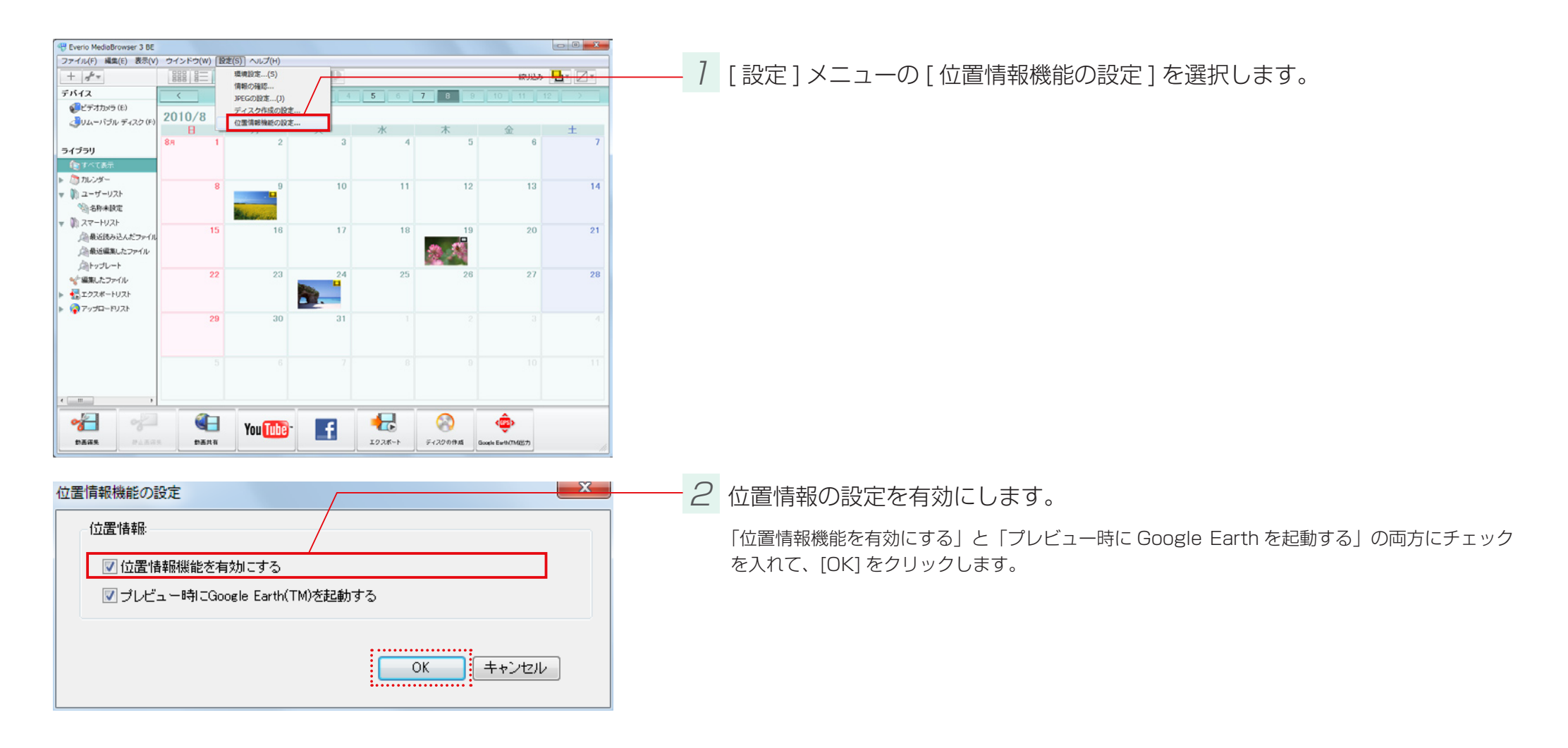

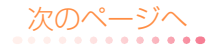

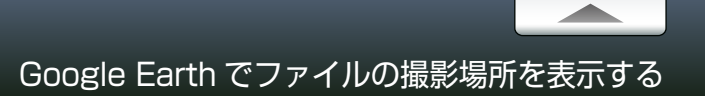

## 再生する

#### 位置情報を表示するファイルを再生します。

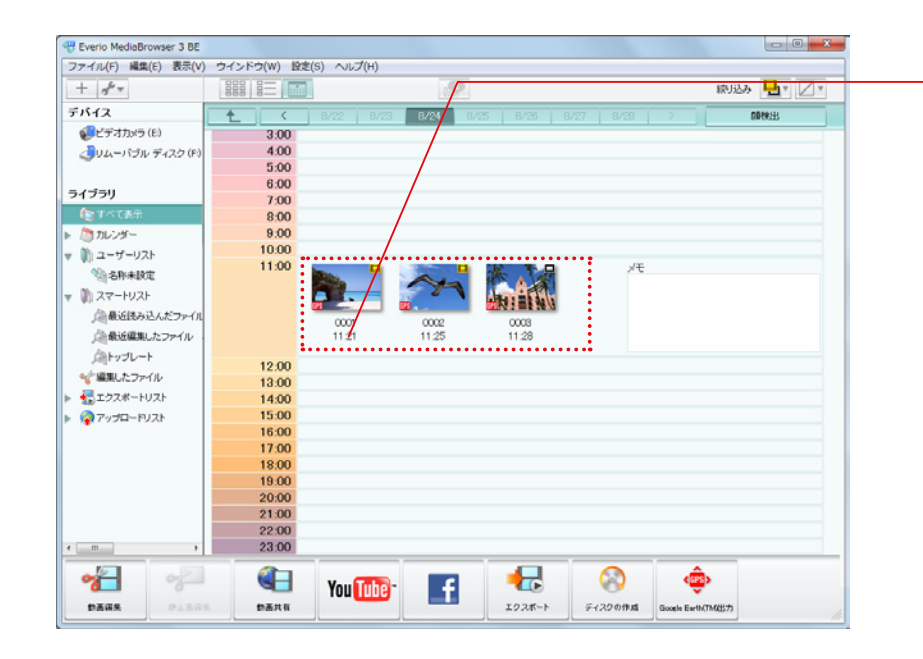

位置情報が記録されているファイルを再生します。

サムネイルに GPS アイコンが表示されているファイルが位置情報を含んでいます。

➡ Google Earth が自動的に起動して、再生中のファイルの位置情報が表示されます。

↓ 位置情報が表示されない場合

撮影時の環境によっては、位置情報が記録されていない場合があります。また、位置情報が記録 されていても、極端に短い映像では表示されないときがあります。 ビデオカメラ内のファイルを、個別に選択して取り込みます。一度取り込んだファイルも、この方法でもう一度取り込めます。

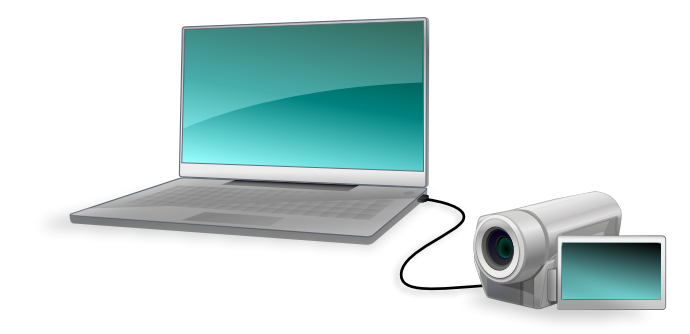

7 ビデオカメラをパソコンに接続します。

2 ビデオカメラのメニューから「パソコンで見る」を選択します。

➡ 「MediaBrowser」のブラウザー画面が表示されます。

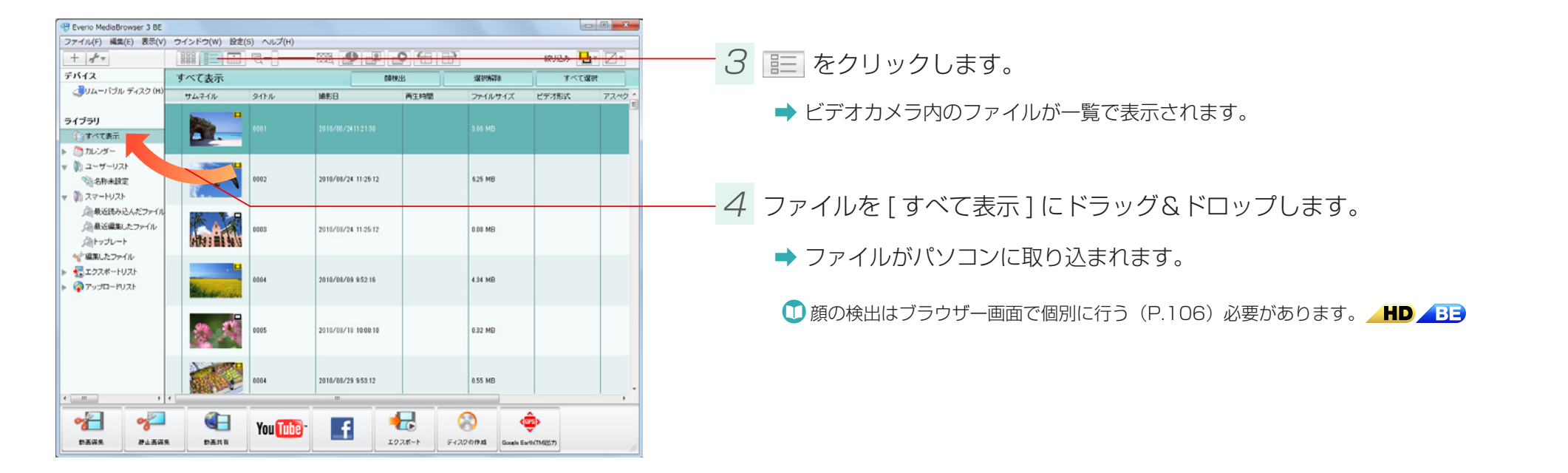

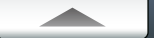

# ビデオカメラ以外の場所にあるファイルをライブラリに取り込む

バックアップなどの目的で、ビデオカメラ以外の場所や USB メモリーなどのリムーバブルメディアに保存したファイルを、再び取り込むことができます。また、 動画編集で使用する静止画を取り込むこともできます。

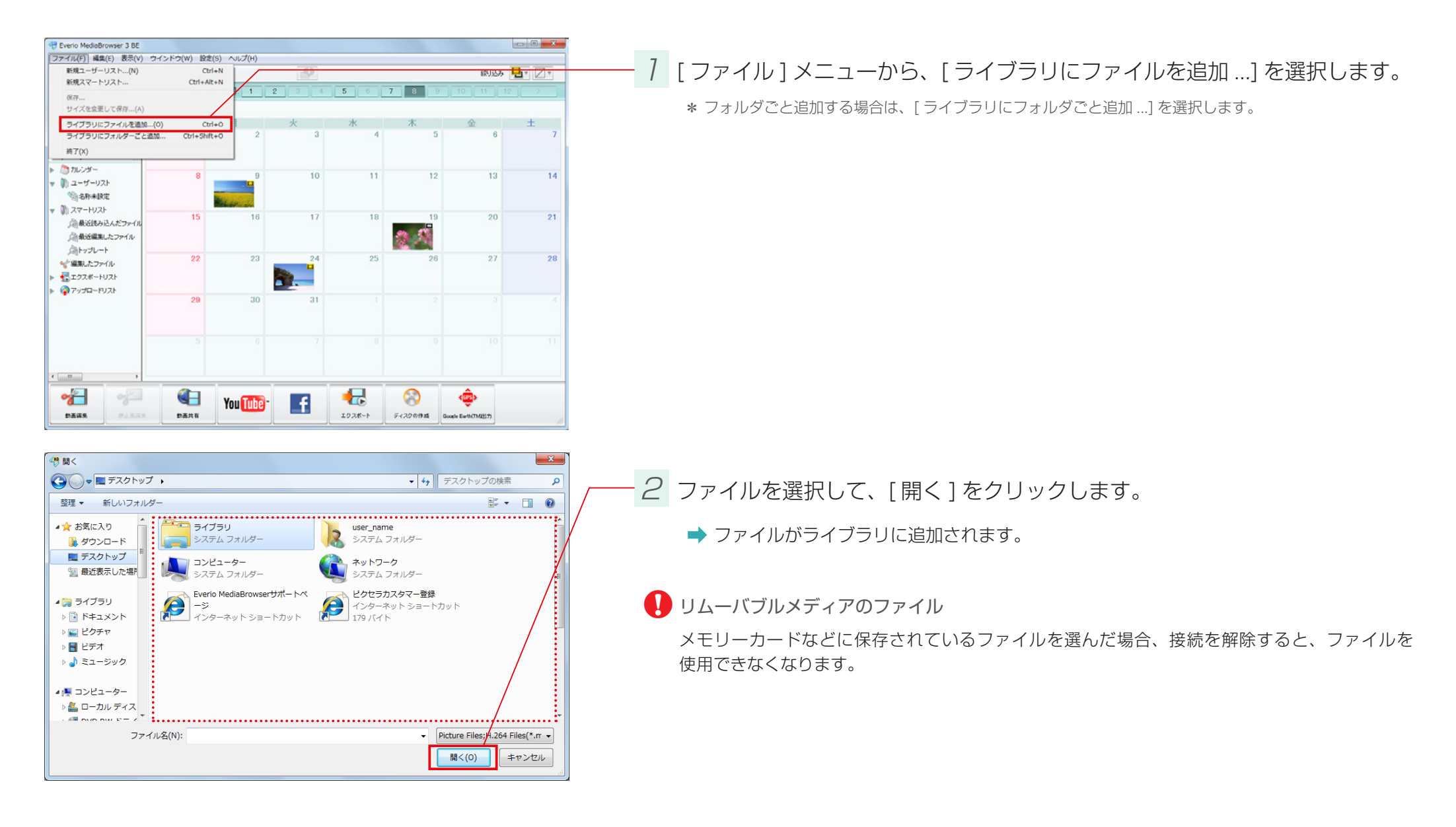

# ビデオカメラから直接ディスクに保存する(ダイレクトディスク)

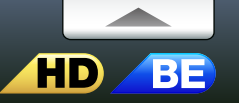

#### 「ダイレクトディスク」機能を使うと、手動でファイル選択などをすることなく、簡単に DVD や Blu-ray ディスクを作成できます。

\*[設定]メニューの[ディスク作成の設定…]で指定したディスクドライブで書き込みます。

\* お使いのビデオカメラの機種によっては対応していない場合があります。

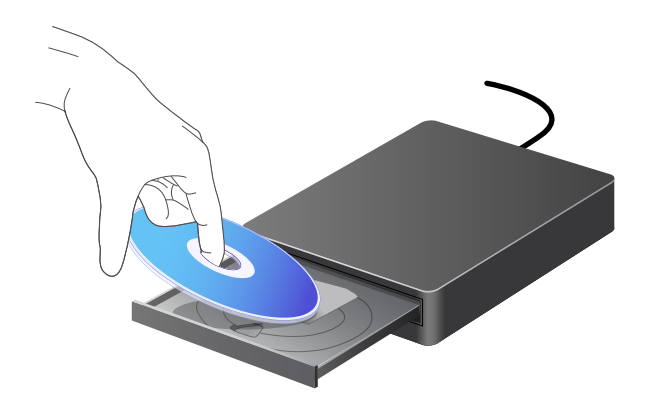

### 書き込むディスクをパソコンのディスクドライブにセットします。

エクスプローラ画面などが表示される場合は、ウインドウを閉じてください。

| 対応デ       | 1  | 7      | ク |
|-----------|----|--------|---|
| 入 い ル レ ノ | -1 | $\sim$ | / |

DVD-R、DVD-RDL、DVD-RW、DVD+R、DVD+RDL、DVD+RW

BD-R 、 BD-R DL 、 BD-RE 、 BD-RE DL

\*お使いのビデオカメラの機種によっては、Blu-ray ディスクに対応していません。 \*8cm ディスクには対応していません。

\*書き換え可能ディスクの場合、MediaBrowser で自動的にデータを消去します。

#### ❶ Blu-ray ディスクを使用する場合

事前に、[設定]メニューの[ディスク作成の設定...]で、[ダイレクトディスク形式]を[Blu-ray] に変更してください。(P.128)

「ダイレクトディスク」で一度書き込んだことのあるファイルを使用する場合

読み込み済みマークのついているファイルは使用できません。

ファイル環境設定(P.125)の「読み込み済みマークをリセットする」で[リセット]をクリックしてください。

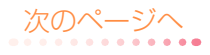

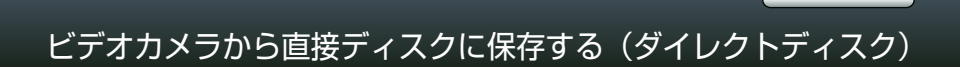

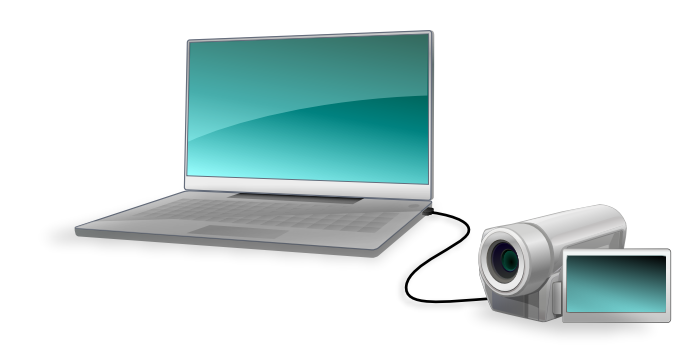

2 ビデオカメラをパソコンに接続します。

3 ビデオカメラのメニューから「ダイレクトディスク」を選択します。

- ➡ MediaBrowser のダイレクトディスク画面が表示され、ディスクの作成が開始されます。
- \* 書き込み中は、他のアプリケーションの操作などは控えてください。
- \*「作業場所の容量が不足しています。」というメッセージが表示される場合は、環境設定(P.125)で作業場所を変更してください。
- \* 必要なディスクが 2 枚以上の場合は、1 枚目のディスク作成完了後に、「次のディスクを挿入してください」 というメッセージが表示されます。一度の操作で最大 5 枚(Blu-ray ディスクは 1 枚のみ)までのディス クが作成されます。必要なディスクが5 枚以上の場合は、5 枚目の作成後、ダイレクトディスクの操作を繰 り返してください。

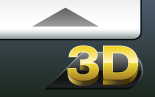

## 準備

「書き戻し」機能を使うと、ビデオカメラに MPEG-4 MVC ファイル (.mp4)(.mb3) を書き戻すことができます。

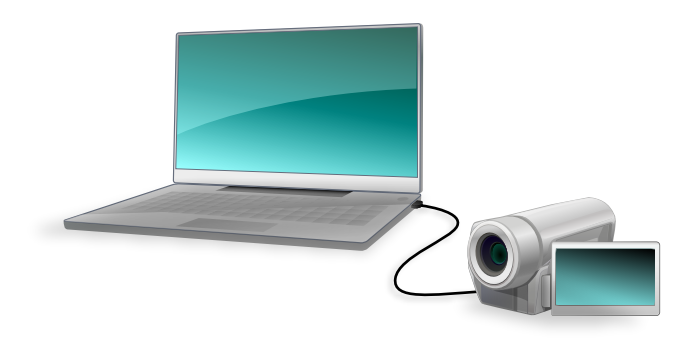

7 ビデオカメラをパソコンに接続します。

お使いのビデオカメラによってはメディアが表示されない場合があります
 その場合はビデオカメラを使用せず、パソコンに直接メディアを接続してください。

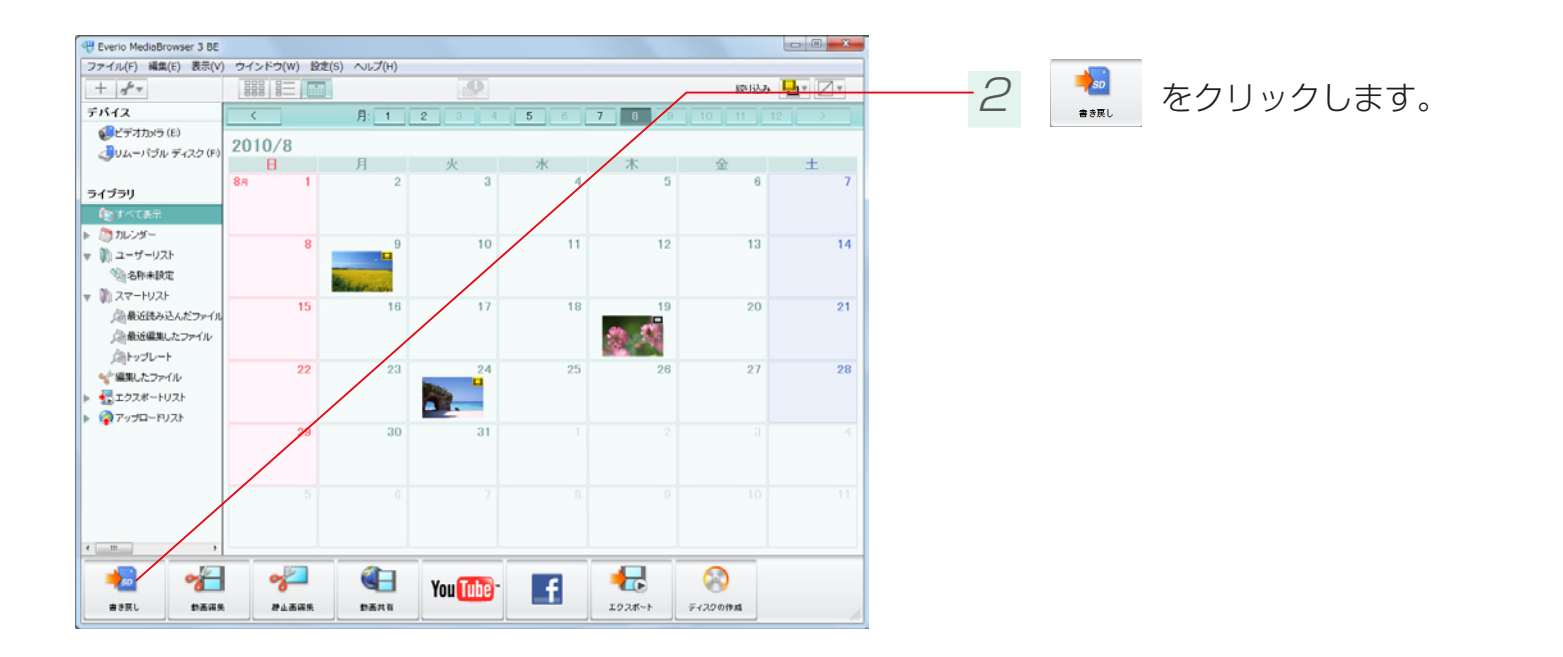

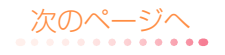

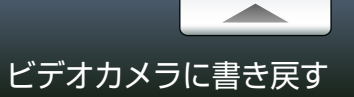

### Step 1 ファイルの選択

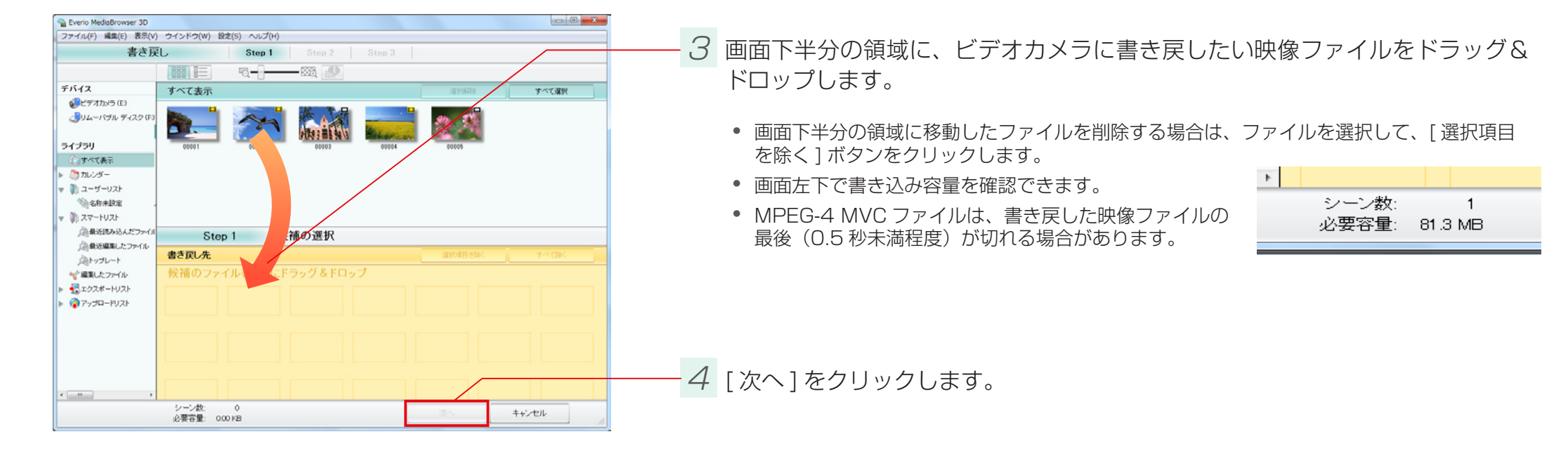

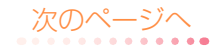

ビデオカメラに書き戻す

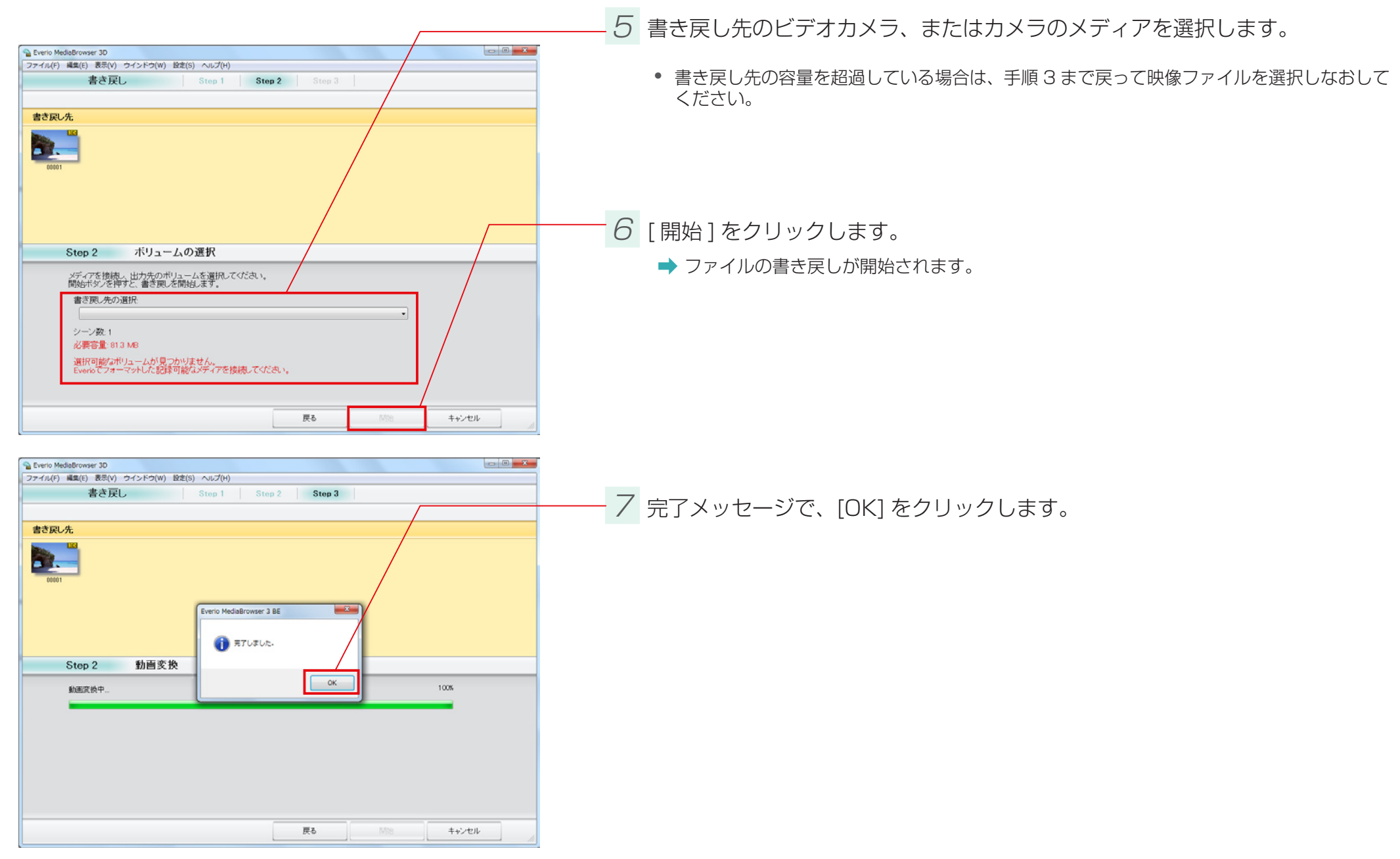

MediaBrowser 以外でファイルを利用したい時など、ファイルをコピーして別の場所に保存できます。

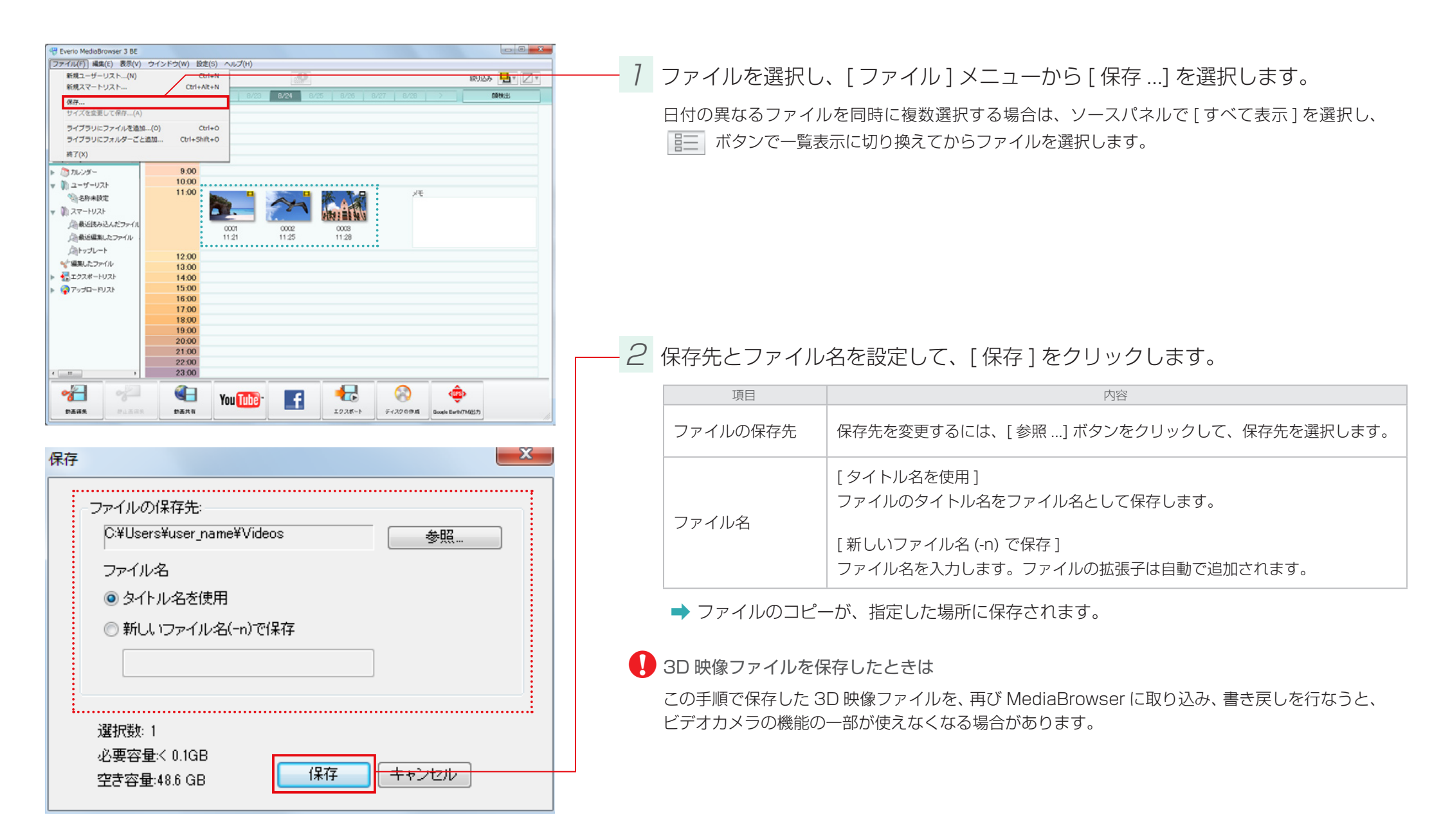

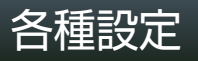

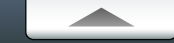

#### 環境設定

[設定]メニューから[環境設定…]を選択すると、画面が表示されます。

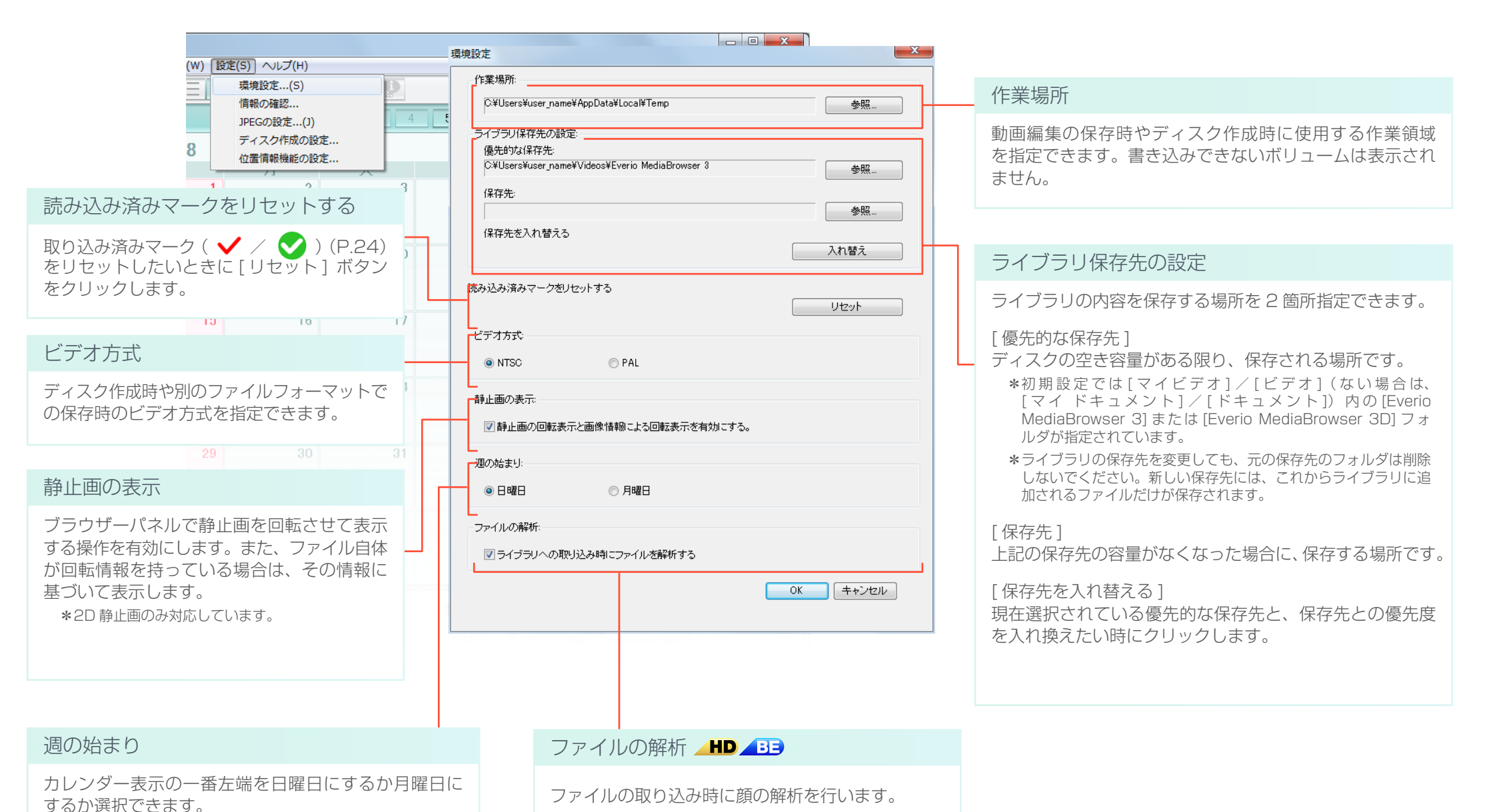

125

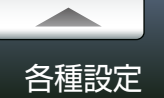

## 確認機能の設定

[設定]メニューから[確認機能の設定]を選択すると、画面が表示されます。

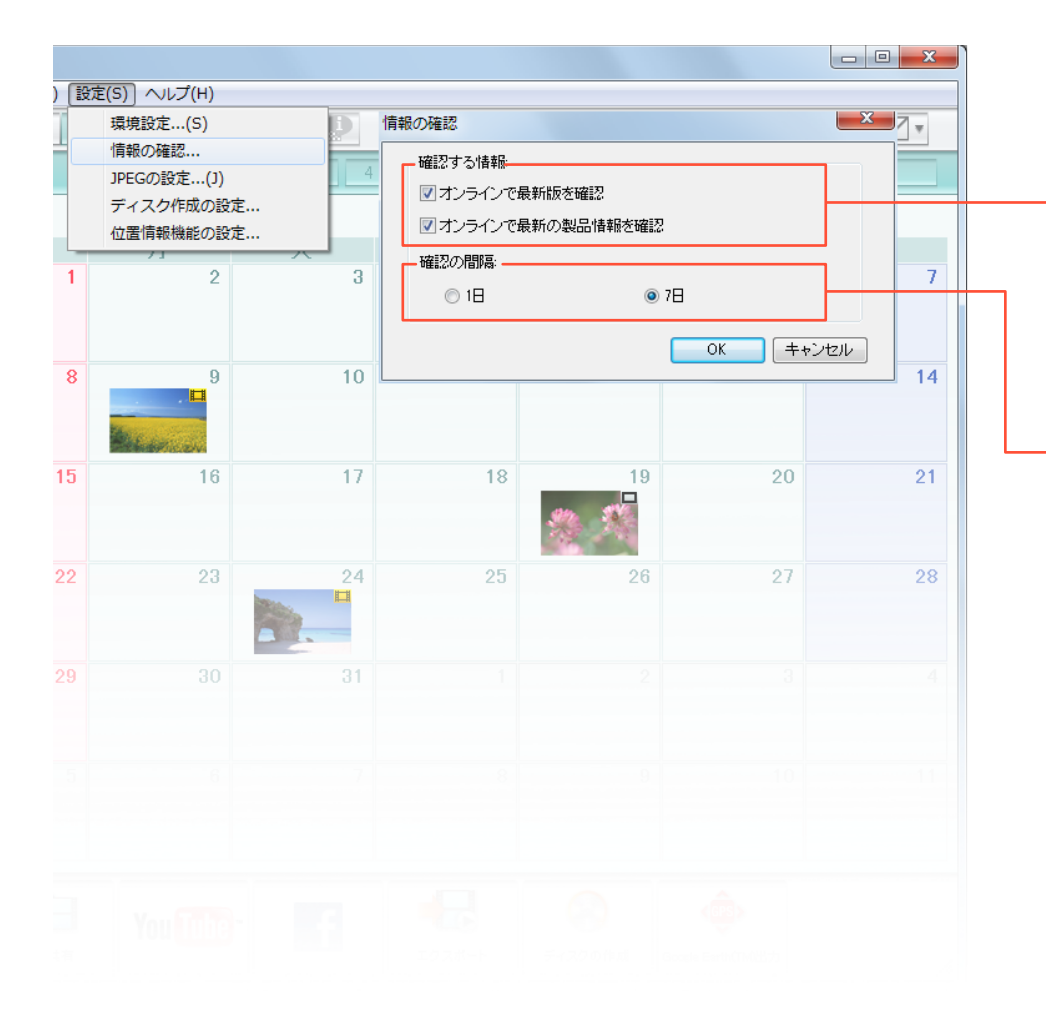

#### 起動時の確認メッセージ

MediaBrowser の起動時に、最新バージョンや製品情報を確認 するかどうかの確認メッセージを表示します。

\*確認メッセージはパソコンがインターネットに接続されている場合のみ 表示されます。

確認の間隔

確認の頻度を設定します。

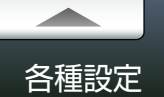

## JPEG の画質設定

[設定]メニューから[JPEGの設定]を選択すると、画面が表示されます。 \*機種によっては「静止画の画質設定」と表示されます。

|   | 環境設定(S)<br>情報の確認<br>JPEGの設定(J)<br>ディスク作成の設定<br>位置情報機能の設定 |    | JPEGの設定<br>保存画質:<br>低い |    | 高い<br>■ ▶ 90   |         |
|---|----------------------------------------------------------|----|------------------------|----|----------------|---------|
| 1 | 2                                                        | 3  |                        |    | ОК <b>+</b> +> | -<br>-7 |
| 8 | 9                                                        | 10 | 11                     | 12 | 13             | 14      |
| 5 | 16                                                       | 17 | 18                     | 19 | 20             | 21      |
| 2 | 23                                                       | 24 | 25                     | 26 | 27             | 28      |
| • |                                                          | 31 |                        |    |                |         |
|   |                                                          |    |                        |    |                |         |
|   |                                                          |    |                        |    |                |         |

JPEG ファイルやマルチピクチャーファイルを書き出すときの画質 を設定します。

解像度が高くなるほど、ファイルサイズが大きくなります。

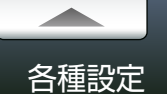

## ディスク作成の設定

[設定]メニューから[ディスク作成の設定]を選択すると、画面が表示されます。 \* お使いのビデオカメラの機種によっては、設定できない項目があります。

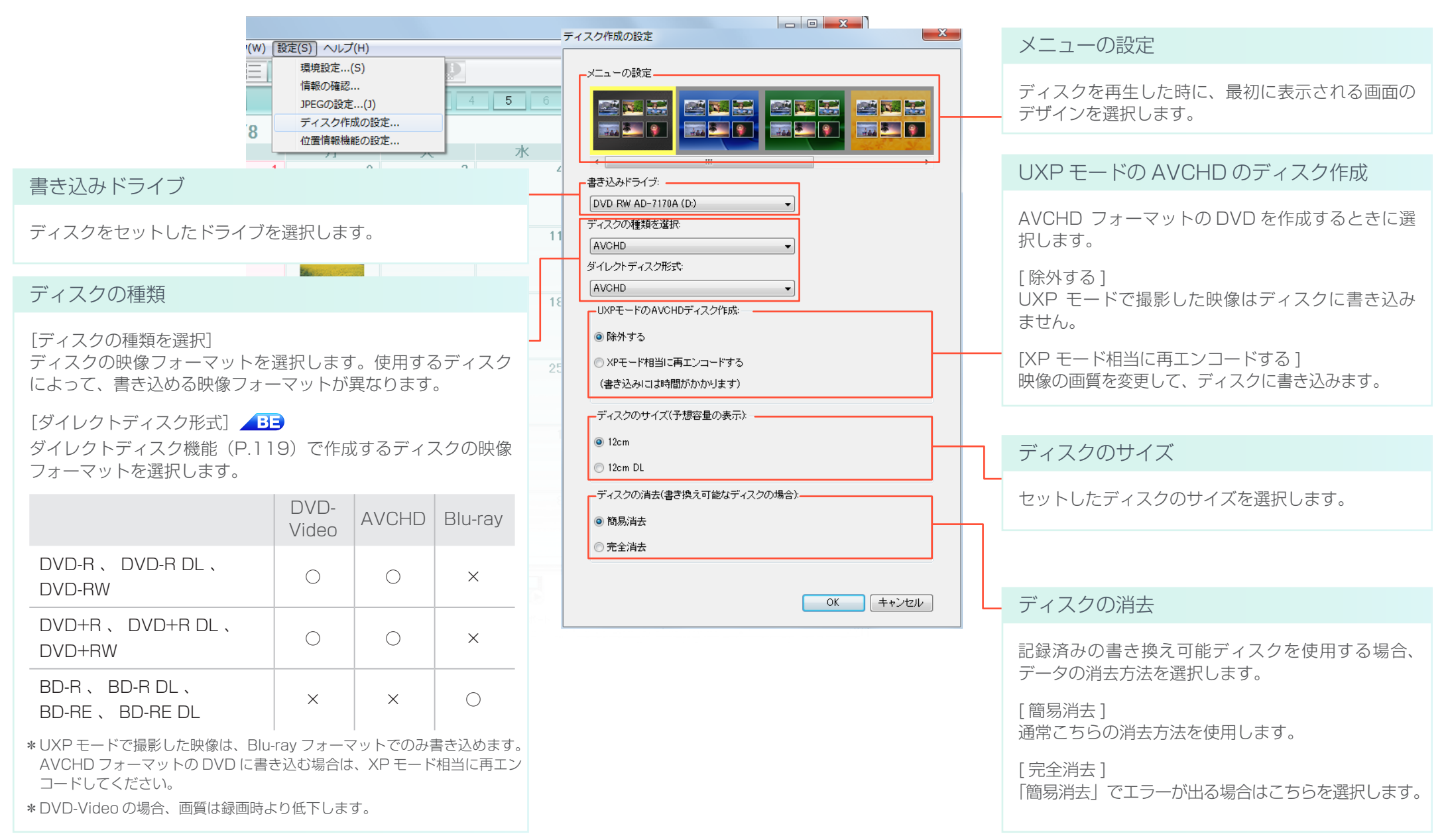

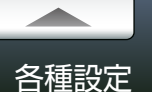

BE

## 位置情報機能の設定

[設定]メニューから[位置情報機能の設定]を選択すると、画面が表示されます。

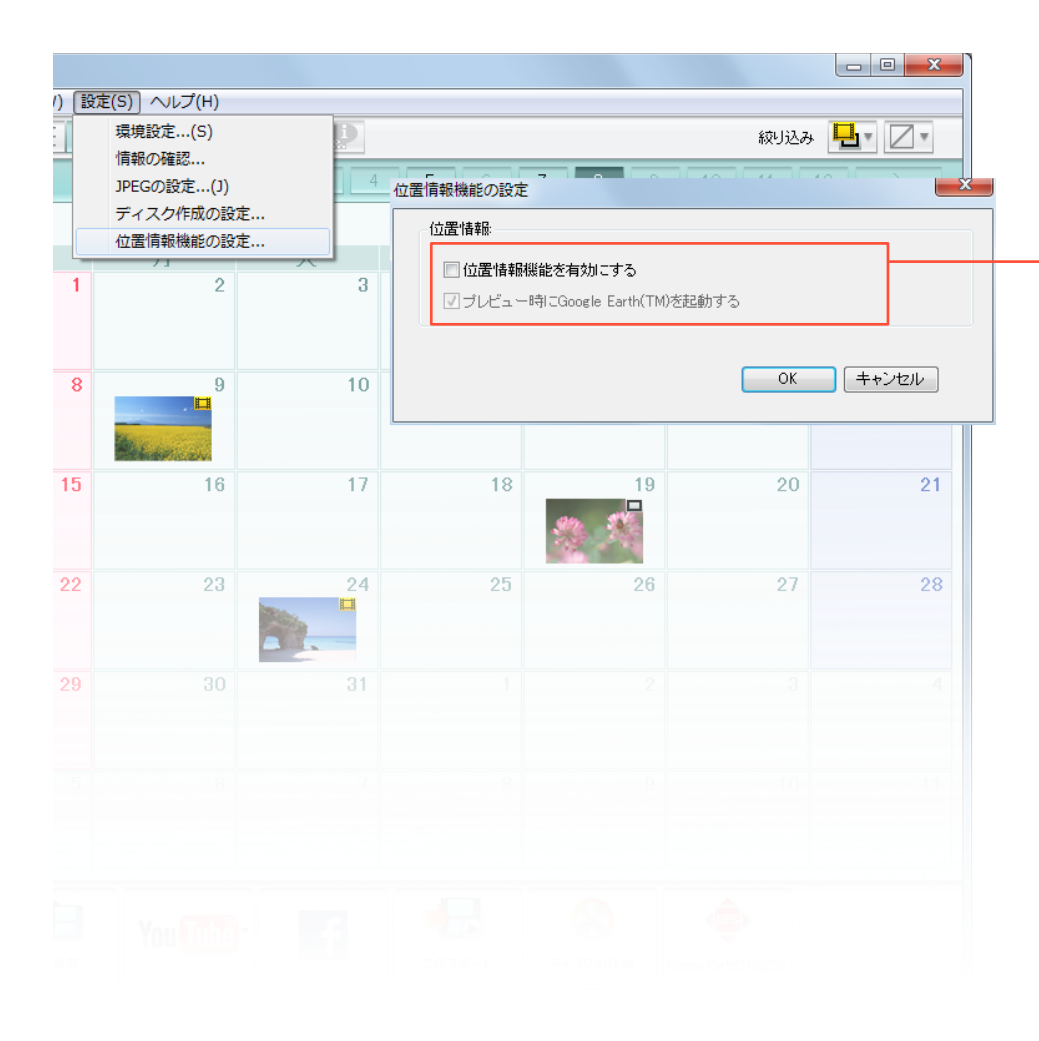

#### 位置情報

この機能は、BLUETOOTH機能を搭載したビデオカメラ(Everio)で位置情報を記録した場合のみ使用できます。

[位置情報機能を有効にする]

ブラウザパネルに [Google Earth(TM) 出力] ボタンを常に表示します。また、ファイルの詳細 情報に位置情報の項目が追加されます。

[プレビュー時に Google Earth を起動する]

撮影時に位置情報が記録されている映像ファイルを再生するときに、Google Earth を起動して、 位置情報を表示します。

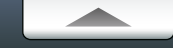

# Q&A

| よくあるお問い合わせ                  |  |
|-----------------------------|--|
| 準備                          |  |
| パソコンへの取り込み                  |  |
| ファイルの管理                     |  |
| ディスクの作成                     |  |
| 動画編集                        |  |
| iTunes / YouTube / Facebook |  |
| Google Earth                |  |
| その他                         |  |
| MediaBrowser についてのお問い合わせ先   |  |

## ? カメラからパソコンにファイルを取り込みたい

✔ 「ビデオカメラにあるファイルをライブラリに取り込む」(P.18)の手順 で取り込んでください。

# የ DVD や BD を作りたい

- ✔ 「ディスクを作成する」(P.32)の手順で作成してください。
- ✓ ビデオカメラから直接ディスクに保存したい場合は「ビデオカメラから直 接ディスクに保存する」(P.119)の手順で作成してください。

### 😯 パソコンに取り込んだファイルの保存先は?

- ✔ 環境設定(P.125)の「優先的な保存先」で設定した場所が保存先です。 デフォルトでは、[マイビデオ]/[ビデオ]¥[Everio MediaBrowser 3] / [Everio MediaBrowser 3D]に保存されます。
  - ※[マイビデオ]/[ビデオ]がない場合は、[マイ ドキュメント]/[ドキュメント] に保存されます。

# ? 則 (ファイルが見つからない)マークが表示される

✓ パソコン内からファイルをライブラリへ追加した後に、エクスプローラで ファイルを削除した場合などは、MediaBrowser がファイルを見つけら れなくなります。MediaBrowser で使用するファイルは、移動や削除を 行わないようにしてください。削除などをしてしまった場合は、一度ライ ブラリからもファイルを削除して、再度ライブラリへファイルを追加して ください。

\*\* USB メモリーなどのリムーバブルメディアをご使用の場合は、一度パソコン内 に保存してから、ライブラリに追加してください。

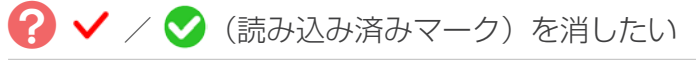

✔ ファイル環境設定(P.125)の「読み込み済みマークをリセットする」で [リセット]をクリックすると消去できます。

- ? 「作業場所の容量が不足しています」とエラーが出て書き込みに進めない
  - ✔ 作業場所に指定されている場所に、目安として以下の容量を確保してください。
    - DVD ディスク(1層) : 14GB
    - DVD ディスク (2 層) : 28GB
    - Blu-ray ディスク(1 層) : 50GB
    - Blu-ray ディスク (2 層) : 100GB
    - ※空けられない場合は、環境設定(P.125)で違うボリュームを指定してください。

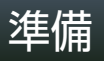

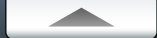

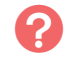

MediaBrowser をインストールした後、マイコンピューターから DVD ドライブが認識されなくなった

✓ 可能であれば他社製ライティングソフトの削除と、MediaBrowserの再 インストールをお試しください。

#### 🕜 MediaBrowser が正しく動作しない

✔ MediaBrowser を終了し、パソコンを再起動してみてください。

### ? ビデオカメラがパソコンに認識されない

- ✔ 以下の点を確認してください。
  - MediaBrowser はインストールされていますか?
  - ビデオカメラの電源は入っていますか?
  - USB ケーブルは正しく接続されていますか? 正しく接続しても認識されない場合は、パソコンの別の USB 端子をお試し ください。
  - USB ケーブルを抜いて、パソコンを再起動させてから、正しい手順でビデオ カメラとパソコンを接続しなおしてください。
  - カメラ、キーボード、マウス以外で USB 接続の機器を使用している場合は、 それらの接続を解除してください。
  - USB ハブを経由している場合は、直接パソコンに接続してください。
  - 常駐ソフトウェアがインストールされている場合は、それらを停止してから、 ビデオカメラを接続してください。

? MediaBrowser がパソコンの画面からはみ出してしまう

✓ 画面の解像度が800 × 600 以下の場合に起こってしまう現象です。 「画面のプロパティ」から解像度の設定を1024 × 768 以上に変更して ください。

## 🕜 対応しているディスクは?

- ✔ 以下のディスクに書き込みできます。お使いのドライブの対応ディスクを 確認してください。
  - DVD-R、DVD-R DL
  - DVD+R、DVD+R DL
  - DVD-RW
  - DVD+RW
  - BD-R、BD-R DL
  - BD-RE、BD-RE DL

※お使いのビデオカメラの機種によっては、Blu-ray ディスクに対応していません。

## ? 常駐アプリケーションを誤って終了してしまった

✓ [スタート]メニューー [すべてのプログラム] – [スタートアップ] – [Device Monitor 3] / [Device Monitor 3D] から起動できます。パソ コンを再起動すると自動的に起動します。

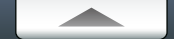

## ? ネットワーク上にあるファイルをライブラリに取り込めない

- ✔ ネットワーク上にあるファイルをライブラリに登録することはできません。
  - \*\*ファイルを一度パソコンに保存してから、[ファイル]メニュー -[ライブラリに ファイルを追加]・[ライブラリにフォルダごと追加]などの操作でファイルをラ イブラリに追加してください。
- デバイスからパソコンに保存するときに選択するボリュームがわからない
  - ✓ 取り込みたいファイルが、ソースパネルのどの項目に含まれているかを 確認します。その項目の後ろに記されたアルファベットと同じアルファ ベットのボリュームを選択してください。

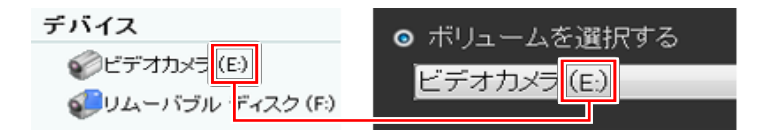

- 🕜 ファイルを転送していると停止してしまう
  - ✔ パソコンの別の USB 端子に接続しなおしてください。デスクトップパソ コンの場合、背面の USB 端子をおすすめします。

#### ファイルの取り込みに時間がかかる

- ✓ 一度にたくさんのファイル数を取り込もうとしたり、容量の大きなファイル を取り込もうとする場合は処理に時間がかかります。
  - ※取り込むときは、MediaBrowser以外のソフトウェアを終了させてください。

- ? 一度、パソコンに取り込んだファイルを、もう一度取り込めない
  - ✓ ビデオカメラメニューの「バックアップする」でパソコンに取り込んだ(差 分取り込み)場合、同じ方法でもう一度取り込むことはできません。P.117 の方法で取り込んでください。
- ? ビデオカメラに撮影した映像があるのに「シーン 0」と表示され、ファイルを取り込めない
  - ✔ 環境設定(P.125)の「読み込み済みマークをリセット」でリセットボタン をクリックしてください。また、個別に取り込みたい場合には、P.117 の方法で取り込んでください。
    - ブラウザー画面から削除したファイルも読み込み済みのままの場合があり ます。その場合も同じように環境設定のリセットボタンを押してください。

# ファイルの管理

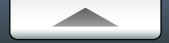

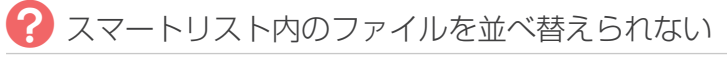

 ✔ スマートリストでのファイルの並べ替えは項目名をクリックすることで のみ行えます。

🕜 スマートリストにファイルが追加できない

✓ スマートリストには手動でファイルを追加できません。スマートリストの 条件設定に合致したファイルが自動登録されます。

♀イトル名を変更したい

※ファイル名の変更はできません。

# ディスクの作成

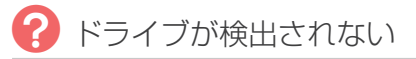

- ✔ MediaBrowserのインストール後、再起動しないで使用するとドライブ が検出されない場合があります。
- ✓ すでにライティングソフトウェア (パケットライティング)がインストール されている場合、ドライブが検出されない場合があります。
- ✔ Windows XP 環境で、MediaBrowser を制限ユーザーとして使用する 場合は、Windows XP が Service Pack 3 以上であることを確認して ください。

### ディスクへの書き込みに時間がかかる

✔ DVD / BD ドライブの書き込み性能や、CPU の性能やメモリー容量などのパソコン環境、使用するファイルの内容によって処理速度が変化するため、時間がかかる場合があります。

### 8cm ディスクへの書き込みができない

✓ 8cm ディスクには対応しておりません。

## ? ディスクへの書き込みができない

#### ✔ 下記をご確認ください。

- 書き込みに対応しているディスクを使用していますか? (P.8)
- 書き込もうとしているディスクにパソコンのドライブは対応していますか?
  また、書き込み速度が対応しているかも確認してください。
- 書き込む内容がディスクの枚数を超過している場合は、次の手順に進めません。書き込み枚数(P.33)を確認してください。

- ? 1 枚のディスクに保存できるファイルはどれくらいですか?
  - ✔ 片面1層のDVDディスクでは約4.7GB、2層では約8.5GBのファ イルを保存できます。Blu-rayディスクの場合は1層で25GB、2層で 50GBです。

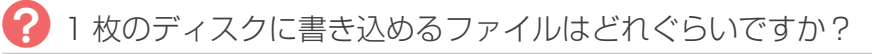

✔ 最大 99 タイトルまで書き込めます。ただし、ファイルの総容量が書き込む ディスクの総容量を超える場合は、99 個以下であっても書き込みできま せん。

## ? CD に書き込むことはできますか?

✓ CD への書き込みは対応していません。DVD と Blu-ray ディスクへの書き込みに対応しています。

※お使いのビデオカメラの機種によっては、Blu-ray ディスクに対応していません。

### ? ディスクへの追加書き込みはできますか?

✓ 追記することはできません。一度内容を削除してからの書き込みに対応 しています。

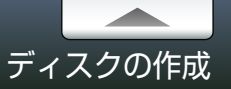

## ? 静止画をディスクに書き込むことはできますか?

✔ 静止画のディスクへの書き込みには対応しておりません。

#### 🥐 作成したディスクの容量が余っている

- ✔ 1 枚のディスクで保存できない場合、次のディスクに書き込むため、容量 が余る場合があります。
- 記録済みのデータを消去した書き換え可能ディスクを使用した場合、 ディスクの作成に失敗することがある
  - ✓ MediaBrowser 以外のソフトウェアでデータを消去したディスクを使用 した場合、ディスクを作成できない場合があります。記録済みの書き換え 可能ディスクは、そのまま挿入してください。MediaBrowser で自動 的にデータを消去します。
- 一度、「ダイレクトディスク」でディスクに書きこめたファイルが、2 回目以降書き込めない
  - ✓ 一度、「ダイレクトディスク」でディスクに書き込んだファイルには読み 込み済みマークが表示されます。ファイル環境設定(P.125)の「読み 込み済みマークをリセットする」で[リセット]をクリックしてください。

- ? 「ダイレクトディスク」でディスクを5枚使ったが、書き込まれていない ファイルが残っている
  - ✔ USB ケーブルを取り外して、もう一度「ダイレクトディスク」の操作を 繰り返してください。

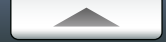

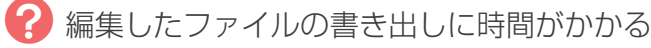

✓ ファイルの再生時間が長かったり編集内容が多い場合、書き出しに時間が かかります。書き出し方法を編集オブジェクトに変更すると、書き出し時間 が短くなります。

🕜 編集オブジェクトが再生できなくなった

✔ 編集オブジェクトは元ファイルを使って再生しています。元ファイルが削除 されると再生できなくなります。

🕜 編集オブジェクトで音楽ファイルが再生されない。

✔ 編集オブジェクトはオーディオの設定ができません。

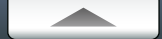

### ? iTunes にエクスポートできない

※お使いのビデオカメラの機種によっては、ご使用できません。

- ✓ エクスポートには iTunes および QuickTime が必要です。iTunes および QuickTime は Apple 社のホームページからダウンロードできます。
- ✓ ヘルプの[最新の製品情報はこちら]から、Q&A、最新情報、ダウンロード 情報などを確認してください。

#### YouTube / Facebook にアップロードできない

- ✓ YouTube / Facebook へのアップロードにはアカウントが必要です。 アカウントを作成してください。
- ✔「動画共有」でファイルを変換して、サイトからアップロードしてください。
  - ※セキュリティソフトがインストールされていると MediaBrowser の通信が ブロックされる場合があります。MediaBrowser がインターネットにアクセス できるように設定してください。
  - ※任意のアプリケーションの通信を許可する設定方法については、各セキュリティ ソフトのメーカーにお問い合わせください。
- ✓ ヘルプの[最新の製品情報はこちら]から、Q&A、最新情報、ダウンロード 情報などを確認してください。
- YouTube / Facebook へのアップロードにどのくらい時間がかかりますか?
  - ✓ YouTube の場合は、1分の320x180 画質の映像をアップロードするのに約2~10分かかります。(アップリンク速度が1Mbpsの環境の場合)
  - ✓ Facebook の場合は、1分の 640x480 画質の映像をアップロードするのに約5分かかります。(アップリンク速度が1Mbpsの環境の場合)

※撮影時の画質やご使用の通信環境によって、時間が異なる場合があります。

#### YouTube でアップロードしたタイトル名が変更されている

✓ ファイルのタイトルに、"&"、"<"、">" などの記号を使用していると、 それらの文字は "\_" に変換されてアップロードされます。

#### YouTube でアップロードしたファイルが正しく再生されない

✓ 画質の設定を [変換なし]にしてアップロードした場合、ファイルによっては、正しく再生されない場合があります。その場合は、アップロード手順の途中で、[設定]ボタンをクリックして画質を変更してください。

# Google Earth

- \* Google Earth へのエクスポート機能は、BLUETOOTH 機能を搭載したビデオ カメラ(Everio)で位置情報を記録した場合のみ使用できます。
- 🕜 [Google Earth(TM) 出力 ] が見つからない
  - ✓ 環境設定(P.125)の[位置情報機能を有効にする]を有効にしてください。

? 書き出し候補にファイルを追加できない

- ✔ GPS アイコンが表示されているファイルのみ追加できます。位置情報が 記録されていないファイルは、書き出し候補に追加できません。
  - ※位置情報は撮影と同時に記録しておく必要があります。位置情報の記録方法に ついては、ビデオカメラの取扱説明書を参照してください。

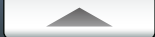

## 🕜 MediaBrower を終了できない

✔ ダイアログや設定画面が表示されている場合は、それらを閉じてから終了 してください。

? ビデオカメラの USB ケーブルを抜いたら、正常に動作しなくなった

✓ MediaBrowser を一度終了させてから、ビデオカメラを接続しなおして ください。その後、再度 MediaBrowser を起動してください。

\*\* MediaBrowser の動作中は、USB ケーブルを抜いたりビデオカメラの電源を 切ったりしないでください。

😯 いくつかの機能で、使用できない映像ファイルがあるのですが?

✓ アップロード機能、エクスポート機能において、極端に短い(1秒未満)ファ イルは、使用できない場合があります。

MediaBrowserの起動に時間がかかります。

✓ 一度に大量のファイルを取り込もうとすると、MediaBrowserの起動に 時間がかかる場合があります。また、取り込んでからも MediaBrowser の動作が遅くなる場合があります。

## ? ファイルが表示されない

✓ あるはずのファイルが表示されない場合、絞り込みがされていないか確認 してください。絞り込みは、 // ボタンをクリックすると解除できます。 🕜 検出される顔がビデオカメラ上と異なる

✔ ビデオカメラ上の顔認識とは機能が異なります。そのため、検出される顔が ビデオカメラ上とは異なります。

## ? 顔が検出されない

- ✓ 検出される顔は、ファイル中の代表的なものに限ります。そのため、ファ イル中に顔があっても検出されない場合があります。
- ? 3D 映像に対応したディスプレイなのに、3D で見られない
  - ✓ ディスプレイの設定が変更されている可能性があります。お使いのディスプレイの取り扱い説明にしたがって接続と設定を確認してください。 ディスプレイのくわしい設定に関しては、お使いのディスプレイのメーカー にお問い合わせください。
- ? MediaBrowser 3D の再生画面上で 3D で見られない
  - ✓ 再生画面で 3D 映像を 3D 表示するには、全画面表示にする必要があります。全画面ボタン(P.30)を押してください。また、メニューの[表示]から[全画面での表示方法]を選択し、3D 再生を選択してください。

### ピクセラ ユーザーサポートセンター

ご登録ユーザー様に各種のサービスおよびサポートを提供させていただきます。 MediaBrowser についてのご質問・ご相談は、ユーザーサポートセンターまでお問い合わせください。

株式会社ピクセラ ユーザーサポートセンター

受付時間:月曜日~日曜日 10:00~18:00 (年末年始、祝日を除く)

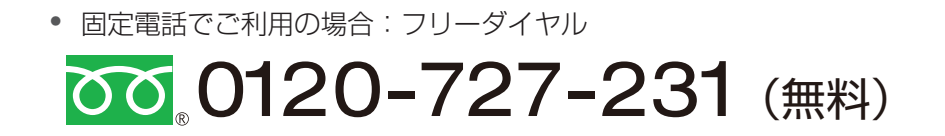

• 携帯電話でご利用の場合:ナビダイヤル

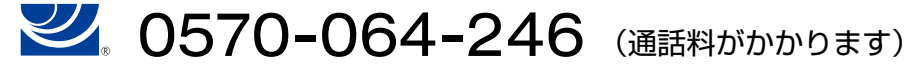

フリーダイヤル、ナビダイヤルがご利用できない場合
 FAX:06-6633-2992 (通信料がかかります)
 \*24時間受付(回答にお時間をいただく場合があります)

#### ホームページ

製品の最新情報やダウンロードなどは、下記のホームページをご覧ください。

http://www.pixela.co.jp/oem/jvc/mediabrowser/j/